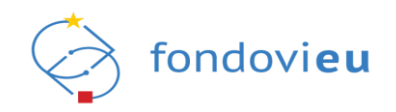

# Uputa za korisnike sustava NPOO fondovi**eu** za prijavitelje

Ver. dok. 2.0 Sustav v.24-06-24-6571

Zagreb, lipanj 2024.

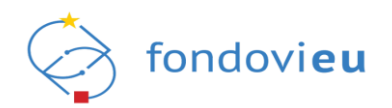

Pregled verzija dokumenta:

| Oznak<br>a<br>verzije | Aplikacija –<br>verzija | Datum       | Opis promjene                                                                                                    |
|-----------------------|-------------------------|-------------|----------------------------------------------------------------------------------------------------|
| 1.0                   | v.22-04-19-<br>1631     | 19.04.2022. | Uputa za korištenje aplikacije fondovieu.                                                                                                    |
|                       |                         |             | Dodana nova poglavlja:                                                                                                    |
|                       |                         |             | 5.1.1.1. Prijava u ime poslovnog subjekta -<br>automatski dodijeljena prava rada                                                                                                    |
|                       |                         |             | 5.1.1.2. Prijava u sustav kao fizička osoba                                                                                                    |
| 1.1                   | v.22-05-05-             | 05.05.2022. | 5.1.1.3. Prijava u ime poslovnog subjekta - prava rada dodijeljena temeljem zahtjeva                                                                                                    |
|                       | 1909                    |             | 5.1.1.4. Prijava u ime druge fizičke osobe - prava rada dodijeljena temeljem zahtjeva                                                                                                    |
|                       |                         |             | 5.2.2.1. Ovlaštena osoba                                                                                                    |
|                       |                         |             | 5.2.2.2. Fizička osoba                                                                                                    |
|                       |                         |             | 7.5. Pitanja i odgovori.                                                                                                    |
|                       |                         |             | U poglavlju 8.1.1. dodana napomena vezano za način popunjavanja projektne prijave.                                                                                                    |
| 1.2                   | v.22-05-12-<br>2032     | 12.05.2022. | U poglavljima 8.1.12. i 0. dodane napomene<br>vezano za način podnošenja projektnih prijava<br>koje se odnose na pozive temeljem kojih se<br>bespovratna sredstva dodjeljuju po načelu<br>otvorenog postupka u modalitetu trajnog poziva. |
|                       |                         |             | Ažurirana poglavlja 8.1.11. i 12.                                                                                                    |
|                       |                         |             | Dodano novo poglavlje:                                                                                                    |
|                       |                         |             | 13. Dodatne mogućnosti.                                                                                                    |
|                       |                         |             | U poglavljima 1. i 5.4. dodana nova razina prava prijavitelja (opunomoćena osoba na projektu).                                                                                                    |
|                       |                         |             | Ažurirani naslovi poglavlja 5.1.3. i 5.1.4.                                                                                                    |
|                       |                         |             | Ažurirana napomena u poglavlju 5.4.1.1.                                                                                                    |
| 1.3                   | v.22-05-27-<br>2253     | 27.05.2022. | U poglavlju 5.4.3. dodan opis funkcionalnosti kartice "Zahtjevi za opunomoćenjem" te pojašnjenje prava prijavitelja u ulozi opunomoćene osobe na projektu.                                                                                |
|                       |                         |             | U poglavlju 6. dodan opis novih funkcionalnosti<br>sustava "Zahtjevi za pojašnjenjem" i "Prijavni<br>obrazac" koje su dostupne unutar Upravljačke<br>ploče pojedinog projekta.                                                            |

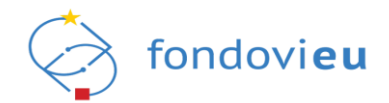

|     |                     |             | Poglavlje 2. Pojmovi i skraćenice se ažurira                                                                                                    |
|-----|---------------------|-------------|----------------------------------------------------------------------------------------------------|
|     |                     |             | mijenja naziv u Popis kratica i premješta na kraj<br>Upute.                                                                                                    |
|     |                     |             | Poglavlje 3. se ažurira te postaje poglavlje 2.                                                                                                    |
|     |                     |             | Poglavlja 4. i 5. se brišu.                                                                                                    |
|     |                     |             | Poglavlje 5.1. se ažurira te postaje poglavlje 3.                                                                                                    |
|     |                     |             | Poglavlje 5.1.1. se briše.                                                                                                    |
|     |                     |             | Dodaje se poglavlje 3.1. Prijava u sustav temeljem automatski dodijeljenih prava korištenja.                                                                                                    |
|     |                     |             | Poglavlje 5.1.1.1. se ažurira, postaje poglavlje<br>3.1.2. i mijenja naziv u Prijava u sustav u ime<br>poslovnog subjekta.                                                                                 |
|     |                     |             | Poglavlje 5.1.1.2. se ažurira, postaje poglavlje<br>3.1.1. i mijenja naziv u Prijava u sustav u ime<br>fizičke osobe.                                                                                      |
|     |                     |             | Dodaje se poglavlje 3.2. Prijava u sustav temeljem zahtjeva za ovlaštenjem.                                                                                                    |
|     |                     |             | Poglavlje 5.1.1.3. se briše.                                                                                                    |
| 2.0 | v.24-06-24-<br>6571 | 25.06.2024. | Dodaju se poglavlja 3.2.1. Prijava u sustav u ime<br>pravne osobe, 3.2.2. Prijava u sustav u ime obrta<br>i 3.2.3. Prijava u sustav u ime OPG-a ili slobodnog<br>zanimanja.                                |
|     |                     |             | Poglavlje 5.1.1.4. se ažurira, postaje poglavlje<br>3.2.4. i mijenja naziv u Prijava u sustav u ime<br>druge fizičke osobe.                                                                                |
|     |                     |             | Poglavlje 5.1.2. postaje poglavlje 3.3.                                                                                                    |
|     |                     |             | Poglavlje 5.1.3. se briše.                                                                                                    |
|     |                     |             | Poglavlje 5.2. se ažurira te postaje poglavlje 4.                                                                                                    |
|     |                     |             | Poglavlje 5.2.1. se ažurira te postaje poglavlje 4.1.                                                                                                    |
|     |                     |             | Poglavlje 5.2.1.1. se ažurira te postaje poglavlje 4.1.1.                                                                                                    |
|     |                     |             | Poglavlje 5.2.1.2. se ažurira te postaje poglavlje 4.1.2.                                                                                                    |
|     |                     |             | Poglavlje 5.2.2. se ažurira te postaje poglavlje 4.2.                                                                                                    |
|     |                     |             | Poglavlja 5.2.2.1. i 5.2.2.2. se brišu.                                                                                                    |
|     |                     |             | Poglavlje 5.2.3. se ažurira te postaje poglavlje 4.3.                                                                                                    |
|     |                     |             | Dodaju se poglavlja 4.3.1. Zahtjevi za<br>opunomoćenjem, 4.3.2. Zahtjevi za ovlaštenjem,<br>4.3.3. Zahtjevi za promjenom vrste pravnog oblika<br>i 4.3.4. Zahtjev za promjenom podataka o<br>prijavitelju. |
|     |                     |             | Dodaje se poglavlje 5. Sustav NPOO Fondovi EU.                                                                                                    |

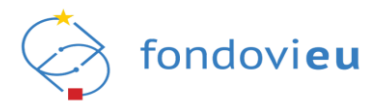

|  | Poglavlje 6. se ažurira te postaje poglavlje 5.1. i<br>mijenja naziv u Modul "Upravljačka ploča".                  |
|--|----------------------------------------------------------------------------------------------------|
|  | Dodaju se poglavlja 5.2. Modul "Projektni pretinac", 5.2.1. Nepročitane poruke i 5.2.2. Sve poruke.                |
|  | Poglavlje 7. se ažurira, postaje poglavlje 5.3. i<br>mijenja naziv u Modul "Objavljeni pozivi".                    |
|  | Poglavlje 7.1. se ažurira te postaje poglavlje 5.3.1.                                                              |
|  | Poglavlje 7.2. se ažurira te postaje poglavlje 5.3.2.                                                              |
|  | Poglavlje 7.2.1. se ažurira, postaje poglavlje 5.3.2.1. i mijenja naziv u Kartica "Prijavitelj".                   |
|  | Poglavlje 7.2.2. se ažurira, postaje poglavlje 5.3.2.2. i mijenja naziv u Kartica "Partneri".                      |
|  | Poglavlje 7.2.3. se ažurira, postaje poglavlje 5.3.2.3. i mijenja naziv u Kartica "Projekt".                       |
|  | Poglavlje 7.2.4. se ažurira, postaje poglavlje 5.3.2.4. i mijenja naziv u Kartica "Aktivnosti".                    |
|  | Poglavlje 7.2.5. se ažurira, postaje poglavlje<br>5.3.2.5. i mijenja naziv u Kartica "Pokazatelji i<br>rezultati". |
|  | Poglavlje 7.2.6. se ažurira, postaje poglavlje<br>5.3.2.6. i mijenja naziv u Kartica "Proračun".                   |
|  | Poglavlje 7.2.7. se ažurira, postaje poglavlje<br>5.3.2.7. i mijenja naziv u Kartica "Sažetak<br>proračuna".       |
|  | Poglavlje 7.2.8. se ažurira, postaje poglavlje<br>5.3.2.8. i mijenja naziv u Kartica "Horizontalna<br>načela".     |
|  | Poglavlje 7.2.9. se ažurira, postaje poglavlje 5.3.2.9. i mijenja naziv u Kartica "Informiranje i vidljivost".     |
|  | Poglavlje 7.2.10. se ažurira, postaje poglavlje 5.3.2.10. i mijenja naziv u Kartica "Prilozi".                     |
|  | Poglavlje 7.2.11. se briše.                                                                                        |
|  | Poglavlje 7.3. se ažurira te postaje poglavlje 5.3.3.                                                              |
|  | Dodaje se poglavlje 5.3.4. Podnošenje prigovora.                                                                   |
|  | Poglavlje 8. se ažurira, postaje poglavlje 5.4. i<br>mijenja naziv u Modul "Projekti".                             |
|  | Dodaju se poglavlja 5.4.1. Svi projekti i 5.4.2.<br>Preuzeti PDF-ovi.                                              |
|  | Dodaje se poglavlje 5.5. Modul "Nabava".                                                                           |
|  | Poglavlje 9. se ažurira, postaje poglavlje 5.6. i<br>mijenja naziv u Modul "Pitanja i odgovori".                   |

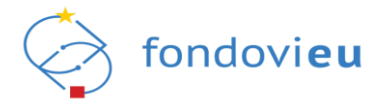

|  | Dodaju se poglavlja 5.6.1. Objavljena pitanja, 5.6.2. Moja pitanja i 5.6.3. Pitanja prijavitelja.                                                                                                    |
|--|----------------------------------------------------------------------------------------------------|
|  | Dodaje se poglavlje 5.7. Prijelaz na euro.                                                                                                    |
|  | Dodaju se poglavlja 6. Sustav NPOO Fondovieu<br>na razini provedbe projekta, 6.1. Modul<br>"Upravljačka ploča", 6.2. Modul "Dnevnik<br>aktivnosti", 6.3. Modul "Pregled prijavnog<br>obrasca", 6.4. Modul "Pretinci", 6.4.1. Zahtjevi za<br>pojašnjenjem, 6.4.2. Projektni pretinac, 6.5. Modul<br>"Nabava", 6.6. Modul "Preuzeti PDF-ovi", 6.7.<br>Modul "Prigovor", 6.8. Modul "Upravljanje<br>ugovorom", 6.8.1. Važeći ugovor, 6.8.2. Izmjene –<br>Izmjene ugovora, 6.8.2.1. Vrste izmjene ugovora,<br>6.8.2.2. Mala izmjena ugovora, 6.8.2.3. Velika<br>izmjena ugovora, 6.8.2.4. Izmjena na temelju<br>odluke PT-a, 6.8.2.5. Pokretanje izmjene ugovora,<br>6.8.2.6. Prihvaćanje izmjene ugovora, 6.8.3.<br>Rokovi ZNS-ova, 6.8.4. Preuzeti PDF-ovi, 6.9.<br>Modul "Plan nabave", 6.10. Modul "Pokazatelji",<br>6.11. Modul "Zahtjevi za plaćanjem predujma",<br>6.12.1. Kartica "Provedba projekta", 6.12.2.<br>Kartica "Doprinosi pokazateljima", 6.12.3. Kartica<br>"Horizontalna načela", 6.12.4. Kartica "Ugovor o<br>nabavi", 6.12.5. Kartica "Potraživani plaćeni<br>troškovi", 6.12.7. Kartica "Praćenje izvršenja<br>proračuna", 6.12.8. Podnošenje ZNS-a, 6.13.<br>Modul "Ispravci statusa projekta", 6.14. Modul<br>"Plaćanje i povrati" i 6.15. Modul "Provjere na licu |
|  | Poglavlje 10. se ažurira te postaje poglavlje 7.                                                                                                    |
|  | Poglavlje 11. se ažurira te postaje poglavlje 8.                                                                                                    |
|  | Na stranici 127. dodaje se Popis slika i na stranici<br>133. Popis tablica.                                                                                                    |
|  | Briše se Prilog – predložak punomoći za zastupanje_NPOO Fondovieu.                                                                                                    |
|  | Dodaju se Prilog 1 – Predložak punomoći za<br>zastupanje u sustavu i Prilog 2 – Predložak<br>punomoći za zastupanje na projektu.                                                                                                    |

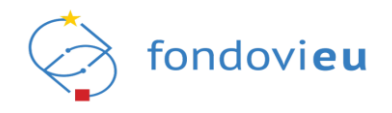

# SADRŽAJ

| 1.          | UVOD                                                                              | 1         |
|-------------|-----------------------------------------------------------------------------------|-----------|
| 2.          | PREDUVJETI KORIŠTENJA SUSTAVA                                                     | 2         |
| 3.          | PRIJAVA U SUSTAV                                                                  | 3         |
| 3.1.        | Prijava u sustav temeljem automatski dodijeljenih prava korištenja                | 7         |
| 3.1.        | 1. Prijava u sustav u ime fizičke osobe                                           | 7         |
| 3.1.        | 2. Prijava u sustav u ime poslovnog subjekta                                      | 8         |
| 3.2.        | Prijava u sustav temeljem zahtjeva za ovlaštenjem                                 | .10       |
| 3.2.        | 1. Prijava u sustav u ime pravne osobe                                            | .10       |
| 3.2.        | 2. Prijava u sustav u ime obrta                                                   | .13       |
| 3.2.3       | 3. Prijava u sustav u ime OPG-a ili slobodnog zanimania                           | .15       |
| 3.2.4       | 4. Prijava u sustav u ime druge fizičke osobe                                     | .16       |
| 3.3.        | Pregled ovlaštenih osoba prema vrsti prijavitelja                                 | .20       |
| 4.          | ADMINISTRACIJA KORISNIČKIH PODATAKA                                               | .25       |
| 4.1.        | Podaci o osobama                                                                  | .25       |
| 4.1.        | 1. Povezana osoba na prijavitelju                                                 | .25       |
| 4.1         | 2. Povezana osoba na projektu                                                     | 27        |
| 4.2         | Podaci o prijavitelju                                                             | 28        |
| 4.3         | Zahtievi                                                                          | 29        |
| 4.3         | je<br>1. Zahtievi za opunomoćeniem                                                | 30        |
| 4.3         | 2 Zahtjevi za ovlašteniem                                                         | 31        |
| 4.3         | 3. Zahtjevi za promienom vrste pravnog oblika                                     | 32        |
| 4.3         | <ol> <li>Zahljevi za premjenom nodataka o prijavitelju</li> </ol>                 | 32        |
| 5           | FUNKCIONAL NOSTI SUSTAVA NPOO FONDOVI FU                                          | 34        |
| 5.1         |                                                                                   | 34        |
| 5.2         |                                                                                   | 35        |
| 5.2         | 1 Nepročitane poruke                                                              | 38        |
| 5.2         | 2 Sve poruke                                                                      | 38        |
| 53          | POKRETANIE I PODNOŠENJE PRO JEKTNE PRU JAVE                                       | 30        |
| 5.0.<br>5.3 | 1 Prijava na poziv                                                                | <u>41</u> |
| 5.3         | 2. Prijava na poziv                                                               | 41        |
| 532         | 2. i njavni ostažao – popunjavanje projektne prijave<br>21. Kartica. Prijaviteli" | 42        |
| 5.3.2       | 2.2. Kartica "Partneri"                                                           | . 43      |
| 5.3.2       | 2.3. Kartica "Projekt"                                                            | . 45      |
| 5.3.2       | 2.4. Kartica "Aktivnosti"                                                         | . 46      |
| 5.3.2       | 2.5. Kartica "Pokazatelji i rezultati"                                            | . 46      |
| 5.3.2       | 2.6. Kartica "Proračun"                                                           | . 47      |
| 5.3.2       | 2.7. Kartica "Sažetak proračuna"                                                  | . 49      |
| 5.3.2       | 2.8. Kartica "Horizontalna načela"                                                | . 49      |
| 5.3.2       | 2.9. Kartica "Informiranje i vidljivost"                                          | .50       |
| 5.3.2       | 2.10. Kartica "Prilozi"                                                           | .51       |
| 5.3.        | 3. Podnošenje projektne prijave                                                   | 51        |
| 5.3.4       | 4. Podnošenje prigovora                                                           | .54       |

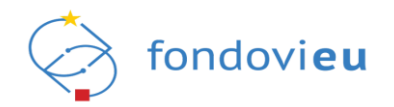

| 5.4. MODUL "PROJEKTI"                                       |            |
|-------------------------------------------------------------|------------|
| 5.4.1. Svi projekti                                         | 57         |
| 5.4.2. Preuzeti PDF-ovi                                     | 58         |
| 5.5. MODUL "NABAVA"                                         |            |
| 5.6. MODUL "PITANJA I ODGOVORI"                             | 61         |
| 5.6.1. Objavljena pitanja                                   | 61         |
| 5.6.2. Moja pitanja                                         | 63         |
| 5.6.3. Pitanja prijavitelja                                 | 64         |
| 5.7. PRIJELAZ NA EURO                                       | 65         |
| 6. FUNKCIONALNOSTI SUSTAVA NPOO FONDOVIEU NA RAZINI ODABIRA | I PROVEDBE |
| PROJEKTA                                                    | 66         |
| 6.1. MODUL "UPRAVLJAČKA PLOČA"                              | 66         |
| 6.2. MODUL "DNEVNIK AKTIVNOSTI"                             | 68         |
| 6.3. MODUL "PREGLED PRIJAVNOG OBRASCA"                      | 68         |
| 6.4. MODUL "PRETINCI"                                       | 69         |
| 6.4.1. Zahtjevi za pojašnjenjem                             | 73         |
| 6.4.2. Projektni pretinac                                   | 73         |
| 6.5. MODUL "NABAVA"                                         | 74         |
| 6.6. MODUL "PREUZETI PDF-OVI"                               | 74         |
| 6.7. MODUL "PRIGOVOR"                                       | 75         |
| 6.8. MODUL "UPRAVLJANJE UGOVOROM"                           | 75         |
| 6.8.1. Važeći ugovor                                        | 76         |
| 6.8.2. Izmjene – Izmjene ugovora                            | 77         |
| 6.8.2.1. Vrste izmjena ugovora                              | 78         |
| 6.8.2.2. Mala izmjena ugovora                               | 78         |
| 6.8.2.3. Velika izmjena ugovora                             | 78         |
| 6.8.2.4. Izmjena na temelju odluke PT-a                     |            |
| 6.8.2.5. Pokretanje izmjene ugovora                         |            |
| 6.8.2.6. Prihvacanje izmjene ugovora                        |            |
| 6.8.3. ROKOVI ZINS-OVA                                      |            |
|                                                             |            |
|                                                             |            |
|                                                             |            |
| 6.11. MODUL "ZAHTJEVI ZA PLACANJEM PREDUJMA                 |            |
| 0.12. MODUL "ZAHTJEVI ZA NADOKNADOM SREDSTAVA               | 106        |
| 6.12.1. Kartica "Provedba projekta                          |            |
| 6.12.2. Kartica "Doprinosi pokazateljima                    |            |
| 6.12.3. Kartica "Horizontaina naceia                        |            |
| 0.12.4. Natura "Ugovol o napavi                             |            |
| 0. 12.5. Natuca "Potrazivani praceni troškovi               | 115        |
| 0. 12.0. Natura "Potrazivani nepiaceni troskovi             |            |
| 0.12.7. Natuca "Pracenje izvisenja proracuna                |            |
|                                                             | 120        |
| 0.13. IVIUUUL "ISPKAVUI STATUSA PKUJEKTA"                   |            |

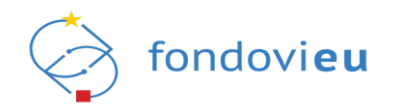

| 6.14. MODUL "PLAĆANJA I POVRATI"1                        | 24 |
|----------------------------------------------------------|----|
| 6.15. MODUL "PROVJERE NA LICU MJESTA"1                   | 25 |
| 7. DODATNE MOGUĆNOSTI1                                   | 26 |
| 8. KONTAKT I PODRŠKA1                                    | 27 |
| POPIS KRATICA1                                           | 28 |
| POPIS SLIKA1                                             | 29 |
| POPIS TABLICA1                                           | 36 |
| PRILOG 1 - PREDLOŽAK PUNOMOĆI ZA ZASTUPANJE U SUSTAVU1   | 37 |
| PRILOG 2 - PREDLOŽAK PUNOMOĆI ZA ZASTUPANJE NA PROJEKTU1 | 38 |

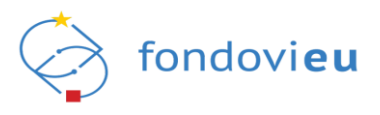

# 1. UVOD

Sustav NPOO fondovi**eu** (u nastavku: sustav) omogućuje evidentiranje, upravljanje i praćenje provedbe reformi i ulaganja financiranih kroz Nacionalni plan oporavka i otpornosti 2021. - 2026., po koji su sredstva osigurana u okviru Mehanizma za oporavak i otpornost koji je dio instrumenta "EU sljedeće generacije".

Ove upute primjenjuju se na pravne i fizičke osobe koje sustav koriste u ulozi prijavitelja (u nastavku: korisnik) na pozive objavljene od strane tijela nadležnih za provedbu reformskih mjera NPOO-a, kao i na korisnike koji sustav koriste u ulozi korisnika Ugovora o dodjeli bespovratnih sredstava financiranih iz NPOO-a. U njima su opisane funkcionalnosti sustava i koraci za njihovo korištenje.

Osnovni cilj sustava je prijaviteljima omogućiti (ovisno o razinama prava prijavitelja) uvid u objavljene pozive na dostavu projektnih prijedloga, izmjene poziva, podatke vezane za status poziva, postupak dodjele bespovratnih sredstava, kao i pripremanje i podnošenje projektnih prijedloga te provedbu ugovora o dodjeli bespovratnih sredstava. Sustav omogućuje zaprimanje upita, zahtjeva i dokumentacije od nadležnih tijela, dostavljanje očitovanja na upite i zahtjeve te podnošenje dokumentacije.

Ovisno o aktivnostima koje korisnici u sustavu provode, definirane su sljedeće razine prava prijavitelja:

- 1. Fizička osoba
- Ovlaštena osoba osoba koja je temeljem zakona ovlaštena za zastupanje pravne osobe odnosno vlasnik/nositelj registrirane djelatnosti ili osoba koju je temeljem javnobilježnički ovjerene punomoći opunomoćila osoba ovlaštena za zastupanje pravne osobe odnosno vlasnik/nositelj registrirane djelatnosti.
- 3. Povezana osoba na prijavitelju (ne mora biti osoba zaposlena kod prijavitelja) osoba koju je ovlaštena osoba prijavitelja dodala za rad u sustavu.
- 4. Povezana osoba na projektu (ne mora biti osoba zaposlena kod prijavitelja) osoba koju je ovlaštena osoba prijavitelja ili povezana osoba na prijavitelju dodala za korištenje sustava na razini pojedinog projekta.
- 5. Opunomoćena osoba na projektu (ne mora biti osoba zaposlena kod prijavitelja) osoba koju je za određeni projekt temeljem javnobilježnički ovjerene punomoći opunomoćila osoba ovlaštena za zastupanje pravne osobe odnosno vlasnik/nositelj registrirane djelatnosti.

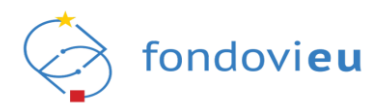

# 2. PREDUVJETI KORIŠTENJA SUSTAVA

Sustav NPOO fondovi**eu** javna je e-usluga Republike Hrvatske te mu se pristupa isključivo putem NIAS-a koji predstavlja središnje mjesto identifikacije i autentifikacije korisnika prilikom prijave na e-uslugu. Za korištenje sustava potrebno je imati sljedeće:

- pristup Internetu
- e-mail adresu
- važeću vjerodajnicu prema listi prihvaćenih vjerodajnica
- dodijeljena prava na rad u sustavu.

Prije prijave u sustav poželjno je očistiti predmemoriju i kolačiće (*cache* i *cookies*) u postavkama internetskog preglednika.

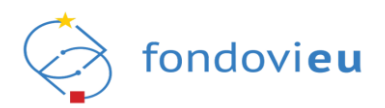

# 3. PRIJAVA U SUSTAV

Sustavu se može pristupiti putem internetskog portala https://fondovieu.gov.hr/ (Slika 1.) ili izravno preko poveznice https://fondovieu.gov.hr/prijava-odabir (Slika 2.).

Internetski portal sadrži osnovne informacije o EU fondovima, informacije o objavljenim pozivima, uključujući i poveznicu za prijavu na poziv putem sustava, kao i poveznicu "Prijava u sustav" koja korisnika preusmjerava na izravnu prijavu u sustav putem NIAS-a.

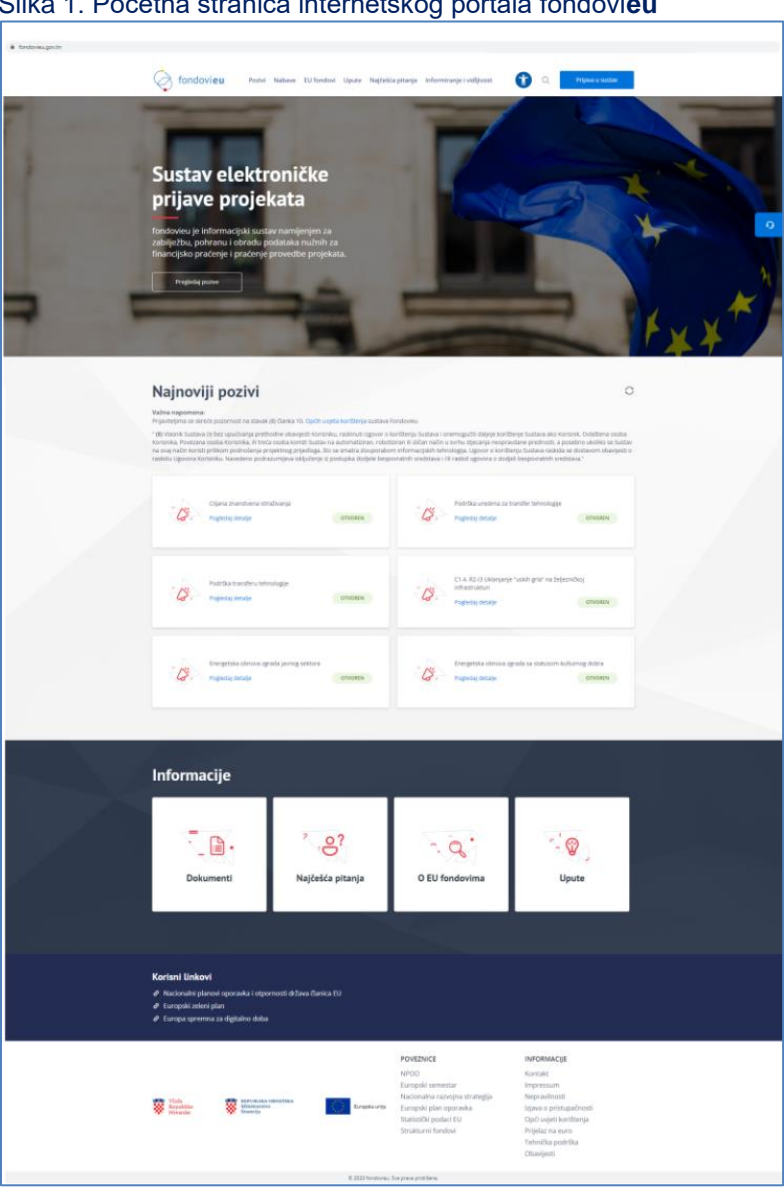

Slika 1. Početna stranica internetskog portala fondovieu

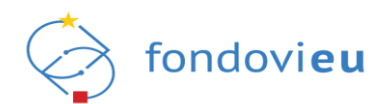

## Slika 2. Početna stranica za prijavu u sustav

| ← → C â fondovieu.gov.hr/prijava-odabir |                                                                                                    |                                                                                                    | @ ★ 🏦 🖬 😩 E |
|-----------------------------------------|----------------------------------------------------------------------------------------------------|----------------------------------------------------------------------------------------------------|-------------|
|                                         |                                                                                                    |                                                                                                    | Û           |
|                                         | book and the second second sec | Odaberi sustav za prijavu:<br>NPOO (20212026.)<br>A prijava pusem NASS a (c.Gradam)<br>20142020.<br>A prijava pusem NASS a (c.Gradam) |             |
|                                         | Vinda<br>Firsteaster<br>Firsteaster<br>Foral Obaviet o obradi nos                                                                                                    | Protection FRANTSKA<br>anciga<br>bonh podstalia – Iguna o kolačioma                                                                   |             |

Prijava korisnika u sustav sastoji se od autentifikacije i autorizacije putem NIAS-a s vjerodajnicom značajne ili visoke razine sigurnosti prema listi prihvaćenih vjerodajnica.

Korisnika se po odabiru sustava NPOO (2021. – 2026.) preusmjerava na stranice NIAS-a gdje se nalazi popis prihvaćenih vjerodajnica kojima je moguće izvršiti prijavu.

Radi pravovremenog osiguranja tehničkih preduvjeta u nastavku je prikaz prihvaćenih vjerodajnica kojima je moguće pristupiti sustavu (Slika 3.).

| e-Građani<br>Informacije i usluge |                                                    |                    |                                   |                 | AA 🕺 🕅  |
|-----------------------------------|----------------------------------------------------|--------------------|-----------------------------------|-----------------|---------|
|                                   | Prijava u sustav e-Građani                         |                    |                                   | Pomoć           | English |
|                                   | Izaberite vjerodajnicu                             |                    |                                   |                 |         |
|                                   | Visoka razina sigurnosti                           |                    |                                   |                 |         |
|                                   | eOsobna iskaznica                                  |                    | Mobile ID osobne iskaznice        | e               |         |
|                                   | Fina RDC osobni certifikat                         | Fina               | Fina RDC poslovni certifikat      | <b>Enclosed</b> |         |
|                                   | Certilia osobni certifikat (ex Kid certifikat)     | CORTUN             | Certilia osobni mobile.ID         | CERTINA         |         |
|                                   | Certilia poslovni certifikat (ex ID.HR certifikat) | Contract           | Certilia poslovni mobile.ID       | CONTRACT        |         |
|                                   | Značajna razina sigurnosti                         |                    |                                   | ш               |         |
|                                   | HZZO                                               |                    | mToken                            | MINTOKEN        |         |
|                                   | HPB token                                          | НРВ                | Fina soft certifikat              | Fina Sont C     |         |
|                                   | ZABA token                                         | G Tapelacka banka  | PBZ                               | m PBZ           |         |
|                                   | RBA                                                | Raiffoisen<br>BANK | KentBank                          | ۲               |         |
|                                   | OTP banka d.d.                                     | () otpbanke        | Erste&Stelermärkische Bank d.d.   | ERSTE           |         |
|                                   | Addiko Bank                                        | Addito David       | Istarska Kreditna Banka Umag d.d. |                 |         |
|                                   | Certilia osobni sms.ID                             | CONTRACT           | Certilia poslovni sms.ID          | Contract        |         |
|                                   | Agram banka                                        | Agram Booka        |                                   |                 |         |
|                                   | Korisnički identif                                 | ikator: 363D-2027- | F663-260D-E88F-FD81-7C18-1C47     |                 |         |

Slika 3. Odabir vjerodajnice

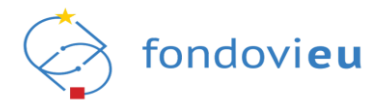

Prilikom prve prijave u sustav, nakon odabira važeće vjerodajnice i unosa korisničkih podataka, potrebno je unijeti e-mail adresu na koju će se dostaviti poveznica za aktivaciju korisničkog računa, potom prihvatiti Opće uvjete korištenja sustava fondovi**eu** te pritisnuti "Nastavi", kako bi se dovršio proces registracije korisnika za potrebe daljnjeg rada u sustavu (Slika 4.).

| Slika 4. | Prva      | prijava | u sustav | fondovi <b>eu</b> – | unos e-mail | adrese |
|----------|-----------|---------|----------|---------------------|-------------|--------|
| 0        | 1 1 1 1 1 | prijuvu | aoaotav  |                     |             | aarooo |

| fondovi <b>eu</b>                                                                                                    | Korisnički podaci<br>Unesi svoju e-mail adresu kako bi mogao/la dovršiti<br>registraciju u sustav fondovieu: |
|----------------------------------------------------------------------------------------------------|----------------------------------------------------------------------------------------------------|
|                                                                                                    | E-mail adresa                                                                                                |
| Dobro došli                                                                                                    | Unesi e-mail adresu                                                                                          |
| fondovi <b>eu</b> je informacijski sustav namijenjen za<br>zabilježbu, pohranu i obradu podataka nužnih za<br>financijsko praćenje i praćenje provedbe<br>projekata. | Prihvaćam <u>Opće uvjete</u> korištenja sustava fondovieu.                                                   |
| Odjavi se                                                                                                    | Nastavi                                                                                                    |
|                                                                                                    |                                                                                                    |
|                                                                                                    |                                                                                                    |

Otvaranjem poveznice dostavljene na prethodno unesenu e-mail adresu omogućuje se nastavak prijave u sustav (Slika 5.).

Slika 5. Potvrda uspješne verifikacije korisničkog računa

| zabilježbu, pohranu i obradu podataka nužnih za     bodaberi pohovno slanje e-maila.       financijsko praćenje i praćenje provedbe     Ponovno pošalji e-mail       Odjavi se     Ponovno pošalji e-mail | <b>boby fondovieu</b><br><b>boby došli</b><br>fondovieu je informacijski sustav namijenjen za<br>zabilježbu, pohranu i obradu podataka nužini za<br>finacijsko praženje i praženje i pra |
|----------------------------------------------------------------------------------------------------|----------------------------------------------------------------------------------------------------|
|----------------------------------------------------------------------------------------------------|----------------------------------------------------------------------------------------------------|

Pritiskom na "Prijavi se", prikazuju se opcije odabira prijavitelja u čije ime korisnik može pristupiti sustavu. (Slika 6.).

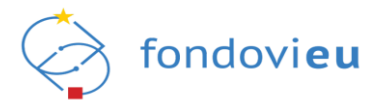

## Slika 6. Prijava u sustav – odabir prijavitelja

| <b>bobro došli</b><br>fondovieu je informacijski sustav namijenjen za<br>zabilježbu, pohranu i obradu podataka nužnih za<br>financijsko praćenje i praćenje provedbe<br>projekata. | Prijava         Odaberi prijavitelja kojeg predstavljaš kako bi mogao pristupiti portalu: |
|----------------------------------------------------------------------------------------------------|-------------------------------------------------------------------------------------------|
| <u>Odjavi se</u>                                                                                                    | OPG, obrt ili slobodno zanimanje                                                          |

Odabirom nevažeće ili neodgovarajuće vjerodajnice, odnosno unosom neispravnih korisničkih podataka za autentifikaciju, sustav prikazuje poruku greške i onemogućuje nastavak prijave (Slika 7. i Slika 8.).

Slika 7. Neuspješna prijava u sustav – neodgovarajuća vjerodajnica (npr. demo certifikat)

| Server Error                       |                                                                                               |                           |
|------------------------------------|-----------------------------------------------------------------------------------------------|---------------------------|
| 403 - Forbide<br>You do not have p | den: Access is denied.<br>ermission to view this directory or page using the crede            | ntials that you supplied. |
| Slika 8. Neuspješna prij           | java u sustav – pogrešna lozinka                                                              |                           |
|                                    | Autentifikacija Fina RDC poslovnim Certifikatom.                                              |                           |
|                                    | FinaBizCerte                                                                                  |                           |
|                                    | Poštovani korisniče, za prijavu putem NIAS-a odaberite Fina poslovni RDC certifikat razine 4. |                           |
| Copyright © Fina 2022              | SafeNet Authentication Client                                                                 | mmFina                    |
|                                    | Erter the Token Password<br>Token Name:<br>Token Password:<br>OK Cancel                       |                           |

#### NAPOMENA

Odgovornost za funkcioniranje pojedine vjerodajnice je na izdavatelju iste. Slijedom toga, za podršku vezanu za njihovu funkcionalnost ili eventualne poteškoće pri njihovom korištenju potrebno se obratiti izdavatelju vjerodajnice.

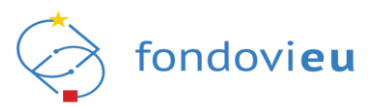

# 3.1. Prijava u sustav temeljem automatski dodijeljenih prava korištenja

Sustav je povezan s OIB registrom, Sudskim registrom i Obrtnim registrom. Korisnicima za koje se u navedenim registrima nedvojbeno može utvrditi osoba zakonom ovlaštena za zastupanje, automatski će se dodijeliti prava korištenja sustava.

# 3.1.1. Prijava u sustav u ime fizičke osobe

Kada korisnik sustav želi koristiti kao fizička osoba (u svoje osobno ime, građanin) te prvi put pristupa sustavu, nakon autentifikacije putem NIAS-a na početnom prozoru potrebno je pritisnuti "Nastavi kao Fizička osoba" (Slika 9.).

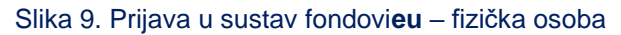

| ColorColorDobro došliSndovicu je informacijski sustav namijenjen za<br>zabilježbu, pohranu i obradu podataka nužnih za<br>financijsko praćenje i praćenje provedbe<br>projekata.Odjavi se | Prijava<br>Odaberi prijavitelja kojeg predstavljaš kako bi<br>mogao pristupiti portalu:<br>Odaberi prijavitelja C v<br>Nastavi<br>Nastavi<br>Nastavi kao Fizička osoba<br>ZAHTJEV ZA OVLAŠTENJEM<br>Pravna ili fizička osoba |
|----------------------------------------------------------------------------------------------------|----------------------------------------------------------------------------------------------------|
|                                                                                                    | OPG, obrt ili slobodno zanimanje                                                                                                    |

Uspješnom prijavom prikazuje se sustav s modulima prema pravima korisnika (Slika 10.). Funkcionalnosti svakog pojedinog modula detaljnije su pojašnjene u nastavku ove Upute.

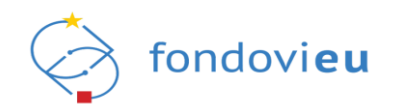

| NPOO fondovieu         |        |                 |            |                   | <u> </u> | 🕥 Tehnička pi | ME I FREZME<br>GRADANN - NE I PREZME                                                     |
|------------------------|--------|-----------------|------------|-------------------|----------|---------------|------------------------------------------------------------------------------------------|
|                        | ן<br>ר | PROJEKTI        |            |                   |          |               |                                                                                          |
| 🔓 Upravljačka ploča    |        | TEST            | TEST_24_04 | 15.06.22, 10:25 - | PODNESEN |               | Podnesen U Izradi                                                                        |
| Projektni pretinac     |        |                 |            |                   |          |               |                                                                                          |
| Projekti               |        |                 |            |                   |          |               |                                                                                          |
| Nabava                 |        |                 |            |                   |          |               |                                                                                          |
| 😤 Pitanja i odgovori 🚿 |        |                 |            |                   |          |               |                                                                                          |
| Prijelaz na euro       |        |                 |            |                   |          |               |                                                                                          |
|                        |        | OTVORENI POZIVI |            |                   |          |               | OBAVIJESTI                                                                               |
|                        |        | TEST            | NPO        | 00.C2.1.R2-11.05  | OTVOREN  |               | je promijenio status projekta test iz statusa SPREMNO ZA<br>PODNOŠENJE u status PODNESEN |
|                        |        | TEST            | NPO        | D0.C2.1.R2-11.04  | OTVOREN  |               | je promijenio status projekta test iz statusa U IZRADI u                                 |
|                        |        | TEST            | NPO        | 20.C43.R3-I4.11   | OTVOREN  |               | 27.05.22, 13.02<br>Nema više obavijesti                                                  |
|                        |        | TEST            | NPO        | DO.C4.3.R3-H4.10  | OTVOREN  |               |                                                                                          |
|                        |        | TEST            | NPO        | 00.C1.2.R1-I2.13  | OTVOREN  |               |                                                                                          |
|                        |        | TEST            | NPO        | 00.01.2.81-12.12  | OTVOREN  |               |                                                                                          |
| PRIJAVITELJ            |        |                 |            |                   |          |               |                                                                                          |

Slika 10. Uspješna prijava u sustav - fizička osoba

Kod svake iduće prijave u sustav korisnik će iz padajućeg izbornika moći odabrati svoje ime i prezime (uz naznaku "GRAĐANIN").

Zahtjev za ovlaštenje kojim jedna fizička osoba daje ovlaštenje drugoj fizičkoj osobi detaljnije je pojašnjen u točki 3.2.4. ove Upute.

#### NAPOMENA

U slučaju da sustav koristi fizička osoba kao ovlašteni predstavnik suvlasnika zgrade, uz projektnu prijavu na prihvatljivi Poziv obvezno treba priložiti i odgovarajući dokument kojim dokazuje ovlaštenje (npr. odluku o izboru predstavnika suvlasnika).

## 3.1.2. Prijava u sustav u ime poslovnog subjekta

Kada korisnik prvi put pristupa sustavu u ime poslovnog subjekta treba odabrati prijavitelja kojeg predstavlja kako bi pristupio sustavu i unijeti potrebne podatke vezane za prijavitelja (Slika 11.).

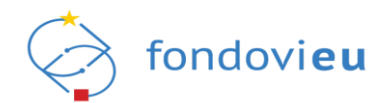

## Slika 11. Prijava u sustav - odabir prijavitelja

|                                                                                                    | Prijava                                                                      |
|----------------------------------------------------------------------------------------------------|------------------------------------------------------------------------------|
| <image/> <section-header><section-header><section-header><section-header><section-header><section-header><section-header><text></text></section-header></section-header></section-header></section-header></section-header></section-header></section-header> | Odaberi prijavitelja kojeg predstavljaš kako bi<br>mogao pristupiti portalu: |

Pritiskom na "Unesi podatke" otvara se obrazac u kojem je iz padajućih izbornika potrebno odabrati podatke o veličini i vlasništvu poslovnog subjekta (Slika 12.).

# Slika 12. "Podaci o prijavitelju" – pravni subjekt

| Unesite potrebne podatke o prijavitelju kako bi se                                                         | nogli prijaviti u susta | v: |
|----------------------------------------------------------------------------------------------------|-------------------------|----|
| Naziv prijavitelja                                                                                         | 513                     |    |
|                                                                                                    |                         |    |
| OIB                                                                                                    |                         |    |
|                                                                                                    |                         |    |
|                                                                                                    |                         |    |
| Vrsta pravnog subjekta                                                                                     |                         |    |
| Vrsta pravnog subjekta                                                                                     |                         |    |
| Vrsta pravnog subjekta<br>Veličina poslovnog subjekta                                                      |                         |    |
| Vrsta pravnog subjekta<br>Veličina poslovnog subjekta<br>Odaberi veličinu poslovnog subjekta               |                         | ~  |
| Vrsta pravnog subjekta<br>Veličina poslovnog subjekta<br>Odaberi veličinu poslovnog subjekta<br>Vlasništvo |                         | ~  |

Nakon potvrde unesenih podataka sustav korisnika preusmjerava na prozor za odabir prijavitelja kojeg predstavlja kako bi mogao pristupiti sustavu.

Odabirom naziva prijavitelja i pritiskom na "Nastavi" prikazuje se sustav s modulima prema pravima korisnika (Slika 13.). Funkcionalnosti svakog pojedinog modula detaljnije su pojašnjene u nastavku ove Upute.

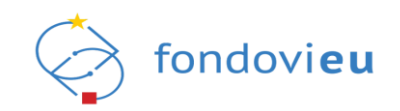

| 3                        | PROJEKTI        |                                                                                                    |          |                                                                                                    |
|--------------------------|-----------------|----------------------------------------------------------------------------------------------------|----------|----------------------------------------------------------------------------------------------------|
|                          |                 |                                                                                                    |          | Statusi portiza                                                                                                   |
| 🗘 Harradiačka alača      | TEST            | TEST_24_04 28.06.22, 14:08 -                                                                                                  | U IZRADI | Odabran Ugovor raskinut Prilava odbilena - Prigovor povučen                                                       |
| оргачјаска рюса          |                 |                                                                                                    |          | Prijava odbijena - Prigovor podnesen Prijava odbijena - Prigovor odbijen                                          |
| Projektni pretinac       | TEST            | roziv na dostavu projektnih prijedioga<br>"Smanjenje rizika od katastrofa u sektoru 17.03.22, 12:24 -<br>upraviljala underas" | U IZRADI | U izradi Dorada podnesena Ugovaranje Arhiviran<br>Prijava prihvaćena Zahtjev - povratak prijave Vraćena na doradu |
| 🖉 Objavljeni pozivi 🗸 🗸  |                 | opravjerje vodarna                                                                                                    |          | Zabiježen potpisan ugovor Podnesen Završen                                                                        |
| Projekti                 |                 |                                                                                                    |          |                                                                                                    |
| Nabava                   |                 |                                                                                                    |          |                                                                                                    |
| 🖁 Pitanja i odgovori 🗸 🗸 |                 |                                                                                                    |          |                                                                                                    |
| Prijelaz na euro         |                 |                                                                                                    |          |                                                                                                    |
|                          |                 |                                                                                                    |          |                                                                                                    |
|                          |                 |                                                                                                    |          |                                                                                                    |
|                          | OTVORENI POZIVI |                                                                                                    |          | OBAVIJESTI                                                                                                    |
|                          | TEST            | NPOO.C2.1.R2-I1.05                                                                                                    | OTVOREN  |                                                                                                    |
|                          |                 |                                                                                                    |          | 1 5 +                                                                                                    |
|                          | TEST            | NPOO.C2.1.R2-I1.04                                                                                                    | OTVOREN  | 0= =                                                                                                    |
|                          | TEST            | NP00.C4.3.R3-I4.11                                                                                                    | OTVOREN  |                                                                                                    |
|                          |                 | 1200 67 3 23 / 10                                                                                                    | 07/04/14 |                                                                                                    |
|                          | 1531            | rerod.C4.3.R3-14.10                                                                                                    | OTVOREN  |                                                                                                    |
|                          | TEST            | NPOO.C1.2.R1-I2.13                                                                                                    | OTVOREN  |                                                                                                    |
|                          | TEST            | NPOO.C1.2.R1-I2.12                                                                                                    | OTVOREN  | Nema više obavijesti                                                                                              |
|                          |                 |                                                                                                    |          |                                                                                                    |

Slika 13. Uspješna prijava u sustav - pravni subjekt

## 3.2. Prijava u sustav temeljem zahtjeva za ovlaštenjem

Ako sustav provjerom pristupnih podataka (vjerodajnica) korisnika ne prepozna kao osobu ovlaštenu za zastupanje pravne osobe (uključujući tijela državne uprave i jedinice lokalne i područne (regionalne) samouprave), kao i obrta, OPG-a, slobodnog zanimanja ili druge fizičke osobe, ili se prava dodjeljuju temeljem punomoći, potrebno je zatražiti prava za prijavu u sustav putem zahtjeva za ovlaštenjem.

O rezultatima obrade zahtjeva korisnik će biti obaviješten putem e-mail adrese unesene u sustav.

# 3.2.1. Prijava u sustav u ime pravne osobe

Korisnik koji želi koristiti sustav u ime pravne osobe (uključujući i tijela državne uprave odnosno jedinica lokalne i područne (regionalne) samouprave), a nije automatski prepoznat od strane sustava, treba odabrati "Pravna ili fizička osoba" (Slika 14.), a zatim "Pravna osoba".

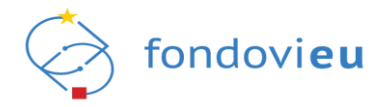

# Slika 14. Zahtjev za ovlaštenjem – odabir "Pravna ili fizička osoba"

| fondovi <b>eu</b>                                                                                                    | Prijava<br>Odaberi prijavitelja kojeg predstavljaš kako bi<br>mogao pristupiti portalu:           |
|----------------------------------------------------------------------------------------------------|---------------------------------------------------------------------------------------------------|
| Dobro došli<br>fondovieu je informacijski sustav namijenjen za<br>zabilježbu, pohranu i obradu podataka nužnih za<br>financijsko praćenje i praćenje provedbe<br>projekata.<br><u>Odjavi se</u> | Nastavi<br>ZAHTJEV ZA OVLAŠTENJEM<br>Pravna ili fizička osoba<br>OPG, obrt ili slobodno zanimanje |

Odabirom opcije "Pravna osoba" otvara se obrazac "Nova pravna osoba" (Slika 15.).

| Slika 15 | . Prijava | u sustav - | unos | OIB-a | pravne | osobe |
|----------|-----------|------------|------|-------|--------|-------|
|----------|-----------|------------|------|-------|--------|-------|

|                                                                                         | Priia                                               | ava                              |
|-----------------------------------------------------------------------------------------|-----------------------------------------------------|----------------------------------|
| ( fond                                                                                  | Nova pravna osoba                                   | × stavljaš kako bi               |
|                                                                                         | < POVRATAK                                          | C ~                              |
| Dobro došli                                                                             | OIB<br>Unesite OIB pravne osobe u čije ime želite r | aditi u sustavu:                 |
| fondovieu je informacijski<br>zabilježbu, pohranu i obra<br>financijsko praćenje i prad | Unesite OIB                                         |                                  |
| projekata.                                                                              | Dohva                                               | ati pravnu osobu                 |
| <u>Odjavi se</u>                                                                        |                                                     | OPG, obrt ili slobodno zanimanje |
|                                                                                         |                                                     |                                  |
|                                                                                         |                                                     |                                  |
|                                                                                         |                                                     |                                  |

Unosom OIB-a pravne osobe i pritiskom na "Dohvati pravnu osobu" prikazuju se podaci o pravnoj osobi (Slika 16.).

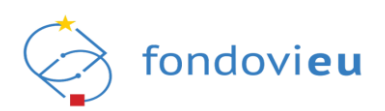

#### Slika 16. "Dohvat pravne osobe"

| laziv prijavitelja             | ke kuko si naseavin s pounosenjem zanijeva za ovlastenjem. |
|--------------------------------|------------------------------------------------------------|
|                                |                                                            |
| Pravni oblik                   |                                                            |
| Društvo s ograničenom odgovorn | ošću-kratica d.o.o - prema Zakonu o trgovačkim društvima   |
| Ulica i kućni broj             | Poštanski broj                                             |
|                                | 10000                                                      |
| Grad/Općina                    | Država                                                     |
|                                | Hrvatska                                                   |
| E-mail                         | Broj telefona/mobitela                                     |
|                                | Unesi broj telefona/mobitela                               |
| Internetska stranica           |                                                            |
| Unesi internetsku stranicu     |                                                            |

Pritiskom na "Potvrdi" otvara se obrazac "Zahtjev za ovlaštenjem" u kojemu je potrebno unijeti rok važenja punomoći, priložiti kopiju dokumentacije kojom se dokazuje ovlaštenje za zastupanje pravne osobe te upisati obrazloženje (Slika 17.). Pritiskom na "Pošalji zahtjev", kroz sustav se automatski predaje nadležnoj instituciji na odobrenje.

Slika 17. "Zahtjev za ovlaštenjem" – pravna osoba

|                                                                                                    | oviastenje za dodani subjekt.                 |   |
|----------------------------------------------------------------------------------------------------|-----------------------------------------------|---|
| Naziv prijavitelja                                                                                                    |                                               |   |
| Jedinstveni broj prijavitelja                                                                                                 |                                               |   |
| Punomoć je trajno dodijeljena*                                                                                                | Rok važenja punomoći                          |   |
| 🔿 Da 🔘 Ne                                                                                                    | Unesi rok važenja punomoći                    | Ë |
| Dokumentacija                                                                                                    |                                               |   |
| Priložite kopiju dokumentacije kojom doka<br>+ Dodaj                                                                          | zujete ovlaštenje za zastupanje pravne osobe. |   |
| Priložite kopiju dokumentacije kojom doka<br>+ Dodaj<br>Maksimalna veličina: 200 MB.                                          | zujete ovlaštenje za zastupanje pravne osobe. |   |
| Priložite kopiju dokumentacije kojom doka<br>+ Dodaj<br>Maksimalna veličina: 200 MB.<br>Obrazloženje*                         | zujete ovlaštenje za zastupanje pravne osobe. |   |
| Priložite kopiju dokumentacije kojom doka<br>+ Dodaj<br>Maksimalna veličina: 200 MB.<br>Obrazloženje*<br>Unesite obrazloženje | zujete ovlaštenje za zastupanje pravne osobe. |   |
| Priložite kopiju dokumentacije kojom doka<br>+ Dodaj<br>Maksimalna veličina: 200 MB.<br>Obrazloženje*<br>Unesite obrazloženje | zujete ovlaštenje za zastupanje pravne osobe. |   |

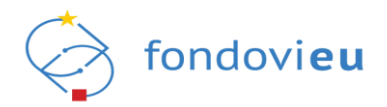

# 3.2.2. Prijava u sustav u ime obrta

Korisnik koji želi koristiti sustav u ime obrta, a nije automatski prepoznat od strane sustava, treba odabrati "OPG, obrt ili slobodno zanimanje" (Slika 18.), zatim "Novi obrt".

| Slika | 18. Zal | htjev za | ovlaštenjem | – odabir | "OPG, | obrt ili | slobodno | zanimanje" |
|-------|---------|----------|-------------|----------|-------|----------|----------|------------|
|       |         |          |             |          |       |          |          |            |

| fondovi <b>eu</b>                                                                                                    | Prijava<br>Odaberi prijavitelja kojeg predstavljaš kako bi<br>mogao pristupiti portalu:           |
|----------------------------------------------------------------------------------------------------|---------------------------------------------------------------------------------------------------|
| Dobro došli<br>fondovieu je informacijski sustav namijenjen za<br>zabilježbu, pohranu i obradu podataka nužnih za<br>financijsko praćenje i praćenje provedbe<br>projekata.<br>Odjavi se | Nastavi<br>ZAHTJEV ZA OVLAŠTENJEM<br>Pravna ili fizička osoba<br>OPG, obrt ili slobodno zanimanje |
|                                                                                                    |                                                                                                   |

Odabirom obrta kao vrste pravnog oblika otvara se obrazac "Novi obrt" (Slika 19.).

| Slika 1 | 9. | "Novi | obrt" | – unos | MBO-a |
|---------|----|-------|-------|--------|-------|
|---------|----|-------|-------|--------|-------|

|                                                           | Drii                                                            | 31/3               |
|-----------------------------------------------------------|-----------------------------------------------------------------|--------------------|
| (*                                                        | Novi obrt                                                       | 🗙 stavljaš kako bi |
| fondo                                                     |                                                                 | 0                  |
|                                                           | мво                                                             |                    |
| Dobro došli<br>fondovieu je informacijsk                  | Unesite MBO obrta kojeg predstavljate kak<br>pristupiti portalu | o biste mogli      |
| zabilježbu, pohranu i obra<br>financijsko praćenje i prad | Unesite MBO                                                     |                    |
| projekata.                                                |                                                                 | psoba              |
| <u>Odjavi se</u>                                          |                                                                 |                    |
|                                                           |                                                                 | zanimanje          |
|                                                           |                                                                 |                    |

Unosom MBO-a i pritiskom na "Dohvati obrt", prikazuju se podaci o obrtu (Slika 20.).

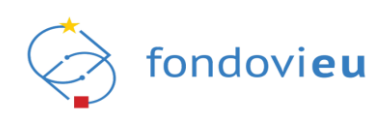

| Dohvat obrta                                                              |                                                                                                    |
|---------------------------------------------------------------------------|----------------------------------------------------------------------------------------------------|
| Na temelju podataka dostupnih iz s<br>obrta. Za nastavak rada potvrdite p | lužbenih registara niste prepoznati kao vlasnik/ortak uneseno<br>rikazane podatke i podnesite zahtjev za ovlaštenjem. |
| Naziv                                                                     |                                                                                                    |
|                                                                           |                                                                                                    |
| Pravni oblik                                                              |                                                                                                    |
| Obrt                                                                      |                                                                                                    |
| Ulica i kućni broj                                                        | Poštanski broj                                                                                                    |
|                                                                           |                                                                                                    |
| Grad/Općina                                                               | Država                                                                                                    |
|                                                                           | Hrvatska                                                                                                    |
| E-mail                                                                    | Broj telefona/mobitela                                                                                                |
| Unesi e-mail adresu                                                       | Unesi broj telefona/mobitela                                                                                          |
| Internetska stranica                                                      |                                                                                                    |
| Unesi internetsku stranicu                                                |                                                                                                    |

Pritiskom na "Potvrdi" otvara se obrazac "Zahtjev za ovlaštenjem" u kojem je potrebno unijeti rok važenja punomoći, priložiti kopiju dokumentacije kojom se dokazuje ovlaštenje za zastupanje te upisati obrazloženje (Slika 21.). Pritiskom na "Pošalji zahtjev", zahtjev se kroz sustav automatski predaje nadležnoj instituciji na odobrenje.

Slika 21. "Zahtjev za ovlaštenjem" – obrt

| < POVRATAK                                           |                                               |             |
|------------------------------------------------------|-----------------------------------------------|-------------|
| Zahtjev za ovlašten                                  | jem                                           |             |
| Unesite potrebne podatke kako bi dobili              | ovlaštenje za dodani subjekt:                 |             |
| Naziv prijavitelja                                   |                                               |             |
|                                                      |                                               |             |
| Jedinstveni broj prijavitelja                        |                                               |             |
|                                                      |                                               |             |
| Punomoć je trajno dodijeljena*                       | Rok važenja punomoći                          |             |
| 🔿 Da 🔍 Ne                                            | Unesi rok važenja punomoći                    | Ë           |
| Priložite kopiju dokumentacije kojom doka<br>+ Dodaj | zujete ovlaštenje za zastupanje pravne osobe. |             |
| Maksimalna veličina: 200 MB.                         |                                               |             |
| Obrazloženje*                                        |                                               |             |
| Unesite obrazloženje                                 |                                               |             |
|                                                      |                                               |             |
|                                                      |                                               | ,           |
|                                                      | 0/1                                           | 0000 ZNAKOV |
|                                                      | Počalij zahtjev                               |             |
|                                                      |                                               |             |

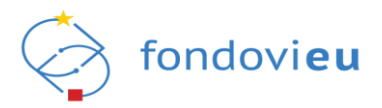

# 3.2.3. Prijava u sustav u ime OPG-a ili slobodnog zanimanja

Korisnik koji želi koristiti sustav u ime fizičke osobe koja obavlja registriranu djelatnost, a nije automatski prepoznat od strane sustava, treba odabrati "OPG, obrt ili slobodno zanimanje", zatim "Novi OPG ili slobodno zanimanje" (Slika 22.).

|                              |                                                                                        | Prijava                                                                      |  |
|------------------------------|----------------------------------------------------------------------------------------|------------------------------------------------------------------------------|--|
| Ę                            | fondovi <b>eu</b>                                                                      | Odaberi prijavitelja kojeg predstavljaš kako bi<br>mogao pristupiti portalu: |  |
| Dob<br>fondov                | <b>ro došli</b><br>vi <b>eu</b> je informacijski sustav namijenjen za                  | Nastavi                                                                      |  |
| zabilje<br>financi<br>projek | zbu, pohranu i obradu podataka nužnih za<br>ijsko praćenje i praćenje provedbe<br>ata. | ZAHTJEV ZA OVLAŠTENJEM                                                       |  |
| <u>Odjavi</u>                | <u>se</u>                                                                              | OPG, obrt ili slobodno zanimanje                                             |  |
|                              |                                                                                        |                                                                              |  |

Odabirom "Novi OPG ili slobodno zanimanje" otvara se obrazac za unos podataka za OPG ili slobodno zanimanje koji je potrebno ispuniti i priložiti dokumentaciju registracije djelatnosti (Slika 23.). Pritiskom na "Pošalji zahtjev", kroz sustav se automatski predaje nadležnoj instituciji na odobrenje.

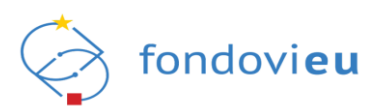

| SIIKA 23. "UTUS DUUALAKA ZA OFG III SIUDUUTU ZATIITTATIIC | Slika 23. "Unos | podataka za | OPG ili | slobodno | zanimanie" |
|-----------------------------------------------------------|-----------------|-------------|---------|----------|------------|
|-----------------------------------------------------------|-----------------|-------------|---------|----------|------------|

| Naziv prijavitelja                                                    | Jedinstveni broj prijavitelja |                   |  |
|-----------------------------------------------------------------------|-------------------------------|-------------------|--|
| Unesi naziv prijavitelja                                              | Unesi jedinstveni broj        |                   |  |
| lme nositelja                                                         | Prezime nositelja             | Prezime nositelja |  |
| OIB nositelja                                                         |                               |                   |  |
| Funkcija nositelja                                                    | Vrsta djelatnosti             |                   |  |
| Npr. direktor                                                         | Unesi vrstu djelatnosti       | $\sim$            |  |
| Ulica i kućni broj                                                    | Grad/općina                   |                   |  |
| Unesi ulicu i kućni broj                                              | Unesi grad/općinu             | $\sim$            |  |
| Poštanski broj                                                        | Država                        |                   |  |
| Unesi poštanski broj                                                  | Unesi državu                  | $\sim$            |  |
| Broj telefona/mobitela                                                | Broj telefaksa                |                   |  |
| +385901234567                                                         | +385901234567                 |                   |  |
| E-mail                                                                | Internetska stranica          |                   |  |
| Unesi e-mail                                                          | https://www.google.com/       |                   |  |
| Dokumentacija<br>Priloži dokument registracije djelatnosti<br>+ Dodaj | u matični registar.           |                   |  |
| Dodaj dokumentaciju                                                   |                               |                   |  |

#### NAPOMENA

Za dodjelu prava korisnika u ulozi fizičke osobe koja obavlja djelatnost OPG-a ili slobodnog zanimanja potrebno je dobiti odobrenje nadležne institucije. Stoga je nužno voditi računa o pravovremenoj registraciji u sustav jer se provjera dokumentacije vrši ručno, upitom prema tijelima nadležnima za pojedini registar, što može potrajati nekoliko dana.

# 3.2.4. Prijava u sustav u ime druge fizičke osobe

Korisnik koji želi koristiti sustav u ime druge fizičke osobe treba odabrati "Pravna ili fizička osoba", zatim "Fizička osoba" (Slika 24.).

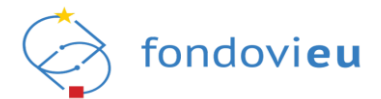

# Slika 24. Prijava u ime druge fizičke osobe

| <b>bobro došli</b><br>fondovieu je informacijski sustav namijenjen za                                                         | Ddaberi prijavitelja kojeg predstavljaš kako bi<br>mogao pristupiti portalu:<br><br>Nastavi |
|----------------------------------------------------------------------------------------------------|---------------------------------------------------------------------------------------------|
| zabilježbu, pohranu i obradu podataka nužnih za<br>financijsko praćenje i praćenje provedbe<br>projekata.<br><u>Odjavi se</u> | ZAHTJEV ZA OVLAŠTENJEM<br>Pravna ili fizička osoba<br>OPG, obrt ili slobodno zanimanje      |

Odabirom opcije fizička osoba otvara se obrazac "Nova fizička osoba" (Slika 25.).

Slika 25. Unos podataka fizičke osobe u čije ime korisnik želi koristiti sustav

|                                                                                                    |                                                                                  | -                |
|----------------------------------------------------------------------------------------------------|----------------------------------------------------------------------------------|------------------|
|                                                                                                    | Nova fizička osoba 🛛 🗙                                                           | <                |
| fonda                                                                                                  | <b>OVRATAK OIB</b> Unesite OIB fizičke osobe u čije ime želite raditi u sustavu: | stavljaš kako bi |
| Dobro došli<br>fondovieu je informacijski<br>zabilježbu, pohranu i obra<br>financijsko praćenje i prać | Ime                                                                              |                  |
| projekata.                                                                                             | Prezime                                                                          | osoba            |
| <u>Udjavrše</u>                                                                                        | Dohvati fizičku osobu                                                            | zanimanje        |

Unosom OIB-a i imena i/ili prezimena te pritiskom na "Dohvati fizičku osobu" prikazuju se podaci o fizičkoj osobi (Slika 26.).

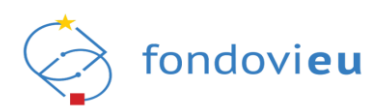

#### Slika 26. "Dohvat fizičke osobe"

| Naziv prijavitelja  |                                                        |
|---------------------|--------------------------------------------------------|
| Pravni oblik        |                                                        |
| Građanin            |                                                        |
| Jlica i kućni broj  | Poštanski broj                                         |
| Grad/Općina         | Država<br>Hrvatska                                     |
| -mail               | Broj telefona/mobitela<br>Unesi broj telefona/mobitela |
| nternetska stranica |                                                        |

Pritiskom na "Potvrdi" otvara se obrazac "Zahtjev za ovlaštenjem" u kojem je potrebno unijeti rok važenja punomoći, priložiti kopiju dokumentacije kojom se dokazuje ovlaštenje za zastupanje dodanog subjekta te upisati obrazloženje (Slika 27.). Pritiskom na "Pošalji zahtjev", kroz sustav se automatski predaje nadležnoj instituciji na odobrenje.

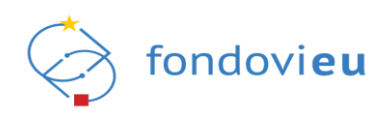

# Slika 27. "Zahtjev za ovlaštenjem" - fizička osoba

| Unesite potrebne podatke kako bi dobili                                                                                                    | Jem<br>ovlaštenje za dodani subjekt:           |   |
|----------------------------------------------------------------------------------------------------|------------------------------------------------|---|
| Naziv prijavitelja                                                                                                    | , ,                                            |   |
|                                                                                                    |                                                |   |
| Jedinstveni broj prijavitelja                                                                                                    |                                                |   |
| Punomoć je trajno dodijeljena*                                                                                                    | Rok važenja punomoći                           |   |
| 🔾 Da 🔘 Ne                                                                                                    | Unesi rok važenja punomoći                     | Ë |
| Dokumentacija                                                                                                    |                                                |   |
| Dokumentacija<br>Priložite kopiju dokumentacije kojom doka<br>+ Dodaj                                                                           | izujete ovlaštenje za zastupanje pravne osobe. |   |
| Dokumentacija<br>Priložite kopiju dokumentacije kojom doka<br>+ Dodaj<br>Maksimalna veličina: 200 MB.<br>Obrazloženje*                          | azujete ovlaštenje za zastupanje pravne osobe. |   |
| Dokumentacija<br>Priložite kopiju dokumentacije kojom doka<br>(+ Dodaj<br>Maksimalna veličina: 200 MB.<br>Obrazloženje*<br>Unesite obrazloženje | azujete ovlaštenje za zastupanje pravne osobe. |   |
| Dokumentacija<br>Priložite kopiju dokumentacije kojom doka<br>+ Dodaj<br>Maksimalna veličina: 200 MB.<br>Obrazloženje*<br>Unesite obrazloženje  | izujete ovlaštenje za zastupanje pravne osobe. |   |
| Dokumentacija<br>Priložite kopiju dokumentacije kojom doka<br>+ Dodaj<br>Maksimalna veličina: 200 MB.<br>Obrazloženje*<br>Unesite obrazloženje  | izujete ovlaštenje za zastupanje pravne osobe. |   |

#### NAPOMENA

Korištenje sustava u ime druge fizičke osobe omogućeno je zamjenicima ovlaštenih predstavnika suvlasnika zgrada za potrebe pripreme i podnošenja projektne prijave u ime ovlaštenog predstavnika.

Opunomoćenik uz Zahtjev za ovlaštenjem mora priložiti ovjerenu punomoć, dokaz da je suvlasnik zgrade te dokument iz kojeg je razvidno tko je ovlašteni predstavnik suvlasnika. Sve navedeno je obvezno priložiti i uz projektnu prijavu.

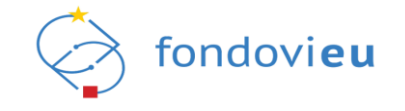

# 3.3. Pregled ovlaštenih osoba prema vrsti prijavitelja

Na pozive objavljene putem sustava mogu se prijaviti pravne i fizičke osobe koje zadovoljavaju uvjete navedene u pozivu. Popis svih objavljenih poziva dostupan je na javnom portalu sustava fondovi**eu** te u sustavu unutar modula "Objavljeni pozivi".

Pregled ovlaštenih osoba ovisno o vrsti prijavitelja i popis dokumentacije kojom se dokazuje ovlaštenje za zastupanje prijavitelja prikazan je u Tablici 1.

#### Tablica 1. Pregled ovlaštenih osoba prema vrsti prijavitelja

| Vrsta subjekta        | Status ili funkcija osobe koja je<br>ovlaštena za zastupanje | Vrsta dokumenta koji je potrebno dostaviti kao dokaz da je<br>osoba ovlaštena za zastupanje<br>NAPOMENA: ako iz dostavljenih dokumenata nije moguće nedvojbeno utvrditi OIB<br>ovlaštene osobe, moguće je tražiti i druge dokumente                                                              |
|-----------------------|--------------------------------------------------------------|----------------------------------------------------------------------------------------------------|
| Tijelo državne uprave | 1. Čelnik tijela                                             | Za čelnika tijela:                                                                                                    |
|                       | 2. Druga ovlaštena osoba                                     | Rješenje o imenovanju članova Vlade ili čelnika tijela državne uprave. Moguće je dostaviti i<br>elektronički ispis s internetskih stranica Narodnih novina.                                                                                                    |
|                       |                                                              | Za zamjenika čelnika tijela:                                                                                                    |
|                       |                                                              | Odluka čelnika TDU kojom se državni tajnik odnosno druga osoba koja prema pravnom<br>okviru RH može biti ovlaštena za zastupanje TDU, ovlašćuje za zastupanje TDU u sustavu.<br>Predmetna odluka mora biti ovjerena pečatom i potpisana od strane čelnika TDU te<br>sadržavati sljedeće podatke: |
|                       |                                                              | - ime, prezime i OIB ovlastitelja                                                                                                    |
|                       |                                                              | - ime, prezime i OIB ovlaštenika                                                                                                    |
|                       |                                                              | - datum do kojega se ovlaštenje izdaje                                                                                                    |
|                       |                                                              | - naznaku da se ovlaštenje osobe odnosi na potpuno zastupanje TDU u sustavu.                                                                                                    |
|                       |                                                              | Za ostale osobe:                                                                                                    |
|                       |                                                              | Javnobilježnički ovjerena punomoć prema obrascu iz priloga ove Upute.<br>Predložak u .doc formatu moguće je preuzeti s javnog portala sustava.                                                                                                    |

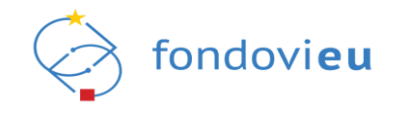

| Jedinica lokalne i                  | 1. Općinski načelnik,<br>gradonačelnik ili župan<br>2. Druga ovlaštena osoba | Za općinskog načelnika, gradonačelnika ili župana:                                                                                                    |  |  |
|-------------------------------------|------------------------------------------------------------------------------|----------------------------------------------------------------------------------------------------|--|--|
| područne (regionalne)<br>samouprave |                                                                              | Rješenje o imenovanju općinskog načelnika, gradonačelnika ili župana te njegovog<br>zamjenika, ili adekvatan dokument. Moguće je dostaviti i elektronički ispis s internetskih<br>stranica Državnog izbornog povjerenstva. Dodatno, ako iz navedenog nije vidljivo, potrebno<br>je dostaviti dokument iz kojeg je vidljiv OIB izabranog načelnika, gradonačelnika ili župana<br>(npr. kandidacijska lista koja sadrži OIB-ove kandidata). |  |  |
|                                     |                                                                              | Za zamjenika općinskog načelnika, gradonačelnika ili župana:                                                                                                    |  |  |
|                                     |                                                                              | Odluka čelnika jedinice lokalne ili područne (regionalne) samouprave kojom se zamjenik<br>ovlašćuje za zastupanje jedinice lokalne i područne (regionalne) samouprave u sustavu.<br>Navedena odluka mora biti ovjerena pečatom i potpisana te sadržavati:                                                                                                    |  |  |
|                                     |                                                                              | - ime, prezime i OIB ovlastitelja<br>- ime, prezime i OIB ovlaštenika                                                                                                    |  |  |
|                                     |                                                                              |                                                                                                    |  |  |
|                                     |                                                                              | - vrijeme (datum) do kojega je ovlaštenje izdano                                                                                                    |  |  |
|                                     |                                                                              | <ul> <li>mora biti navedeno da se ovlaštenje odnosi na potpuno zastupanje jedinice lokalne i<br/>područne (regionalne) samouprave u sustavu.</li> </ul>                                                                                                    |  |  |
|                                     |                                                                              | Za ostale osobe:                                                                                                    |  |  |
|                                     |                                                                              | Javnobilježnički ovjerena punomoć prema obrascu iz priloga ove Upute.<br>Predložak u .doc formatu moguće je preuzeti s javnog portala sustava.                                                                                                    |  |  |
| Udruga                              | Osoba ovlaštena za zastupanje                                                | Za osobu ovlaštenu za zastupanje:                                                                                                    |  |  |
|                                     |                                                                              | Ispis iz Registra udruga. Moguće je dostaviti i elektronički ispis s internetskih stranica<br>Registra udruga.                                                                                                    |  |  |
|                                     |                                                                              | Za ostale osobe:                                                                                                    |  |  |
|                                     |                                                                              | Javnobilježnički ovjerena punomoć prema obrascu iz priloga ove Upute.<br>Predložak u .doc formatu moguće je preuzeti s javnog portala sustava.                                                                                                    |  |  |

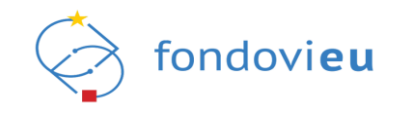

| Ustanova ili institucija,                                    | Ravnatelj, dekan, rektor, ostalo | Za ravnatelja, dekana, rektora:                                                                                                    |  |  |  |  |
|--------------------------------------------------------------|----------------------------------|----------------------------------------------------------------------------------------------------|--|--|--|--|
| uključujući škole, vrtiće,<br>fakultete, bolnice i<br>ostalo |                                  | Ispis iz Sudskog registra. Moguće je dostaviti i elektronički ispis s internetskih stranic<br>Sudskog registra.                                                                                                    |  |  |  |  |
|                                                              |                                  | Za ostale osobe:                                                                                                    |  |  |  |  |
|                                                              |                                  | Javnobilježnički ovjerena punomoć prema obrascu iz priloga ove Upute.<br>Predložak u .doc formatu moguće je preuzeti s javnog portala sustava.                                                                                                    |  |  |  |  |
| Zaklada                                                      | Čelnik zaklade                   | Za čelnika zaklade:                                                                                                    |  |  |  |  |
|                                                              |                                  | Ispis iz Zakladnog upisnika. Moguće je dostaviti i elektronički ispis s internetskih stranica<br>Zakladnog upisnika.                                                                                                    |  |  |  |  |
|                                                              |                                  | Za ostale osobe:                                                                                                    |  |  |  |  |
|                                                              |                                  | Javnobilježnički ovjerena punomoć prema obrascu iz priloga ove Upute.<br>Predložak u .doc formatu moguće je preuzeti s javnog portala sustava.                                                                                                    |  |  |  |  |
| Politička stranka                                            | Čelnik                           | Za čelnika političke stranke:                                                                                                    |  |  |  |  |
|                                                              |                                  | Ispis iz Registra političkih stranaka. Moguće je dostaviti i elektronički ispis s internetskih stranica Registra političkih stranaka.                                                                                                    |  |  |  |  |
|                                                              |                                  | Za ostale osobe:                                                                                                    |  |  |  |  |
|                                                              |                                  | Javnobilježnički ovjerena punomoć prema obrascu iz priloga ove Upute.<br>Predložak u .doc formatu moguće je preuzeti s javnog portala sustava.                                                                                                    |  |  |  |  |
| Vjerska zajednica                                            | Osoba ovlaštena za zastupanje    | Za osobu ovlaštenu za zastupanje vjerske zajednice:                                                                                                    |  |  |  |  |
|                                                              | vjerske zajednice                | lspis iz Evidencije vjerskih zajednica. Moguće je dostaviti i elektronički ispis iz Evidencije vjerskih zajednica.                                                                                                    |  |  |  |  |
|                                                              |                                  | Ujedno, ako na navedenom ispisu nije naznačeno ime, prezime i OIB osobe koja vrši<br>funkciju ovlaštene osobe, uz ispis je potrebno dostaviti i dokument izdan od strane<br>nadređenog tijela iz kojega je vidljivo da osoba (ime, prezime, OIB) trenutno vrši funkciju<br>osobe ovlaštene za zastupanje predmetne vjerske zajednice. |  |  |  |  |
|                                                              |                                  | Za ostale osobe:                                                                                                    |  |  |  |  |
|                                                              |                                  | Javnobilježnički ovjerena punomoć prema obrascu iz priloga ove Upute.<br>Predložak u .doc formatu moguće je preuzeti s javnog portala sustava.                                                                                                    |  |  |  |  |

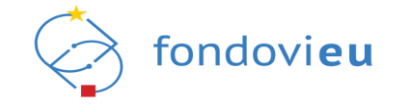

|                                                             |                                       | Uz prethodno navedeno obvezno je dostaviti i dokaze da se opunomoćenik trenutno nalazi<br>u službi u predmetnoj vjerskoj zajednici te da je opunomoćitelj osoba koja je ovlaštena za<br>zastupanje predmetne vjerske zajednice. |
|-------------------------------------------------------------|---------------------------------------|----------------------------------------------------------------------------------------------------|
| Privatni profitni sektor                                    | Osoba ovlaštena za zastupanje         | <u>Za osobu ovlaštenu za zastupanje prema podacima iz Sudskog registra:</u>                                                                                                    |
|                                                             | prema podacima iz Sudskog<br>registra | Izvadak iz Sudskog registra. Moguće je dostaviti i elektronički ispis s internetskih stranica<br>Sudskog registra.                                                                                                    |
|                                                             |                                       | Za ostale osobe:                                                                                                    |
|                                                             |                                       | Javnobilježnički ovjerena punomoć prema obrascu iz priloga ove Upute.<br>Predložak u .doc formatu moguće je preuzeti s javnog portala sustava.                                                                                  |
| Vijeće nacionalnih                                          | Predsjednik vijeća                    | Za predsjednika vijeća:                                                                                                    |
| manjina                                                     |                                       | Izvadak iz Registra vijeća, koordinacija vijeća i predstavnika nacionalnih manjina. Moguće je dostaviti i elektronički ispis s internetskih stranica Registra vijeća, koordinacija vijeća i predstavnika nacionalnih manjina.   |
|                                                             |                                       | Za ostale osobe:                                                                                                    |
|                                                             |                                       | Javnobilježnički ovjerena punomoć prema obrascu iz priloga ove Upute.<br>Predložak u .doc formatu moguće je preuzeti s javnog portala sustava.                                                                                  |
|                                                             |                                       | Javnobilježnički ovjerena punomoć prema obrascu iz priloga ove Upute.<br>Predložak u .doc formatu moguće je preuzeti s javnog portala sustava.                                                                                  |
| Obrt, Obiteljsko                                            | Vlasnik obrta, nositelj/osnivač OPG-  | Za vlasnika obrta, nositelja/osnivača OPG-a ili samostalne djelatnosti:                                                                                                    |
| poljoprivredno<br>gospodarstvo ili<br>samostalna dielatnost | a ili samostalne djelatnosti          | Izvadak iz Obrtnog registra, Upisnika poljoprivrednih gospodarstava ili drugog relevantnog registra.                                                                                                    |
| ······                                                      |                                       | Za ostale osobe:                                                                                                    |
|                                                             |                                       | Javnobilježnički ovjerena punomoć prema obrascu iz priloga ove Upute.<br>Predložak u .doc formatu moguće je preuzeti s javnog portala sustava.                                                                                  |

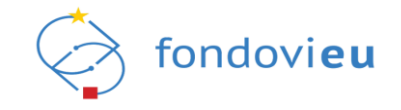

| Neprofitna organizacija | Osoba ovlaštena za zastupanje<br>prema podacima iz Registra | <u>Za osobu ovlaštenu za zastupanje prema podacima iz Registra neprofitnih</u><br><u>organizacija:</u>                                                                                                    |
|-------------------------|-------------------------------------------------------------|----------------------------------------------------------------------------------------------------|
|                         | neprofitnih organizacija                                    | Izvadak iz Registra neprofitnih organizacija. Moguće je dostaviti i elektronički ispis s<br>internetskih stranica Registra neprofitnih organizacija.                                                                                        |
|                         |                                                             | Za ostale osobe:                                                                                                    |
|                         |                                                             | Javnobilježnički ovjerena punomoć prema obrascu iz priloga ove Upute.<br>Predložak u .doc formatu moguće je preuzeti s javnog portala sustava.                                                                                              |
|                         |                                                             | Uz prethodno navedeno obvezno je dostaviti i dokaze da se opunomoćenik trenutno nalazi<br>u službi u predmetnoj neprofitnoj organizaciji te da je opunomoćitelj osoba koja je ovlaštena<br>za zastupanje predmetne neprofitne organizacije. |

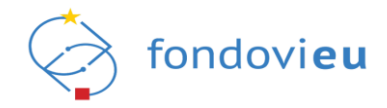

# 4. ADMINISTRACIJA KORISNIČKIH PODATAKA

Administracija korisničkih podataka provodi se odabirom funkcije "Administracija" u glavnom izborniku na lijevoj strani prozora (Slika 28.).

|                                                   |                 |                           |                 |                | 🕥 Tehnička | podrška PORTAL FONDOVIEU 👔 💿 📮 🛛 ME I FREZIME<br>TEST D.O.O. DRUŠTVO SA V                                                                  |
|---------------------------------------------------|-----------------|---------------------------|-----------------|----------------|------------|----------------------------------------------------------------------------------------------------|
|                                                   | PROJEKTI        |                           |                 |                |            |                                                                                                    |
| Nacionalni plan<br>oporavka i otpornosti          | TEST            | testni poziv_31_08_22_pk1 | 14.09.22, 08:08 | - PRIJAVA POVU | INA        | Statusi poziva Odabran Zabilježen potpisan ugovor Završen U Izradi Diima novišena                                                          |
| Operativni program<br>konkurentnost i<br>kohezija | TEST            | testní pozív_31_08_22_pk1 | 14.09.22, 07:53 | - PRIJAVA POVU | 'ENA       | Prijeva povućena spremno za posnosenje                                                                                                    |
| A Administracija                                  | TEST            | izrađujem poziv_14_09_pk  | 02.12.22, 13:57 | - PRIJAVA POVU | ÍENA       |                                                                                                    |
| 🗐 Nabava<br>🍔 Pitanja i odgovori 🗸 🗸              | TEST            | izrađujem poziv_14_09_pk  | 07.12.22, 13:42 | - PRIJAVA POVU | ENA        |                                                                                                    |
| Prijelaz na euro                                  | TEST            | Izrađujem poziv_14_09_pk  | 24.11.22, 14:02 | - ODABRAN      |            |                                                                                                    |
|                                                   |                 |                           |                 |                |            |                                                                                                    |
|                                                   | OTVORENI POZIVI |                           |                 |                |            | OBAVIJESTI                                                                                                    |
|                                                   | TEST            | NPOD.C                    | 2.1.R2-I1.05    | OTVOREN        | E          | je promijenio status projekta moj_projekt PK<br>01032023 iz statusa PODNESEN u status PRIJAVA POVUČENA<br>01.03.23, 09.32                  |
|                                                   | TEST            | NPOD.C                    | 2.1.R2-I1.04    | OTVOREN        | 6          | je promijenio status projekta moj_projekt PK<br>01032023 iz statusa SPREMNO ZA PODNOŠENJE u status PODNESEN<br>010323 (993)                |
|                                                   | TEST            | NPOD.C                    | 4.3.R3-I4.11    | OTVOREN        | F          | je promijenio status projekta moj_projekt PK                                                                                               |
|                                                   | TEST            | NPOD.C                    | 4.3.R3-I4.10    | OTVOREN        |            | 01.03.23, 09:31                                                                                                    |
|                                                   | TEST            | TEST NP00.C1.2.R142.13    |                 | OTVOREN        | 6          | je promijenio status projekta test_812_pk iz statusa PODNESEN u status PRIJAVA POVUČENA 01.03.23.09:14                                     |
|                                                   | TEST            | NPOD.C                    | 1.2.R1-I2.12    | OTVOREN        | E          | je promijenio status projekta projekt odobrenja<br>kuda idu obavljesti - kopija iz statusa U IZRADI u status SPREMNO ZA<br>22.12.22. 14.40 |
| PRIJAVITELJ                                       |                 |                           |                 |                |            |                                                                                                    |

Slika 28. Administracija korisničkih podataka

"Administracija" sadrži module "Podaci o osobama", "Podaci o prijavitelju" i "Zahtjevi" (Slika 29.).

#### Slika 29. "Administracija"

|                         | POVEZANE OSOBE              |                                                                                        |             |                   |
|-------------------------|-----------------------------|----------------------------------------------------------------------------------------|-------------|-------------------|
|                         | Na prijavitelju Na projektu |                                                                                        | Pretraži Q  | 🗏 Popis 🗸 🕂 Dodaj |
| A Podaci o osobama      | Prezime, Ime 🍦              | Omogući povezanoj osobi administraciju podataka prijavitelja i dodavanje drugih poveza | nih osoba 🍦 | Status 🌲          |
| A Podaci o prijavitelju |                             | D-                                                                                     |             |                   |
| A Zahtjevi              | PREZIME, IME                | ua                                                                                     |             | AKTIVAN           |
|                         | Prikaži 10 🗸 po stranici    | 1-10 od 1 zapisa                                                                       |             | 0                 |

## 4.1. Podaci o osobama

Modul omogućuje pregled i dodavanje povezanih osoba na prijavitelju i povezanih osoba na projektu te administraciju njihovih korisničkih prava.

## 4.1.1. Povezana osoba na prijavitelju

Za unos podataka o novoj povezanoj osobi na prijavitelju potrebno je odabrati karticu "Na prijavitelju" (Slika 30.).

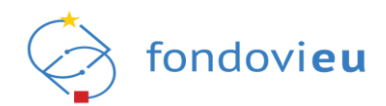

#### Slika 30. Povezane osobe na prijavitelju

| E Administracija V                    | POVEZANE OSOBE           Na prijavitelju         Na projektu         PretražiQ         E Popis                   | ✓ + Dodaj |
|---------------------------------------|----------------------------------------------------------------------------------------------------|-----------|
| A Podaci o osobama                    | Prezime, Ime 🧅 Omogući povezanoj osobi administraciju podataka prijavitelja i dodavanje drugih povezanih osoba 🧅 | Status 🌲  |
| R Podaci o prijavitelju<br>R Zahtjevi | PREZIME, IME Da                                                                                                  | AKTIVAN   |
|                                       | Prikaži 10 🗸 po stranici 1-10 od 1 zapisa                                                                        |           |

Pritiskom na "Dodaj" otvara se obrazac u koji je potrebno unijeti OIB, ime i prezime osobe koju se dodaje te odabrati omogućuje li joj se i pravo administracije (Slika 31.).

|  | Slika 31 | . Dodavanje | povezane | osobe n | a prijavitelju |
|--|----------|-------------|----------|---------|----------------|
|--|----------|-------------|----------|---------|----------------|

| Dodaj po                        | vezanu osobu                                   |                               | ×     |
|---------------------------------|------------------------------------------------|-------------------------------|-------|
| OIB                             |                                                |                               |       |
| Ime                             |                                                |                               |       |
| Prezime                         |                                                |                               |       |
| Omogući pov<br>prijavitelja i d | ezanoj osobi administ<br>Iodavanje drugih pove | raciju podatak<br>zanih osoba | (a    |
| ○ Da<br>○ Ne                    |                                                |                               |       |
|                                 |                                                | Odustani                      | Dodaj |

Unesene podatke potrebno je spremiti pritiskom na "Dodaj", nakon čega se u pregledu povezanih osoba na prijavitelju prikazuju podaci o dodanoj povezanoj osobi.

Povezane osobe na prijavitelju moguće je obrisati na način da se kvačicom označi ime i prezime (ili više njih) na pregledu povezanih osoba na prijavitelju te odabere "Obriši" (Slika 32.).

| Slika 32. | Brisanje | povezanih | osoba n | a prijavitelj | u |
|-----------|----------|-----------|---------|---------------|---|
|-----------|----------|-----------|---------|---------------|---|

|                         | POVEZANE OSOBE                                                                                                   |          |
|-------------------------|----------------------------------------------------------------------------------------------------|----------|
| Administracija          | Na prijavitelju Na projektu PretražL. Q 🗮 Popis 🕓                                                                | + Dodaj  |
| A Podaci o osobama      | 🝵 Obriši (1)                                                                                                    |          |
| R Podaci o prijavitelju | Prezime, Ime 🗘 Omogući povezanoj osobi administraciju podataka prijavitelja i dodavanje drugih povezanih osoba 🗘 | Status 🌲 |
| A Zahtjevi              | PREZIME, IME Da                                                                                                  | AKTIVAN  |
|                         | Prikaži 10 🗸 po stranici 1-10 od 1 zapisa                                                                        | 1        |
|                         |                                                                                                    |          |

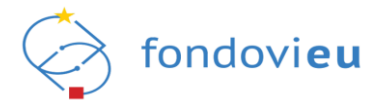

#### NAPOMENA

Projektne prijave u sustavu podnosi isključivo ovlaštena osoba prijavitelja ili opunomoćena osoba na projektu, dok povezane osobe na prijavitelju i povezne osobe na projektu mogu uređivati obrasce, prilagati im dokumente i pripremati ih za podnošenje.

### 4.1.2. Povezana osoba na projektu

Za dodavanje povezane osobe na projektu potrebno je odabrati karticu "Na projektu" koja daje pregled svih trenutno aktivnih projekata prijavitelja (Slika 33.).

#### Slika 33. Povezane osobe na projektu

|                         | POVEZANE OSOBE                                                                |              |
|-------------------------|-------------------------------------------------------------------------------|--------------|
| Administracija V        | Na prijavitelju Na projektu Pretraž                                           | Q = Popis ~  |
| A Podaci o osobama      | Naziv                                                                         | Ukupno osoba |
| A Podaci o prijavitelju | Razvol inovativnog poslovnog modela novog turističkog proizvoda               | 2            |
| A Zahtjevi              |                                                                               |              |
|                         | Razvoj inovativnog poslovnog modela kao novog turistickog protzvoda uspostave |              |
|                         | Sustavi samoodrživih eka kuhinja za van izrađenih od drvnih ostataka          | 0            |
|                         | Prikaži 10 🗸 po stranici 1-10 od 3 zapisa                                     |              |
|                         |                                                                               | _            |

Dodavanje povezane osobe moguće je izvršiti odabirom projekta iz popisa, nakon čega se otvara obrazac za dodavanje povezane osobe u kojem je moguće iz padajućeg izbornika izabrati postojeću povezanu osobu ili dodati novu unosom OIB-a i imena i/ili prezimena te odabrati projekt za koji se dodaju prava (Slika 34.).

| Slika 34. | Dodavanje | povezane | osobe | na | projektu |
|-----------|-----------|----------|-------|----|----------|
|-----------|-----------|----------|-------|----|----------|

| Dodaj povezanu osobu X                                            |
|-------------------------------------------------------------------|
| Postojeće povezane osobe                                          |
| ~                                                                 |
| OIB                                                               |
|                                                                   |
| Ime                                                               |
|                                                                   |
| Prezime                                                           |
|                                                                   |
| Projekt                                                           |
| Razvoj inovativnog poslovnog modela $$ novog turisti $\checkmark$ |
| Odustani Dodaj                                                    |

Unesene podatke potrebno je spremiti odabirom "Dodaj", nakon čega se u pregledu povezanih osoba na projektu prikazuju podaci o dodanoj povezanoj osobi.

Povezane osobe na projektu moguće je obrisati odabirom tog projekta te pritiskom na ikonu trokutića. Kvačicom je potrebno označiti ime i prezime (ili više njih) na pregledu povezanih osoba na projektu te odabrati "Obriši" (Slika 35.).

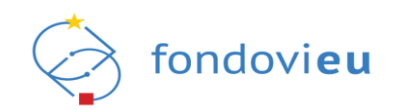

#### Slika 35. Brisanje povezanih osoba na projektu

|                         | POVEZANE OSOBE                                                                |              |
|-------------------------|-------------------------------------------------------------------------------|--------------|
| Administracija V        | Na prijavitelju Na projektu Pretrači                                          | Q = Popis ~  |
| A Podaci o osobama      | 🔯 Obrilli (2)                                                                 |              |
| A Podaci o prijavitelju | Naziv                                                                         | Ukupno osoba |
| X zanijevi              | ▼ Razvoj inovativnog poslovnog modela novog turističkog proizvoda             | 2            |
|                         |                                                                               |              |
|                         |                                                                               |              |
|                         | Razvoj inovativnog poslovnog modela kao novog turističkog proizvoda uspostave | 0            |
|                         | Sustavi samoodrživih eka kuhinja za van izrađenih od drvnih ostataka          | 0            |
|                         | Prikaži 10 🗸 po stranici 1-10 od 3 zapisa                                     | 1            |

Ako je osoba već dodana kao povezana osoba na prijavitelju, nije ju moguće dodati kao povezanu osobu na projektu, o čemu će sustav obavijestiti korisnika porukom "Povezana osoba već je dodijeljena na prijavitelja".

U slučaju da već povezana osoba na prijavitelju treba imati samo prava na određenom projektu, potrebno ju je najprije obrisati kao povezanu osobu na prijavitelju, a potom dodati kao povezanu osobu na projektu.

# 4.2. Podaci o prijavitelju

Modul omogućuje pregled i ažuriranje osnovnih podataka o prijavitelju (pravna/fizička osoba), pregled osoba ovlaštenih za zastupanje prijavitelja, kreiranje i pregled zahtjeva za promjenu vlasništva (samo u slučaju ako se radi o pravnoj osobi) te poveznicu na zahtjev za izmjenom podataka o prijavitelju (samo u slučaju kada je korisnik za korištenje sustava predao zahtjev za registraciju) (Slika 36.).

Prava izmjene podataka ima ovlaštena osoba i povezana osoba kojoj su dodijeljena prava administracije podataka prijavitelja i mogućnost dodavanja drugih povezanih osoba.

Polja označena sivo nije moguće uređivati.

| Administracija V        | < POVRATAK                                                                |                             | O Osvježi              |
|-------------------------|---------------------------------------------------------------------------|-----------------------------|------------------------|
|                         | TEST d.o.o.                                                               |                             |                        |
| X Podaci o osobarna     | OIB                                                                       | Naziv prijavitelja          | Vrsta pravnog oblika   |
| A Podaci o prijavitelju | 12345678912                                                               | TEST d.o.o.                 | Društvene organizacije |
| 0.3.5                   | Vlasništvo                                                                | Obveznik PDV-a              |                        |
| 🗙 Zahigevi              | Privatno                                                                  | O Da O Ne                   |                        |
|                         | Ulice i kućej broj                                                        | Option/Grad                 | Boltanski broj         |
|                         | Lifea 3                                                                   | Zastah                      | 10000                  |
|                         | onca 5                                                                    | rahao                       | 1000                   |
|                         | Drževa                                                                    | Regija                      |                        |
|                         | Hrvatska                                                                  | Grad Zagreb                 |                        |
|                         | E-pošta                                                                   | Broj telefona/mobitela      | Broj telefaksa         |
|                         | 123@123.hr                                                                | +385                        | +385                   |
| PRIJAVITELJ             | Internetska stranica                                                      | Veličina poslovnog subjekta |                        |
| v.23-04-25-4809         |                                                                           | Veliki 🗸                    |                        |
|                         |                                                                           |                             |                        |
|                         | Osobe ovlaštene za zastupanje                                             |                             |                        |
|                         | Prezime, Ime                                                              | Rok važenja punomoći        | Funkcija               |
|                         | PREZIME, IME                                                              |                             |                        |
|                         | Prikaži 10 🗸 po stranici                                                  |                             | 1-10 od zapisa         |
|                         | Zahtjevi za promjenom vlasništva                                          |                             | + Dodaj                |
|                         | Prethodno vlasništvo 🌵 Novo vlasništvo 🌵 Datum slanja zahtjeva 🌵 Status 🗘 |                             |                        |
|                         |                                                                           |                             |                        |
|                         |                                                                           |                             |                        |

Slika 36. Podaci o prijavitelju - pravna osoba
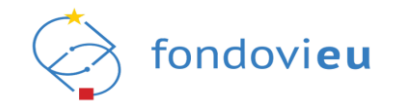

Zahtjev za promjenom vlasništva moguće je kreirati pritiskom na "Dodaj", čime se otvara obrazac u kojem je potrebno upisati obrazloženje promjene, priložiti dokument registracije djelatnosti iz matičnog registra te odabrati "Dodaj" (Slika 37.).

Slika 37. "Dodaj zahtjev za promjenom vlasništva" – pravna osoba

| Dodaj zahtjev za promjenom vlasništva 🛛 🗙                                                 |  |
|-------------------------------------------------------------------------------------------|--|
| Vlasništvo                                                                                |  |
| Javno                                                                                     |  |
| Obrazloženje                                                                              |  |
| Unesite obrazloženje                                                                      |  |
| Dokumentacija<br>Priloži dokument registracije djelatnosti u matični registar.<br>+ Dodaj |  |
| Maksimalna veličina: 200 MB.<br>Odustani Dodaj                                            |  |

U slučaju kada je korisnik za korištenje sustava predao zahtjev za registraciju, pritiskom na "Zahtjev izmjene podataka" (Slika 38.) preusmjerava se na modul "Zahtjevi" te karticu "Zahtjevi za promjenom podataka o prijavitelju", detaljnije opisano u točki 4.3.4. ove Upute.

| Slika 38. "Zahtiev izmiene podataka" – odobren zahtiev za |
|-----------------------------------------------------------|
|-----------------------------------------------------------|

| NPOO fondovieu                             |                                    |                                       | 🕥 Tehnička podrška                               | PORTAL FONDOWEU 🕤 💿 🚨 | TEST V |
|--------------------------------------------|------------------------------------|---------------------------------------|--------------------------------------------------|-----------------------|--------|
| Administracija V                           | < POVRATAK<br>Dentalna ordinacija  | [                                     | + Zahtjev izmjene podataka                       |                       |        |
| A Podaci o osobama A Podaci o oriizviteliu | OIB<br>12345678901                 | Naziv prijavitelja<br>TEST            | Vrsta pravnog oblika ()<br>Samostalna dielatnost |                       |        |
| A Zahtjevi                                 | Vlasništvo<br>Privatno V           | Obveznik PDV-a<br>Da                  |                                                  |                       |        |
|                                            | Ulica i kućni broj                 | Općina/Grad                           | Poštanski broj                                   |                       |        |
|                                            | Država                             | Regija                                |                                                  |                       |        |
|                                            | Hrvatska<br>E-pošta                | Grad Zagreb<br>Broj telefona/mobitela | Broj telefaksa                                   |                       |        |
|                                            | ©gmail.com<br>Internetska stranica | veličina poslovnog subjekta           | <b>■</b> • 3859                                  |                       |        |
|                                            | Unesi internetsku stranicu         | Mali                                  | ]                                                |                       |        |

### 4.3. Zahtjevi

Modul omogućuje pregled i dodavanje zahtjeva za opunomoćenjem, pregled zahtjeva za ovlaštenjem podnesenih nadležnoj instituciji u svrhu dodjele prava korištenja sustava, pregled i dodavanje zahtjeva za promjenom vrste pravnog oblika te pregled i dodavanje zahtjeva za promjenom podataka o prijavitelju (samo za korisnike koji su za prijavu u sustav predali "Zahtjev za registraciju") s njihovim trenutnim statusom (Slika 39.).

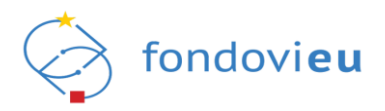

| Slika 39   | Zahtievi za o | nunomoćeniem | ovlaštenien    | n i promi | enom vrste | pravnog oblika  |
|------------|---------------|--------------|----------------|-----------|------------|-----------------|
| Oiiiia 55. | 2011/001/20/0 | punomocchjem | , oviastorijen | n i promj |            | pravilog oblika |

| Administracija V        | Zahtjevi za Zahtjevi :<br>opunomoćenjem ovlaštenje | za Zahtjevi za<br>em promjenom vrste<br>pravnog oblika |                                                                                       |                                 |                      |                                         |           |
|-------------------------|----------------------------------------------------|--------------------------------------------------------|---------------------------------------------------------------------------------------|---------------------------------|----------------------|-----------------------------------------|-----------|
| A Podaci o osobarna     | ZAHTJEVI                                           |                                                        |                                                                                       |                                 |                      |                                         | Q + Dodaj |
| A Podaci o prijavitelju | lme 🗘 🔹 Prezime 🗘                                  | OIB fizičke osobe ≑                                    | Naziv prijavitelja 🗇                                                                  | Jedinstveni broj prijavitelja 🌐 | Projekz 🌐            |                                         | Status 🌲  |
| A Zahijevi              | IME PREZIME                                        | 12345678901                                            | TEST društvo s ograničenom odgovornošću za inženjering i unutarnju i vanjsku trgovinu | 39982657045                     | Komercijalizacija ir | novativnih proizvoda poduzeća XY d.o.o. | PREDAN    |
|                         |                                                    |                                                        |                                                                                       |                                 |                      |                                         |           |
|                         | IME PREZIME 1                                      | 23456789012                                            | TEST društvo s ograničenom odgovornošću za inženjering i unutarnju i vanjsku trgovinu | 39982657045                     | JF_2352022           |                                         | U OBRADI  |
|                         | IME PREZIME 2                                      | 34567890123                                            | TEST društvo s ograničenom odgovornošću za inženjering i unutarnju i vanjsku trgovinu | 39982657045                     | JF_2352022           |                                         | ODOBREN   |
|                         | Prikaži 10 🗸 po strani                             | ci                                                     | 1-3 od 3 zapisa                                                                       |                                 |                      |                                         |           |
|                         |                                                    |                                                        |                                                                                       |                                 |                      |                                         |           |

### 4.3.1. Zahtjevi za opunomoćenjem

Na kartici "Zahtjevi za opunomoćenjem" ovlaštenoj osobi prijavitelja omogućeno je podnošenje zahtjeva za opunomoćenjem druge osobe za korištenje sustava na pojedinom projektu (Slika 40.).

Slika 40. "Zahtjevi za opunomoćenjem"

| T Administracija        | Zahtjevi za<br>opunomoćenjem | Zahtjevi za<br>ovlaštenjem | Zahtjevi za<br>promjenom vrste<br>pravnog oblika |                      |                                 |           |           |
|-------------------------|------------------------------|----------------------------|--------------------------------------------------|----------------------|---------------------------------|-----------|-----------|
| R Podaci o osobarna     | ZAHTJEVI                     |                            |                                                  |                      |                                 | Pretraži  | Q + Dodaj |
| A Podaci o prijavitelju | Ime 🤤                        | Prezime 🧅                  | OIB fizičke osobe 🇅                              | Naziv prijavitelja 🌐 | Jedinstveni broj prijavitelja 🍦 | Projekt 🌐 | Status 🌐  |
| A Zahtjevi              | IME                          | PREZIME                    | 12345678910                                      | NAZIV                | 12345678910                     | NAZIV     | PREDAN    |
|                         | Prikaži 10 N                 | ✓ po stranici              |                                                  | 1-1 od 1             | zapisa                          |           |           |

Pritiskom na "Dodaj" otvara se obrazac "Novi zahtjev za opunomoćenjem" u koji se upisuju osnovni podaci o osobi za koju se želi podnijeti zahtjev. Pritiskom na "Dohvati osobu" prikazuje se sekcija gdje je potrebno učitati dokumentaciju vezanu za zahtjev, odabrati projekt, obrazložiti zahtjev te označiti je li punomoć trajno dodijeljena ili ne (u tom slučaju i rok važenja opunomoćenja) (Slika 41.).

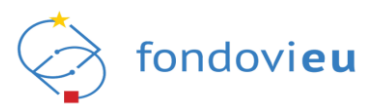

| Novi zanijev z         | a opanomocenjem      |   |      |      |                |
|------------------------|----------------------|---|------|------|----------------|
| OIB                    |                      |   |      |      |                |
| Test                   |                      |   |      |      |                |
| 1                      |                      |   |      |      |                |
| Test                   |                      |   |      |      |                |
|                        |                      |   |      |      |                |
| Prezime                |                      |   |      |      |                |
| Test                   |                      |   |      |      |                |
|                        |                      |   |      |      |                |
| Prilozi                | 1.5                  |   |      |      |                |
| Priloži dokumentaciji  | i vezanu uz zahtjev. |   |      |      |                |
| + Dodaj                |                      |   |      |      |                |
|                        | J                    |   |      |      |                |
| Projekti               |                      |   |      |      |                |
|                        |                      |   |      |      | ~              |
|                        |                      |   |      |      |                |
| Obrazloženje           |                      |   |      |      |                |
| B <i>i</i> <u>U</u> ⊕  | Paragraph            | 3 | ≣≔   | Θĥ   | $\overline{a}$ |
|                        |                      |   |      |      |                |
|                        |                      |   |      |      |                |
|                        |                      |   |      |      |                |
|                        |                      |   |      |      |                |
|                        |                      |   |      |      |                |
| Runomoć io traino d    | odiioliona           |   |      |      |                |
| - unionioc je trajno d | oujejena             |   |      |      |                |
| 🔾 Da 🔘 Ne              |                      |   |      |      |                |
| Rok važenja opunon     | noćenja              |   |      |      |                |
| Unesi rok važenja o    | punomoćenja          |   |      |      | Ë              |
|                        |                      |   | 0.1  |      |                |
|                        |                      |   | Odus | tani | odnesi         |

Odabirom "Podnesi", zahtjev se kroz sustav automatski predaje nadležnoj instituciji na odobrenje te je vidljiv na kartici "Zahtjevi za opunomoćenjem".

### 4.3.2. Zahtjevi za ovlaštenjem

Na kartici "Zahtjevi za ovlaštenjem" korisnik ima uvid u sve zahtjeve za ovlaštenjem koji su predani za korištenje sustava u ime prijavitelja s pripadajućim statusom (Slika 42.). Detaljnije o zahtjevima za ovlaštenjem u točki 3.2. ove Upute.

| Slika 42. | Pregled | zahtjeva | za ovlašten | jem |
|-----------|---------|----------|-------------|-----|
|           |         |          |             |     |

| v                       |                              |                            |                                                  |                      |                                 |                |            |          |   |
|-------------------------|------------------------------|----------------------------|--------------------------------------------------|----------------------|---------------------------------|----------------|------------|----------|---|
| Administracija V        | Zahtjevi za<br>opunomoćenjem | Zahtjevi za<br>ovlaštenjem | Zahtjevi za<br>promjenom vrste<br>pravnog oblika |                      |                                 |                |            |          |   |
| A Podaci o osobarna     | ZAHTJEVI                     |                            |                                                  |                      |                                 |                | Pretraži   |          | Q |
| A Podaci o prijavitelju | Ime 🌲                        | Prezime 🌲                  | OIB fizičke osobe 🌐                              | Naziv prijavitelja 🌲 | Jedinstveni broj prijavitelja 🌲 | Rok važenja p  | sunomoći 🌲 | Status ≑ |   |
| A Zahtjevi              | IME                          | PREZIME                    | 12345678910                                      | NAZIV                | 12345678910                     | TRAJNO         |            | ODOBREN  |   |
|                         | IME                          | PREZIME                    | 12345678910                                      | NAZIV                | 12345678910                     | 04.09.24, 20:4 | 46         | ODBIJEN  |   |
|                         | Prikaži 10                   | ✓ po stranici              |                                                  |                      | 1-2 od 2 zapisa                 |                |            |          |   |

#### NAPOMENA

Punomoć za rad u sustavu s pravima ovlaštene osobe može se dodijeliti isključivo osobi zaposlenoj kod prijavitelja (potrebno je priložiti dokaz o zaposlenju za korisnika za kojeg se podnosi zahtjev za ovlaštenjem). U slučaju opoziva punomoći, ovlaštena osoba prijavitelja je odgovorna za pravovremeno ukidanje korisničkih prava danih putem punomoći na način da ukidanje zatraži slanjem upita kroz modul tehničke podrške unutar sustava.

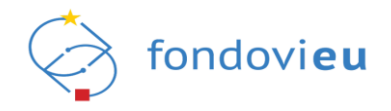

# 4.3.3. Zahtjevi za promjenom vrste pravnog oblika

Na kartici "Zahtjevi za promjenom vrste pravnog oblika" ovlaštenoj osobi prijavitelja omogućeno je podnošenje zahtjeva za promjenom vrste pravnog oblika (Slika 43.).

Slika 43. "Zahtjevi za promjenom vrste pravnog oblika"

| Administracije v                      | Zahtjevi za Zahtjevi za<br>opunomoćenjem ovlaštenjem | Zahtjevi za<br>promjenom vrste<br>pravnog oblika |                    |                                                                                                    |                                               |                                 |
|---------------------------------------|------------------------------------------------------|--------------------------------------------------|--------------------|----------------------------------------------------------------------------------------------------|-----------------------------------------------|---------------------------------|
| A Podaci o osobama                    | ZAHTJEVI                                             |                                                  |                    |                                                                                                    | Pretraži                                      | Q + Dodaj                       |
| A Podaci o prijavitelju<br>A Zahtjevi | Ime 🗘 Prezime 🌲 OIE<br>osc                           | 8 fizičke 💠 Naziv prijavitelja 🗘<br>obe          | Jedinstveni broj 🍦 | Prethodna vrsta pravnog oblika                                                                                     | Tražena vrsta pravnog oblika 🍦                | Odobrena vrsta pravnog Status 🍦 |
|                                       | IME PREZIME 1234                                     | 45678901 TEST D.O.O. ZA PROIZVOD                 | TEST               | Društvo s ograničenom odgovornošću-kratica d.o.o - prema Zakonu o trgovačkim<br>društvima - <b>Profitni sektor</b> | Društvene organizacije -<br>Neprofitni sektor | - PREDAN                        |
|                                       | Prikaži 10 🗸 po stranici                             |                                                  |                    | 1-1 od 1 zapisa                                                                                                    |                                               |                                 |
|                                       |                                                      |                                                  |                    |                                                                                                    |                                               |                                 |

Pritiskom na "Dodaj" te potvrdnim odgovorom na pitanje "Jeste li sigurni da želite pokrenuti zahtjev za izmjenom pravnog oblika?" otvara se obrazac "Novi zahtjev za izmjenom vrste pravnog oblika" u kojem je iz padajućeg izbornika potrebno odabrati vrstu pravnog oblika, priložiti potrebnu dokumentaciju te unijeti obrazloženje (Slika 44.).

Slika 44. "Novi zahtjev za izmjenom vrste pravnog oblika"

| vista pravilog oblika                   | 3                    |      |        |
|-----------------------------------------|----------------------|------|--------|
| Vrsta pravnog oblik                     | (a                   |      | $\sim$ |
| <b>Prilozi</b><br>Priloži dokumentaciji | u vezanu uz zahtjev. |      |        |
| + Dodaj                                 | ]                    |      |        |
| Obrazloženje                            |                      |      |        |
| B <i>i</i> <u>U</u> ≎                   | Paragraph            | i≡ ≔ | 0 r a  |
| Unesi obrazlože                         | nje                  |      |        |
|                                         |                      |      |        |

Odabirom "Podnesi" zahtjev se kroz sustav automatski predaje nadležnoj instituciji na odobrenje te je vidljiv na kartici "Zahtjevi za promjenom vrste pravnog oblika".

# 4.3.4. Zahtjev za promjenom podataka o prijavitelju

Na kartici "Zahtjevi za promjenom podataka o prijavitelju" ovlaštenoj osobi prijavitelja koja koristi sustav temeljem odobrenog zahtjeva za registraciju omogućen je pregled i predaja zahtjeva za izmjenama podataka (Slika 45.).

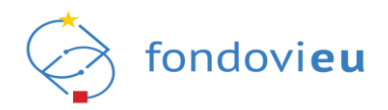

| Slika | 45. | Zahtie | evi za | prom | ienom | podataka | o p | riiavitel | iu" – | odobren | zahtiev | za re | aistracii | iu |
|-------|-----|--------|--------|------|-------|----------|-----|-----------|-------|---------|---------|-------|-----------|----|
|       |     | ,,     |        |      |       |          |     |           |       |         |         |       |           |    |

| Administracija v        | Zahtjevi za<br>opunomoćenjem | Zahtjevi za<br>ovlaštenjem | Zahtjevi za<br>promjenom vrste<br>pravnog oblika o prijavitelju |                      |                                 |           |
|-------------------------|------------------------------|----------------------------|-----------------------------------------------------------------|----------------------|---------------------------------|-----------|
| R Podaci o osobarna     | ZAHTJEVI                     |                            |                                                                 |                      | Pretrazi                        | Q + Dodaj |
| A Podaci o prijavitelju | Ime ≑                        | Prezime 🌲                  | OIB fizičke osobe 🍦                                             | Naziv prijavitelja 🌲 | Jedinstveni broj prijavitelja 🌲 | Status 🌩  |
|                         | IME                          | PREZIME                    | 12345678910                                                     | NAZIV                | 12345678910                     | PREDAN    |
|                         | Prikaži 10 🗸                 | po stranici                |                                                                 | 1-1 od 1 zapisa      |                                 |           |
|                         |                              |                            |                                                                 |                      |                                 |           |

Zahtjev se kreira pritiskom na "Dodaj" i potvrdom da se želi pokrenuti zahtjev, nakon čega se otvara obrazac za unos podataka. Moguće je izmijeniti naziv prijavitelja i adresu, uz prilaganje popratne dokumentacije i unos obrazloženja (Slika 46.).

Slika 46. "Novi zahtjev za promjenom podataka o prijavitelju"

|                                                              |                 | Naziv prija | vitelja |        |
|--------------------------------------------------------------|-----------------|-------------|---------|--------|
|                                                              |                 | NAZIV       |         |        |
| Jlica i kućni broj                                           |                 | Općina/Gra  | ad      |        |
| Nema podatka                                                 |                 | Zagreb      |         | $\sim$ |
| oštanski broj                                                |                 | Država      |         |        |
| Nema podatka                                                 |                 | Hrvatska    |         |        |
| /laksimalna veličina:<br>Dokumentacija obave<br>Obrazloženje | 500 MB.<br>Izna |             |         |        |
| В і <u>∪</u> ≎                                               | Paragraph       |             | }≡ ≔    | 0 r a  |
| Obrazloženje                                                 |                 |             |         |        |

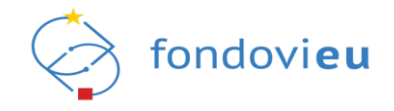

# 5. FUNKCIONALNOSTI SUSTAVA NPOO FONDOVI EU

Prijavom u sustav prikazuje se izbornik modula: "Upravljačka ploča", "Projektni pretinac", "Objavljeni pozivi", "Projekti", "Nabava", "Pitanja i odgovori" te "Prijelaz na euro" (Slika 47.). Navedeni moduli obuhvaćaju sve projektne prijave/projekte na koje prijavljeni korisnik u sustavu ima prava.

| Slika 47. Sustav         | NPOO fondovi <b>eu</b>                                                                                                    |                    |                   |                |  |  |  |
|--------------------------|----------------------------------------------------------------------------------------------------|--------------------|-------------------|----------------|--|--|--|
| NPOO fondovieu           |                                                                                                    |                    | 🕥 Tehnička podrši |                |  |  |  |
| I<br>IN NPOO ✓           | PROJEKTI                                                                                                    |                    |                   | Statusi poziva |  |  |  |
| ပြာ Upravljačka ploča    | 1                                                                                                    |                    |                   |                |  |  |  |
| 🗐 Projektni pretinac 🗸 🗸 |                                                                                                    | 0= >               |                   |                |  |  |  |
| Øbjavljeni pozivi v      | `-                                                                                                    | 0=                 |                   |                |  |  |  |
| 🖹 Projekti 🗸 🗸           | 0=_V                                                                                                    |                    |                   |                |  |  |  |
| 🗐 Nabava                 |                                                                                                    |                    |                   |                |  |  |  |
| 🔀 Pitanja i odgovori 🗸 🗸 |                                                                                                    |                    |                   |                |  |  |  |
| Prijelaz na euro         |                                                                                                    |                    |                   |                |  |  |  |
|                          |                                                                                                    |                    |                   |                |  |  |  |
|                          |                                                                                                    |                    |                   |                |  |  |  |
|                          | OTVORENI POZIVI                                                                                                    |                    |                   | OBAVIJESTI     |  |  |  |
|                          | Izgradnja i/ili opremanje postrojenja za sortiranje<br>odvojeno sakupljenog otpadnog papira, kartona,<br>metala, plastike i drugih materijala | NPOO.C1.3.R2-I1.05 | OTVOREN           | +              |  |  |  |
| PRIJAVITELI              | izrada prostornih planova nove generacije putem<br>elektroničkog sustava "ePlanovi"                                                           | NPOO.C2.3.R3-I7.01 | OTVOREN           | 0=             |  |  |  |
| v.24-02-20-5955          | Modernizacija hrvatske distribucijske                                                                                                    | NPOO.C1.2.R1-I1.02 | OTVOREN           | 0=_7           |  |  |  |

Korisnik u svakom trenutku može kontaktirati korisničku podršku, otvoriti portal fondovi**eu**, prilagoditi pristupačnost prikaza, pristupiti korisničkim uputama, provjeriti obavijesti ili promijeniti prijavitelja (više u točki 7. ove Upute).

# 5.1. MODUL "UPRAVLJAČKA PLOČA"

Modul "Upravljačka ploča" sastoji se od četiri sekcije: "Projekti", "Statusi poziva", "Otvoreni pozivi" i "Obavijesti" (Slika 48.).

U sekciji "Projekti" prikazani su svi korisnikovi projekti, a sekcija "Otvoreni pozivi" daje pregled objavljenih poziva za koje je prijava još otvorena. "Statusi poziva" grafički prikazuje statuse svih projektnih prijava/projekata korisnika. Na kraju su obavijesti vezane za vlastite projekte.

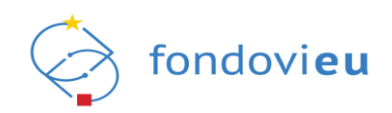

#### Slika 48. Modul "Upravljačka ploča"

|                                                                   | ⊡<br>~ | PROJEKTI                                                                                        |                                                                                                    |                                  |                                                                                                    |
|-------------------------------------------------------------------|--------|-------------------------------------------------------------------------------------------------|----------------------------------------------------------------------------------------------------|----------------------------------|----------------------------------------------------------------------------------------------------|
| <ul> <li>Upravljačka ploča</li> <li>Projektni pretinac</li> </ul> |        | NAZIV                                                                                           | Poziv na dostavu projektnih<br>prijedloga "Smanjenje rizika od<br>katastrofa u sektoru upravljanja<br>vodama"                   | ZABILJEŽEN<br>POTPISAN<br>UGOVOR | Statusi poziva Athivran Prijava prihvačena Vračena na doradu U Zabiježen potpisan ugovor Podnešen Prijava dobijena |
| <ul> <li>Objavljeni pozivi</li> <li>Projekti</li> </ul>           | *<br>* | NAZIV                                                                                           | Poziv na dostavu projektnih<br>prijedloga "Smanjenje rizika od<br>katastrofa u sektoru upravljanja 20.03.23, 14:01 -<br>vodama" | ZABILJEŽEN<br>POTPISAN<br>UGOVOR |                                                                                                    |
| <ul> <li>Nabava</li> <li>Pitanja i odgovori</li> </ul>            | ~      | NAZIV                                                                                           | Pozlv na dostavu projektnih<br>prijedioga "Smanjenje rizika od<br>katastrofa u sektoru upravljanja<br>vodama"                   | ZABILJEŽEN<br>POTPISAN<br>UGOVOR |                                                                                                    |
| C Prijelaz na euro                                                |        |                                                                                                 |                                                                                                    |                                  |                                                                                                    |
|                                                                   |        | OTVORENI POZIVI                                                                                 |                                                                                                    | ]                                | OBAVIJESTI                                                                                                    |
|                                                                   |        | izgradnja Vili opremanje postr<br>odvojeno sakupljenog otpadn<br>metala, plastike i drugih mate | ojenja za sortiranje<br>sg papira, kartona, NPOO.C1.3.R2-11.05<br>ijala                                                         | OTVOREN                          | PORUKA<br>21.02.24.09:17                                                                                           |
|                                                                   |        | Izrada prostornih planova nov<br>elektroničkog sustava "ePlano                                  | e generacije putem NPOO.C2.3.R3-I7.01<br>VI*                                                                                    | OTVOREN                          | PORUKA<br>21.02.24, 09:17                                                                                          |
| PRIJAVITELJ<br>v.24-02-20-5955                                    |        | Modernizacija hrvatske distrib                                                                  | ucijske NPOO.C1.2.R1-11.02                                                                                                    | OTVOREN                          | PORUKA<br>21.02.24.09:17                                                                                           |

## 5.2. MODUL "PROJEKTNI PRETINAC"

Modul "Projektni pretinac" sastoji se od dva podmodula: "Nepročitane poruke" i "Sve poruke", a namijenjen je za komunikaciju između prijavitelja i nadležnog i/ili provedbenog tijela u procesu odabira projektne prijave i provedbe projekta (Slika 49.).

Pretraga nepročitanih poruka omogućena je tražilicom.

| Slika 49. | "Projekt | tni pretinac" |
|-----------|----------|---------------|
|-----------|----------|---------------|

|                                                         | PROJEKTNI PRETINAC                       | Prerzů                                                                                                    | Q Filter                                                                                      |
|---------------------------------------------------------|------------------------------------------|----------------------------------------------------------------------------------------------------|-----------------------------------------------------------------------------------------------|
| 🖬 Upravljačka ploča                                     | INSTITUCIJA<br>NPOD.C1 2.81-92.01.0002   | Provedba - Zahrjev za plaćanje predujma<br>20-U-2 nova poruka<br>test                                                                                                    | Zahtjev poslan: 15.09.23, 10:44<br>Zadnja poruka: 15.09.23, 10:44                             |
| Projektni pretinac ^ Nepročitane poruke Sve poruke      | INSTITUCIJA<br>• NPGG.(1,2,81-42,01,0002 | Provedba - Zahijev za plaćanje predujina<br>20-2. norva poruka<br>tes                                                                                                    | Zahtjev poslan: 15.09.23, 10:43<br>Zadnja poruka: 15.09.23, 10:43                             |
| <ul> <li>Øbjavljeni pozivi</li> <li>Projekti</li> </ul> | INSTITUCIJA<br>NPODICI 2.81-02.01.0002   | Provedba - Zahrjev za plaćanje predujma<br>ZBP-02 nova poruka<br>Set                                                                                                    | Zahtjev poslan: 15.09.23, 10:39<br>Zadnja poruka: 15.09.23, 10:39                             |
| 🗐 Nabava<br>🎇 Pitanja i odgovori 🗸 🗸                    | INSTITUCIJA<br>• NPCO.C1.2.R1-2.01.0002  | Provedba - Zahrjev za nadoknadom sredstava<br>ZNS-01 nova poruka<br>test                                                                                                    | Zahtjev poslan: 15.09.23, 09:55<br>Zadnja poruka: 15.09.23, 09:55                             |
| Prijelaz na euro                                        | INSTITUCIJA<br>NPOCICI 2.81-2.01.0002    | Provedba - Zahrge za piaćanje predujma<br>299-01 nova poruka<br>ok                                                                                                    | Zahtjev poslan: 07.09.23, 11:05<br>Zadnja poruka: 07.09.23, 11:05                             |
|                                                         | INSTITUCUA<br>NPODICI 2.071-02.01.0002   | Provedba - Zahrjev za plaćanje predujma<br>259-01 nova poruka<br>ok                                                                                                    | Zahtjev poslan: 07.09.23, 11:04<br>Zadnja poruka: 07.09.23, 11:04                             |
|                                                         | INSTITUCIJA<br>• NPGO.C1.2.81-2.01.0002  | Provedba - Zahijev za nadolinadom sredstava<br>ZNS-01 nova poruka<br>ok                                                                                                    | Zahtjev poslan: 07.09.23, 07:48<br>Zadnja poruka: 07.09.23, 07:48                             |
|                                                         | INSTITUCIJA<br>• NPODICI 2.81-0.01.0002  | Provedba - Zahige za nadolinadom sredistava<br>ZNS-01 nova poruka<br>K                                                                                                    | Zahtjev poslan: 07.09.23, 05:56<br>Zadnja poruka: 07.09.23, 05:56                             |
| PRIJAVITELJ<br>v 23 09-26-5488                          | PREZIME IME<br>• NPOD.C1.2.81-2.01.0002  | Odabr - Zähiger za pojakhjenjem 2<br>Zahiger za pojakhjenjem 2<br>Potrovani/Dozavljamo Vam orztenu dokumentaciju sukladno Vašem Zahigevu dostavljenom 21. kolovoza 2023. godine.U slučaju dodenih pojaknjenja, svakako nam se obratne ispred svrtile DOK-<br>ING disa. Anno: | Zahtjev poslan: 21.08.23, 11:55<br>Zadnja poruka: 28.08.23, 13:33<br>ROK ZA ODGOVOR: 28.08.23 |

Uz tražilicu je dostupna i opcija "Filter" pritiskom na koju se otvara se prozor za filtriranje prema nazivu poziva, projekta, prijavitelja i vrsti komunikacije (Slika 50.). Moguće je odabrati samo jedan filter od ponuđenih ili više njih, te pritiskom na "Primjeni filtere" dobiti tražene rezultate. Pritiskom na "Očisti filtere", ranije odabrani filteri se poništavaju te se prikazuju sve poruke.

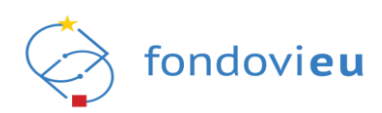

#### Slika 50. Projektni pretinac - "Filter"

| NPOO fondovieu                 | _ |                                                                                                    |                                                                                       | Filter             | ×                |
|--------------------------------|---|----------------------------------------------------------------------------------------------------|---------------------------------------------------------------------------------------|--------------------|------------------|
|                                |   | PROJEKTNI PRETINAC                                                                                              |                                                                                       | Projekti           |                  |
|                                |   |                                                                                                    | Upravljanje ugovorom - Os                                                             |                    | ~                |
| Projektni pretinac             | ~ | NPDD.C1.1.2.R3-I3.01.00                                                                                         | tst                                                                                   | Vrsta komunikacije |                  |
| 🖉 Objavljeni pozivi            | ~ | NPOD.C1.1.2.R3-I3.01.00                                                                                         | Upravljanje ugovorom - Os                                                             |                    | •                |
| Projekti                       | ~ |                                                                                                    | test                                                                                  | Očisti filtere     | Primjeni filtere |
| 🗐 Nabava                       |   | Hniatska agencija za malo gospodarstvo, inovacije i investicije<br>NPOO.C1.1.2.R3-03.01.00                      | Upravljanje ugovorom - Za<br>Kreirana je nova poruka u                                |                    |                  |
| 2읍 Pitanja i odgovori          | ~ |                                                                                                    | Upravljanje ugovorom - Ot                                                             |                    |                  |
| Prijelaz na euro               |   | NPDD.C1.1.2.R3-I3.01.0016                                                                                       | Mala izmjena ugovora - 1.1<br>test                                                    |                    |                  |
|                                |   | Hrvatska agencija za malo zospodarstvo, inovacije i investicije<br>NPGO.C1.1.2.R3H3.01.00                       | Upravljanje ugovorom - Za<br>Kreirana je nova poruka u<br>test                        |                    |                  |
|                                |   | • NPCO.C1.1.2.R3H3.01.00                                                                                        | Provedba - Zahtjev za nade<br>Kreirana je nova poruka u<br>Zahtjev za nadoknadom srec |                    |                  |
| PRIJAVITELJ<br>v.24-02-26-5980 |   | <ul> <li>Hrvatska agencija za malo gospodarstvo, inovacije i investicije<br/>NPCO.C1.1.2.R3-IS.01.00</li> </ul> | Provedba - Zahtjev za nade<br>Kreirana je nova poruka u<br>Zahtjev za nadoknadom srec |                    |                  |

Odabirom određene poruke otvara se pregled upita, odnosno poruka razmijenjenih između prijavitelja i nadležnog i/ili provedbenog tijela u procesu odabira projektne prijave i provedbe projekta (Slika 51.).

Slika 51. Projektni pretinac - "Upiti vezani uz objavljeni poziv"

|                      |   | < povratak 🗠 odgovori                                                                              | Zahtjev poslan: 07.09.2023, 11:05 |
|----------------------|---|----------------------------------------------------------------------------------------------------|-----------------------------------|
|                      | ~ |                                                                                                    |                                   |
| 🔓 Upravljačka ploča  |   | Upiti vezani uz objavljeni poziv                                                                   |                                   |
| 🔲 Projektni pretinac | ^ | M Ministarstvo gospodarstva i održivog razvoja -<br>Ministarstvo gospodarstva i održivog razvoja - | 07.09.23, 11.05                   |
| Nepročitane poruke   |   | ok                                                                                                 | ~                                 |
| Sve poruke           |   |                                                                                                    |                                   |
| Objavljeni pozivi    | ~ | mkazi 22 V postranici H do I zapisa                                                                |                                   |
| Projekti             | ~ |                                                                                                    |                                   |
| Nabava               |   |                                                                                                    |                                   |
| 🔓 Pitanja i odgovori | ~ |                                                                                                    |                                   |
| Prijelaz na euro     |   |                                                                                                    |                                   |
|                      |   |                                                                                                    |                                   |
|                      |   |                                                                                                    |                                   |
|                      |   |                                                                                                    |                                   |
|                      |   |                                                                                                    |                                   |
|                      |   |                                                                                                    |                                   |
|                      |   |                                                                                                    |                                   |
|                      |   |                                                                                                    |                                   |
|                      |   |                                                                                                    |                                   |
| PRIJAVITELJ          |   |                                                                                                    |                                   |

Pregled pojedinog upita prikazuje ime i prezime korisnika i/ili naziv institucije/prijavitelja, tekst poruke, priloge (ako postoje, s mogućnošću preuzimanja) te datum i vrijeme poruke.

Pored svake poruke nalaze se kvačice, pritiskom na koje se otvara prozor s popisom imena i prezimena primatelja/pošiljatelja poruke. Ako su kvačice sive, poruka je isporučena, ali još nije pročitana, a ako su kvačice plave, poruka je isporučena i pročitana (Slika 52.).

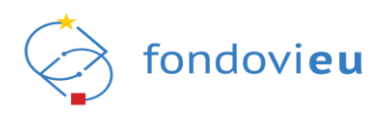

| Slika 52. | Projektni | pretinac - | "Detalj | i isporuke" |
|-----------|-----------|------------|---------|-------------|
|           |           |            |         |             |

| Detalji isporuke | ×           |
|------------------|-------------|
| PREZIME IME      | ~//         |
| PREZIME IME      | ~//         |
| PREZIME IME      | <i>~</i> // |
| PREZIME IME      | <b>~</b>    |
| PREZIME IME      |             |
| PREZIME IME      | ~//         |
| PREZIME IME      | ~//         |
| PREZIME IME      | ~//         |
| PREZIME IME      |             |
| PREZIME IME      |             |
|                  |             |
|                  |             |
|                  |             |

Iznad pregleda upita nalazi se alatna traka s opcijama "Povratak" i "Odgovori". Odabirom opcije "Povratak" korisnik se vraća na pregled svih nepročitanih poruka (Slika 53.).

#### Slika 53. Projektni pretinac – alatna traka – "Povratak"

|                     |   | C POVRATAK 🔍 ODGOVORI            |                 | Zahtjev poslan: 07.09.2023, 11:05 |
|---------------------|---|----------------------------------|-----------------|-----------------------------------|
| NPOO                | ~ |                                  |                 |                                   |
| 🔓 Upravljačka ploča |   | Upiti vezani uz objavljeni poziv |                 |                                   |
| Projektni pretinac  | ^ | INSTITUCIJA                      |                 | 07.09.23, 11:05                   |
| Nepročitane poruke  |   | TEST                             |                 |                                   |
| Sve poruke          |   |                                  |                 |                                   |
| Objavljeni pozivi   | ~ | Prikabi 20 V po stranici         | 1-1 od 1 zapisa |                                   |
| Projekti            | ~ |                                  |                 |                                   |
| Nabava              |   |                                  |                 |                                   |
| Pitanja i odgovori  | ~ |                                  |                 |                                   |
| Prijelaz na euro    |   |                                  |                 |                                   |
|                     |   |                                  |                 |                                   |
|                     |   |                                  |                 |                                   |
|                     |   |                                  |                 |                                   |
|                     |   |                                  |                 |                                   |
|                     |   |                                  |                 |                                   |
|                     |   |                                  |                 |                                   |
|                     |   |                                  |                 |                                   |
|                     |   |                                  |                 |                                   |
|                     |   |                                  |                 |                                   |
| PRIJAVITELJ         | _ |                                  |                 |                                   |

Pritiskom na "Odgovori" otvara se sekcija "Odgovor" unutar koje se unosi naslov poruke, po potrebi dodaju prilozi te upisuje tekst poruke. Označavanjem opcije "Sakrij pošiljatelja" primatelj poruke neće vidjeti ime i prezime pošiljatelja, već samo naziv prijavitelja. Pritiskom na "Pošalji" poruka se šalje odabranom primatelju (Slika 54.). Navedeno je omogućeno samo za projekte u provedbi.

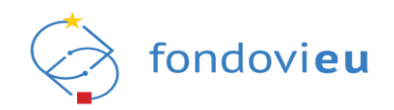

#### Slika 54. Projektni pretinac – alatna traka – "Odgovori"

|                          | < POVRATAK 04 ODGOVORI                                                                  | Zahtjev poslan: 26.02.2024, 13:15 |
|--------------------------|-----------------------------------------------------------------------------------------|-----------------------------------|
| NPOO 🗸                   |                                                                                         |                                   |
| 🔓 Upravljačka ploča      | Upiti vezani uz objavljeni poziv                                                        |                                   |
| 🖾 Projektni pretinac 🛛 🔿 | M NAZIV INSTITUCIJE-<br>hrvatska agencija za malo gospodatstvo, inovacije i investicije | 26.02.24, 13:15 🔍                 |
| Nepročitane poruke       | Test                                                                                    |                                   |
| Sve poruke               |                                                                                         |                                   |
| 🖉 Objavljeni pozivi 🛛 🗸  | Prikazi 20 v po stranici 1-1 od 1 zapisa                                                |                                   |
| 🖬 Projekti 🔨             |                                                                                         |                                   |
| 📄 Svi projekti           | Odgovor<br>Nadov                                                                        |                                   |
| Preuzeti PDF-ovi         | Unesi nasiov                                                                            |                                   |
| 🗐 Nabava                 | Prilozi                                                                                 | 0/200 ZNAKOVA                     |
| 😤 Pitanja i odgovori 🗸 🗸 | + Dodaj                                                                                 |                                   |
| Prijelaz na euro         | 🗌 Sakrij pošiljatelja                                                                   |                                   |
|                          | B / U ↔ Paragraph IΞ ≔ G ∽ ~                                                            |                                   |
|                          |                                                                                         |                                   |
|                          |                                                                                         |                                   |
|                          |                                                                                         |                                   |
|                          |                                                                                         | 6                                 |
| PRIJAVITELJ              |                                                                                         | 0/10000 ZNAKOVA                   |
| V.24-02-26-5980          |                                                                                         | Pošalji                           |

### 5.2.1. Nepročitane poruke

Odabirom podmodula "Nepročitane poruke" otvara se pregled poruka koje nisu pročitane. Prikazuje se ime i prezime korisnika i/ili naziv institucije/prijavitelja, kod projekta uz napomenu o kojoj se vrsti komunikacije radi (administracija, odabir, ugovaranje, provedba, upravljanje ugovorom ili ostalo), naslov i tekst poruke, datum slanja zahtjeva i zaprimanja zadnje poruke i rok za odgovor (Slika 55.).

| Slika 55. Pod | modul "Nepro | očitane poruke" |
|---------------|--------------|-----------------|
|---------------|--------------|-----------------|

| ····                                                        | PROJEKTNI PRETINAC                                | Prera                                                                                                    | n                                                                                                    |
|-------------------------------------------------------------|---------------------------------------------------|----------------------------------------------------------------------------------------------------|----------------------------------------------------------------------------------------------------|
| Vpravljačka ploča                                           | INSTITUCIJA<br>• NP00.012.81-2.01.0002            | Provedba - Zahrjev za plačanje predujma<br>ZPL-2 nova poruka<br>test                                                                                                    | Zahtjev poslan: 15.09.23, 10:44<br>Zadnja poruka: 15.09.23, 10:44                                                 |
| Projektni pretinac       Nepročitane poruke      Sve poruke | INSTITUCIJA<br>• NPDD.C1.2.8142.01.0002           | Provedba - Zahitge za plačanje predujma<br>ZPL-2 nova poruka<br>tes                                                                                                    | Zahtjev poslan: 15.09.23, 10:43<br>Zadnja poruka: 15.09.23, 10:43                                                 |
| <ul> <li>Objavljeni pozivi</li> <li>Projekti</li> </ul>     | INSTITUCIJA<br>NPROJ. CI. 2. PTI - 12. DTI . 0002 | Provedba - Zahige za plaćanje predujma<br>ZPP-02 nova poruka<br>Iset                                                                                                    | Zahtjev poslan: 15.09.23, 10:39<br>Zadnja poruka: 15.09.23, 10:39                                                 |
| 🗐 Nabava<br>🎇 Pitanja i odgovori 🗸 🗸                        | INSTITUCIJA<br>• NPCO.C1.2.R1-32.01.0002          | Provedba - Zahtgev za nadoknadom sredistava<br>ZNS-01 nova poruška<br>test                                                                                                    | Zahtjev poslan: 15.09.23, 09:55<br>Zadnja poruka: 15.09.23, 09:55                                                 |
| Prijelaz na euro                                            | INSTITUCIJA<br>• NPCO.CI.2.81-42.01.0002          | Provedba - Zahige za pladanje predujma<br>ZPP-01 nova poruka<br>ek                                                                                                    | Zahtjev poslan: 07.09.23, 11:05<br>Zadnja poruka: 07.09.23, 11:05                                                 |
|                                                             | INSTITUCIJA<br>• NPOD.C1.1.8/Fi-42.01.0002        | Provedba - Zahige za pistanje predujma<br>ZPP-01 nova poruka<br>ok                                                                                                    | Zahtjev poslan: 07.09.23, 11:04<br>Zadnja poruka: 07.09.23, 11:04                                                 |
|                                                             | INSTITUCIJA<br>• NPOD.C1.2.81-2.01.0002           | Provedba - Zahigev za nadolinadom sredistava<br>ZNS-01 nova poruška<br>ok                                                                                                    | Zahtjev poslan: 07.09.23, 07:48<br>Zadnja poruka: 07.09.23, 07:48                                                 |
|                                                             | INSTITUCIJA<br>• NPGO.C1.2.R1-2.01.0002           | Provedba - Zahige za nadolnadom sredistava<br>ZNS-01 nova poruka<br>Ki                                                                                                    | Zahtjev poslan: 07.09.23, 05:56<br>Zadnja poruka: 07.09.23, 05:56                                                 |
| PRIJAVITELJ<br>v.23-09-26-5488                              | PREZIME IME<br>• NPODICI 2.81-2.01.0002           | Odabr - Zahgev za pojašnjenjem<br>Zahljev za pojašnjenjem 2<br>Poškovari/Dozvaljano Vam traženu dokumentaciju sukladno Vašem Zahgevu dostavljenom 21. kolovoza 2023. godine U slučaju dodatnih pojašnjenja, svakako nam se obratelap<br>NG d.o., Arto | Zahtjev poslan: 21.08.23, 11:55<br>Zadnja poruka: 28.08.23, 13:33<br>ed tvrtke DOK-<br>(ROK ZA ODGOVOR: 28.08.23) |

## 5.2.2. Sve poruke

Odabirom podmodula "Sve poruke" otvara se pregled svih poruka u pretincu koji prikazuje ime i prezime i/ili naziv institucije/prijavitelja, kod projekta, napomenu o kojoj se vrsti komunikacije

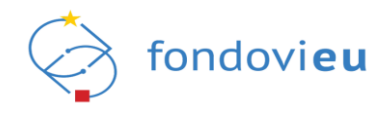

radi (administracija, odabir, ugovaranje, provedba, upravljanje ugovorom ili ostalo), naslov i tekst poruke, datum slanja zahtjeva i zaprimanja zadnje poruke i rok za odgovor (ako postoji, Slika 56.). Crvenom točkom označene su poruke koje trenutno prijavljeni korisnik nije pročitao.

Slika 56. Podmodul "Sve poruke"

|                                                          |     | PROJEKTNI PRETINAC |                                                                          | (                                                                                                    |   |
|----------------------------------------------------------|-----|--------------------|--------------------------------------------------------------------------|----------------------------------------------------------------------------------------------------|---|
| NPOO                                                     | ~   | PROJEKTNI PRETINAC |                                                                          | The second second secon | - |
| 🛱 Upravljačka ploča                                      |     | INSTITUCIJA        | Provedla - Zaligie za plačanje predujna<br>291-2 nov ponika<br>sel       | Zahtjev poslan: 15.09.23, 10:44<br>Zadnja poruka: 15.09.23, 10:44                                                                                                    |   |
| Projektni pretinac     Nepročitane poruke     Sve poruke | Î   | • INSTITUCUA       | Provedba - Zahige za plačanje predujma<br>ZPL-Z nova poruka<br>res       | Zahtjev poslan: 15.09.23, 10:43<br>Zadnja poruka: 15.09.23, 10:43                                                                                                    |   |
| <ul> <li>Objavljeni pozivi</li> <li>Projekti</li> </ul>  | * * | INSTITUCIJA        | Provedba - Zahige za plaćanje predugna<br>ZPP-02 nova poruka<br>toet     | Zahtjev poslan: 15.09.23, 10:39<br>Zadnja poruka: 15.09.23, 10:39                                                                                                    |   |
| 🗐 Nabava<br>🎗 Pitanja i odgovori                         | ~   | INSTITUCIJA        | Provestia - Zahige za nadoknadom sredstava<br>ZNS-O1 nova ponuka<br>Vest | Zahtjev poslan: 15.09.23, 09:55<br>Zadnja poruka: 15.09.23, 09:55                                                                                                    |   |
| Prijelaz na euro                                         |     | INSTITUCIJA        | Provedla-Zahijev za plačanje predujma<br>ZPP-O1 nova poruka<br>ok        | Zahtjev poslani 07.09.23, 11.05<br>Zadnja poruka: 07.09.23, 11:05                                                                                                    |   |
|                                                          |     | INSTITUCIJA        | Provedba - Zahige za plačanje predujma<br>ZPP-O1 nova poruka<br>ok       | Zahtjev poslani 07.09.23, 11.04<br>Zadnja poruka: 07.09.23, 11.04                                                                                                    |   |
|                                                          |     | INSTITUCUA         | Provetla - Zahtjev za nadoknadom sredstava<br>ZNS-01 nova poruka<br>ok   | Zahtjev poslan: 07.09.23, 07.48<br>Zadnja poruka: 07.09.23, 07.48                                                                                                    |   |
|                                                          |     | INSTITUCIJA        | Provedba - Zahgev za nadoknadom sredstava<br>ZNS-01 nova poruka<br>Ik    | Zahtjev poslan: 07.09.23, 05:56<br>Zadnja poruka: 07.09.23, 05:56                                                                                                    |   |
| PRIJAVITELJ                                              |     | INSTITUCIJA        | Oastir - Zahtpiv za pojašnjenjem<br>Zahtpiv za pojašnjenjem 2            | Zahtjev poslan: 21.08.23, 11:55<br>Zadnja poruka: 28.08.23, 13:33                                                                                                    |   |

# 5.3. POKRETANJE I PODNOŠENJE PROJEKTNE PRIJAVE

Odabirom modula "Objavljeni pozivi" u lijevom bočnom izborniku te podmodula "Svi pozivi", otvara se pregled svih poziva na dostavu projektnih prijava raspoređenih prema statusu na karticama "Otvoreni", "U najavi", "Obustavljeni", "Zatvoreni" i "Svi" (Slika 57.).

Prikazuju se naziv, informacije poziva, datum početka zaprimanja projektnih prijava, datum objave, rok za podnošenje projektnih prijava, status i akcija.

Pretraga poziva omogućena je tražilicom u gornjem desnom kutu prozora.

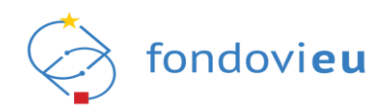

#### Slika 57. Modul "Objavljeni pozivi", podmodul "Svi pozivi"

|                                            |       | OBIAVLIENI POZIVI                                                                                          |                                                                            |                                                   |                 |                                               |         | Q                                                                |  |  |  |
|--------------------------------------------|-------|----------------------------------------------------------------------------------------------------|----------------------------------------------------------------------------|---------------------------------------------------|-----------------|-----------------------------------------------|---------|------------------------------------------------------------------|--|--|--|
| NPOO 🗸                                     |       |                                                                                                    |                                                                            |                                                   |                 |                                               |         |                                                                  |  |  |  |
| 🞧 Upravljačka ploča                        |       | Otvoreni U najavi Obustavljeni Zatv                                                                        | Otvoreni U najavi Obustavljeni Zatvoreni Svi                               |                                                   |                 |                                               |         |                                                                  |  |  |  |
| Projektni pretinac                         | ~<br> | Naziv 🚔                                                                                                    | informacije poziva                                                         | Datum početka<br>zaprimanja<br>projektnih prijava | Datum<br>objave | Rok za<br>podnošenje<br>projektnih<br>prijava | Status  | Akcija                                                           |  |  |  |
| Objavljeni pozivi           Svi pozivi     | ^     | Izgradnja i/ili opremanje postrojenja za sortiranje                                                        | Kod poziva: NPOO.C1.3.R2-I1.05<br>NT: MINGOR                               | 19.02.24, 09:00                                   |                 | 10.04.24, 12:00                               | OTVOREN | Započni izradu prijave                                           |  |  |  |
| Projekti                                   | -     | odvojeno sakupijenog otpadnog papira, kartona,                                                             | PT: FZOEU<br>Inačica: 1                                                    |                                                   |                 |                                               |         |                                                                  |  |  |  |
| Nabava                                     |       | Izrada prostornih planova nove generacije putem<br>elektroničkog sustava "ePlanovi"                        | Kod poziva: NPOO.C2.3.R3-I7.01<br>NT: MPGI<br>PT: MPGI<br>Inačica: 1       | 01.02.24, 10:00                                   | -               | 30.06.24, 16:00                               | OTVOREN | Započni izradu prijave                                           |  |  |  |
| Pitanja i odgovori        Prijelaz na euro | *     | Modernizacija hrvatske distribucijske<br>elektroenergetske mreže                                           | Kod poziva: NPOO.C1.2.R1-l1.02<br>NT: MINGOR<br>PT: FZOEU<br>Inačica: 1    | 19.09.23, 12:00                                   |                 | 19.10.23, 12:00                               | OTVOREN | Rok za podnošenje projektnih<br>prijava za ovaj poziv je istekao |  |  |  |
|                                            |       | C2.3. R4-I1 Provedba projekata u sklopu Okvirnog<br>nacionalnog programa za razvoj infrastrukture          | Kod poziva: NPOO.C2.3.R4-I1.02<br>NT: MMPI<br>PT: SAFU<br>Inačica: 1       | 23.12.23, 08:00                                   | -               | 26.01.24, 12:00                               | OTVOREN | Rok za podnošenje projektnih<br>prijava za ovaj poziv je istekao |  |  |  |
|                                            |       | lzgradnja, rekonstrukcija i opremanje osnovnih škola<br>za potrebe jednosmjenskog rada i cjelodnevne škole | Kod poziva: NPOO.C3.1.R1-l2.01<br>NT: MZO<br>PT: SAFU<br>Inačica: 1        | 07.08.23, 09:00                                   |                 | 31.07.24, 23:59                               | OTVOREN | Započni izradu prijave                                           |  |  |  |
| PRIJAVITELJ<br>v.24-02-20-5955             |       | Podrška uredima za transfer tehnologije                                                                    | Kod poziva: NPOO.C3.2.R3-I1.03<br>NT: MZO<br>PT: HAMAG-BICRO<br>Inačica: 1 | 14.04.23, 00:00                                   |                 | 31.12.24, 23:58                               | OTVOREN | Započni izradu prijave                                           |  |  |  |

Odabirom željenog poziva prikazat će se detalji s nazivom, kodom i verzijom poziva, programom, tipom natječaja, statusom, datumom objave, datumom početka zaprimanja i rokom za podnošenje projektnih prijava, nadležnim tijelom te svrhom i predmetom poziva (Slika 58.).

#### Slika 58. Prikaz detalja poziva

| Detalji poziva                                                                                                    | ×   |
|----------------------------------------------------------------------------------------------------|-----|
| Naziv: Energetska obnova višestambenih zgrada                                                                                                    |     |
| Kod poziva: NPOO.C6.1.R1-I1.04                                                                                                    |     |
| Verzija poziva: -                                                                                                    |     |
| Program: Energetska obnova višestambenih zgrada                                                                                                    |     |
| Tip natječaja: Otvoreni poziv                                                                                                    |     |
| Status: Otvoren                                                                                                    |     |
| Datum objave: -                                                                                                    |     |
| Datum početka zaprimanja projektnih prijava: 21. 04. 2022.                                                                                                    |     |
| Rok za podnošenje projektnih prijava: 27. 05. 2022.                                                                                                    |     |
| Nadležno tijelo: Ministarstvo prostornoga uređenja, graditeljstva i državne imovine                                                                                                  |     |
| Svrha poziva:                                                                                                    |     |
| Cilj Poziva je podupiranje mjera energetske učinkovitosti i korištenje OIE koje će rezultirati uštedom godišnje potrebne energije za grijar                                          | nje |
| (QH,nd) (kWh/god) od najmanje 50% u odnosu na stanje prije obnove. Provedbom ovih mjera se uz energetske uštede osigurava i<br>smanjenje emisije CO2 odnosno dekarbonizacija zgrada. |     |
| Na razini investicije C6.1. R1-I1 Energetska obnova zgrada potrebno je ostvariti uštede primarne energije (Eprim) na godišnjoj razini od                                             |     |
| najmanje 30%, čemu ovaj Poziv također doprinosi.                                                                                                    |     |
| Predmet poziva:                                                                                                    |     |
| Energetska obnova i korištenje obnovljivih izvora energije u višestambenim zgradama neoštećenima u potresu.                                                                          |     |
| Ovim Pozivom pružat će se potpora u pripremi i provedbi energetske obnove višestambenih zgrada neoštećenih u potresu, odnosno                                                        | _   |

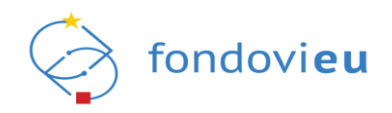

# 5.3.1. Prijava na poziv

Izrada prijave omogućena je za pozive u statusu "Otvoren", a pokreće se pritiskom na "Započni izradu prijave" (Slika 59.)

| Slika       | 59. | "Započn | i izradu | prijave" |
|-------------|-----|---------|----------|----------|
| • · · · · • | ••• | ,,      |          | p        |

|                       | OBJAVLJENI POZIVI                                                                        |                                                                                      |                                         |                 |                                         |         | Pretraži                           | Q |
|-----------------------|------------------------------------------------------------------------------------------|--------------------------------------------------------------------------------------|-----------------------------------------|-----------------|-----------------------------------------|---------|------------------------------------|---|
| 💭 Upravljačka ploča   | Otvoreni U najavi Obustavljeni                                                           | Zatvoreni Svi                                                                        |                                         |                 |                                         |         |                                    |   |
| Projektni pretinac    | Naziv 🗢                                                                                  | Informacije poziva                                                                   | Datum početka zaprimanja projektnih 🌐 🌩 | Datum<br>objave | Rok za podnošenje projektnih<br>prijava | Status  | Akcija                             |   |
| 🔑 Objavljeni pozivi 🗸 | Novi poziv                                                                               | Kod poziva: NPOO.C2.1.R2-I1.05<br>NT: MRRFEU<br>PT: -                                | 20.04.23, 14:50                         |                 | 30.09.24, 13:28                         | OTVOREN | Započni izradu prijave             |   |
| Svi pozivi            |                                                                                          | Inačica: 1                                                                           |                                         |                 |                                         |         |                                    |   |
| Projekti ·            | V TESTIRANJE 20_04_23                                                                    | Kod poziva: NPOD.C2.1.R2-I1.04<br>NT: MRRFEU<br>PT: -                                | 20.04.23, 08:52                         |                 | 01.01.27, 08:59                         | OTVOREN | Započni izradu prijave             |   |
| Nabava                |                                                                                          | Inačica: 1                                                                           |                                         |                 |                                         |         |                                    |   |
| Pitanja i odgovori    | <ul> <li>Poziv_C4.3.R3-14 izvan institucijske i institucijske usl<br/>dodatni</li> </ul> | Kod pozive: NPO0.C4.3.R3-I4.11<br>luge_pokazatelj NT: MROSP<br>PT: HZZ<br>Inačice: 1 | 16.02.23, 12:00                         |                 | 31.12.24, 12:31                         | OTVOREN | Već ste se prijavili na ovaj poziv |   |
| Prijelaz na euro      |                                                                                          | Kod poziva: NPOD.C4.3.R3-I4.10                                                       |                                         |                 |                                         |         |                                    |   |

Nakon unosa naziva projekta u obrascu i ponovnog pritiska na "Započni izradu prijave" (Slika 60.), sustav korisnika preusmjerava na prijavni obrazac, a prijava postaje vidljiva na kartici "U izradi", u podmodulu "Svi projekti" unutar modula "Projekti".

### Slika 60. "Prijava na poziv"

| Prijava na poziv    | ×                      |
|---------------------|------------------------|
| Novi poziv          |                        |
| Naziv prijavitelja  |                        |
| TEST d.o.o.         |                        |
| Naziv projekta      |                        |
| TEST NAZIV PROJEKTA |                        |
|                     | 0/200 ZNAKOVA          |
|                     | Započni izradu prijave |

Podaci svakog pojedinog prijavnog obrasca nisu jednaki te ovise o pozivu i vrsti prijavitelja. Pritiskom na "i" pokraj pojedinog polja otvara se informativni prozor koji sadrži upute o popunjavanju.

### NAPOMENA

Prijavni obrazac treba ispuniti sukladno uputama za prijavitelje objavljenim na javnom portalu sustava.

### 5.3.2. Prijavni obrazac – popunjavanje projektne prijave

Prijavni obrazac sastoji se od kartica "Prijavitelj", "Partneri" (ako je pozivom dozvoljeno partnerstvo), "Projekt", "Aktivnosti", "Pokazatelji i rezultati", "Proračun", "Sažetak proračuna", "Horizontalna načela", "Informiranje i vidljivost" te "Prilozi" (Slika 61.).

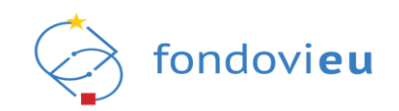

Slika 61. Prijavni obrazac sa statusom "U izradi"

|                      | NPOO.C1.3.R2-I1     | Naziv prijavitelja:<br>NAZIV | Naziv poziva:<br>NAZIV | Inačica:<br>- |      |                      |                 |                           |               |                                 | Prikaži detalje | 🛓 Izvezi u PDF    |
|----------------------|---------------------|------------------------------|------------------------|---------------|------|----------------------|-----------------|---------------------------|---------------|---------------------------------|-----------------|-------------------|
|                      |                     | Prijavitelj                  | Projekt                | Aktivnosti    | Poka | azatelji i rezultati | Proračun        | Sažetak proračuna         | Horizontalr   | na načela Informiranje i vidlji | vost Prilozi    |                   |
| 🔓 Upravljačka ploča  |                     |                              |                        |               |      |                      |                 |                           |               |                                 |                 |                   |
| 🛱 Projektni pretinac | OPĆI PODAC<br>Naziv | EI O PRIJAVITELJU            |                        |               | 0    | Jedinstveni broj     |                 |                           | 0             | Vrsta naručitelja prema ZJN-u   |                 | O                 |
| 🖉 Objavljeni pozivi  |                     |                              |                        |               |      |                      |                 |                           |               | Vrsta naručitelja               |                 | ~                 |
| 📄 Projekti           | Vrsta pravnog       | g subjekta                   |                        |               | ()   | PDV na troškove      | prijavitelja ko | iji nastaju u okviru proj | ekta je 🕕     | Veličina poslovnog subjekta     |                 | 0                 |
| A Nabava             | Profitni sekt       | or                           |                        |               |      | O Da                 | iovno posiova   | njer                      |               | malo                            |                 |                   |
| 🖁 Pitanja i odgovori |                     |                              |                        |               |      | () Ne                |                 |                           |               |                                 |                 |                   |
| Prijelaz na euro     | KONTAKT P           | ODACI                        |                        |               |      |                      |                 |                           |               |                                 |                 |                   |
|                      | Ulica i kućni b     | oroj                         |                        |               | 0    | Općina/Grad          |                 |                           | 0             | Poštanski broj                  |                 | 0                 |
|                      |                     |                              |                        |               |      |                      |                 |                           |               |                                 |                 |                   |
|                      | Država              |                              |                        |               | ()   | Broj telefona/m      | obitela         |                           | ()            | Broj telefaksa                  |                 | 0                 |
|                      | Republika H         | rvatska                      |                        |               |      | - +385               | 901234567       |                           |               | +385901234567                   |                 |                   |
|                      | E-pošta             |                              |                        |               | ()   | Internetska stra     | nica            |                           | ()            |                                 |                 |                   |
|                      | E-pošta             |                              |                        |               |      | Internetska str      | anica           |                           |               |                                 |                 |                   |
|                      |                     |                              |                        |               |      |                      |                 |                           | 0/100 ZNAKOVA |                                 |                 |                   |
| PRIJAVITELJ          |                     |                              |                        |               |      |                      |                 |                           |               |                                 |                 |                   |
| v.24-02-29-5996      | U IZRADI 💿          | < Natrag na projekte         |                        |               |      |                      |                 |                           |               | Spremi karticu Sprem            | sve Provje      | ri Prikaži akcije |

Projektnu prijavu istovremeno može popunjavati više korisnika na način da jedna osoba unosi podatke isključivo na jednoj kartici, odnosno da više korisnika istodobno ne popunjava istu karticu. Ako više korisnika u sustavu radi na prijavnom obrascu, potrebno je voditi računa o tome da unesene podatke na pojedinoj kartici svatko pojedinačno spremi odabirom "Spremi karticu" umjesto "Spremi sve".

Broj, vrsta i smještaj polja po sekcijama i karticama prijavnog obrasca nije identičan za sve pozive te neće biti zasebno opisivan. Svako polje označeno je nazivom iz kojeg korisnik lako može naslutiti koje podatke treba upisati. Tumačenje značenja naziva pojedinih polja te utvrđivanje pravila unosa podataka također nije predmet ove Upute.

U nastavku su prikazana osnovna pravila i karakteristični primjeri ispunjavanja polja u prijavnom obrascu te način upravljanja unesenim podacima.

## 5.3.2.1. Kartica "Prijavitelj"

Na kartici "Prijavitelj" polja s prethodno poznatim podacima automatski se popunjavaju i nije ih moguće izmijeniti osim podataka povučenih iz nadležnog registra unutar sekcije "Pravni status prijavitelja". Sva ostala polja potrebno je ručno ispuniti.

Kada se pozivom na dostavu projektnih prijava obvezuje unos projektnog iskustva i/ili financijskih kapaciteta prijavitelja, traženi se podaci upisuju u istoimene sekcije. U sekciji "Financijski kapaciteti" pritiskom na "Dodaj" otvara se obrazac za unos podataka o financijskim kapacitetima. Popunjavanjem polja i pritiskom na "Potvrdi" podaci postaju vidljivi na kartici "Prijavitelj". Na isti se način ispunjava i projektno iskustvo prijavitelja (Slika 62.).

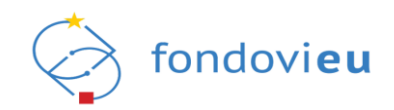

Slika 62. Prijavni obrazac - "Projektno iskustvo prijavitelja"

| NPOO fondovieu           | _                                                                      | Dodaj stavku                                                                   | ×             |
|--------------------------|------------------------------------------------------------------------|--------------------------------------------------------------------------------|---------------|
| III                      | TEST Neziv prijevitelje: Neziv poziv<br>TEST d.o.o. TEST               | Naziv projekta                                                                 | 0             |
| NP00 V                   | * Prijavitelj Projekt Aktivnosti Pokazatelji i rezultati               | Naziv projekza                                                                 |               |
| 🔓 Upravljačka ploča      | TEST                                                                   |                                                                                | 0/500 ZNAKOVA |
|                          | 1631                                                                   | Naziv programa pod kojim je proveden projekt                                   | 0             |
| Projektni pretinac       |                                                                        | Naziv programa pod kojim je proveden projekt                                   |               |
| Objavljeni pozivi ^      |                                                                        |                                                                                | 0/200 2NAKOVA |
| Svi pozivi               |                                                                        | Ukupna vrijednost projekta (EUR) U Sutinanciranje od strane prijavitelja (EUR) |               |
| Projekti                 |                                                                        |                                                                                |               |
|                          |                                                                        | Lokacija projekta                                                              | 0             |
| 🗟 Svi projekti           | PROJEKTNO ISKUSTVO PRIJAVITELJA                                        | Lokacija projekta                                                              |               |
| Preuzeti PDF-ovi         |                                                                        |                                                                                | 0/100 ZNAKOVA |
| _                        |                                                                        | Status projekta ① Uloga u projektu                                             | 0             |
| 且 Nabava                 | FINANCIJSKI KAPACITETI                                                 | Status projekta 🗸 Uloga u projektu                                             | Y             |
| 😪 Pitanja i odgovori 🗸 🗸 |                                                                        | Početak provedbe projekta                                                      | 0             |
| O Dette las as as as     | Godina Dobiti prije kamata, poreza i amortizacije - EBI DA Prinancijsi | Početak provedbe projekta                                                      | 8             |
| C Prijelaz na euro       |                                                                        | Izvori financiranja                                                            | 0             |
|                          |                                                                        | Izvori financiranja                                                            |               |
|                          |                                                                        |                                                                                |               |
|                          | · · · · · · · · · · · · · · · · · · ·                                  |                                                                                | lo            |
|                          |                                                                        |                                                                                | 0/600 ZNAKOVA |
|                          |                                                                        | Ciljevi projekta                                                               | 0             |
|                          |                                                                        | Ciljevi projekta                                                               |               |
|                          |                                                                        |                                                                                |               |
|                          |                                                                        |                                                                                | 6             |
|                          |                                                                        |                                                                                | 0/600 ZNAKOVA |

U sekciji "Državne potpore i potpore male vrijednosti" odgovor "Da" obvezuje upisivanje iznosa u dodatno polje uz svako pitanje (Slika 63.).

Slika 63. Prijavni obrazac – "Državne potpore i potpore male vrijednosti"

| DRŽAVNE POTPORE I POTPORE MALE VRIJEDNOSTI                                                       |                                                                                                    |   |
|--------------------------------------------------------------------------------------------------|----------------------------------------------------------------------------------------------------|---|
| Je li prijavitelj primio potporu male vrijednosti u tekućoj godini i u prethodne dvije godine?   | Iznos potpore male vrijednosti (HRK)                                                                                                    | 0 |
| 🖲 Da                                                                                             | Iznos potpore male vrijednosti                                                                                                    |   |
| () Ne                                                                                            | Ovo polje je obavezno                                                                                                    |   |
| Je li prijavitelj, osim ove prijave, podnio drugu prijavu za dodjelu državne potpore ili potpore | Iznos druge prijave za dodjelu državne potpore ili potpore male vrijednosti za troškove koji su istovjetni troškovima navedenima u opisu projekta (HRK) | 0 |
| male vrijednosti za troškove koji su istovjetni troškovima navedenima u opisu projekta?          | Iznos druge prijave za dodjelu državne potpore ili potpore male vrijednosti za troškove koji su istovjetni troškovima navedenima u opisu projekta       |   |
| ● Da<br>○ Ne                                                                                     | Ovo polje je obavezno                                                                                                    |   |
| Je li prijavitelj primio državnu potporu u tekućoj godini i u prethodne dvije godine za          | Iznos državne potpore ili potpore male vrijednosti za troškove koji su istovjetni troškovima navedenima u opisu projekta (HRK)                          | 0 |
| troškove koji su istovjetni troškovima navedenima u opisu projekta?                              | lznos državne potpore ili potpore male vrijednosti za troškove koji su istovjetni troškovima navedenima u opisu projekta                                |   |
| Da     Ne                                                                                        | Ovo polje je obavezno                                                                                                    |   |
|                                                                                                  |                                                                                                    |   |
|                                                                                                  |                                                                                                    |   |

### 5.3.2.2. Kartica "Partneri"

Kartica "Partneri" na prijavnom obrascu uključena je samo kada je pozivom omogućeno sudjelovanja partnera i suradnika. Potvrdnim odgovorom na pitanje sudjeluje li na projektu i projektni partner prikazuje se sekcija za dodavanje partnera, a pritiskom na "Dodaj" otvara se obrazac za unos traženih podataka (Slika 64.).

Na kartici "Opći podaci" potrebno je odabrati vrstu identifikacije i upisati OIB/MBO/MBS partnera, nakon čega će se "Naziv", "Vrsta pravnog subjekta", "Ulica i kućni broj", "Općina/grad", "Poštanski broj", "Naselje" i "Država" automatski popuniti temeljem podataka iz povezanih registara, a o vrsti pravnog subjekta ovise dodatna polja za popunjavanje. Partnera je moguće i ručno unijeti.

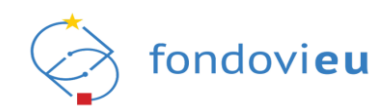

| NPOO fondovieu                                                                                   | · · · ·                                                                                                    | Dodavanje partnera ×                                                                                                    |
|--------------------------------------------------------------------------------------------------|----------------------------------------------------------------------------------------------------|----------------------------------------------------------------------------------------------------|
| NPOO                                                                                             | NPOD.C2.1814100 Naziv prijavitelja: Naziv pozive: Inačica:     TEST -     Prijavitali.     Prijavitali.     Prijavitali.     Prijavitali.     Prijavitali.                                                                                                    | Opů podací Prevní status Projektno iskustvo Financijski kapaciteti Potpore                                                                                                    |
| Upravljačka ploča     Projektni pretinac     Projektni pozivl     Objavljeni pozivl     Projekti | Prijavitelj     Partneri     Projekt     Aktivnosti     Polozatelji ir       SUDJELOVANJE PARTNERA I SURADNIKA     Sudjeluje li na projektu, uz prijavitelja, i projektni partner?     O     Sudjeluje li na projektu, uz prijavitelja, i projektni partner?       ©     Da     O     Da       Ne     ® Ne | si Ručni unos partnera                                                                                                    |
| 目 Nabava<br>第 Pitanja i odgovori<br>⑥ Prijelaz na euro                                           | PARTNERI                                                                                                    | Vrsta identifikacije     Unesite OlB       OlB     OlB       Vrsta naručitelja prema ZJN-u     Vrsta pravnog subjekta       Vrsta naručitelja     Vrsta pravnog subjekta       POV na troškove partnera koji nastaju u okviru projekta je ()     Ulica i kućni broj |
|                                                                                                  |                                                                                                    | O Da<br>Ne<br>Općina/Grad<br>Općina/Grad<br>Države<br>Države                                                                                                    |
| PRIJAVITELJ<br>v.24/03/29/6154                                                                   | U IZXOI () < Natrag na projekos () Kopiraj obrazac                                                                                                    | Potvrdi                                                                                                    |

#### Slika 64. Prijavni obrazac - "Dodavanje partnera"

Nakon unosa partnera na kartici "Opći podaci", omogućeno je ispunjavanje preostale četiri kartice: "Pravni status", "Projektno iskustvo", "Financijski kapaciteti" i "Potpore". Podatke je prema potrebi moguće uređivati i brisati nakon odabira željenog partnera u sekciji "Partneri" (Slika 65.).

| Slika 65. | Prijavni | obrazac - | "Uređivanje | partnera" |
|-----------|----------|-----------|-------------|-----------|
|-----------|----------|-----------|-------------|-----------|

| NPOO fondovieu                                                                                                    |                                                                                                    |                                                                               | Uređivanje partnera                                                                                                    | ×                                                                                                    |
|----------------------------------------------------------------------------------------------------|----------------------------------------------------------------------------------------------------|-------------------------------------------------------------------------------|----------------------------------------------------------------------------------------------------|----------------------------------------------------------------------------------------------------|
|                                                                                                    | NPOC.(2.1.81-1.00) Naziv prijevitelje: Naziv pozive: Inačice:<br>TEST d.o.o. TEST -                                                                                                    | Delussed in a                                                                 | Opći podaci Pravni status Projektno iskustvo Financijski kapaciteti Pot                                                                                                    | pore                                                                                                    |
| Upradjačka ploča  Projekom prestruc.  V Projekom prestruc.  V Projekom v Projekom v Pr | Proprieta Program Program Anton<br>Subjet CoVANJE PARTNERA I SURADNIKA<br>Subjetinge in na projektu, uz projektori jarntne? ()<br>PARTNEN<br>OIS<br>OIS<br>OIS<br>OIS<br>OIS<br>OIS<br>OIS<br>OIS | Polazzetej i rec<br>jeluje li na projektu, uz p<br>za<br>div<br>Ti 123 d.o.o. | Rubiu unas partnera<br>A Rubou unas partnera<br>OPC PODACI<br>Netre<br>TEST 123 da.o.<br>Versa internifiaceje<br>OB Versa internifiaceje<br>OB Versa internifiaceje<br>OB Versa internifiaceje<br>OB Versa internifiaceje<br>Vesticha postovnog subjekta<br>Vesticha postovnog subjekta<br>OD Vesticha postovnog subjekta<br>OD Vesticha postovnog subje | Ueeste Oll<br>@123567890<br>Vissa preving subjekta<br>Profizi saktor<br>Ulica i kuciu broj<br>Ulica i kuciu broj<br>Ulica 1<br>Počtanski broj<br>12356<br>Drfane<br>Ifrantska |
| v.24-03-29-6154                                                                                                    | U IZRADI 🕥 < Netreg na projekte 🚺 Kopirej obrezac                                                                                                    |                                                                               | Spremi                                                                                                    | 查 Obriši                                                                                                    |

Potvrdnim odgovorom na pitanje sudjeluje li na projektu i projektni suradnik prikazuje se sekcija za dodavanje suradnika, a pritiskom na "Dodaj" otvara se obrazac za unos traženih podataka (Slika 66.).

U sekciji "Opći podaci" potrebno je odabrati vrstu identifikacije i upisati OIB/MBO/MBS suradnika, nakon čega će se "Naziv" i "Vrsta pravnog subjekta" automatski popuniti temeljem

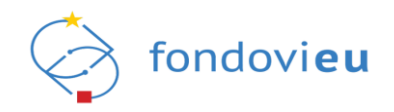

podataka iz povezanih registara, a "Veličinu poslovnog subjekta" obvezno je izabrati iz padajućeg izbornika. Suradnika je moguće i ručno unijeti.

Slika 66. Prijavni obrazac - "Dodavanje suradnika"

|                     | Doda                                                                                                    | avanje suradnika ×                                                                                     |
|---------------------|----------------------------------------------------------------------------------------------------|----------------------------------------------------------------------------------------------------|
| NPOO                | Impo 22:18:H1:00         Naziv prijavitelja:         Naziv poziva:         Inačica:         Ručni u           Prijavitelj         * Parmen         Projekt         Aktivnosti         Pokazatelji re: | unos suradnika<br>Jučno unesi suradnika                                                                |
| 🔓 Upravljačka ploča | OPĆI F                                                                                                    | PODACI                                                                                                 |
| Projektni pretinac  | SUDJELOVANJE PARTNERA I SURADNIKA      Sudieluje li na projektu uz prijavitelja i projektu partner?                                                                                                   | v                                                                                                    |
| ØDjavljeni pozivi   | O Da     O Ne     Nije dol                                                                                                    | ohvaćen niti jedan entitet. Unesite identifikator željenog partnera da biste mogli nastaviti s unosom. |
| Projekti            | Vrsta ic                                                                                                    | dentifikacije Unesite OIB                                                                              |
| 🗐 Nabava            | OIB                                                                                                    | OIB OVo polje je obavezno                                                                              |
| Pitanja i odgovori  | Vrsta p                                                                                                    | pravnog subjekta                                                                                       |
| Prijelaz na euro    | Vrsta                                                                                                    | s pravnog subjekta                                                                                     |

Podatke je prema potrebi moguće uređivati i brisati nakon odabira željenog suradnika u sekciji "Suradnici".

### 5.3.2.3. Kartica "Projekt"

Na kartici "Projekt" unose se detaljni podaci o projektu. U sekciji "Opći podaci o projektu" moguće je izmijeniti naziv projekta u istoimenom polju. U sekciji "Podaci o lokaciji projekta" se pritiskom na "Dodaj" otvara obrazac za dodavanje lokacije provedbe projekta, gdje je u padajućem izborniku potrebno odabrati razinu na kojoj se provodi projekt, zatim općinu/grad ili županiju i upisati "Planirani postotak projekta proveden na odabranoj lokaciji" (Slika 67.).

Slika 67. Prijavni obrazac - dodavanje lokacije provedbe projekta

| Dodaj lokaciju                                             | × |
|------------------------------------------------------------|---|
| Razina na kojoj se provodi projekt*                        | ٥ |
| Općina/Grad                                                | ~ |
| Općina/Grad                                                | 0 |
| Općina/Grad                                                | ~ |
| Planirani postotak projekta proveden na odabranoj lokaciji | 0 |
|                                                            |   |

Potrebno je dodati najmanje jednu jedinicu lokalne i područne (regionalne) samouprave na kojoj će se projekt provoditi u razmjernom postotku. Ukupni postotak svih lokacija mora biti 100 %, u suprotnom se prikazuje poruka upozorenja. Pritiskom na "Potvrdi" unesena se lokacija dodaje u sekciju "Podaci o lokaciji projekta", a sustav automatski prikazuje vrijednosti "NUTS 2 regija" i "Indeks razvijenosti" (Slika 68.).

#### Slika 68. Prijavni obrazac – "Podaci o lokaciji projekta"

| PODACI O LOKACIJI PROJEKTA                     |                                                                        |                              | + Dodaj |
|------------------------------------------------|------------------------------------------------------------------------|------------------------------|---------|
| Razina na kojoj se provodi projekt<br>Županija | Županija<br>Grad Zagreb                                                | NUTS 2 regija<br>Grad Zagreb |         |
| Indeks razvijenosti<br>1.17758                 | Pinnirani postotak projekta proveden na odabranoj lokaciji<br>100,00 % |                              |         |

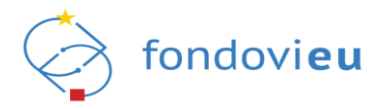

## 5.3.2.4. Kartica "Aktivnosti"

Na kartici "Aktivnosti" unose se aktivnosti projekta pritiskom na "Dodaj" u sekciji "Podaci o aktivnosti projekta". U obrascu za dodavanje aktivnosti se vrijednost polja "Početak provedbe aktivnosti (mjesec provedbe)" i "Završetak provedbe aktivnosti (mjesec provedbe)" unosi se u obliku prirodnog broja i ne odnosi se na kalendarski mjesec, već mjesec početka i završetka provedbe aktivnosti projekta (Slika 69.).

| Slika 69. | Prijavni | obrazac - | - obrazac z | za dodavan | e aktivnosti |
|-----------|----------|-----------|-------------|------------|--------------|
|-----------|----------|-----------|-------------|------------|--------------|

| Dodaj stavku                                                                                                    | ×      |
|----------------------------------------------------------------------------------------------------|--------|
| Naziv aktivnosti                                                                                                    | 0      |
| Naziv aktivnosti                                                                                                    |        |
| Početak provedbe aktivnosti (mjesec provedbe)                                                                                                    | ()     |
| Početak provedbe                                                                                                    |        |
| Završetak provedbe aktivnosti (mjesec provedbe)                                                                                                    | ()     |
| Završetak provedbe                                                                                                    |        |
| Opis aktivnosti                                                                                                    | ()     |
| $B \ i \ \underline{\cup} \ \widehat{\Rightarrow} \qquad Paragraph \qquad \qquad \underline{ \Xi  \equiv} \qquad \underline{ \mathfrak{S}} \ \underline{\ \mathfrak{S}} \ \underline{\ \mathfrak{S}}} \ \underline{\ \mathfrak{S}} \ \underline{\ \mathfrak{S}} \ \underline{\ \mathfrak{S}} \ \underline{\ \mathfrak{S}} \ \underline{\ \mathfrak{S}} \ \underline{\ \mathfrak{S}} \ \underline{\ \mathfrak{S}} \ \underline{\ \mathfrak{S}} \ \underline{\ \mathfrak{S}} \ \underline{\ \mathfrak{S}} \ \underline{\ \mathfrak{S}} \ \underline{\ \mathfrak{S}} \ \ \mathfrak$ |        |
| Unesite opis aktivnosti                                                                                                    |        |
| 0/4000 Zh                                                                                                    | NAKOVA |

U slučaju da je prva aktivnost započela prije podnošenja projektne prijave, u polje "Datum početka provedbe" odgovarajući se datum odabire iz kalendara (Slika 70.).

#### Slika 70. Prijavni obrazac – gantogram aktivnosti projekta

|                                                         | Prijavitelj     | Partneri   | Projekt     | Aktivnost | Pokaza | telji i rezultati | Proračun | Sažetak pi     | roračuna    | Horizontal | na načela | Informiran | e i vidljivost | Prilo | zi |    |       |
|---------------------------------------------------------|-----------------|------------|-------------|-----------|--------|-------------------|----------|----------------|-------------|------------|-----------|------------|----------------|-------|----|----|-------|
| TIVNOSTI PROJEKTA                                       |                 |            |             |           |        |                   |          |                |             |            |           |            |                |       |    |    |       |
| tum početka provedbe                                    | ako je poznat d | tum početk | a provedbe] |           |        |                   | О Т      | rajanje prove  | dbe (mjesed | :i)        |           |            |                |       |    |    |       |
| atum početka provedbe                                   |                 |            |             |           |        |                   | 8        | 20             |             |            |           |            |                |       |    |    |       |
|                                                         |                 |            |             |           |        |                   |          |                |             |            |           |            |                |       |    |    |       |
|                                                         |                 |            |             |           |        |                   |          |                |             |            |           |            |                |       |    | _  |       |
| DACI O AKTIVNOSTI                                       | PROJEKTA        |            |             |           |        |                   |          |                |             |            |           |            |                |       |    |    | + Dod |
| DACI O AKTIVNOSTI                                       | PROJEKTA        |            |             |           |        |                   |          | Mjesec (       | provedbe    |            |           |            |                |       |    |    | + Dod |
| IDACI O AKTIVNOSTI<br>Naziv aktivnosti                  | PROJEKTA        | 2          | 3           | 4 5       | 6      | 7                 | 8 9      | Mjesec j<br>10 | provedbe    | 12         | 13        | 4 15       | 16             | 17    | 18 | 19 | + Dod |
| DACI O AKTIVNOSTI<br>Naziv aktivnosti<br>A1 aktivnost 1 | PROJEKTA        | 2          | 3           | 4 5       | 6      | 7                 | 8 9      | Mjesec p       | provedbe    | 12         | 13        | 4 15       | 16             | 17    | 18 | 19 | + Dod |

## 5.3.2.5. Kartica "Pokazatelji i rezultati"

Na kartici "Pokazatelji i rezultati" nalazi se sekcija "Novi rezultat". Pritiskom na "Dodaj" otvara se obrazac za unos rezultata provedbe pojedine aktivnosti projekta koja je prethodno unesena u okviru kartice "Aktivnosti" (Slika 71.).

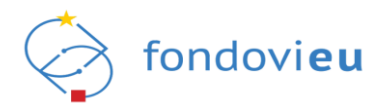

Slika 71. Prijavni obrazac - dodavanje rezultata provedbe aktivnosti

| Dodaj stavku        | × |
|---------------------|---|
| Naziv               | 0 |
| Naziv               |   |
| Povezane aktivnosti | 0 |
|                     | ~ |
|                     |   |
| Pokazatelji         |   |
| + Dodaj stavku      |   |

Pritiskom na "Dodaj stavku" otvara se obrazac u kojem se iz padajućeg izbornika odabire pokazatelj definiran pozivom te upisuju ostali potrebni podaci (Slika 72.).

| POVRATAK                                                                                                    |                                                                  |
|----------------------------------------------------------------------------------------------------|------------------------------------------------------------------|
| laziv pokazatelja                                                                                                    | G                                                                |
|                                                                                                    | ^                                                                |
| NPOO.C3.2.R2-I1-T282 - Bespovratna sredstva dodijeljena u programskom okviru za povećan<br>IKT-a i poboljšanje njihove mobilnosti za nacionalnu i međunarodnu suradnju | je dostupnosti i zapošljivosti diplomanata u područjima STEM-a i |
| Broj podržanih suradničkih istraživačkih projekata (između istraživačkih organizacija i poduze                                                                         | ća)                                                              |
| Udio podržanih mladih istraživača koji su zaposleni u poslovnom sektoru nakon završetka pro                                                                            | ojekta                                                           |
| Broj doktorskih studenata koji su doktorirali kao posljedica provedenog projekta                                                                                       |                                                                  |
| THE FIRE WE WITH THE FILL OF THE FILL                                                                                                    |                                                                  |
| 0,00                                                                                                    |                                                                  |
|                                                                                                    |                                                                  |
| sk za postizanje unaprijeu ouredenog pokazatelja                                                                                                    |                                                                  |
|                                                                                                    |                                                                  |
|                                                                                                    |                                                                  |
| čestalost izvješćivanja                                                                                                    |                                                                  |
| čestalost izvješćivanja                                                                                                    | · · · · · · · · · · · · · · · · · · ·                            |
| čestalost izvješćivanja                                                                                                    |                                                                  |
| čestalost izvješćivanja<br>brazloženje postignuća pokazatelja<br>Obrazloženje                                                                                          |                                                                  |
| čestalost izvješćivanja<br>brazloženje postignuća pokazatelja<br>Obrazloženje                                                                                          |                                                                  |
| čestalost izvješćivanja<br>brazloženje postignuća pokazatelja<br>Obrazloženje                                                                                          |                                                                  |
| čestalost izvješćivanja<br>brazloženje postignuća pokazatelja<br>Obrazloženje                                                                                          | 0/4000 ZNAKOV                                                    |
| čestalost izvješćivanja<br>brazloženje postignuća pokazatelja<br>Obrazloženje                                                                                          | 0/4000 ZNAKOV                                                    |
| festalost izvješćivanja<br>brazloženje postignuća pokazatelja<br>Obrazloženje                                                                                          | 0/4000 ZNAKOV                                                    |
| estalost izvješćivanja<br>brazloženje postignuća pokazatelja<br>Obrazloženje                                                                                           | 0/4000 ZNAKOV                                                    |
| čestalost izvješćivanja<br>brazloženje postignuća pokazatelja<br>Obrazloženje                                                                                          | 0/4000 ZNAKOV                                                    |
| čestalost izvješćivanja                                                                                                    | 0/4000 ZNAKOV                                                    |
| čestalost izvješćivanja                                                                                                    | 0/4000 ZNAKO                                                     |
| čestalost izvješćivanja                                                                                                    | 0/4000 ZNAKOV                                                    |
| ičestalost izvješćivanja                                                                                                    | 0/4000 ZNAKOV                                                    |
| ičestalost izvješćivanja                                                                                                    | 0/4000 ZNAKOV                                                    |

Slika 72. Prijavni obrazac - dodavanje pokazatelja

#### NAPOMENA

Iz padajućeg izbornika obvezno je odabrati sve pozivom definirane pokazatelje (označni su zvjezdicom) i povezati ih s projektnim aktivnostima.

### 5.3.2.6. Kartica "Proračun"

Na kartici "Proračun" pritiskom na "Dodaj" unose se stavke aktivnosti proračuna sukladno uvjetima poziva.

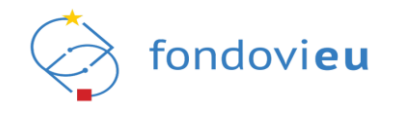

Ako je pozivom definirano potraživanje troškova koji se postotno računaju u odnosu na druge projektne troškove (npr. neizravni troškovi), oni će se automatski izračunati nakon spremanja troškova koji su temelj za njihov izračun, prikazati u zasebnoj sekciji proračuna projekta i pridodati ukupnim prihvatljivim troškovima.

Kada se u sekcijama "Standardna veličina jediničnih troškova (SVJT)" i "Paušalni iznos" odabere "Da", prikazuju se stavke troška proračuna zadane pozivom uz mogućnost dodavanja novih. U sekciji "Aktivnost proračuna" pritiskom na "Dodaj" u padajućem izborniku "Vrste troška" moguće je odabrati ranije definirane troškove (Slika 73.).

| Dodaj stavku                                             |   |                         | ×            |
|----------------------------------------------------------|---|-------------------------|--------------|
| AKTIVNOST PRORAČUNA                                      |   |                         |              |
| Vrsta troška                                             |   |                         | 0            |
| Vrsta troška                                             |   |                         | ^            |
| Stvarni trošak                                           |   |                         |              |
| Standardna veličina jediničnog troška                    |   |                         |              |
| Paušalni iznos                                           |   |                         |              |
| TEST d.o.o. za proizvodnju, tehnološke usluge i trgovinu |   |                         | ~            |
| Opis                                                     |   |                         | C            |
| opis                                                     |   |                         |              |
|                                                          |   |                         | 0/600 ZNAKOV |
| Broj jedinica                                            | 0 | Iznos po jedinici (HRK) | 0            |
| Broj jedinica                                            |   | Iznos po jedinici       |              |
| Kategorija financiranja                                  |   |                         | (            |
| Kategorija financiranja                                  |   |                         | ~            |
| Dznaka troška s obzirom na definirana ograničenja        | 0 |                         |              |
| Oznaka troška                                            | ~ |                         |              |
|                                                          |   |                         |              |
|                                                          |   |                         |              |
|                                                          |   |                         |              |
|                                                          |   |                         |              |
|                                                          |   |                         |              |
|                                                          |   |                         |              |
|                                                          |   |                         |              |

Slika 73. Prijavni obrazac – dodavanje aktivnosti proračuna

U obrascu za dodavanje aktivnosti proračuna potrebno je popuniti sva obvezna polja upisivanjem vrijednosti ili odabirom iz padajućeg izbornika. Pritiskom na "Potvrdi" uneseni podaci prikazuju se u sekciji "Aktivnost proračuna" (Slika 74.).

Slika 74. Prijavni obrazac - "Aktivnost proračuna"

| ,  | AKTIN | NOST PRORAČUNA                            |                     |                               |                           |                   |                   |                 |                         | [                                           | + Dodaj                    |
|----|-------|-------------------------------------------|---------------------|-------------------------------|---------------------------|-------------------|-------------------|-----------------|-------------------------|---------------------------------------------|----------------------------|
| Ι. | 1. e  | dukacija                                  |                     |                               |                           |                   |                   |                 |                         |                                             |                            |
|    |       | Naziv                                     | Vrsta tri           | bška                          | Broj jedinica             | Iznos po jedinici | Ukupan iznos(HRK) | Nositelj troška | Kategorija financiranja | Vrsta troška za izračun fiksne<br>stope     | Oznaka s ob<br>ograničenja |
|    |       | Vađenje sirove nafte i prirodnog<br>plina | Standa<br>troška    | rdna veličina jediničnog      | 10                        | 176,43 kn         | 1.764,30 kn       |                 | kategorija 1            | lzravni troškovi izuzev troškova<br>osoblja |                            |
|    | A1.1  | opis troška                               |                     |                               |                           |                   |                   |                 |                         |                                             |                            |
|    |       | Definicija jedinice                       | SVJT izr<br>Priloga | ačunava se temeljem<br>Poziva |                           |                   |                   |                 |                         |                                             |                            |
|    |       |                                           |                     | Aktivnost                     |                           |                   |                   | 1.764,30 kn     |                         |                                             |                            |
|    |       |                                           |                     | Fiksna stopa za aktivno       | st (informativni izračun) |                   |                   | 35,28 kn        |                         |                                             |                            |
|    |       |                                           |                     | Ukupno aktivnost              |                           |                   |                   | 1.799,58 kn     |                         |                                             |                            |
|    |       |                                           |                     |                               |                           |                   |                   |                 |                         |                                             |                            |

Sve aktivnosti proračuna prikazane u istoimenoj sekciji mogu se brisati ili urediti odabirom željene stavke.

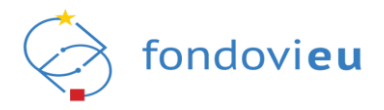

# 5.3.2.7. Kartica "Sažetak proračuna"

Kartica "Sažetak proračuna" prikazuje ukupnu vrijednost projekta i prethodno unesene stavke troška projektnih aktivnosti (Slika 75.). Polja "Neprihvatljivi troškovi – javna sredstva" i "Neprihvatljivi troškovi – privatna sredstva" obvezna su za unos.

U tablici "Izvori financiranja (EUR)" moguće je unijeti iznos bespovratnih sredstava ili intenzitet potpore pritiskom na ikonu kalkulatora, a ostali se iznosi automatski izračunavaju.

U sekciji "Procijenjeni neto prihodi" potrebno je iz padajućeg izbornika izabrati jednu metodu procjene neto prihoda. Nakon odabira "Primjena jedinstvene stope postotka neto prihoda" ili "Izračun diskontnih neto prihoda od projekta" otvara se polje za upisivanje iznosa procijenjenog neto prihoda.

| NPO0.C2.1.R1-I1.00 | Naziv prijavitelja:<br>TEST d.o.o.          | Naziv poziva:<br>TEST | Inačica:<br>- |          |            |                   |                              |          |                     |                   |                                |             | Prikaži detalje    | 라 Izvezi u PDF     |
|--------------------|---------------------------------------------|-----------------------|---------------|----------|------------|-------------------|------------------------------|----------|---------------------|-------------------|--------------------------------|-------------|--------------------|--------------------|
|                    |                                             |                       | Prijavitelj   | Partneri | Projekt    | Aktivnosti        | Pokazatelji i rezultati      | Proračun | * Sažetak proračuna | Horizontalna nače | la Informiranje i vidljivost   | Prilozi     |                    |                    |
|                    |                                             |                       |               |          |            |                   |                              |          |                     |                   |                                |             |                    |                    |
| UKUPNA VRIJ        | IJEDNOST PROJEKT                            | Ą                     |               |          |            |                   |                              |          |                     |                   |                                |             |                    |                    |
| Ukupna vrijedr     | lnost projekta                              |                       |               |          |            | Ukupni pr         | ihvatljivi troškovi          |          |                     |                   | Ukupni neprihvatljivi troškovi |             |                    |                    |
| 23.000,00 €        |                                             |                       |               |          |            | 23.000,0          | 0€                           |          |                     |                   | 0,00 €                         |             |                    |                    |
| Neprihvatljivi t   | troškovi - javna sreds                      | tva                   |               |          | 0          | Neprihvat         | ljivi troškovi - privatna sr | edstva   |                     | 0                 |                                |             |                    |                    |
| 0,00 €             |                                             |                       |               |          |            | 0,00 €            |                              |          |                     |                   |                                |             |                    |                    |
|                    |                                             |                       |               |          |            |                   |                              |          |                     |                   |                                |             |                    |                    |
| IZVORI FINAN       | NCIRANJA (EUR)                              |                       |               |          |            |                   |                              |          |                     |                   |                                |             |                    |                    |
| Kategorija fir     | inanciranja / Nositelj t                    | oška                  |               |          | Ukupni pri | ihvatljivi troško | wi                           | Intenz   | itet potpore        | Bespovrat         | na sredstva                    |             | Sredstva korisnika |                    |
| TROŠKOVI 8         | 35%                                         |                       |               |          |            |                   |                              |          |                     |                   |                                |             |                    |                    |
| TEST d.o.o.        |                                             |                       |               |          | 15.000,00  | €                 |                              |          | 85,0000000 %        | 12.750,00         | €                              |             | 2.250,00 €         |                    |
| PARTNER 1          |                                             |                       |               |          | 8.000,00€  |                   |                              |          | 85,0000000 %        | 6.800,00 €        |                                |             | 1.200,00 €         |                    |
| Ukupno (TR         | OŠKOVI 85%)                                 |                       |               |          | 23.000,00  | €                 |                              |          | 85,0000000 %        | 19.550,00         | €                              |             | 3.450,00 €         |                    |
| UKUPNO             |                                             |                       |               |          | 23.000,00  | ¢                 |                              |          | np                  | 19.550,00         | €                              |             | 3.450,00 €         |                    |
|                    |                                             |                       |               |          |            |                   |                              |          |                     |                   |                                |             |                    |                    |
|                    |                                             |                       |               |          |            |                   |                              |          |                     |                   |                                |             |                    |                    |
| PROCIJENJEN        | NI NETO PRIHODI                             |                       |               |          |            |                   |                              |          |                     |                   |                                |             |                    |                    |
| Projekt ne se      | ene neto priñoda<br>enerira prihod ili gene | ricani orihod nije    | relevantan    |          |            |                   |                              |          |                     |                   |                                |             |                    |                    |
|                    | enerne printe in gene                       | inon prinos rije      | Televenter 1  |          | -          |                   |                              |          |                     |                   |                                |             |                    |                    |
|                    |                                             |                       |               |          |            |                   |                              |          |                     |                   |                                |             |                    |                    |
| U IZRADI ③         | Katrag na projekte                          | 🚺 Kopiraj ob          | irazac        |          |            |                   |                              |          |                     |                   | Spre                           | emi karticu | Spremi sve Prov    | eri Prikaži akcije |
|                    |                                             |                       |               |          |            |                   |                              |          |                     |                   |                                |             |                    |                    |

Slika 75. Prijavni obrazac - "Sažetak proračuna"

## 5.3.2.8. Kartica "Horizontalna načela"

Na kartici "Horizontalna načela" potrebno je u svakoj sekciji odabrati hoće li projekt imati pozitivan ili neutralan utjecaj na pojedino načelo te u odgovarajuće polje upisati obrazloženje utjecaja (Slika 76.).

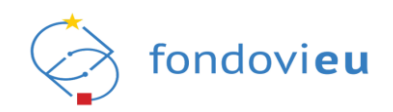

#### Slika 76. Prijavni obrazac - "Horizontalna načela"

|                                | NPOC.C2.1.RH11.00 Naziv prijavitelja: Naziv poziva: Inačica:<br>TEST d.o.o. TEST -                         | Prikaži detalje 🕹 Izvezi u PDF                     |
|--------------------------------|----------------------------------------------------------------------------------------------------|----------------------------------------------------|
|                                | Prijavitelj Partneri Projekt Aktivnosti Pokazatelji i rezultati Proračun Sažetak proračuna Hori            | izontalna načela Informiranje i vidljivost Prilozi |
| 🔓 Upravljačka ploča            |                                                                                                    |                                                    |
| 🗐 Projektni pretinac 🛛 🔿       | PROMICANJE RAVNOPRAVNOSTI ŽENA I MUŠKARACA I ZABRANA DISKRIMINACIJE<br>Promicanje ravnopravnosti spolova ① |                                                    |
| Nepročitane poruke             | Pozitivan utjecaj                                                                                          |                                                    |
| Sve poruke                     | <ul> <li>recuratori ugetoj</li> <li>Bramiczala szupaszupaszt czalaco, akrzylažania utlaczia,</li> </ul>    | •                                                  |
| 🖉 Objavljeni pozivi 🛛 🗸        | B i U ↔ Paragraph III III CO ∽ α                                                                           |                                                    |
| 🗎 Projekti 🔨                   | test                                                                                                    |                                                    |
| 🖹 Svi projekti                 |                                                                                                    |                                                    |
| Preuzeti PDF-ovi               |                                                                                                    |                                                    |
| 🗐 Nabava                       |                                                                                                    | 4/2000 ZNAKOVA                                     |
| 🞖 Pitanja i odgovori 🗸 🗸       | Promicanje jednakih mogućnosti i nediskriminacije ①                                                        |                                                    |
| Prijelaz na euro               | Counterin Lagesaj     Neutralan utjecaj                                                                    |                                                    |
|                                | Promicanje jednakih mogućnosti i nediskriminacije - obrazloženje utjecaja                                  | ٥                                                  |
|                                | B / U ↔ Paragraph J⊟ I ← ↔                                                                                 |                                                    |
|                                | test                                                                                                    |                                                    |
|                                |                                                                                                    |                                                    |
|                                |                                                                                                    |                                                    |
|                                |                                                                                                    | 4/2000 ZNAKOVA                                     |
| PRIJAVITELJ<br>v.24-04-05-6186 | U (ZRADI O < Natrag na projekte C Kopiraj obrazac                                                          | Spremi karticu Spremi sve Provjeri Prikaži akcije  |

# 5.3.2.9. Kartica "Informiranje i vidljivost"

Na kartici "Informiranje i vidljivost" u padajućem izborniku moguće je odabrati jednu ili više mjera koje će se koristiti za promidžbu projekta (Slika 77.). Za svaku odabranu mjeru potrebno je upisati ciljnu skupinu.

|  | Slika 77. Pri | ijavni obrazac | - dodavanje | e mjera za | promidžbu p | orojekta |
|--|---------------|----------------|-------------|------------|-------------|----------|
|--|---------------|----------------|-------------|------------|-------------|----------|

|                          | NPOC.C2.1.R1-1.00 Naziv prijavitelja: Naziv poziva: Inačica: Prikaži detalje 🕁 izvezi u PDF                                                                                      |
|--------------------------|----------------------------------------------------------------------------------------------------|
|                          | TEST d.o.o. TEST - Prijavitelj Partneri Projekt Aktivnosti Pokazatelji i rezultati Proračun Sažetak proračuna Horizontalna načela <sup>*</sup> Informiranje i vidljivost Prilozi |
| 🔓 Upravljačka ploča      |                                                                                                    |
| 🗐 Projektni pretinac 🗸 🗸 | INFORMIRANJE I VIDLJIVOST<br>Odaberite miere kole ćete koristiti za promidžbu projekta                                                                                           |
| 🖉 Objavljeni pozivi 🛛 🗸  | Tiskani mediji - ciljna skupina Internet - ciljna skupina Elektronički mediji - ciljna skupina Seminari, konferencije, radionice itd ciljna skupina 🗸                            |
| 📄 Projekti 🧄 🧄           | Promotivni materijal - ciljna skupina                                                                                                    |
| 🖹 Svi projekti           | Tiskani mediji - ciljna skupina                                                                                                    |
| Preuzeti PDF-ovi         | B/U ↔ Paragraph III II ↔ Concentration                                                                                                    |
| 🗐 Nabava                 | (C)(                                                                                                    |
| 🎖 Pitanja i odgovori 🗸 🗸 |                                                                                                    |
| Prijelaz na euro         | 4/2002 XNAKOVA                                                                                                    |
|                          | Elektronički mediji - ciljna skupina                                                                                                    |
|                          | B i U ↔ Paragraph IΞ IΞ C9 > ~                                                                                                    |
|                          | test                                                                                                    |
|                          |                                                                                                    |
|                          |                                                                                                    |
|                          | 4/2007 XNAKOVA                                                                                                    |
|                          | Internet - ciljna skupina                                                                                                    |
| PRIJAVITELJ              |                                                                                                    |
| v.24-04-05-6186          | U IZRADI 🕘 < Natrag na projekte 🔋 Kopiraj obrazac Spremi karticu Spremi karticu Prikaži akcije                                                                                   |

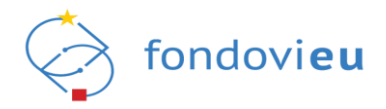

# 5.3.2.10. Kartica "Prilozi"

Na kartici "Prilozi" učitava se obvezna projektna dokumentacija definirana pozivom te dodatna dokumentacija koja nije propisana, ali je prijavitelj smatra relevantnom. Dokumenti se učitavaju pritiskom na "Dodaj". Učitane datoteke moguće je preuzeti pojedinačno ili skupno odabirom odgovarajuće opcije (Slika 78.).

Slika 78. Prijavni obrazac – preuzimanje dokumentacije

| PROJEKTNA DOKUMENTACIJA<br>PRIMJENJIVO ZA SVE                                                                                                    | OSTALA DOKUMENTACIJA | 년 Preuzmi sve uvezene priloge |
|----------------------------------------------------------------------------------------------------|----------------------|-------------------------------|
| Izjave<br>probagoff<br>probagoff<br>pro | () + Dodaj           |                               |
| TEST                                                                                                    | O + Dodaj            |                               |
| 0.01 MB                                                                                                    |                      |                               |

## 5.3.3. Podnošenje projektne prijave

Projektnoj prijavi sa statusom "U izradi" u donjem desnom kutu dostupne su opcije "Spremi karticu", "Spremi sve", "Provjeri" i "Prikaži akcije".

Budući da se podaci ne spremaju automatski, prije izlaska iz pojedine kartice projektne prijave preporuča se sačuvati unos pritiskom na "Spremi karticu" odnosno "Spremi sve" prije izlaska iz cjelokupne projektne prijave.

Odabirom "Provjeri" prikazuje se crvena zvjezdica uz naziv kartice na kojoj su utvrđene nepravilnosti. Otvaranjem kartice crveno će biti označena polja s netočnim ili nepotpunim unosom uz poruku upozorenja (Slika 79.).

|                      | <b>=</b>                                                                                                    | NPOD.C | 1.2.8342.01                         | Noziv prijoviteljo:<br>TECT | Naziv poziva:     | Insčics:   |              |          |            |                        |                |                  |          |                       |              |             |                |      | Prikaži de | talje 🛃 | lzvezi u PDF   |  |
|----------------------|----------------------------------------------------------------------------------------------------|--------|-------------------------------------|-----------------------------|-------------------|------------|--------------|----------|------------|------------------------|----------------|------------------|----------|-----------------------|--------------|-------------|----------------|------|------------|---------|----------------|--|
| N NFOO               | ~                                                                                                    |        |                                     |                             | 1251              | Prija      | witeli       | Projekt  | Aktivnosti | Pokazatelii i rez      | ultati Prorači | in Sažetak pros  | ačuna    | Horizontalna načela * | Informiranie | i vidlivost | Prilozi        |      |            | -       |                |  |
| 🔓 Upravljačka ploča  |                                                                                                    |        |                                     |                             |                   |            | , mag        | rojen    |            | - on all on all of the | 100            | ar saccarpo      | ocurio   |                       |              | - najnost   | 11102          |      |            |         |                |  |
| 🗐 Projektni pretinac | ~                                                                                                    | PR     | DMICANJE RA                         | VNOPRAVNOS                  | TI ŽENA I MUŠ     | KARACA     | I ZABRAN     | A DISKR  | IMINACIJE  |                        |                |                  |          |                       |              |             |                |      |            |         |                |  |
| Øbjavljeni pozivi    | ~                                                                                                    |        | Pozitivan utjeca<br>Neutralan utjec | i                           |                   |            |              |          |            |                        |                |                  |          |                       |              |             |                |      |            |         |                |  |
| Projekti             | ^                                                                                                    | Pro    | nicanje ravnop                      | ravnosti spolova -          | obrazloženje utj  | jecnjn     |              |          |            |                        |                |                  |          |                       |              |             |                |      |            |         | 0              |  |
| 🖹 Svi projekti       |                                                                                                    |        | 8 / ⊻ ≎                             | Paragraph                   |                   |            | ≡ ∞          | $\sim$   |            |                        |                |                  |          |                       |              |             |                |      |            |         |                |  |
| Preuzeti PDF-ovi     |                                                                                                    |        |                                     |                             |                   |            |              |          |            |                        |                |                  |          |                       |              |             |                |      |            |         |                |  |
| 3 Nabava             |                                                                                                    |        |                                     |                             |                   |            |              |          |            |                        |                |                  |          |                       |              |             |                |      |            |         |                |  |
| 🖁 Pitanja i odgovori | ~                                                                                                    |        |                                     |                             |                   |            |              |          |            |                        |                |                  |          |                       |              |             |                |      |            |         |                |  |
| Prijelaz na euro     |                                                                                                    | Ove    | polje je obavez                     | no                          |                   |            |              |          |            |                        |                |                  |          |                       |              |             |                |      |            | 0/      | 2000 ZNAKOVA   |  |
|                      |                                                                                                    | Pro    | nicanje jednak                      | h mogućnosti i n            | ediskriminacije ( | Ô          |              |          |            |                        |                |                  |          |                       |              |             |                |      |            |         |                |  |
|                      |                                                                                                    | 0      | Pozitivan utjeca<br>Neutralan utjec | i<br>Nj                     |                   |            |              |          |            |                        |                |                  |          |                       |              |             |                |      |            |         |                |  |
|                      |                                                                                                    | Pro    | nicanje jednak                      | h mogućnosti i n            | ediskriminacije - | obraziožer | nje utjecaji | n        |            |                        |                |                  |          |                       |              |             |                |      |            |         | 0              |  |
|                      |                                                                                                    |        | в / ⊻ ⇔                             | Paragraph                   |                   |            | ≡ ∞          | $\sim a$ |            |                        |                |                  |          |                       |              |             |                |      |            |         |                |  |
|                      | Pipeling       Pipeling       Pipeling <td< th=""><th></th></td<> |        |                                     |                             |                   |            |              |          |            |                        |                |                  |          |                       |              |             |                |      |            |         |                |  |
|                      |                                                                                                    |        |                                     |                             |                   |            |              |          |            |                        |                |                  |          |                       |              |             |                |      |            | 654/    | /2000 ZNAKOVA  |  |
|                      |                                                                                                    | PRI    | STUPAČNOS                           | I ZA OSOBE S I              | NVALIDITETON      | м          |              | Neki o   | od podatak | a nisu ispravno i      | ineseni, molim | o ispravite unos | orije na | astavka               |              |             |                |      |            |         |                |  |
| v2403-04-6008        |                                                                                                    | UIZRA  | • • •                               | latrag na projekte          |                   |            |              |          |            |                        |                |                  |          |                       |              |             | Spremi kartici | Spre | mi sve     | rovjeri | Prikaži akcije |  |

Slika 79. Prijavni obrazac – neispravno uneseni podaci

Kada su sva polja u prijavnom obrascu ispravno popunjena, pritiskom na "Provjeri" sustav javlja kako su svi podaci ispravno uneseni i omogućeno je podnošenje projektne prijave.

Pritiskom na "Prikaži akcije" otvaraju se "Spremi za podnošenje" i "Arhiviraj" (Slika 80.).

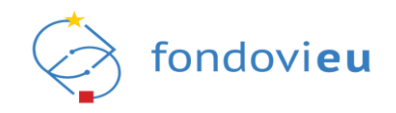

Slika 80. Prijavni obrazac – "Prikaži akcije" – "Spremi za podnošenje" i "Arhiviraj"

|                          | Internet and a second second s |
|--------------------------|----------------------------------------------------------------------------------------------------|
|                          | Prijedel Projek Alfonost Polaasteli (razulati Provsku Salesis provskus Hotopratis adola informizania vidilovat Prilozi                                                                                                    |
| 🛱 Upravljačka ploča      |                                                                                                    |
| 🗐 Projektni pretinac 🗸 🗸 | PROJEKTNA DORUMENTACIJA                                                                                                    |
| 🖉 Objavljeni pozivi 🗸 🗸  | PRINJENJIVO ZA SVE OSTALA DORUMENTACIJA                                                                                                    |
| 📄 Projekti 🔨             | Prevennični ski na temelju kojeg Prijevitelj male započeti građevinske redove samacije odlagališta 🕐 + Dodg 🗘 + Dodg                                                                                                    |
| 🖹 Svi projekti           | Prevomolni ski na temelju kojeg Prijavitelj maže započeti građevinske radove sanacije odlagališta 2023. pdf L 🖞 Dazvoljeni tipovi dokumenata: PDF                                                                                                    |
| Preuzeti PDF-ovi         |                                                                                                    |
| Nebeva                   | týska prijavšejo o objeznaný vlastice udelo sudinancinaja (Obraza 2) O + Doby<br>Oduka o zatvornaju odagalita O + Doby                                                                                                    |
| 🕄 Pitanja i odgovori 🗸 🗸 | CORPLACE C1: LOUINENE POZIVA.pdf L. C Devoljeni tipovi dokumenata: PDF                                                                                                    |
| Prijelaz na euro         | Elgies prijuvitelje o litinitati podatska, bijeggesnju dvostrukog financimaja i podajsta za<br>sudjovanju u postajsku odgleje (Dirusa 2)                                                                                                    |
|                          | Nacin datumentacije o nabali za ugovar za načove          ①          + Dodgi           MBjenje o izpravnoj primjenja zahrijeno Direktive 2011/2/LU / 2014/52/LU vezanih uz provedeni postupalu           + Dodgi        Datumentacije za našovatanje s Tahvičkom dokumentacijen pdf          ± 2 / 3 / 40           ± 2 / 3 / 40           ± 2 / 3 / 40                                                                                                    |
|                          | Rjeđanje o proveđenom postuplu PUO //E Rjeđanje o proveđenom postuplu OPUO     ()     + Dodnj     Plan grogodarenja drpadom JJ.S E IP/RS/S/Grad Zagreba u kojoj se odragalište nalazi, ublja/ujuži     ()     + Dodnj       Imilianje i Rjeđanje za Prvlovec pdf     j. ()     1     ()     Postojimi Upovi dokumenster IPCF, Komprimirane datoteke     Spremi za podnolenja                                                                                                    |
| PRIJAVITELJ              | Olerasc uslafenesti projekts t načelem_ne nanoli kitna (Setur (Oleranc 4) ① + Dudin                                                                                                    |
| v.2403-04-6008           | VERNO C Latingen projekt project statement Spremi kanton Spremi kanton S |

Pritiskom na "Spremi za podnošenje" otvara se prozor s pitanjem: "Jeste li sigurni da želite promijeniti status u "Spremno za podnošenje"?" te potvrdnim odgovorom prijavni obrazac mijenja status u "Spremno za podnošenje".

Ako korisnik želi odustati od izrade prijave, pritiskom na "Arhiviraj" otvara se prozor s pitanjem: "Jeste li sigurni da želite promijeniti status u "Arhiviran"?". Potvrdnim odgovorom prijavni obrazac mijenja status u "Arhiviran" i nema daljnjih akcija. Radi revizijskog traga projektnu prijavu nije moguće obrisati, već samo arhivirati.

Odabirom prijavnog obrasca u statusu "Spremno za podnošenje" i pritiskom na "Prikaži akcije" otvaraju se "Podnesi" i "Vrati u izradu" (Slika 81.).

|                       | <br>INFOCLIAZIONE Nativgeline (a Nativgeline) Ineffent Présidence (a Lineau UTF                                                                                                    |
|-----------------------|----------------------------------------------------------------------------------------------------|
|                       | Prijantsi Projek Altonosti Polazateli inzulati Provačun Sačatal provačuna Horizonalna načela informinanie inditivosti Prilozi                                                                                                    |
| 🔒 Upravljačka ploča   |                                                                                                    |
| 🖾 Projektni pretinac  | PROJEKINA DORUMENTACIJA                                                                                                    |
| 🖉 Objavljeni pozivi   | PRINJENJIVO ZA SVE OSTALA DOKUMBUTACIJA                                                                                                    |
| 🔒 Projekti            | Obraze 3. Jejivo prijovitelja o osigaranja vlastitog udelja sufinanciranja + Dodij spenziva imredu (J.Soso koje će koristiti postrginje za sufitinaje obegino sokupljeng komunisme + Dodij                                                                                                    |
| 🖹 Svi projekti        | Opri, uvjeti, koristenja por<br>1462.24, 1412 Dazvoljeni tipovi dokumenata: PDF<br>20.010                                                                                                    |
| Preuzeti PDF-ovi      |                                                                                                    |
| I Nebeve              | Obrace usindenset projekts s nackom, Ne nanosi bitrus Betur' (Dorazer-4) Pocho Bycket a conditione in a nacho stati develope in a nacho stati develope in a nacho stati develo |
| 28 Pitanja i odgovori | Opci, uvjeti, kontrasija pdf       E 162,22 M 12       0.23 M0                                                                                                    |
| Prijelaz na euro      | Nacri dokumentačje o nalavi za radove/opremanje u sklopu skrlinosti uspostave/opremanja postrojenja za + Dodaj<br>sortinnje odvojeno sklupijenog komuniknog opada                                                                                                    |
|                       | OpcLudjet Lkoristenja pot         上           1462.24         VEU           03 MI         0                                                                                                    |
|                       |                                                                                                    |
|                       | kijve prijevinje (Okrazne 2) O + Destaj                                                                                                    |
|                       | Dipc. uvet Lavate la sed<br>1 622 v Hol<br>022 v Hol                                                                                                    |
|                       | Pojednostavljeno snaliza troškova i korini (Olmazec 5) + Dodaj                                                                                                    |
|                       | Book Lriss tails 24 1419 to 18 Podness                                                                                                    |
| PRIAVITELI            | Val du lamedan la factoria factoria factoria factoria factoria factoria factoria factoria factoria factoria de la factoria factoria de la factoria de la fac |
| v.24403-04-6008       | prepara 2x PONEZIU C C Maria es anyona                                                                                                    |

Slika 81. Prijavni obrazac - "Prikaži akcije" - "Podnesi" i "Vrati u izradu"

Pritiskom na "Podnesi" otvara se prozor s pitanjem: "Jeste li sigurni da želite promijeniti status u "Podnesen"?" te potvrdnim odgovorom prijavni obrazac mijenja status u "Podnesen" i poslan je nadležnoj instituciji na pregled i odobravanje.

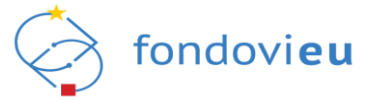

### NAPOMENA

Gumb "Podnesi" vidljiv je samo ovlaštenoj osobi prijavitelja odnosno opunomoćenoj osobi na projektu i isključivo one mogu podnijeti projektnu prijavu.

Pritiskom na "Vrati u izradu" otvara se prozor s pitanjem: "Jeste li sigurni da želite promijeniti status u "U izradi"?" te potvrdnim odgovorom prijavni obrazac mijenja status u "U izradi" i moguće ga je ponovno uređivati.

U procesu odabira projektne prijave od strane institucije status može biti "Vraćena na doradu" (korisnik je nakon potrebnih korekcija može ponovno spremiti za slanje i podnijeti), "Prijava odbijena", "Prijava prihvaćena", "Odabran", "Ugovaranje" i "Zabilježen potpisan ugovor" (započinje provedba projekta).

Odabirom prijave u statusu "Podnesen" prikazuje se akcija "Povuci prijavu" (Slika 82.). Povlačenje prijave omogućeno je i modulom "Pregled prijavnog obrasca", kako je objašnjeno u točki 6.3. ove Upute.

| I Denzi dati                | NPOO.C3.2.R3-11.00 Naziv prijavitelja: Naziv poziva: Inačica:<br>TEST d.o.o. TEST - |                                                                  |          | Prika                                     | ži detalje 🛃 Izvezi u PDF |
|-----------------------------|-------------------------------------------------------------------------------------|------------------------------------------------------------------|----------|-------------------------------------------|---------------------------|
| TEST                        | Primitali Partnari Projakt áktivnort                                                | Bolassaliji rasultati Brosačun Sačatak proračuna                 | Horizor  | ntalna načela – Informiranie i vidliivort | Prilozi                   |
| Podnesen                    |                                                                                     | Pokazatelji i rezultati profeculi Sazetak profeculia             | 11011201 | inania nacela informitarije i vlujivost   | FIIOZI                    |
| Povratak na glavni izbornik | OPĆI PODACI O PRIJAVITELJU                                                          |                                                                  |          |                                           |                           |
|                             | Naziv                                                                               | ) Jedinstveni broj                                               | 0        | Vrsta naručitelja prema ZJN-u             | <u>(</u> )                |
|                             | TEST d.o.o.                                                                         | 01234567890                                                      |          | Nije primjenjivo                          | ~                         |
| 🔓 Upravljačka ploča         | Vrsta pravnog subjekta                                                              | ) PDV na troškove prijavitelja koji nastaju u okviru projekta je | 0        | Veličina poslovnog subjekta               | 0                         |
| <b>D</b>                    | Profitni sektor                                                                     | Da                                                               |          | srednje                                   |                           |
| O Dnevnik aktivnosti        |                                                                                     | ○ Ne                                                             |          |                                           |                           |
| Pregled prijavnog obrasca   |                                                                                     |                                                                  |          |                                           |                           |
| 🖃 Pretinci 🛛 🙆 🗸            | KONTAKT PODACI                                                                      |                                                                  |          |                                           |                           |
|                             | Ulica i kućni broj (                                                                | ) Općina/Grad                                                    | 0        | Poštanski broj                            | 0                         |
| E Nabava                    | Ulica 1                                                                             | Zagreb                                                           |          | 10000                                     |                           |
| Preuzeti PDF-ovi            | Država (                                                                            | ) Broj telefona/mobitela                                         | 0        | E-pošta                                   | 0                         |
| lspravci statusa projekta   | Republika Hrvatska                                                                  | <b>*</b> +385                                                    |          | info@                                     |                           |
|                             | Internettika stranica                                                               |                                                                  |          |                                           |                           |
|                             |                                                                                     |                                                                  |          |                                           |                           |
|                             | 19/100 ZNAKO                                                                        |                                                                  |          |                                           | Povuci prijavu            |
| V.24-04-09-6210             | PODNESEN ()                                                                         | •                                                                |          |                                           | Odustani                  |

Slika 82. Prijava u statusu "Podnesen" – "Prikaži akcije" – "Povuci prijavu"

Odabirom "Povuci prijavu" otvara se prozor s pitanjem: "Jeste li sigurni da želite promijeniti status u "Prijava povučena"?". Potvrdnim odgovorom prijava mijenja status u "Prijava povučena", evidentira se na kartici "Otkazan" i nema daljnjih akcija.

### NAPOMENA

Projektna prijava sa statusom "Prijava povučena" može se ponovno podnijeti samo u slučaju kada je poziv na dostavu projektnih prijedloga otvoren, na način da se izradi kopija prijavnog obrasca, izvrše željene promjene te se prijava spremi za podnošenje i podnese.

Dostupne su i opcije "Prikaži detalje" i "Izvezi u PDF" (Slika 83.). Odabirom "Izvezi u PDF" projektna prijava može se preuzeti u PDF-u.

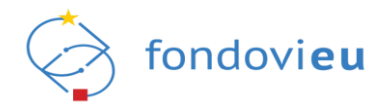

#### Slika 83. Prijavni obrazac - "Prikaži detalje" i "Izvezi u PDF"

| NPOO                 | <b>⊒</b> |            | Nazi<br>TES | v prijavitelja:<br>T d.o.o. |               |            |         |               | Naziv poziva:<br>TEST 1.1 | Inačica:<br>- |                   |                     |                           |         | Prikaži detalje 🕹 Izvezi u PDF |
|----------------------|----------|------------|-------------|-----------------------------|---------------|------------|---------|---------------|---------------------------|---------------|-------------------|---------------------|---------------------------|---------|--------------------------------|
|                      | <u> </u> |            |             |                             | * Prijavitelj | * Partneri | Projekt | * Aktivnosti  | Pokazatelji i rezultati   | Proračun      | Sažetak proračuna | Horizontalna načela | Informiranje i vidljivost | Prilozi |                                |
| 🔓 Upravljačka ploča  |          |            |             |                             |               |            |         |               |                           |               |                   |                     |                           |         |                                |
| Projektni pretinac   | •        | OPĆI POI   | DACI O PR   | OJEKTU                      |               |            |         |               |                           |               |                   |                     |                           |         |                                |
|                      |          | Naziv proj | ekta        |                             |               |            |         |               |                           |               |                   |                     |                           |         | 0                              |
| Objavljeni pozivi    | ^        | TEST 1     |             |                             |               |            |         |               |                           |               |                   |                     |                           |         |                                |
| Svi pozivi           |          | Madaaaba   |             |                             |               |            |         | Mad and all a |                           |               |                   |                     |                           |         | 6/200 ZNAKOVA                  |
| Projekti             |          | Kod pozivi | 3           |                             |               |            |         | -             | a                         |               |                   |                     |                           |         |                                |
| Nabava               |          | Sažetak pr | rojekta     |                             |               |            |         |               |                           |               |                   |                     |                           |         | 0                              |
| 2 Pitanja i odgovori | ~        | B i        | <u>U</u> ≎  | Paragraph                   | ≡ :≡          | Θ'n        | ~       |               |                           |               |                   |                     |                           |         |                                |
| Prijelaz na euro     |          | Sažeta     | k projekta  |                             |               |            |         |               |                           |               |                   |                     |                           |         |                                |

Pritiskom na "Prikaži detalje" otvaraju se detalji o projektnoj prijavi (Slika 84.).

#### Slika 84. Detalji o prijavi

| Detalji o prijavi                                                                                            | х        |
|----------------------------------------------------------------------------------------------------|----------|
| od projekta                                                                                                  |          |
| laziv projekta<br>est projekt za komerijalizaciju inovacija                                                  |          |
| od poziva<br>IPOO.C1.1.2.R2-I5.02                                                                            |          |
| laziv poziva na dostavu projektnih prijedloga<br>oziv na dostavu projektnih prijedloga "Komercijalizacija in | ovacija" |
| omponenta<br>1 Gospodarstvo                                                                                  |          |
| otkomponenta<br>1.1 Otporno, zeleno i digitalno gospodarstvo                                                 |          |
| osebna potkomponenta<br>1.1.2 Poticanje inovacija i digitalizacija gospodarstva                              |          |
| eforma<br>1.1.2.R2 Reforma financiranja inovacija                                                            |          |
| ivesticija<br>1.1.2.R2-15 Komercijalizacija inovacija                                                        |          |
| IT<br>linistarstvo gospodarstva i održivog razvoja                                                           |          |
| T<br>Irvatska agencija za malo gospodarstvo, inovacije i investic                                            | ije      |

#### NAPOMENA

SKREĆEMO POZORNOST PRIJAVITELJIMA DA NE ODGAĐAJU PREDAJU PROJEKTNE PRIJAVE DO POSLJEDNJEG TRENUTKA.

Preporučljivo je prijavu projektnih prijedloga izvršiti što je ranije moguće, odnosno najmanje 2 dana prije krajnjeg roka za podnošenje projektnih prijedloga. Na taj način izbjeći će se potencijalni problemi s nekompatibilnim lokalnim IT postavkama ili drugim tehničkim poteškoćama neposredno pred istek roka, bez dovoljno vremena da se isti otklone.

### 5.3.4. Podnošenje prigovora

Prigovor se može podnijeti samo za projektnu prijavu koju je nadležna institucija odbila, pod uvjetom da je pozivom definirana mogućnost podnošenja prigovora. Odabirom projektne

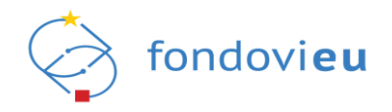

prijave u statusu "Prijava odbijena" prikazuje se prijavni obrazac unutar modula "Pregled prijavnog obrasca" i pritiskom na "Prikaži akcije" otvara se "Podnesi prigovor" (Slika 85.).

Slika 85. Projektna prijava – podnošenje prigovora

|                                  | NPOD.C1.2.R1-I1.02 Naziv prijavitelja:                                                                                                    |              | Naziv poziva: Inačica:                                                               |                                   | Prikaži detalje 🕹 Izvezi u PDF |
|----------------------------------|----------------------------------------------------------------------------------------------------|--------------|--------------------------------------------------------------------------------------|-----------------------------------|--------------------------------|
| Projekti<br>Test Prigovor        | IESI društvo za proizvodnju, promet i usluge, društvo s o                                                                                                    | granicenom o | agovornoścu testni poziv 23032023 -                                                  |                                   |                                |
| Prijava odbijena                 | Prijavitelj Projel                                                                                                    | et Aktivne   | osti Pokazatelji i rezultati Proračun Sažetak proračuna Horizontalna načela          | Informiranje i vidljivost Prilozi |                                |
|                                  |                                                                                                    |              |                                                                                      |                                   |                                |
| Povratak na glavni izbornik      | OPĆI PODACI O PRIJAVITELJU                                                                                                    |              |                                                                                      |                                   |                                |
|                                  | Naziv                                                                                                    | 0            | Jedinstveni broj                                                                     | ① Vrsta naručitelja prema ZJN-u   | 0                              |
| ц <sub>а</sub> ј Оргачјаска рюса | TEST društvo za proizvodnju, promet i usluge, društvo s ograničenom od                                                                                                    | govornoi     |                                                                                      | Javni naručitelj                  | ~                              |
| Dnevnik aktivnosti               | Vrsta pravnog subjekta                                                                                                    | 0            | PDV na troškove prijavitelja koji nastaju u okviru projekta je povrativ kroz redovno | Veličina poslovnog subjekta       | 0                              |
| D Presided orlingmost obcasco    | Profitni sektor                                                                                                    |              | poslovanje?                                                                          | veliko                            |                                |
| Pregled prijavnog obrasca        |                                                                                                    |              | <ul> <li>Da</li> <li>Ne</li> </ul>                                                   |                                   |                                |
| 🖾 Pretinci 🗸 🗸                   |                                                                                                    |              |                                                                                      |                                   |                                |
| Nabava                           |                                                                                                    |              |                                                                                      |                                   |                                |
| -                                | KONTAKT PODACI                                                                                                    |              |                                                                                      |                                   |                                |
| Preuzeti PDF-ovi                 | Ulica i kućni broj                                                                                                    | 0            | Općina/Grad                                                                          | 1) Poštanski broj                 | Ű                              |
|                                  | Ulica Petra Preradovića 14                                                                                                    |              | Ivanec                                                                               | 42240                             |                                |
|                                  | Država                                                                                                    | 0            | Broj telefona/mobitela                                                               | Broj telefaksa                    | 0                              |
|                                  | Republika Hrvatska                                                                                                    |              | → +3851111111                                                                        | - +3851111111                     |                                |
|                                  | E-pošta                                                                                                    | 0            | Internetska stranica                                                                 | D                                 |                                |
|                                  | vb@gmail.com                                                                                                    |              | WWW.X00                                                                              |                                   |                                |
|                                  |                                                                                                    |              | 7/100 ZNAKO                                                                          | VA                                |                                |
|                                  |                                                                                                    |              |                                                                                      |                                   |                                |
|                                  | PODACI O ODGOVORNOI OSOBI                                                                                                    |              |                                                                                      |                                   |                                |
|                                  | Odgovorna osoba                                                                                                    | 0            | Ime                                                                                  | Prezime                           |                                |
|                                  |                                                                                                    | ~            |                                                                                      |                                   |                                |
|                                  | 010                                                                                                    |              | Fundation                                                                            | D. Real tabefore developments     | 0                              |
|                                  | VID                                                                                                    |              | Direktor                                                                             | * + +2851111111                   |                                |
|                                  |                                                                                                    |              | UII EKUI                                                                             |                                   |                                |
|                                  | Broj telefaksa                                                                                                    | 0            | E-pošta                                                                              | D                                 | Podnesi prigovor               |
|                                  | PRIAVA ODBIJENA (D) C Netrez na projekte                                                                                                    |              |                                                                                      |                                   | Odustani                       |
| V.23-07-03-5091                  | and the second second se |              |                                                                                      |                                   | Coustann                       |

Pritiskom na "Podnesi prigovor" otvara se prozor s pitanjem: "Jeste li sigurni da želite promijeniti status u "Prijava odbijena – Prigovor podnesen"?". Potvrdnim odgovorom otvara se obrazac za promjenu statusa prijave u koji je potrebno upisati objašnjenje, dodati odgovarajući prilog te pritisnuti "Potvrdi" (Slika 86.), nakon čega projektna prijava mijenja status u "Prijava odbijena – Prigovor podnesen" i postaje vidljiva na kartici "Prigovori" unutar modula "Projekti".

Slika 86. Projektna prijava - "Promjena statusa prijave"

| /rsta komunikacije<br>Odabir - Prigovor na<br>Objašnjenje | odbijeni projekt |       |   |     |            |
|-----------------------------------------------------------|------------------|-------|---|-----|------------|
| Odabir - Prigovor na                                      | odbijeni projekt |       |   |     |            |
| bjašnjenje                                                |                  |       |   |     | $\sim$     |
| B i II C                                                  |                  |       |   |     |            |
| B / <u>D</u> <del>D</del>                                 | Paragraph        | i≡ :≡ | ß | ~   |            |
| vo polje je obavezno                                      |                  |       |   | 0/1 | 0000 ZNAKC |
| rilozi                                                    |                  |       |   |     |            |
| + Dodaj                                                   |                  |       |   |     |            |
|                                                           | 00 MB.           | <br>  |   |     |            |
| + Dodaj                                                   |                  |       |   |     |            |

Podneseni prigovor moguće je povući odabirom projektne prijave u statusu "Prijava odbijena – Prigovor podnesen". Pritiskom na "Prikaži akcije" te "Povuci prigovor" (Slika 87.) otvara se prozor s pitanjem "Jeste li sigurni da želite promijeniti status u "Prijava odbijena - Prigovor povučen'?". Potvrdnim odgovorom otvara se obrazac za promjenu statusa prijave u koji je potrebno upisati objašnjenje, dodati odgovarajući prilog te pritisnuti "Potvrdi", nakon čega projektna prijava mijenja status u "Prijava odbijena – Prigovor povučen".

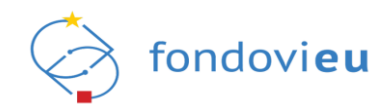

| Sirka 07.1 Haviii 05iazac - "I Hydvoi - "I 0vuci phydvoi | Slika 87. Pr | ijavni obrazac | - "Prigovor" - | - "Povuci | prigovoi |
|----------------------------------------------------------|--------------|----------------|----------------|-----------|----------|
|----------------------------------------------------------|--------------|----------------|----------------|-----------|----------|

| 200<br>Projekti                     | Modici z askri tozi         Naziv projevitelje:         Naziv pozive:         Inačicar           TEST         društvo za proizvodnju, prometi usluge, društvo s ograničenom odgovornošu         testri poziv 2502023         - | Prikaži detalje 🛛 🕁 Izvezi u PDF |
|-------------------------------------|----------------------------------------------------------------------------------------------------|----------------------------------|
| Test Prigovor<br>Prijava odbijena   | PRIJVAN CORVIJAC PROCOVOR                                                                                                    |                                  |
| Povratak na glavni izbornik         |                                                                                                    |                                  |
|                                     |                                                                                                    |                                  |
| Onevnik aktivnosti                  | PREZME ME                                                                                                    | 05.07.23, 13:06                  |
| Pregled prijavnog obrasca           | Podnosim primor                                                                                                    | 4                                |
| Pretinci                            | Prilozi:                                                                                                    |                                  |
| Nabava Nabava Po Prevolanti PDE cuć | 0 1.9NG<br>06.0723, 1106                                                                                                    | . ك                              |
|                                     |                                                                                                    |                                  |
|                                     | Priladi 20 v po stravnici 1-1 od 1 zapisa                                                                                                    |                                  |
|                                     |                                                                                                    |                                  |
|                                     |                                                                                                    |                                  |
|                                     |                                                                                                    |                                  |
|                                     |                                                                                                    |                                  |
|                                     |                                                                                                    |                                  |
|                                     |                                                                                                    |                                  |
| PRIMAVITEL                          |                                                                                                    | Povuci prigovor                  |
|                                     | PRIMA DOBILINA - PRIODODE FODMISEN 0) 🗸 Narda na proveta                                                                                                    | Odustani                         |

U slučaju da nadležna institucija odbije prigovor prijavitelja, projektna prijava mijenja status u "Prijava odbijena – Prigovor odbijen", a u slučaju da nadležna institucija prihvati prigovor, projektna prijava mijenja status u "Podnesen" te postaje vidljiva na kartici "Podneseno" unutar modula "Projekti".

#### NAPOMENA

Ako se temeljem objavljenog poziva na dostavu projektnih prijedloga bespovratna sredstva dodjeljuju po načelu otvorenog postupka u modalitetu trajnog poziva te je projektna prijava u statusu "Spremno za podnošenje", na dan početka zaprimanja projektnih prijava sustav će u donjem desnom kutu prozora, uz gumb "Prikaži akcije", prvo prikazati brojač koji će korisniku omogućiti praćenje nastupanja trenutka podnošenja projektne prijave. U trenutku nastupanja uvjeta za podnošenje projektnih prijava brojač će se pretvoriti u gumb "Podnesi" koji će korisniku biti vidljiv sve do trenutka obustave Poziva. Pritiskom na "Podnesi" sustav će prikazati poruku s oznakom zaprimljene projektne prijave i poveznicom za pregled liste zaprimljenih projektnih prijava (oznaka i poveznica bit će dostupne u donjem desnom kutu prozora).

Prikaz zaprimljene projektne prijave na listi ne znači da će projektna prijava biti uključena u postupak odabira (postupak dodjele bespovratnih sredstava). Ako projektna prijava na listi pod "Procesiran" i "Validan" dobije oznaku " $\sqrt{}$ ", odnosno ako se projektnoj prijavi status u sustavu promijeni u "Podnesen", smatrat će se da je uspješno podnesena.

## 5.4. MODUL "PROJEKTI"

Modul "Projekti" sastoji se od podmodula "Svi projekti" i "Preuzeti PDF-ovi" (Slika 88.).

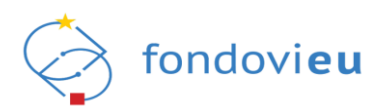

#### Slika 88. Modul "Projekti"

|                          | PROJEKTI         PretraăL.         Q         E Popis                                                    |
|--------------------------|----------------------------------------------------------------------------------------------------|
| 🗋 Upravliačka ploča      | U izradi Spremno za podnošenje Podneseno U provedbi Otkazan Završen Arhiviran Prigovori                 |
| Projektni pretinac       | Naziv 🗇 Kod projekta 🗘 Poziv 🗘 Kod poziva 🗇 Kraj provedbe 🗘 Zahtjevi za pojašnjenjem NT 🗇 PT 🗘 Status 🗇 |
| Øbjavljeni pozivi v      | test - NAZIV NPO0.C1.3.R2-11 10.04.24, 12:00 - MINGOR FZOEU U 128ADI                                    |
| Projekti ^               | Prikaži 10 ∨ po stranici 1-1 od 1 zapisa                                                                |
| 🗐 Svi projekti           |                                                                                                    |
| 🎦 Preuzeti PDF-ovi       |                                                                                                    |
| 🗐 Nabava                 |                                                                                                    |
| 😤 Pitanja i odgovori 🛛 🗸 |                                                                                                    |
| Prijelaz na euro         |                                                                                                    |

5.4.1. Svi projekti

Podmodulom "Svi projekti" korisniku je omogućen pregled svih kreiranih projektnih prijava i/ili projekata ovisno o statusu u kojemu se nalaze (Slika 89.).

Pregled prikazuje naziv i kod projekta, naziv i kod poziva, datum i vrijeme kraja provedbe, broj zahtjeva za pojašnjenjem, nadležno i provedbeno tijelo te status.

### Slika 89. Podmodul "Svi projekti"

|                      | • | PROJEKTI   |                       |           |                    |                 | [                        | Pretraži |       | Q Popis ~ |
|----------------------|---|------------|-----------------------|-----------|--------------------|-----------------|--------------------------|----------|-------|-----------|
| ل Upravljačka ploča  |   | U Izradi   | Spremno za podnošenje | Podneseno | U provedbi Otkazan | Završen Arł     | iviran Prigovori         |          |       |           |
| Projektni pretinac   | ~ | Naziv 🌻    | Kod projekta 🤤        | Poziv 🌐   | Kod poziva 🌐       | Kraj provedbe 🌻 | Zahtjevi za pojašnjenjem | NT 🌐     | PT 🌲  | Status ≑  |
| Øbjavljeni pozivi    | ~ | test       |                       | NAZIV     | NPOO.C1.3.R2-I1    | 10.04.24, 12:00 | 5                        | MINGOR   | FZOEU | U IZRADI  |
| Projekti             | ^ | Prikaži 10 | ✓ po stranici         |           |                    | 1-1 od 1 zapisa |                          |          |       |           |
| 🖹 Svi projekti       |   |            |                       |           |                    |                 |                          |          |       |           |
| Preuzeti PDF-ovi     |   |            |                       |           |                    |                 |                          |          |       |           |
| Nabava               |   |            |                       |           |                    |                 |                          |          |       |           |
| 😤 Pitanja i odgovori | ~ |            |                       |           |                    |                 |                          |          |       |           |
| Prijelaz na euro     |   |            |                       |           |                    |                 |                          |          |       |           |

Sastoji se od sljedećih kartica:

- "U izradi" prikazuje projektne prijave u izradi koje je moguće uređivati, spremiti za podnošenje ili arhivirati.
- "Spremno za podnošenje" prikazuje projektne prijave spremne za podnošenje koje je moguće podnijeti ili po potrebi vratiti u izradu.
- "Podneseno" prikazuje podnesene projektne prijave koje je po potrebi moguće povući.
- "U provedbi" prikazuje odabrane i prihvaćene projektne prijave te projekte u procesu ugovaranja i sa zabilježenim potpisanim ugovorom.
- "Otkazan" prikazuje povučene ili odbijene projektne prijave. Za prijave u statusu "Prijava odbijena" moguće je podnijeti prigovor, ako je omogućeno pozivom.
- "Završen" prikazuje projekte čija je provedba završena.
- "Arhiviran" prikazuje arhivirane projektne prijave/projekte.
- "Prigovori" prikazuje projektne prijave za koje je podnesen prigovor.

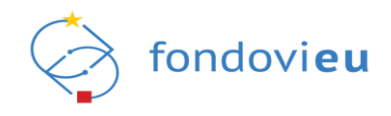

# 5.4.2. Preuzeti PDF-ovi

Podmodul "Preuzeti PDF-ovi" omogućuje praćenje preuzimanja dokumentacije o projektu u PDF-u s informacijama tko je i kada preuzeo dokument te se preuzetom dokumentu može pristupiti u bilo kojem trenutku (Slika 90.).

Slika 90. Modul "Projekti", podmodul "Preuzeti PDF-ovi"

|                      | 3 | PREUZETE PDF DATOTEKE    |                   |               |                 |         |
|----------------------|---|--------------------------|-------------------|---------------|-----------------|---------|
| NPOO                 | ~ | Projekt                  | Status projekta ① | Kreator       | Datum kreiranja | Preuzmi |
| 🔓 Upravljačka ploča  |   |                          |                   |               |                 |         |
| 🖾 Projektni pretinac | ~ |                          |                   | +             |                 |         |
| Objavljeni pozivi    | * |                          |                   | 0= =          |                 |         |
| Projekti             | ^ |                          |                   |               |                 |         |
| Svi projekti         |   |                          |                   |               |                 |         |
| Preuzett PDF-ovi     |   |                          |                   | News addataka |                 |         |
| E Nebeve             |   |                          |                   | мета робасака |                 |         |
| 💏 Pitanja i odgovori | * | Prikaži 10 V no stranici |                   | - ord zanisa  |                 |         |
| Prijelaz na euro     |   | and the second second    |                   |               |                 |         |

Također, prilikom izvoza datoteka o projektu u PDF-u, na dokumentima je dostupan QR kod čijim se skeniranjem može provjeriti elektronički zapis, odnosno izvornik dokumenta unesenog u sustav u digitalnom obliku. Dokumentu mogu pristupiti samo ovlaštene i povezane osobe prijavitelja (Slika 91.).

### Slika 91. "Kontrolni QR kod"

### **KONTROLNI QR KOD**

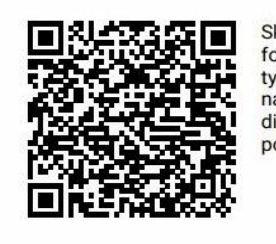

Skeniranje QR koda možete provjeriti elektronički zapis. Isto je moguće učiniti i na adresi https:// fondovieu.gov.hr/prijavitelj/163/download? type=prijaviteljProjektnaPrijava&uuid=625DC3EB-8C12-4134-A8FE-9286AD0BC103 pregledom navedene poveznice. U oba slučaja sustav prikazuje izvornik dokumenta unesenog u sustav u digitalnom obliku. Dokumentu mogu pristupiti samo ovlaštene osobe institucije, ovlaštene i povezane osobe prijavitelja.

## 5.5. MODUL "NABAVA"

Modul "Nabava" omogućuje pristup svim nabavama koje su zabilježene na prijavitelju s podacima o nazivu i broju nabave, nazivu poziva i projekta, nazivu reforme i investicije, lokaciji provedbe, roku za dostavu ponuda i statusu (Slika 92.).

### Slika 92. Modul "Nabava"

|                                | ■<br>_ | NABAVE                  |                 |                |                  |                                                                                                    |                                 |                                                                          | (                                                                                                    | Pretraži         |                          | Q, + Dodej |
|--------------------------------|--------|-------------------------|-----------------|----------------|------------------|----------------------------------------------------------------------------------------------------|---------------------------------|--------------------------------------------------------------------------|----------------------------------------------------------------------------------------------------|------------------|--------------------------|------------|
| 🖬 Upravijačka ploča            |        | Redni<br>broj<br>nabave | Neziv<br>nebeve | Broj<br>nabave | Vrsta nabave     | Naziv poziva                                                                                                    | Naziv projekta                  | Naziv reforme                                                            | Naziv investicije                                                                                     | Mjesto           | Rok za dostavu<br>ponuda | Status     |
| 🖾 Projektni pretinac           | ~      | 1                       | TEST            |                | Nješovita nabava | NPOO.C2.3.R4-11.02 -<br>C2.3.R4-11 Provedba projekata u sklopu Okvirnog<br>nacionalnog programa za razvoj infrastrukture |                                 | NPOO.C2.3.R4 -<br>Jačanje povezivosti kao<br>osnove digitalne tranzicije | NPOO.C2.3.R411 -<br>Provedba projekata u sastavu Okvirnog<br>nacionalnog programa za razvoj infrastri | Velika<br>Gorica | 31.03.24, 10:45          | U 2MOL     |
| Objavljeni pozivi     Projeksi |        | 1                       | TEST 1          | 1 - 2023       | Radovi           | NPOO.C6.1.R1-I1.01 -<br>Energetska obnova višestambenih zgrada                                                           | NP00.C6.1.R1-I1.01.0143<br>TEST | NPOO.C6.1.R1 -<br>Dekarbonizacija zgrađa                                 | NPOOLC6.1.R1-I1 -<br>Energetska obnova zgrada                                                         | Velika<br>Gorica | 02.06.23, 13:48          | ZATVORINA  |
| E Nabava                       |        | Prikaži 10              | ✓ po st         | tranici        |                  |                                                                                                    | 1-2 od 2 zap                    | isa                                                                      |                                                                                                    |                  |                          |            |
| 🚦 Pitanja i odgovori           | ~      |                         |                 |                |                  |                                                                                                    |                                 |                                                                          |                                                                                                    |                  |                          |            |
| Prijelaz na euro               |        |                         |                 |                |                  |                                                                                                    |                                 |                                                                          |                                                                                                    |                  |                          |            |
|                                |        |                         |                 |                |                  |                                                                                                    |                                 |                                                                          |                                                                                                    |                  |                          |            |

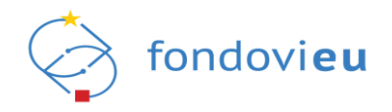

Pritiskom na "Dodaj" otvara se obrazac za kreiranje nabave u kojemu je potrebno odabrati poziv ili reformu (i investiciju), unijeti naziv nabave i unos spremiti na "Potvrdi" (Slika 93.), čime se otvara nova nabava sa statusom "U izradi".

|  | Slika 9 | 93. Kr | eiranie | nabave" |
|--|---------|--------|---------|---------|
|--|---------|--------|---------|---------|

| Kreiranje nabave                            |                              |
|---------------------------------------------|------------------------------|
| Odaberite poziv                             | 0                            |
| Izgradnja i/ili opremanje postrojenja za so | ortiranje odvojeno sakuplj 🗸 |
| Odaberite reformu                           | 0                            |
| Reforma                                     | $\sim$                       |
| Unesite naziv nabave                        |                              |
| Naziv                                       |                              |
|                                             | 0/300 ZNAKOVA                |
|                                             | Odustani Potvrdi             |

Prilikom kreiranja nabave potrebno je unijeti podatke o nabavi, kontakt podatke, rok za dostavu ponude, kratki opis nabave i dodati dokument (Slika 94.).

U donjem desnom kutu dostupne su opcije "Spremi", "Provjeri" i "Prikaži akcije". Odabirom opcije "Provjeri" moguće je provjeriti sve unesen podatke. Ako neki od podataka nisu ispravno uneseni, a obvezni su, pojavit će se poruka upozorenja za ispravak unosa prije nastavka. Odabirom opcije "Spremi" moguće je spremiti sve unesene podatke.

### Slika 94. Modul "Nabava" - "Prikaži akcije" - "Objavi"

|                       | Redni broj nobove: Naziv prijovitelja: Naziv poziva: Naziv reforme: Naziv investicije: B | roj nabove:                                                                               |                                                                                     |
|-----------------------|------------------------------------------------------------------------------------------|-------------------------------------------------------------------------------------------|-------------------------------------------------------------------------------------|
| NP00                  | 1 151 151 151 -                                                                          |                                                                                           |                                                                                     |
| 🖨 Upravlječka ploče   | PODACI O NABAVI                                                                          |                                                                                           |                                                                                     |
| Projektni pretinac    | TEST                                                                                     |                                                                                           |                                                                                     |
| Øbjøvljeni pozivi     |                                                                                          |                                                                                           | 4/200 ZNAKIZVA                                                                      |
| D Decision            | Jeste il noručitelj u smislu Zakona o javnoj nabovi?                                     | Oznaka projekta                                                                           | Naziv projekta                                                                      |
| E riges               | O Da<br>® Ne                                                                             | Odaberite projekt 🗸 🗸 🗸                                                                   |                                                                                     |
| E Nebeve              | Nashanasha                                                                               | Maxie enforma                                                                             | Nativismentidia                                                                     |
| 88 Pitanja i odgovori | NP00.C2.3.84-I1.02 - C2.3. R4-I1 Provedba projekata u sklopu Okvirnog nacionalnog pro    | NPOO.C2.3.R4 - Jačanje povezivosti kao osnove digitalne tranzicije društva i gospodarsti. | NPO0.C2.3.R4-I1 - Provedba projekata u sastavu Okvirnog nacionalnog programa za rac |
| Prijelaz na euro      | National Constants                                                                       | h fermulari                                                                               | A sharehousts                                                                       |
|                       | GRADSNO STAMBENO GOSPODARSTVO VELIKA GORICA d.o.o.                                       | 15860024937                                                                               | USEDB 25 KONTEKT                                                                    |
|                       |                                                                                          |                                                                                           |                                                                                     |
|                       | Zupenije<br>Zerezbelite konnele                                                          | Mjesto                                                                                    | Broj telefons                                                                       |
|                       | zagrececka zupanja                                                                       |                                                                                           |                                                                                     |
|                       | E-polts                                                                                  | Vista nabave                                                                              | Datum objave                                                                        |
|                       | 123@mail.com                                                                             | Mješovita nabava V                                                                        | Odaberite datum                                                                     |
|                       | Rok za dostavu ponude                                                                    |                                                                                           |                                                                                     |
|                       | 31.03.2024                                                                               |                                                                                           |                                                                                     |
|                       | Kratak opis nabave                                                                       |                                                                                           |                                                                                     |
|                       | B/Ų⇔ Paragraph 🔠 💷 🕫 ⊷ 🛹                                                                 |                                                                                           |                                                                                     |
|                       | TEST                                                                                     |                                                                                           |                                                                                     |
|                       |                                                                                          |                                                                                           |                                                                                     |
|                       |                                                                                          |                                                                                           |                                                                                     |
| PRIAVITEL             |                                                                                          |                                                                                           | Objavi                                                                              |
| +2403.044008          | U CAADE 🔘 🖌 Nating na nabava                                                             |                                                                                           | Spremi Provjeri Odustani                                                            |

Pritiskom na "Prikaži akcije" i "Objavi" nabava mijenja status u "Objavljena" i postaje vidljiva na javnom portalu u rubrici "Nabava" na kartici "Objavljena" (Slika 95.).

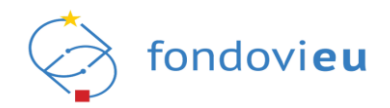

### Slika 95. Nabava objavljena na portalu

| fondovieu Pozlvi Nabave EU fondovi Upute Najčešća pitarija Informirarije i vldiljivost 🕜 Q 🥑 All FREZNAL                                 |
|----------------------------------------------------------------------------------------------------|
| Nabave                                                                                                    |
| Ovdje možete pregledati objavljene nabave.                                                                                               |
| Objinijena Zatvorena Porištena Porištena Q. 🛛 Fretplati se na obavijest                                                                  |
| MJEŠOVITA NABAVA 💭 Prepiladi se<br>Načir poziva:TEST<br>TEST<br>Organizami<br>Kod projekta:-<br>Biorganizami 1:521<br>Vitra nalezer:TEST |
| Mgrano Vallas Gorica<br>Reik za dostano ponudei 31.024<br>Knatel egis alabreti<br>TEST Pogledaj detalje                                  |

Podatke o objavljenoj nabavi moguće je izmijeniti, provjeriti i spremiti, što će automatski zabilježiti promjene na portalu.

Pritiskom na "Prikaži akcije" otvara se "Zatvori" i "Poništi" (Slika 96.).

| Slika 96. (                             | javljena nabava – "Prikaži akcije" – "Zatvori" i "Poništi"                                                                                                    |
|-----------------------------------------|----------------------------------------------------------------------------------------------------|
| NF00                                    | Refn lærij nolaver Nack prijevletije Nack packer Nack reforme Nack investitije Brig nolaver<br>TEST TEST TEST TEST 1: 2004                                                                                                    |
| 🔓 Upravlječka ploče                     | PODACI O NABAVI                                                                                                    |
| 🖾 Projektni pretinac                    | Naziv nalave<br>1657                                                                                                    |
| <i>Q</i> <sup>2</sup> Objavljeni pozivi | 4000 200                                                                                                    |
| Projekti                                | Jeste li navučtelj u svislu Zakona o javnoj nabave? Oznaka projekta<br>O Da Odaterna provite                                                                                                    |
| 🛙 Nebeva                                | Ne                                                                                                    |
| 18 Pitanja i odgovori                   | Nazlv zečna Nazlv referme Nazlv referme Nazl |
| 🕑 Prijelaz na euro                      | Nazli tvrtke II organizacije Jedivstveni knj Osoba za kostalit                                                                                                    |
|                                         | GRADINO STAMBENO GOSPOLARSTVO VILINA GORICA d.o.         1560004937                                                                                                    |
|                                         | Žapanija Mjesto Brijstelefons                                                                                                    |
|                                         | Zagrebaða Japanja Vitika Gonca 🗸 📼 - +3551111111                                                                                                    |
|                                         | Epolita Vista näivve Datum olijive                                                                                                    |
|                                         | 1230mal.com Mjelovita rabava V 06.03.2024                                                                                                    |
|                                         | Rok zs. dostava ponarle                                                                                                    |
|                                         | 31.03.2024                                                                                                    |
|                                         | Kratsk opis nabave                                                                                                    |
|                                         | B/L & Paragraph 🗉 🖻 🗠 🗠 🗠                                                                                                    |
|                                         | TEST                                                                                                    |
|                                         | Zanon                                                                                                    |
| (PRANTE)                                | Pendo                                                                                                    |
| *2+03-0+6008                            | ogszugska D 🗧 Hotogen sakawa Sprem - Propert                                                                                                    |

Odabirom "Zatvori" otvara se prozor "Odluka o odabiru" u koji je potrebno učitati odluku i pritiskom na "Zatvori nabavu" nabava mijenja status u "Zatvorena" (Slika 97.).

Slika 97. Objavljena nabava - "Odluka o odabiru"

| Odluka o odabiru             |          |                |
|------------------------------|----------|----------------|
| Dodaj dokument               |          |                |
| + Dodaj                      |          |                |
| Vaksimalna veličina: 500 MB. |          |                |
|                              | Odustani | Zatvori nabavi |

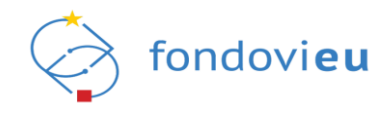

Odabirom "Poništi" otvara se obrazac "Razlog poništavanja" u koji je potrebno unijeti razlog, dodati dokument i pritiskom na "Poništi nabavu" nabava mijenja status u "Poništena" (Slika 98.).

| Slika 98. | Objavljena | nabava - | - "Razlog | poništavanja" |
|-----------|------------|----------|-----------|---------------|
|-----------|------------|----------|-----------|---------------|

| lazlog poništavanja                              | 1              |    |              |              |
|--------------------------------------------------|----------------|----|--------------|--------------|
| B / ⊻ ≎                                          | Paragraph      | ≣≔ | @ <b>`</b> ^ |              |
| Unesite razlog                                   | poništavanja   |    |              |              |
|                                                  |                |    |              |              |
|                                                  |                |    |              |              |
|                                                  |                |    |              | 0/10000 ZNAK |
| Dodaj dokument                                   |                |    |              | 0/10000 ZNAK |
| Dodaj dokument<br>+ Dodaj                        | ]              |    |              | 0/10000 ZNAK |
| Dodaj dokument<br>+ Dodaj<br>Aaksimalna veličina | )<br>: 500 MB. |    |              | 0/10060 ZNAK |

## 5.6. MODUL "PITANJA I ODGOVORI"

Modul "Pitanja i odgovori" sastoji se od podmodula: "Objavljena pitanja", "Moja pitanja" i "Pitanja prijavitelja" (Slika 99.).

| Slika 99 | . Modul | "Pitanja | a i odgovori" |
|----------|---------|----------|---------------|
|----------|---------|----------|---------------|

|                                                                                          | PROJEKTI                                                                                                    |                                                   |
|------------------------------------------------------------------------------------------|----------------------------------------------------------------------------------------------------|---------------------------------------------------|
| G Upravljačka ploča                                                                      | NAZIV Dokazivanje inovativnog 31.01.23, 14:33 PODNESEN 0                                                                                           | Statusi poziva Podnesen Prijava odbijena U izradi |
| Projektni pretinac      V     Objavljeni pozivi      V                                   | Poziv na dostavu projektnih<br>NAZIV prijedioga "Komercijalizacija 21.12.22, 14:35 - PRIJAVA GOBIJENA<br>inovacija"                                |                                                   |
| 🗐 Projekti 🗸                                                                             | NAZIV Bespowratne potpore za 03.01.24, 08.29 - ZABILJEŽEN potpore za USOVOR                                                                        |                                                   |
| <ul> <li>Pitanja i odgovori</li> <li>Objavljena pitanja</li> <li>Moja pitanja</li> </ul> | NAZIV Povečanje energetske<br>učinkovitosti i korištenja<br>obnovljivih Izvora energije u 21.12.22, 14:35 - Povečav<br>proizvodnim industrijama    |                                                   |
| Pitanja prijavitelja                                                                     |                                                                                                    |                                                   |
| Prijelaz na euro                                                                         | OTVORENI POZIVI<br>Izgradnja Vili opremanje postrojenja za sortiranje<br>odvojeno sakupljenog otpadnog papira, kartona, NPOO.C1.3.R2-11.05 OTVOREN | OBAVIJESTI<br>PORUKA<br>03.03.24.20:30            |
|                                                                                          | metala, plastike i drugih materijala                                                                                                    | PORUKA<br>01.03.24, 14:11                         |
| PRIJAVITELJ                                                                              | Izrada prostornin planova nove generacije putern<br>elektroničkog sustava "ePlanovi" NPOO.C2.3.R347.01 OTVORIN                                     | PORUKA<br>01.03.24, 14:10                         |
| v.24-03-04-6008                                                                          | Modernizacija hrvatske distribucijske NROO C1 2 R1 J1 02                                                                                           | Kraizana la nova noruka u protincu projekta       |

# 5.6.1. Objavljena pitanja

Podmodul "Objavljena pitanja" prikazuje sve pozive na koje je ikada postavljeno pitanje s prikazanim podacima o nazivu i kodu poziva, nadležnom i provedbenom tijelu, broju objavljenih pitanja, broju pitanja prijavljenog korisnika, inačici te statusu poziva (Slika 100.).

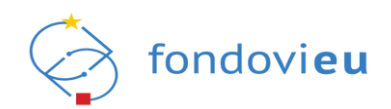

#### Slika 100. Podmodul "Objavljena pitanja"

|                          | ו<br>ר | POZIVI OBJAVLJENIH PITANJA                                                                                 |                      |        |                 | Pretraži     |                   | ۹ 4       | ይ? Pošalji pitanje |
|--------------------------|--------|----------------------------------------------------------------------------------------------------|----------------------|--------|-----------------|--------------|-------------------|-----------|--------------------|
|                          |        | Naziv 🌩                                                                                                    | Kod poziva 🍦         | NT 🌲   | PT 🌲            | Objavljena 🍦 | Moja<br>pitanja 🍦 | inačica 🌲 | Status             |
| 🞧 Upravljačka ploča      |        | Izgradnja i/ili opremanje postrojenja za sortiranje odvojeno sakupljenog otnadnog                          |                      |        |                 |              |                   |           |                    |
| 🖾 Projektni pretinac 🗸 🗸 |        | papira, kartona, metala, plastike i drugih materijala                                                      | NPOO.C1.3.R2-I1.05   | MINGOR | FZOEU           | 1            | 0                 | 1         | OTVOREN            |
| 🖉 Objavljeni pozivi 🛛 🗸  |        | Javni poziv za uspostavu sustava provjere točnosti informacija                                             | NPOO.C1.1.1.R6-I2.02 | МКМ    |                 | 1            | 0                 | 1         | ZATVOREN           |
| 📄 Projekti 🗸 🗸           |        |                                                                                                    |                      |        |                 |              |                   |           |                    |
| 🗐 Nabava                 |        | Izrada prostornih planova nove generacije putem elektroničkog sustava "ePlanovi"                           | NPOO.C2.3.R3-17.01   | MPGI   | MPGI            | 47           | 0                 | 1         | OTVOREN            |
| Ritanja i odgovori 🛛 🔨   |        | Dokazivanje inovativnog koncepta - Drugi Poziv                                                             | NPOO.C3.2.R3-I1.05   | MZO    | HAMAG-<br>BICRO | 120          | 0                 | 1         | ZATVOREN           |
| Objavljena pitanja       |        |                                                                                                    |                      |        |                 |              |                   |           |                    |
| Moja pitanja             |        | Izgradnja, rekonstrukcija i opremanje osnovnih škola za potrebe jednosmjenskog<br>rada i cjelodnevne škole | NPOO.C3.1.R1-I2.01   | MZO    | SAFU            | 70           | 0                 | 1         | OTVOREN            |
| Pitanja prijavitelja     |        |                                                                                                    |                      |        |                 |              |                   |           |                    |
| Prijelaz na euro         |        | Izgradnja, dogradnja, rekonstrukcija i opremanje predškolskih ustanova, drugi Poziv                        | NPOO.C3.1.R1-I1.02   | MZO    | SAFU            | 80           | 0                 | 1         | ZATVOREN           |

Odabirom pojedinog otvorenog poziva moguć je uvid u sva objavljena pitanja i odgovore tog poziva, neovisno o prijavljenom korisniku ili prijavitelju u čije ime korisnik trenutno radi u sustavu (Slika 101.).

Pritiskom na "Izvezi u PDF" moguće je preuzeti sva pitanja i odgovore vezane za odabrani poziv, dok se pritiskom na pojedino pitanje prikazuju pitanja i odgovori.

| Slika 101 | . Prikaz svih | pitanja | i odgovora | za odabrani | poziv |
|-----------|---------------|---------|------------|-------------|-------|
|-----------|---------------|---------|------------|-------------|-------|

| 2      |                                      | THIC    | 2 3 VIII PI                  | lunju                      | rougovo                         |                                                       | 0210                |         |                              |             |                  |               |          |                 |            |
|--------|--------------------------------------|---------|------------------------------|----------------------------|---------------------------------|-------------------------------------------------------|---------------------|---------|------------------------------|-------------|------------------|---------------|----------|-----------------|------------|
|        |                                      | <b></b> | NPOO.C2.3.R3-17.01           | Naziv poziv<br>Izrada pros | va:<br>stornih planova nove ger | neracije putem elektroničkog sustava "e               | lnači<br>Planovi" - | lica:   | Datum odobrenja:             |             |                  |               |          |                 |            |
|        | N NPOO                               | $\sim$  |                              |                            |                                 |                                                       |                     |         |                              |             |                  |               |          |                 |            |
| ر<br>ع | ) Upravljačka ploča                  |         | PITANJA I ODO                | GOVORI                     |                                 |                                                       | Pretraži            |         |                              | ۹ (         | Odaberi katego   | priju         | ~        | 🛓 Izvezi u PDF  | + Dodaj    |
| 6      | 🤇 Projektni pretinac                 | ~       | Redni<br>broj Ozr<br>pitanja | naka                       | Kategorija                      | Pitanje                                               |                     |         |                              |             |                  |               |          |                 | Status     |
| ¥      | S Objavljeni pozivi                  | ~       | 5.18. <b>9</b> 3             | BLygPNJ                    | Ostalo                          | Poštovani,<br>molim Vas jednoznačni odgovor           |                     |         |                              |             |                  |               |          |                 | OBJAVLJENO |
|        | Projekti                             | ~       |                              |                            |                                 | ,,                                                    |                     |         |                              |             |                  |               |          |                 |            |
| E      | ] Nabava                             |         | 5.17. 93                     | BH1z3IS                    | Ostalo                          | Poštovani,<br>ljubazno molim informaciju da li se or  | dluka o izmjeni i   | i dopu  | ni prostornog plana koju s   | smo učital  | i prilikom prija | ve može mij   | enjati u | u daljnjim      | OBJAVLJENO |
| 3      | Pitanja i odgovori                   | ^       | 2.13. 9                      | 31LnH5I                    | Prihvatljivost                  | Da li je potrebno napraviti rebalans p                | roračuna šireg p    | podrui  | ija PRIJE prijave za ePlanov | vi, ukoliko | je trenutno u j  | proračunu s   | amo na   | avedena         | OBJAVLJENO |
|        | Objavljena pitanja                   |         |                              | ,                          | projekta                        | izmjena i dopuna užeg područja                        |                     |         |                              |             |                  |               |          |                 |            |
|        | Moja pitanja<br>Pitanja prijavitelja |         | 1.1. 93                      | 3kbn3IR                    | Prihvatliivost<br>prijavitelja  | Poštovani,<br>da li JLS može prijaviti izmjenu i dopu | nu gospodarske      | e zone, | ako u proračunu nije defi    | inirana izn | njena i dopunu   | ı grada/općiı | ne? odr  | nosno, da li je | OBJAVLJENO |
| 6      | Prijelaz na euro                     |         | 5.16. <b>9</b> 3             | BLJgIZg                    | Ostalo                          | Poštovani,<br>Molimo konkretne odgovore na dolje i    | navedena pitanje    | a:      |                              |             |                  |               |          |                 | OBJAVLJENO |
|        |                                      |         |                              |                            |                                 |                                                       |                     |         |                              |             |                  |               |          |                 |            |

Kreiranje pitanja moguće je odabirom željenog poziva te pritiskom na "Dodaj", nakon čega se otvara obrazac u kojem je iz padajućeg izbornika potrebno odabirati naziv prijavitelja u čije ime korisnik ima prava korištenja sustava, kategoriju pitanja i unijeti tekst upita (Slika 102.).

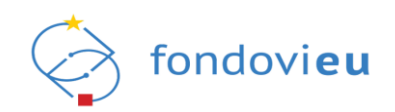

### Slika 102. Modul "Pitanja i odgovori" – "Pošalji pitanje"

| NPOO.C2.3.R3-            | I7.01 Naziv poziv | a: Inačica: Datum odobrenja:<br>tornih planova nove generacije putem elektroničkog sustava "ePlanovi"                                                                                                    |        |                                                |            |
|--------------------------|-------------------|----------------------------------------------------------------------------------------------------|--------|------------------------------------------------|------------|
| PITANJA I                | ODGOVORI          | Pošalji pitanje                                                                                                    | ×      | Odaberi kategoriju 🗸 Izvezi u PDF              | + Dodaj    |
| Redni<br>broj<br>pitanja | Oznaka            | NAZIV POZIVA: Izrada prostornih planova nove generacije putem elektroničkog sustava "ePla<br>Prilaviteli                                                                                                    | inovi" |                                                | Status     |
| 5.18.                    | 93LygPNJ          | Prijavitelj                                                                                                    | $\sim$ |                                                | OBJAVLJENO |
| 5.17.                    | 93H1z3IS          | Kategorija pitanja* Kategorija pitanja Piranie*                                                                                                    | ~      | li prilikom prijave može mijenjati u daljnjim  | OBJAVLJENO |
| 2.13.                    | 931LnH5J          | B i <u>U</u> ↔ Paragraph i = := G ∽ ~                                                                                                    |        | ) je trenutno u proračunu samo navedena        | OBJAVLJENO |
| 1.1.                     | 93kbn3IR          | Pitanja koja se postave nadležnom tijelu objavljuju se na portalu u istom obliku kako je<br>pitanje i postavljeno. Kako bi zaštitili Vašu privatnost, molimo Vas da ne navodite osobne<br>podatke u svojim upitima. |        | mjena i dopunu grada/općine? odnosno, da li je | OBJAVLJENO |
| 5.16.                    | 93LJglZg          | 0/15000 75                                                                                                    |        |                                                | OBJAVLJENO |
| 2.12.                    | 93RGe8Zy          | Pošalji                                                                                                    |        |                                                | OBJAVLJENO |

Pritiskom na "Pošalji" na zaslonu se prikazuje poruka sa šifrom pod kojom je pitanje evidentirano u sustavu (Slika 103.).

Slika 103. Modul "Pitanja i odgovori" - obavijest o poslanom pitanju

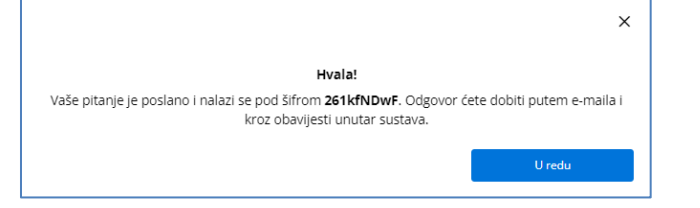

Prilikom objave pitanja i odgovora korisniku koji je postavio pitanje u ime prijavitelja, automatski se na e-mail adresu šalje poruka u kojoj ga se informira da je na pitanje odgovoreno te da je odgovor vidljiv na javnom portalu.

# 5.6.2. Moja pitanja

Podmodul "Moja pitanja" omogućuje uvid u sva pitanja (i odgovore, ako je na pitanje odgovoreno) koja je prijavljeni korisnik (fizička osoba) postavio u svoje ime ili u ime određenog prijavitelja putem sustava/javnog portala za pojedini poziv (Slika 104.).

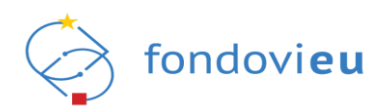

Slika 104. Podmodul "Moja pitanja"

| ዲ° Pošalji pitanje |
|--------------------|
| Status             |
|                    |
|                    |
|                    |
|                    |
|                    |
|                    |
|                    |
|                    |
|                    |
|                    |
|                    |

5.6.3. Pitanja prijavitelja

Podmodul "Pitanja prijavitelja" omogućuje uvid u pitanja (i odgovore, ako je na pitanje odgovoreno) koja je prijavljeni korisnik postavio putem sustava/javnog portala za pojedini poziv, a koja se odnose na prijavitelja (pravnu ili fizičku osobu) u čije ime prijavljeni korisnik trenutno radi u sustavu (Slika 105.).

#### Slika 105. Podmodul "Pitanja prijavitelja"

|                      | POZIVI PITANJA PRIJAVITELJA                    | POZIVI PITANJA PRIJAVITELJA |      |                 |                      |                |           |          |  |  |
|----------------------|------------------------------------------------|-----------------------------|------|-----------------|----------------------|----------------|-----------|----------|--|--|
|                      | Naziv 🌐                                        | Kod poziva 🌐                | NT 👙 | рт 🜲            | Objavljena pitanja 🌐 | Moja pitanja 🌐 | Inačica 👙 | Status   |  |  |
| 🔓 Upravljačka ploča  |                                                |                             |      |                 |                      |                |           |          |  |  |
| Projektni pretinac   | Dokazivanje inovativnog koncepta - Drugi Poziv | NPOO.C3.2.R3-I1.05          | MZO  | HAMAG-BICRO     | 120                  | 1              | 1         | ZATVOREN |  |  |
| Øbjavljeni pozivi    | Prikaži 10 v po stranici                       |                             |      | 1-1 od 1 zapisa |                      |                |           |          |  |  |
| Projekti ·           | ~                                              |                             |      |                 |                      |                |           |          |  |  |
| 🗐 Nabava             |                                                |                             |      |                 |                      |                |           |          |  |  |
| Pitanja i odgovori   | <b>^</b>                                       |                             |      |                 |                      |                |           |          |  |  |
| Objavljena pitanja   |                                                |                             |      |                 |                      |                |           |          |  |  |
| Moja pitanja         |                                                |                             |      |                 |                      |                |           |          |  |  |
| Pitanja prijavitelja |                                                |                             |      |                 |                      |                |           |          |  |  |
| Prijelaz na euro     |                                                |                             |      |                 |                      |                |           |          |  |  |

Odabirom bilo kojeg od navedenih podmodula i pritiskom na "Pošalji pitanje" prikazuje se popis otvorenih poziva za koje korisnik ima mogućnost postavljanja pitanja (Slika 106.). Odabirom željenog poziva otvara se obrazac "Pošalji pitanje" opisan u točki 5.6.1. ove Upute.
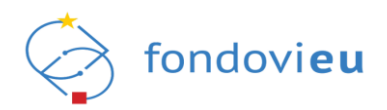

| Slika 106. "Oda | aberi poziv | " za po | ostavljan | je pitanja | ł |
|-----------------|-------------|---------|-----------|------------|---|
|-----------------|-------------|---------|-----------|------------|---|

| Odaberi poziv                                                 |                    |        |                 |                         |                   |           |         | × |
|---------------------------------------------------------------|--------------------|--------|-----------------|-------------------------|-------------------|-----------|---------|---|
| POZIVI                                                        |                    |        |                 |                         | Pretraži          |           |         | Q |
| Naziv 🌐                                                       | Kod poziva 🌲       | NT 🌲   | РТ 🗘            | Objavljena 🍦<br>pitanja | Moja<br>pitanja 🗘 | Inačica 🌲 | Status  |   |
| izgradnja i/ili opremanje<br>postrojenja za sortiranje        | NPOO.C1.3.R2-I1.05 | MINGOR | FZOEU           | 1                       |                   | 1         | OTVOREN |   |
| izrada prostornih planova<br>nove generacije putem            | NPOO.C2.3.R3-I7.01 | MPGI   | MPGI            | 47                      |                   | 1         | OTVOREN |   |
| Modernizacija hrvatske<br>distribucijske                      | NPOO.C1.2.R1-I1.02 | MINGOR | FZOEU           | 0                       |                   | 1         | OTVOREN |   |
| C2.3. R4-11 Provedba projekata<br>u sklopu Okvirnog nacionaln | NPOO.C2.3.R4-I1.02 | MMPI   | SAFU            | 0                       |                   | 1         | OTVOREN |   |
| izgradnja, rekonstrukcija i<br>opremanje osnovnih škola za    | NPOO.C3.1.R1-I2.01 | MZO    | SAFU            | 70                      |                   | 1         | OTVOREN |   |
| Podrška uredima za transfer<br>tehnologije                    | NPOO.C3.2.R3-I1.03 | MZO    | HAMAG-<br>BICRO | 0                       |                   | 1         | OTVOREN |   |
| Podrška transferu tehnologije                                 | NPOO.C3.2.R3-I1.02 | MZO    | HAMAG-<br>BICRO | 18                      |                   | 1         | OTVOREN |   |
| C1.4. R2-17 Modernizacija<br>informatičkog i prodajnog        | NPOO.C1.4.R2-I7.01 | MMPI   | SAFU            | 0                       |                   | 1         | OTVOREN |   |
| Stažiranje u gospodarstvu                                     | NPOO.C3.2.R2-I1.05 | MZO    | HAMAG-<br>BICRO | 70                      |                   | 1         | OTVOREN |   |
| Financiranje provedbe<br>investicijskih projekata koji s      | NPOO.C1.3.R1-I4.04 | MINGOR | HV              | 0                       |                   | 1         | OTVOREN |   |
| Prikaži 10 🗸 po stranici                                      |                    | 1-1    | 0 od 18 zapisa  |                         |                   |           | < 1 2   | > |

#### NAPOMENA

Unutar pojedinog podmodula, pitanja sa statusom "Nije objavljeno" su pitanja poslana nadležnoj instituciji i nalaze se u procesu obrade, odnosno za ista još nije objavljen odgovor od strane nadležne institucije. Kada nadležna institucija odgovori i odgovor objavi na javnom portalu, status pitanja će se promijeniti u "Objavljeno" te će biti vidljiva u podmodulu "Objavljena pitanja".

# 5.7. PRIJELAZ NA EURO

Modul "Prijelaz na euro" prikazuje obavijesti o uspješnom prelasku na euro u sustavu s datumom 5. siječnja 2023. godine (Slika 107.).

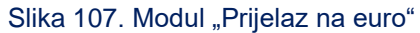

|                        | PRIJELAZ NA EURO:                                                                                                    |
|------------------------|----------------------------------------------------------------------------------------------------|
| NPOO                   |                                                                                                    |
| ជ្រា Upravljačka ploča | Poštovani,                                                                                                    |
| 🖾 Projektni pretinac   | Obavještavamo Vas da je uspješno proveden prijelaz na euro u sustavu eNPOO i od danas, 5. siječnja 2023., svi iznosi se unose u eurima.                                                                                                    |
| 🖉 Objavljeni pozivi    | Ukoliko imate pitanja ili uočite odstupanja, molimo Vas kontaktirajte tehničku podršku. S poštovanjem,                                                                                                    |
| Projekti               | NPOO fondovieu                                                                                                    |
| 🗐 Nabava               | 2 Youri                                                                                                    |
| 🖁 Pitanja i odgovori   | Postovani,                                                                                                    |
| Prijelaz na euro       | Obavještavamo Vas da je sustav eNPOO prilagođen za rad u eurima.                                                                                                    |
| 0,                     | Prijelaz sustava eNPOO na euro je planiran <b>za 5. siječnja 2023.</b>                                                                                                    |
|                        | Svi kunski iznosi koje ste pohranili u sustavu do 4. siječnja 2023. će se automatski preračunati u eure po fiksnom tečaju konverzije.                                                                                                    |
|                        | Sve iznosi koje unosite u sustav eNPOO za pripremu vaših projektnih prijava, zahtjeva za plaćanje predujma i zahtjeva za nadoknadu od 5. siječnja 2023. unosite u eurima uz<br>primjenu fiksnog tečaja konverzije 1 EUR =7,53450 HRK.                                                               |
|                        | Tijekom 2023. će biti omogućeno dvojno iskazivanje iznosa u eurima i kunama (informativni iznos) i to za:<br>Ugovore - Sažetak proračuna/Detaljna razrada iznosa financiranja<br>Zahtjev za nadoknadu sredstava - odobreni iznos troškova<br>Zahtjev za plaćanje predujma - odobreni iznos predujma |
|                        | Tijekom prijelaza ne očekujemo zastoje u radu sustava.                                                                                                    |
| PRIJAVITELJ            | Konkretno, od 5. siječnja 2023. i dalje koristite sustav eNPOO kao i do sada samo će svi iznosi biti u eurima.                                                                                                    |
| v.24-02-20-5955        |                                                                                                    |

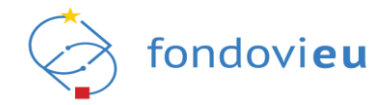

# 6. FUNKCIONALNOSTI SUSTAVA NPOO FONDOVIEU NA RAZINI ODABIRA I PROVEDBE PROJEKTA

Odabirom svake pojedinačne projektne prijave/projekta prikazuje se izbornik modula vezanih za praćenje provedbe. Moduli u izborniku dostupni su ovisno o fazi provedbe.

# 6.1. MODUL "UPRAVLJAČKA PLOČA"

Modul "Upravljačka ploča" daje pregled statusa provedbe odabranog projekta. U gornjem dijelu navedeni su naziv i oznaka projekta te relevantni financijski podaci (Slika 108.).

| TEST<br>Zabilješen potpísan ugovor<br>Povratak na glavni izbornik         | Naziv: TES<br>Oznaka: N<br>Ukupna be<br>Ukupni pri<br>Ukupni izn | T<br>POO.C1.1<br>ispovratna srec<br>hvatljivi troško<br>os isplaćenih si | istva: 620.816,6<br>vi: 1.151.580,8<br>redstava: 582.7 | 53 €<br>5 €<br>101,35 €       |                                            |                               |                                                          |                                          |                                           |                           |                             |                          |                           |                                             |
|---------------------------------------------------------------------------|------------------------------------------------------------------|--------------------------------------------------------------------------|--------------------------------------------------------|-------------------------------|--------------------------------------------|-------------------------------|----------------------------------------------------------|------------------------------------------|-------------------------------------------|---------------------------|-----------------------------|--------------------------|---------------------------|---------------------------------------------|
|                                                                           | FINANCI                                                          | ISKI PREGLE                                                              | D PROJEKTA                                             |                               |                                            |                               |                                                          |                                          |                                           |                           |                             |                          |                           | 土 Izvezi u Excel                            |
| 🛱 Upravljačka ploča                                                       | Obrazac                                                          | Financijski<br>događaj                                                   | Datum<br>odobrenja<br>obrasca                          | Datum<br>isplate /<br>povrata | Odobreni<br>prihvatljivi<br>troškovi (EUR) | Odobreni<br>iznos BS<br>(EUR) | Privremeno<br>odobreni<br>prihvatljivi<br>troškovi (EUR) | Privremeno<br>odobreni iznos<br>BS (EUR) | lznos koji se<br>smatra<br>plaćenim (EUR) | lznos za<br>isplatu (EUR) | lznos za<br>povrat<br>(EUR) | Isplačeni<br>iznos (EUR) | Vraćeni<br>iznos<br>(EUR) | lsplata /<br>pravdanje<br>predujma<br>(EUR) |
| <ul> <li>Dnevnik aktivnosti</li> <li>Pretinci</li> <li>Y</li> </ul>       | ZPL-1                                                            | ZPL-1 -<br>Plaćanje<br>izvršeno                                          | 06.12.23                                               |                               |                                            |                               |                                                          |                                          |                                           | 62.081,66 €               |                             | 62.081,66 €              | 0,00€                     |                                             |
| 🗐 Nabava                                                                  | ZPL-2                                                            | ZPL-2 -<br>Plaćanje<br>izvršeno                                          | 06.02.24                                               | 07.07.23                      |                                            |                               |                                                          |                                          |                                           | 394.097,73 €              |                             | 394.097,73 €             | 0,00€                     |                                             |
| Plan nabave                                                               | ZPL-3                                                            | ZPL-3 -<br>Plaćanje<br>izvršeno                                          | 06.02.24                                               | 21.09.23                      |                                            |                               |                                                          |                                          |                                           | 13.843,39€                |                             | 13.843,39€               | 0,00€                     |                                             |
| 관 Pokazatelji<br>고 Zahtjevi za plaćanjem                                  | ZPL-4                                                            | ZPL-4 -<br>Plaćanje<br>izvršeno                                          | 06.02.24                                               | 20.12.23                      |                                            |                               |                                                          |                                          | 0,00 €                                    | 8.948,65€                 |                             | 8.948,65€                | 0,00€                     |                                             |
| predujma<br>Zahtjevi za nadoknadom<br>sredstava                           | ZPL-5                                                            | ZPL-5 -<br>Plaćanje<br>izvršeno                                          | 28.03.24                                               | 26.03.24                      |                                            |                               |                                                          |                                          | 32.000,00 €                               | 103.729,92 €              |                             | 103.729,92€              | 0,00€                     |                                             |
| 💼 Zahtjevi                                                                | ZPL-6                                                            | ZPL-6 -<br>Potvrđen                                                      |                                                        |                               |                                            |                               |                                                          |                                          |                                           |                           |                             |                          | 0,00€                     |                                             |
| <ul> <li>Ispravci statusa projekta</li> <li>Plaćanja i povrati</li> </ul> | ZPP-01                                                           | ZPP-01 -<br>Odobren                                                      | 15.05.23                                               |                               | 62.081,66€                                 |                               |                                                          |                                          |                                           |                           |                             |                          |                           |                                             |
|                                                                           | ZNS-05                                                           | ZNS-05 -<br>Odobren                                                      | 28.05.24                                               |                               | 113.476,21 €                               | 0,00 €                        |                                                          |                                          |                                           |                           |                             |                          |                           |                                             |
| v.24-06-24-6570                                                           |                                                                  | 7515-04                                                                  |                                                        |                               |                                            |                               |                                                          |                                          |                                           |                           |                             |                          |                           |                                             |

Slika 108. Modul "Upravljačka ploča"

Financijski pregled projekta omogućuje kronološki prikaz podnesenih obrazaca s odobrenim i isplaćenim troškovima i iznosima (Slika 109.). Podatke je moguće tablično preuzeti pritiskom na "Izvezi u Excel", a zatim "Praćenje ZNS-a".

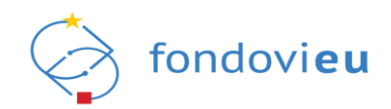

# Slika 109. Financijski pregled projekta

| 理<br>Projekti<br>TEST<br>Zabilježen potpisan ugovor<br>Povretak na glavni izbornik | Naz<br>Ozn<br>Uku<br>Uku | ziv: TEST<br>naka: NP<br>upna bes<br>upni prih<br>upni izno | OO.C1.1<br>povratna sred:<br>vatljivi troškov<br>s isplaćenih sr | stva: 620.816,6<br>vi: 1.151.580,85<br>redstava: 582.74 | 3€<br>€<br>01,35€             |                                            |                               |                                                          |                                          |                                           |                           |                             |                          |                           |                                             |
|------------------------------------------------------------------------------------|--------------------------|-------------------------------------------------------------|------------------------------------------------------------------|---------------------------------------------------------|-------------------------------|--------------------------------------------|-------------------------------|----------------------------------------------------------|------------------------------------------|-------------------------------------------|---------------------------|-----------------------------|--------------------------|---------------------------|---------------------------------------------|
|                                                                                    | FIN                      | NANCIJS                                                     | SKI PREGLED                                                      | O PROJEKTA                                              |                               |                                            |                               |                                                          |                                          |                                           |                           |                             |                          |                           | 🛓 Izvezi u Excel                            |
| 🔓 Upravljačka ploča                                                                | o                        | )brazac                                                     | Financijski<br>događaj                                           | Datum<br>odobrenja<br>obrasca                           | Datum<br>isplate /<br>povrata | Odobreni<br>prihvatljivi<br>troškovi (EUR) | Odobreni<br>iznos BS<br>(EUR) | Privremeno<br>odobreni<br>prihvatljivi<br>troškovi (EUR) | Privremeno<br>odobreni iznos<br>BS (EUR) | lznos koji se<br>smatra<br>plaćenim (EUR) | lznos za<br>isplatu (EUR) | lznos za<br>povrat<br>(EUR) | Isplaćeni<br>iznos (EUR) | Vraćeni<br>iznos<br>(EUR) | lsplata /<br>pravdanje<br>predujma<br>(EUR) |
| 🗘 Pretinci 😶 🗸                                                                     | ZF                       | PL-1                                                        | ZPL-1 -<br>Plaćanje<br>izvršeno                                  | 06.12.23                                                |                               |                                            |                               |                                                          |                                          |                                           | 62.081,66 €               |                             | 62.081,66€               | 0,00€                     |                                             |
| 目 Nabava                                                                           | ZF                       | PL-2                                                        | ZPL-2 -<br>Plaćanje<br>izvršeno                                  | 06.02.24                                                | 07.07.23                      |                                            |                               |                                                          |                                          |                                           | 394.097,73€               |                             | 394.097,73€              | 0,00€                     |                                             |
| Plan nabave                                                                        | Zf                       | PL-3                                                        | ZPL-3 -<br>Plaćanje<br>izvršeno                                  | 06.02.24                                                | 21.09.23                      |                                            |                               |                                                          |                                          |                                           | 13.843,39€                |                             | 13.843,39€               | 0,00€                     |                                             |
| Pokazatelji<br>Zahtjevi za plaćanjem                                               | ZF                       | PL-4                                                        | ZPL-4 -<br>Plaćanje<br>izvršeno                                  | 06.02.24                                                | 20.12.23                      |                                            |                               |                                                          |                                          | 0,00 €                                    | 8.948,65 €                |                             | 8.948,65 €               | 0,00€                     |                                             |
| predujma<br>Zahtjevi za nadoknadom<br>sredstava                                    | ZF                       | PL-5                                                        | ZPL-5 -<br>Plaćanje<br>izvršeno                                  | 28.03.24                                                | 26.03.24                      |                                            |                               |                                                          |                                          | 32.000,00€                                | 103.729,92 €              |                             | 103.729,92€              | 0,00€                     |                                             |
| 는 Zahtjevi                                                                         | ZF                       | PL-6                                                        | ZPL-6 -<br>Potvrđen                                              |                                                         |                               |                                            |                               |                                                          |                                          |                                           |                           |                             |                          | 0,00€                     |                                             |
| <ul> <li>Ispravci statusa projekta</li> <li>Plaćanja i povrati</li> </ul>          | ZF                       | PP-01                                                       | ZPP-01 -<br>Odobren                                              | 15.05.23                                                |                               | 62.081,66 €                                |                               |                                                          |                                          |                                           |                           |                             |                          |                           |                                             |
| PRIJAVITELJ                                                                        | ZI                       | NS-05                                                       | ZNS-05 -<br>Odobren                                              | 28.05.24                                                |                               | 113.476,21 €                               | 0,00€                         |                                                          |                                          |                                           |                           |                             |                          |                           |                                             |
| v.24-06-24-6570                                                                    |                          |                                                             | 7NS-04 -                                                         |                                                         |                               |                                            |                               |                                                          |                                          |                                           |                           |                             |                          |                           |                                             |

Prema statusima grafički su prikazani zahtjevi za nadoknadom sredstava, zahtjevi za plaćanjem predujma i plan nabave (Slika 110.). Prelaskom pokazivača miša preko određene boje na grafikonu, prikazuje se naziv i broj zahtjeva/planova u tom statusu, a pritiskom na naziv iznad ilustracije, moguće je izuzeti određene statuse iz prikaza ili ih uključiti.

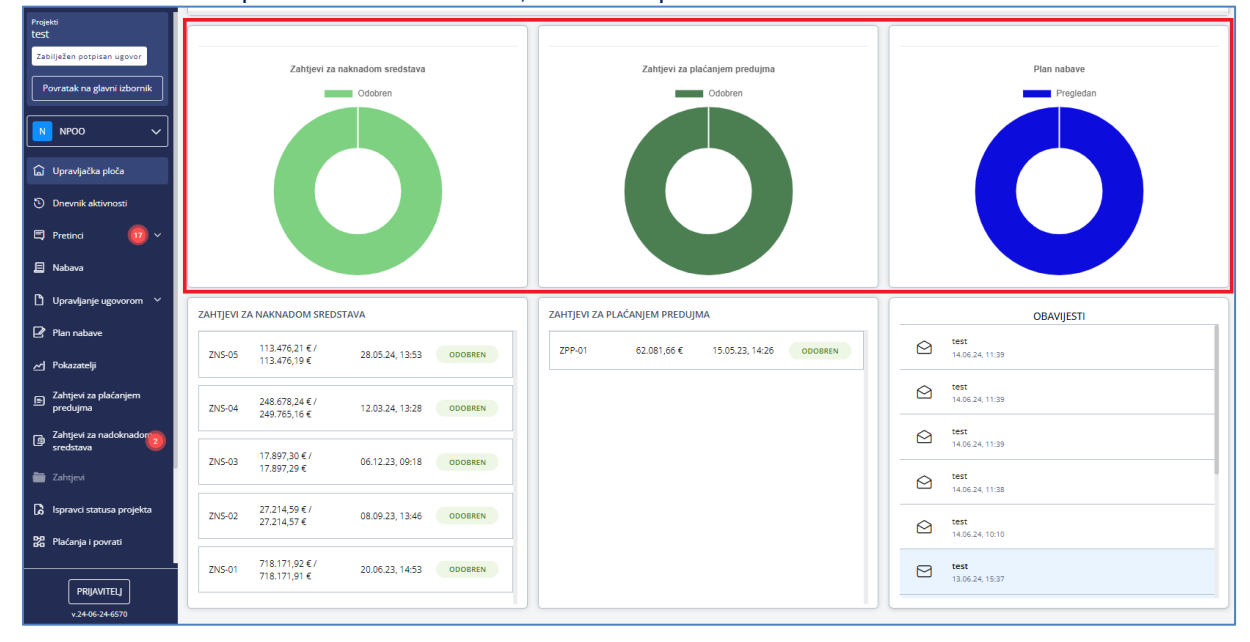

Slika 110. Grafički prikaz statusa ZNS-ova, ZPP-ova i plana nabave

Ispod grafikona nalazi se popis svih Zahtjeva za nadoknadom sredstava, od najnovijeg prema najstarijem, a za svaki je navedena oznaka, iznos ukupno odobrenih troškova / iznos ukupno potraživanih plaćenih troškova, datum i vrijeme zadnje promjene statusa te status u kojem se ZNS trenutno nalazi na strani institucije i/ili prijavitelja (Slika 111.). Odabirom pojedinog ZNS-a sustav korisnika preusmjerava na modul "Zahtjevi za nadoknadom sredstava" i prikazuju se detalji predmetnog ZNS-a.

Sekcija Zahtjeva za plaćanjem predujma sadrži popis ZPP-ova s oznakom, plaćenim iznosom, datumom i vremenom posljednje promjene statusa te statusom. Odabirom pojedinog ZPP-a

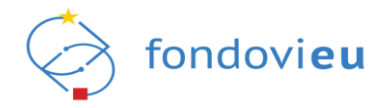

sustav korisnika preusmjerava na modul "Zahtjevi za plaćanjem predujma" i prikazuju se detalji predmetnog ZPP-a.

Posljednja sekcija sadržava obavijesti.

| TEST                                                                                                    |                                                                                                    |                                           |                                                                                                    |
|----------------------------------------------------------------------------------------------------|----------------------------------------------------------------------------------------------------|-------------------------------------------|----------------------------------------------------------------------------------------------------|
| Zabilježen potpisan ugovor                                                                                                    | Zahtjevi za naknadom sredstava                                                                                                    | Zahtjevi za plaćanjem predujma            | Plan nabave                                                                                                    |
| Povratak na gjavni izbornik                                                                                                    | Odobren                                                                                                    | Odobren                                   | Pregledan                                                                                                    |
| NPOO V                                                                                                    |                                                                                                    |                                           |                                                                                                    |
| 🔓 Upravljačka ploča                                                                                                    |                                                                                                    |                                           |                                                                                                    |
| Dnevnik aktivnosti                                                                                                    |                                                                                                    |                                           |                                                                                                    |
| 🗐 Pretinci 🛛 🔽 🗸                                                                                                    |                                                                                                    |                                           |                                                                                                    |
| 🗐 Nabava                                                                                                    |                                                                                                    |                                           |                                                                                                    |
| 🖞 Upravljanje ugovorom 🗸                                                                                                    | ZAHTJEVI ZA NAKNADOM SREDSTAVA                                                                                                    | ZAHTJEVI ZA PLAĆANJEM PREDUJMA            | OBAVIJESTI                                                                                                    |
| Plan nabave                                                                                                    | 7NC.05 113.476,21 €/ 28.05.24 13-53 000885N                                                                                                    | ZPP-01 62.081.66 € 15.05.23.14:26 ODORREN | test 1406-24 11/28                                                                                                    |
| ✓ Pokazatelji                                                                                                    | 113.476,19 € 20.03.24, 13.55 0000.00                                                                                                    |                                           | 1539.24, 11.37                                                                                                    |
| <ul> <li>Pokazatelji</li> <li>Zahtjevi za plaćanjem<br/>predujma</li> </ul>                                                          | ZNS-04 248.678.24 € / 249.765.16 € 12.03.24, 13:28 ODDBREN                                                                                                    |                                           | iest         1406.24, 11:39                                                                                                    |
| <ul> <li>✓ Pokazatelji</li> <li>☑ Zahtjevi za plaćanjem predujma</li> <li>☑ Zahtjevi za nadoknadom sredstava</li> </ul>              | ZNS-04         248.678.24 €/<br>249.765.16 €         12.03.24, 13.28         ODOBREN           ZNS-03         17.897.30 €/         05.12.32, 00.18         ODOBREN                                                                                                    |                                           | Image: Control of the control of the contro |
| Pokazatelji     Zahtjevi za plaćanjem     predujina     Zahtjevi za nadoknadom     zatatjevi     Zahtjevi     Zahtjevi               | ZN5-04         248,678,24 € /         12,03,24,13,28         ODOBREN           ZN5-04         249,765,16 €         12,03,24,13,28         ODOBREN           ZN5-03         17,897,30 € /         06,12,23,09:18         ODOBREN                                                                                                    |                                           | Image: Second Control           Image: Second Control           Image: Second Contro                                                                                                    |
| Pokazatelj     Zahtjevi za plaćanjem     predujina     Zahtjevi za nadoknadorno     Zahtjevi     Zahtjevi     Zahtjevi     Zahtjevi  | ZNS-04         248,078,24 €/<br>249,765,16 €         12.03,24,13,28         ODOBREN           ZNS-04         248,073,20 €/<br>17,897,29 €         06,12,23,09,18         ODOBREN           ZNS-03         17,897,30 €/<br>17,897,29 €         06,12,23,09,18         ODOBREN           ZNS-02         27,214,59 €/<br>27,214,57 €         08,09,23, 13,46         ODOBREN                                                  |                                           | Image: Control of the second second |
| Pokazatelji       Pokazatelji       Pokazatelji       Pokazatelji       Pokazatelji       Pokazatelji       Pokazatelji              | ZNS-04         248.678.24 €/<br>249.765.16 €         12.03.24, 13.28         DOOBREN           ZNS-04         248.078.24 €/<br>249.765.16 €         12.03.24, 13.28         DOOBREN           ZNS-03         17.897.29 €         06.12.23, 09:18         DOOBREN           ZNS-02         27.214.57 €         08.09.23, 13:46         DOOBREN           ZNS-02         27.214.57 €         08.09.23, 13:46         DOOBREN |                                           | Image: Second of the second of the second of the  |
| Połazatelji       Diatispi za plaćanjem predujma       Zahigovi za nadoknadomo       Zahigovi       Zahigovi       Paranja i povrati | ZNS-04         248.078.24 €/         IZ.03.24, I3.28         ODDBHEN           ZNS-04         248.078.24 €/         IZ.03.24, I3.28         ODDBHEN           ZNS-03         I7.897.20 €/         06. I2.23, 09.18         ODDBHEN           ZNS-02         27.214.59 €/         08.09.23, I3.46         ODDBHEN           ZNS-02         27.214.57 €/         08.09.23, I3.46         ODDBHEN                             |                                           | Image: Second visual second visual visual  |

Slika 111. Modul "Upravljačka ploča" - Prikaz ZNS-ova, ZPP-ova i obavijesti

# 6.2. MODUL "DNEVNIK AKTIVNOSTI"

U modulu "Dnevnik aktivnosti" kronološki su prikazane aktivnosti vezane za promjene nastale tijekom prijave i provedbe projekta (Slika 112.).

Slika 112. Modul "Dnevnik aktivnosti"

| I<br>Projekti<br>Dinitalianalia maslavnih | DNEVNIK AKTIVNOSTI                                                                          | Pretraži Q           |
|-------------------------------------------|---------------------------------------------------------------------------------------------|----------------------|
| procesa poduzeća                          | Aktivnost                                                                                   | Datum aktivnosti     |
| Podnesen<br>Povratak na glavni izbornik   | IME PREZIME: promjenio/promjenia je status projekta iz "Spremno za podnošenje" u "Podnesen" | 12.08.2022, 09:12:49 |
| 🔓 Upravljačka ploča                       | IME PREZIME: promjenio/promjenia je status projekta iz "U toradi" u "Spremno za podnoženje" | 12.08.2022, 09:12:40 |
| Onevnik aktivnosti                        | Prikaši 10 V po stranici 1-2 od 2 zapise                                                    |                      |
| Pregled prijavnog obrasca                 |                                                                                             |                      |
| 🖾 Pretinci 🗸 🗸                            |                                                                                             |                      |
| Nabava                                    |                                                                                             |                      |
| Preuzeti PDF-ovi                          |                                                                                             |                      |

# 6.3. MODUL "PREGLED PRIJAVNOG OBRASCA"

Modul "Pregled prijavnog obrasca" omogućuje uvid u sve unesene podatke projektnih prijava koje se nalaze u karticama "Podneseno", "Otkazan" i "Prigovori".

Odabirom projektne prijave iz kartica "Otkazan" i "Prigovori" ne nudi nikakve dodatne akcije dok je odabirom projektne prijave iz kartice "Podneseno" dostupan gumb "Prikaži akcije" pritiskom na koji se pojavljuje mogućnost "Povuci prijavu" (Slika 113.).

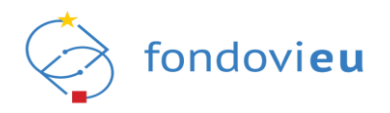

|  | Slika | 113. | Modul "Pr | ealed prij | avnog obrasc | a" – "Prikaži | akciie" – " | Povuci pr | iiavu" |
|--|-------|------|-----------|------------|--------------|---------------|-------------|-----------|--------|
|--|-------|------|-----------|------------|--------------|---------------|-------------|-----------|--------|

| 200<br>Projatel             | NPOD.CI.6.81-11.01 Naziv prijavitelja: Naziv poziva: Insečes:<br>TEST - TEST -                                                                                                    |                                                                                      | Prikali detalje الله Izvezi u PDF                                                                                                    |
|-----------------------------|----------------------------------------------------------------------------------------------------|--------------------------------------------------------------------------------------|----------------------------------------------------------------------------------------------------|
| Podnasan                    | Prijevite) Partneri Projekt                                                                                                    | Aktivnosti Pokazatelji i rezultati Proračun Sažetak proračuna Horizontalna na        | čela Informiranje i vidjivost Prilozi                                                                                                    |
| Povratak na glavni izbornik | OPĆI PODACI O PRIJAVITELJU                                                                                                    |                                                                                      |                                                                                                    |
| 🔓 Upravlječka ploče         | Neziv                                                                                                    | ) Jedinstveni broj O                                                                 | Vrsta naručitelj v Visa opravlje v Visa opravlje v Visa naručitelj v Visa opravlje v Visa opravlje v Visa opra |
| Onevnik aktivnosti          | Vrste preveog subjekte                                                                                                    | PDV na tročkove prijavitelja koji nastaju u okviru projekta je povrativ kroz redovno | Veličina poslovnog subjekta                                                                                                    |
| Pregled prijavnog obrasca   | Jedinice područne (regionalne) i lokalne samouprave                                                                                                    |                                                                                      | Veličina poslovnog subjekta                                                                                                    |
| 🖾 Pretinci 🗸 🗸              |                                                                                                    |                                                                                      |                                                                                                    |
| E Nabava                    | KONTAKT PODACI                                                                                                    |                                                                                      |                                                                                                    |
| Preuzeti PDF-ovi            | Ulica i kučni broj<br>Kolotvorska                                                                                                    | Optima/Gred                                                                          | Poštanski broj 🕕                                                                                                    |
|                             | Protoco de la composición de la composición de | ) Best talafaan/malitain                                                             | Lastra                                                                                                    |
|                             | Republika Hrvatska                                                                                                    | <b>≖</b> • •385                                                                      |                                                                                                    |
|                             | Internetska stranica                                                                                                    |                                                                                      |                                                                                                    |
|                             | Vewwe. 22/100 ZNAND                                                                                                    |                                                                                      |                                                                                                    |
|                             |                                                                                                    |                                                                                      |                                                                                                    |
|                             | PODACI O ODGOVORNOJ OSOBI                                                                                                    |                                                                                      |                                                                                                    |
|                             | Odgoverna esobe                                                                                                    | ) Ime                                                                                | Prezime                                                                                                    |
|                             | OIB                                                                                                    | Funkcija O                                                                           | Broj telefons/mobitels                                                                                                    |
|                             |                                                                                                    | Načelnik                                                                             | <b>Ξ</b> - +385                                                                                                    |
| PRIAVITEU                   | E-pošta                                                                                                    |                                                                                      | Povuci prijevu                                                                                                    |
| v 2403.046003               | POCRUESEN Ø < Nating na projekte                                                                                                    |                                                                                      | Odustani                                                                                                    |

Odabirom "Povuci prijavu" otvara se prozor s pitanjem: "Jeste li sigurni da želite promijeniti status u "Prijava povučena"?" te pritiskom na "Potvrdi" projekt mijenja status u "Prijava povučena".

Povlačenjem prijave odustaje se od sudjelovanja u postupku dodjele. Odabirom projektne prijave u statusu "Prijava povučena" i opcije "Kopiraj obrazac", projektna prijava istog naziva s dodatkom "kopija" bit će vidljiva na kartici "U izradi". Nakon potrebnih izmjena moguće je prijavu ponovno podnijeti.

#### NAPOMENA

Važno je naglasiti da se projektna prijava može ponovno podnijeti samo u slučaju kada je poziv za dodjelu bespovratnih sredstava još otvoren. Kopiranje cijele ili dijelova projektne prijave jednog poziva za drugi nije moguće.

## 6.4. MODUL "PRETINCI"

Modul "Pretinci" dostupan je za projektne prijave i projekte na karticama "Podneseno", "U provedbi", "Otkazan" te "Prigovori". Čine ga podmoduli "Zahtjevi za pojašnjenjem" i "Projektni pretinac. Podmodul "Zahtjevi za pojašnjenjem" koristi se do trenutka potpisivanja Ugovora o dodjeli bespovratnih sredstava i omogućuje pregled zahtjeva za pojašnjenjem zaprimljenih od nadležne institucije prilikom odabira prijava, a od početka provedbe projekta na raspolaganju je samo "Projektni pretinac" u kojem su objedinjeni svi upiti (Slika 114.).

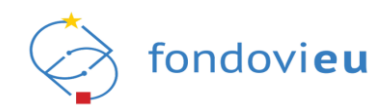

## Slika 114. Modul "Pretinci"

| Dokazivanje inovativnog                 | PROJEKTNI PRETINAC                                                                                                    | Q Filter                                                                                      |
|-----------------------------------------|----------------------------------------------------------------------------------------------------|-----------------------------------------------------------------------------------------------|
| Podnesen<br>Povratak na glavni izbornik | IME PREZIME<br>NPOD C3 2.83+1.01         Zahtjev za pojašnjenjem 2           Potovani!Doctavljeno Vam traženu dokumentaciju sukladno Vašem Zahtjevu dostavljenom 21. kolovoza 2023. godine.U slučaju dodatnih<br>pojašnjenja, svakako nam se obratite.Ispred tvrtke | Zahtjev poslan: 21.08.23, 11:55<br>Zadnja poruka: 28.08.23, 13:33<br>ROK ZA ODGOVOR: 28.08.23 |
|                                         | Odabir - Zahtjev za pojašnjenjem                                                                                                    | Zahtjev poslan: 05.04.23, 10:48                                                               |
| 🔓 Upravljačka ploča                     | INKE VIEKZIME Zahlyov za pojašnjenjem     Poštovanil Nastavno na Vaš zahljev, u privlitku dostavljamo traženu dokumentaciju za navedene tvrtke. Napominjemo kako je tvrtka     medavno preimenovana, a ranje se nazivala                                            | Zadnja poruka: 14.04.23, 13:45<br>ROK ZA ODGOVOR: 14.04.23                                    |
| Dnevnik aktivnosti                      | Prikaži 10 V po stranici 1-2 od 2 zapisa                                                                                                    |                                                                                               |
| Pregled prijavnog obrasca               |                                                                                                    |                                                                                               |
| 🖾 Pretinci 🛛 🧿 ^                        |                                                                                                    |                                                                                               |
| Zahtjevi za<br>pojašnjenjem             |                                                                                                    |                                                                                               |
| 🗐 Projektni pretinac                    |                                                                                                    |                                                                                               |
| 🗐 Nabava                                |                                                                                                    |                                                                                               |
| Preuzeti PDF-ovi                        |                                                                                                    |                                                                                               |
| PRIJAVITELJ<br>v.24-03-15-6073          |                                                                                                    |                                                                                               |

Odabirom pojedinog podmodula otvara se pretinac sa svim zahtjevima/porukama upućenim od institucije (Slika 115.). Pregled prikazuje ime i prezime korisnika (ako nije odabrana opcija "Sakrij pošiljatelja"), naziv institucije, kod projekta napomenu o kojoj se vrsti komunikacije radi, naslov i tekst poruke, datum slanja zahtjeva i zaprimanja zadnje poruke i rok za odgovor (ako postoji). Crvenom točkom označene su poruke koje trenutno prijavljeni korisnik nije pročitao.

#### Slika 115. Pregled pretinca

| 亘<br>Dokazivanje inovativnog                                                                           | PROJEKTNI PRETINAC                                        | Pretraß                                                                                                    | Q Filter                                                          |
|----------------------------------------------------------------------------------------------------|-----------------------------------------------------------|----------------------------------------------------------------------------------------------------|-------------------------------------------------------------------|
| Podnesen<br>Povratak na glavni izbornik                                                                | Ministarstvo znanosti i obrazovanja<br>NPOO.C3.2.R341.01. | Odabir - Obavljest o rezultatima odabira<br>Obavljest o isključenju<br>Poštovani, u prilogu Vam dostavljamo obavljest o isključenju iz daljnjeg postupka dodjele bespovratnih sredstava u okviru Pozlva na dostavu<br>projektnih prijedloga              | Zahtjev poslan: 15.01.24, 13:26<br>Zadnja poruka: 15.01.24, 13:26 |
| NPOO V                                                                                                 | IME PREZIME<br>NPDO C3.2.R341.01.                         | Odabir - Zahtjev za pojašnjenjem<br>Zahtjev za pojašnjenjem 2<br>Poštovani/Dostavljamo Vam traženu dokumentaciju sukladno Vašem Zahtjevu dostavljenom 21. kolovoza 2023. godine.U slučaju dodatnih<br>pojašnjenja, svakako nam se obratite.Ispred tvrtke | Zahtjev poslan: 21.08.23, 11:55<br>Zadnja poruka: 28.08.23, 13:33 |
| <ul> <li>Dnevnik aktivnosti</li> <li>Pregled prijavnog obrasca</li> <li>Pretinci</li> <li>^</li> </ul> | NPOO.C3.2.R341.01                                         | Odabir - Zahtjev za pojašnjenjem<br>Zahtjev za pojašnjenjem<br>Poštovani/Nastavno na Vaš zahtjev, u privitku dostavljamo traženu dokumentaciju za navedene tvrtke.Napominjemo kako je tvrtka<br>d.o.o. nedavno preimenovana, a ranije se nazivala        | Zahtjev poslan: 05.04.23, 10:48<br>Zadnja poruka: 14.04.23, 13:45 |
| Zahtjevi za<br>pojašnjenjem                                                                            | Prikaži 10 V po stranici                                  | 1-3 od 3 zapisa                                                                                                    |                                                                   |
| <ul> <li>Projektni pretinac</li> <li>Nabava</li> </ul>                                                 |                                                           |                                                                                                    |                                                                   |

Pretraga pretinca omogućena je tražilicom u gornjem desnom kutu prozora. Uz tražilicu je dostupna i opcija "Filter". Pritiskom na "Filter" otvara se prozor koji omogućuje filtriranje prema imenu i prezimenu fizičke osobe, nazivu institucije i prema vrsti komunikacije (Slika 116.). Moguće je odabrati samo jedan filter od ponuđenih za pretraživanje ili više njih, te odabirom opcije "Primjeni filtere" dobiti tražene rezultate. Pritiskom na "Očisti filtere", ranije odabrani filteri se poništavaju te se prikazuju sve poruke.

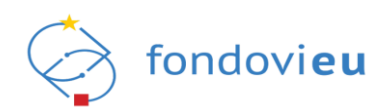

|  | Slika 116. | Podmodul | "Proiektni | pretinac" | - "Filter" |
|--|------------|----------|------------|-----------|------------|
|--|------------|----------|------------|-----------|------------|

| NPOO tootorieu                                                     |                                                                                                    | Filter                                                                                                    | ×                  |                  |
|--------------------------------------------------------------------|----------------------------------------------------------------------------------------------------|----------------------------------------------------------------------------------------------------|--------------------|------------------|
| III<br>Projekti                                                    | PROJEKTNI PRETINAC                                                                                                |                                                                                                    | Fizicke osobe      |                  |
| NAZIV<br>Zabilježen potpisan ugovor<br>Povratak na glavni izbornik | IME PREZIME<br>Hviatala agencija za malo gospodarstvo, inovacije i investicije<br>NPOCICI, 1.2 RB-2014/5          | Provedba - Ostalo<br>NAZIV<br>Poštovani,Zadovoljstvo mi je pozdraviti Vas kao voditeljica projekta ispred                                                        | Institucije        | ~                |
| Upravljačka ploča O Dnevnik aktivnosti                             | IME PREZIME<br>NPOD CL1 2 R0+2014/5                                                                               | Odabir - Zahtjev za pojašnjenjem<br>NAZIV<br>Poštovani,U privišku dostavljamo traženoLp                                                                          | Vrsta komunikacije | ~                |
| <ul> <li>Pretinci</li> <li>Projektni pretinac</li> </ul>           | IME PREZIME<br>• investika agencija za malo gospodarstvo, invescije i investicije<br>NPOD.C1.1 2.R9-201-V6        | Odabir - Obavijest o rezultatima odabira<br>NAZIV<br>Status prijave u pozivu Vaučeri za digitalizaciju je promijenjenu "odobreno                                 | Qëisti fikere      | Prinjeni filtere |
| <ul> <li>Registar stvarnih vlasnika</li> <li>Ugovor ~</li> </ul>   | <ul> <li>Hnatska agencija za malo gospodentno. Inovacije i investicije<br/>NPOO CL1.2.83-0.2014/S.0016</li> </ul> | Odabir - Obavijest o rezultatima odabira<br>Odabir - Obavijest o rezultatima odabira<br>Poštovani, šinbspu privitsu dostavljamo obavijest o rezultatima postupka |                    |                  |
| <ul> <li>Plan nabave</li> <li>Pokazatelji</li> </ul>               | Prikaži 10 🗸 po stranici                                                                                          |                                                                                                    |                    |                  |

Nova poruka/zahtjev kreira se pritiskom na "Kreiraj poruku" u gornjem desnom kutu, nakon čega se otvara obrazac "Pošalji mail" u koji se unosi naslov poruke, određuje rok (datum) do kojeg je potrebno odgovoriti na poruku, dodaju prilozi te upisuje tekst poruke (Slika 117.). Označavanjem opcije "Sakrij pošiljatelja" primatelj poruke neće vidjeti ime i prezime pošiljatelja, već samo naziv institucije. Pritiskom na "Pošalji" poruka se šalje odabranom primatelju.

| Slika 117. Podmod | ul "Projektni pretinac | " – "Pošalji mail" |
|-------------------|------------------------|--------------------|
|-------------------|------------------------|--------------------|

| Pošalji mail                           |           |       | ×                 |
|----------------------------------------|-----------|-------|-------------------|
| Naslov                                 |           |       |                   |
| Unesi naslov                           |           |       |                   |
|                                        |           |       | 0/200 ZNAKOV/     |
| Rok                                    |           |       |                   |
| Odaberi rok                            |           |       | Ë                 |
| Prilozi                                |           |       |                   |
| + Dodaj                                |           |       |                   |
| <ul> <li>Sakrij pošiljatelj</li> </ul> | 3         |       |                   |
| в і <u>∪</u> ≎                         | Paragraph | }≡ :≡ | 0 r a             |
|                                        |           |       |                   |
|                                        |           |       |                   |
|                                        |           |       | 2/15000 70 4/201/ |
|                                        |           |       | Pošalji           |

Odabirom određene poruke otvara se prozor na kojem su dostupni upiti, odnosno poruke/zahtjevi razmijenjeni između nadležnog i/ili provedbenog tijela i prijavitelja u procesu odabira projektne prijave i provedbe projekta (Slika 118.).

Pregledom pojedinog upita prikazuje se ime i prezime korisnika (ako nije odabrana opcija "Sakrij pošiljatelja") i naziv institucije ili ime i prezime prijavitelja s napomenom "prijavitelj", tekst poruke, prilozi s mogućnošću preuzimanja (ako postoje) te datum i vrijeme poruke.

| Slika 118. Podmodul "Proje | ktni pretinac" – "U | piti vezani uz oł | ojavljeni poziv" |
|----------------------------|---------------------|-------------------|------------------|
|----------------------------|---------------------|-------------------|------------------|

| Ξ                                                                   | < POVRATAK 🔍 ODGOVORI                                                                                                    | Zahtjev poslan: 01.03.2024, 14:06 |
|---------------------------------------------------------------------|----------------------------------------------------------------------------------------------------|-----------------------------------|
| <ul> <li>Dnevnik aktivnosti</li> <li>Pretinci</li> <li>^</li> </ul> | Upiti vezani uz objavljeni poziv                                                                                                    |                                   |
| Projektni pretinac                                                  | M Hrvatska agencija za malo gospodarstvo, inovacije i investicije -<br>Hevatska agencija za malo gospodarstvo, inovacije i investicije | 01.03.24, 14:06 💌                 |
| Li Nabava                                                           | test                                                                                                    |                                   |
| Plan nabave                                                         | Prikaži 20 v po stranici 1-1 od 1 zapisa                                                                                               |                                   |
| Pokazatelji احے                                                     |                                                                                                    |                                   |

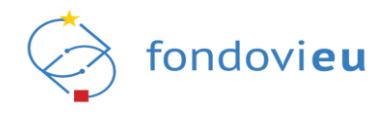

Pored svake poruke nalaze se kvačice te se pritiskom na iste otvara prozor s popisom imena i prezimena primatelja/pošiljatelja poruke. Ako su kvačice sive, poruka je isporučena, ali još nije pročitana, a ako su kvačice plave, poruka je isporučena i pročitana (Slika 119.).

| Slika 119. "De | etalii isporuke" – | poruke u p | retincu |
|----------------|--------------------|------------|---------|
|----------------|--------------------|------------|---------|

| < POVRATAK                                                           |                  |     | Zahtjev poslan: 05.04.2023, 10:18                                            |
|----------------------------------------------------------------------|------------------|-----|------------------------------------------------------------------------------|
|                                                                      | Detalji isporuke | ×   |                                                                              |
| Zahtjev za pojašnjenjem - Zahtjev za po                              | (BA) IME PREZIME | ~   | ROK ZA ODGOVOR: 14.04.23                                                     |
| AŠ IME PREZIME                                                       | IME PREZIME      | *   | 14.04.23, 13:39 💌                                                            |
| prijavitelj                                                          | BT IME PREZIME   | ~   |                                                                              |
| Poštovani!Nastavno na Vaš zahtjev, u p                               | IME PREZIME      | *   | ija za poslove humanitarnog razminiranja u inozemstvu d.o.o. od 2016. g      |
| Ministarstvo znanosti i obraz<br>Ministarstvo znanosti i obrazovanja | GM IME PREZIME   | *   | 05.04.23, 10:18 💌                                                            |
| Poštovani, u skladu s točkom 4.2                                     | GDI IME PREZIME  | ~// | jele, ako u projektnom prijedlogu dostavljeni podaci nisu jasni, ili je uoče |
| Prikaži 20 x po stranici                                             | KL IME PREZIME   | ~// |                                                                              |
|                                                                      | MD IME PREZIME   | ~   |                                                                              |
|                                                                      | MK IME PREZIME   | ~   |                                                                              |
|                                                                      | PG IME PREZIME   | ~   |                                                                              |
|                                                                      | (PD) IME PREZIME | ×/  |                                                                              |
|                                                                      | SS IME PREZIME   | *   |                                                                              |
|                                                                      | SD IME PREZIME   | ~   |                                                                              |
|                                                                      | SH IME PREZIME   | ~// |                                                                              |
|                                                                      |                  |     |                                                                              |

Iznad upita nalazi se alatna traka s opcijama "Povratak" i "Odgovori" (u slučaju kada nije zadan rok za odgovor od institucije) i datumom i vremenom slanja zahtjeva. Pritiskom na "Povratak" korisnik se vraća na pretinac odabranog podmodula (Slika 120.).

Pritiskom na "Odgovori" otvara se sekcija "Odgovor" unutar koje se unose podaci o naslovu poruke, po potrebi dodaju prilozi te upisuje tekst poruke. Označavanjem opcije "Sakrij pošiljatelja" primatelj poruke neće vidjeti ime i prezime pošiljatelja, već samo naziv institucije. Pritiskom na "Pošalji" poruka se šalje odabranom primatelju.

| 1                                      | C POVRATAK Q DOGOVORI Zah                                                                                                    | ijev poslan: 15.01.2024, 13:51 |
|----------------------------------------|----------------------------------------------------------------------------------------------------|--------------------------------|
| Dokazivanje inovativnog                |                                                                                                    |                                |
| koncepta hibridnog dogrija             | Upiti vezani uz objavljeni poziv                                                                                                    |                                |
| Podnesen                               |                                                                                                    |                                |
| Povratak na glavni izbornik            | M Ministarstvo znanosti i obrazovanja -                                                                                                    | 15.01.24, 13:51 🔻              |
|                                        |                                                                                                    | ~//                            |
|                                        | Poštovani. :u prilogu Yam dostavljamo obavijest o isključenju iz daljnjeg postupka dodjele bespovratnih sredstava u okviru Poziva na dostavu projektnih prijedloga "Dokazivanje inovativno | g koncepta                     |
|                                        | Rikiti 20, v opravlj                                                                                                    |                                |
| 🔓 Upravljačka ploča                    | rineal 20 posteriou internet                                                                                                    |                                |
|                                        |                                                                                                    |                                |
| <ul> <li>Dnevnik aktivnosti</li> </ul> |                                                                                                    |                                |
| Pregled prijavnog obrasca              | Udgovor                                                                                                    |                                |
|                                        | Naslov                                                                                                    |                                |
| Predito 2                              | Unesi naslov                                                                                                    |                                |
| Zahtjevi za                            | Prilozi                                                                                                    | 0/200 ZNAKOVA                  |
| populiti                               |                                                                                                    |                                |
| Projektni pretinac                     | T LOOAJ                                                                                                    |                                |
| I Nabava                               | Sakrij pošiljatelja                                                                                                    |                                |
| Prouteti PDE eni                       | B i U ↔ Paragraph I = := 69 ∽ ~                                                                                                    |                                |
|                                        |                                                                                                    |                                |
|                                        |                                                                                                    |                                |
|                                        |                                                                                                    |                                |
|                                        |                                                                                                    |                                |
|                                        |                                                                                                    | le                             |
|                                        |                                                                                                    | U/10000 ZNAKOVA                |
| V.24-03-18-6080                        |                                                                                                    | Posalji                        |

# Slika 120. "Povratak" i "Odgovori"

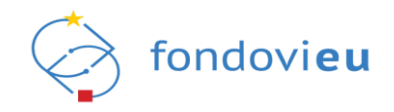

# 6.4.1. Zahtjevi za pojašnjenjem

Odabirom podmodula "Zahtjevi za pojašnjenjem" otvara se pretinac sa svim zahtjevima upućenim od institucije u procesu odabira (Slika 121.). U svakoj sekciji sadržano je ime i prezime korisnika (ako nije odabrana opcija "Sakrij pošiljatelja"), naziv institucije, kod projekta, napomena da se radi o zahtjevu za pojašnjenjem u procesu odabira, naslov i tekst zahtjeva, datum slanja zahtjeva i zaprimanja zadnje poruke i rok za odgovor postavljen prijavitelju. Istekom zadanog roka prijavitelj neće imati mogućnost kreiranja odgovora na zaprimljeni zahtjev. Crvenom točkom označene su poruke koje trenutno prijavljeni korisnik nije pročitao.

| III<br>Projekti                     | PROJEKTNI PRETINAC                                                                                                    | Q V Filter                                                                                    |
|-------------------------------------|----------------------------------------------------------------------------------------------------|-----------------------------------------------------------------------------------------------|
| Dokazivanje inovativnog<br>Podnesen | Odabir - Zahtjev za pojašnjenjem           IME PREZIME         Zahtjev za pojašnjenjem           NPOG 05.2.48-H 01 0043         PoštovanilNastavno na Vaš zahtjev, u privitku dostavljamo tračenu dokumentaciju.Napominjemo kako je tvrtka | Zahtjev poslan: 05.04.23, 10:18<br>Zadnja poruka: 14.04.23, 13:39<br>ROK ZA ODGOVOR: 14.04.23 |
| Povratak na glavni izbornik NPOO V  | Prikaži 10 V po stranici 1-1 od 1 zapisa                                                                                                    |                                                                                               |
| 🝙 Upravljačka ploča                 |                                                                                                    |                                                                                               |
| Onevnik aktivnosti                  |                                                                                                    |                                                                                               |
| Pregled prijavnog obrasca           |                                                                                                    |                                                                                               |
| Pretinci 🛛 🔹 🔿                      |                                                                                                    |                                                                                               |
| Zahtjevi za<br>pojašnjenjem         |                                                                                                    |                                                                                               |
| Projektni pretinac                  |                                                                                                    |                                                                                               |

Uz svaki zaprimljeni zahtjev za pojašnjenjem prikazuje se rok za dostavu odgovora, mogućnost odgovaranja na zahtjev uz prilaganje potrebne dokumentacije (Slika 122.).

| Slika 122. "Zahtjev za pojašnjer | enjem" |
|----------------------------------|--------|
|----------------------------------|--------|

| 3                                                                                            | < POVRATAK 🔍 ODGOVORI                                                                    | Zahtjev poslan: 27.04.2023, 10:27 |
|----------------------------------------------------------------------------------------------|------------------------------------------------------------------------------------------|-----------------------------------|
| Projekti<br>Povećanje energetske<br>učinkovitosti i korištenja<br>Zabilježen potpisan ugovor | Zahtjev za pojašnjenjem - test - pojašnjenje                                             | ROK ZA ODGOVOR: 31.05.23          |
| Povratak na glavni izbornik                                                                  | M Ministarstvo gospodarstva i održivog razvoja<br>Monameno gospodarna i održivog razvija | 27.04.23, 10:27                   |
| 🝙 Upravljačka ploča                                                                          | test                                                                                     |                                   |
| O Dnevnik aktivnosti                                                                         | Priladi 20 V po stranici 1-1 od 1 zapisa                                                 |                                   |
| Pretinci ^                                                                                   |                                                                                          |                                   |
| Zahtjevi za<br>pojašnjenjem                                                                  |                                                                                          |                                   |
| Projektni pretinac                                                                           |                                                                                          |                                   |
| Kontaktiraj instituciju                                                                      |                                                                                          |                                   |
| Nabava                                                                                       |                                                                                          |                                   |

#### NAPOMENA

Važno je voditi računa o roku za dostavu odgovora na Zahtjev za pojašnjenjem s obzirom na to da istekom navedenog roka korisnik neće imati mogućnost kreiranja odgovora na zaprimljeni Zahtjev, tj. mogućnost "Odgovori" neće biti vidljiva.

# 6.4.2. Projektni pretinac

Odabirom podmodula "Projektni pretinac" otvara se prozor sa svim porukama razmijenjenim između nadležnog i/ili provedbenog tijela i prijavitelja u procesu odabira projektne prijave i provedbe projekta (Slika 123.).

Pregled prikazuje ime i prezime korisnika (ako nije odabrana opcija "Sakrij pošiljatelja"), naziv institucije, kod projekta, napomenu o kojoj se vrsti komunikacije radi (administracija, odabir,

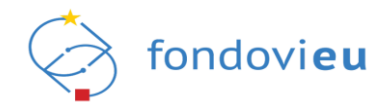

ugovaranje, provedba, upravljanje ugovorom ili ostalo), naslov i tekst poruke, datum slanja zahtjeva i zaprimanja zadnje poruke i rok za odgovor (ako postoji). Crvenom točkom označene su poruke koje trenutno prijavljeni korisnik nije pročitao.

Slika 123. "Projektni pretinac"

| 31<br>Projekti                                            | PROJEKTNI PRETINAC         |                                                                                                    | Pretraži | ٩                                               | 7 Filter                 |
|-----------------------------------------------------------|----------------------------|----------------------------------------------------------------------------------------------------|----------|-------------------------------------------------|--------------------------|
| test -VAUČERI-Vaučer za<br>digitalni marketing<br>Odabran | NPDD.C1.1.2.8342.0349.0004 | Odabír - Obavíjest o rezultatíma odebina<br>Kreirana je nova poruka u pretincu projekta test - TK-VAUČER-Vaučer za digitalní manketing. NPOD.C.1.1.2.R3-12.03-V9.0004<br>odebraní ste |          | Zahtjev poslan: 15.12.<br>Zadnja poruka: 15.12. | .22, 13:40<br>.22, 13:40 |
| Povratak na glavni izbornik                               | Prikaži 10 🗸 po stranici   | 1-1 od 1 zapisa                                                                                                    |          |                                                 |                          |
| 🛱 Upravljačka ploča                                       |                            |                                                                                                    |          |                                                 |                          |
| Dnevnik aktivnosti                                        |                            |                                                                                                    |          |                                                 |                          |
| Priprema-ugovora                                          |                            |                                                                                                    |          |                                                 |                          |
| E Pretinci ^                                              |                            |                                                                                                    |          |                                                 |                          |
| Zahtjevi za<br>pojašnjenjem                               |                            |                                                                                                    |          |                                                 |                          |
| Projektni pretinac                                        |                            |                                                                                                    |          |                                                 |                          |
| Nabava                                                    |                            |                                                                                                    |          |                                                 |                          |

## NAPOMENA

Poruke u pretincima ne mogu se brisati.

# 6.5. MODUL "NABAVA"

Modul "Nabava" dostupan je za projekte koji se nalaze u karticama "Podneseno", "U provedbi", "Završen" i "Prigovori" i istovjetan je modulu "Nabava" iz točke 5.5. ove Upute, uz razliku što su ovdje obuhvaćene samo objavljene nabave na razini izabranog projekta (Slika 124.).

#### Slika 124. Modul "Nabava"

|                             | NPOD.C1.1.2.80-0.01.0673 | Naziv prijavitelja:<br>TEST | Naziv poziva:<br>TEST |                  |                                |                                     |                          |                             |          |                       |            |
|-----------------------------|--------------------------|-----------------------------|-----------------------|------------------|--------------------------------|-------------------------------------|--------------------------|-----------------------------|----------|-----------------------|------------|
| Povratak na glavni izbornik | NABAVE                   |                             |                       |                  |                                |                                     |                          |                             | Pretrali |                       | Q, + Dodej |
| 🛱 Upravljačka ploča         | Redni broj nabave        | Naziv nabave                | Broj nabave           | Vista nabave     | Naziv poziva                   | Naziv projekta                      | Naziv reforme            | Naziv investicije           | Mjesto   | Rok za dostavu ponuda | Status     |
| O Dnevnik aktivnosti        | 1                        | TEST 1                      | 1 - 2024              | Mješovita nabava | NP00.C1.1.2.R3-13.01 -<br>TEST | NP00.C1.1.2.R3-I3.01.0673 -<br>TEST | NP00.01.1.2.R3 -<br>TEST | NP00.C1.1.2.R3-I3 -<br>TEST | Zagreb   | 31.03.24, 14:00       | OBJAVUJENA |
| 🖾 Pretinci 🗸 🗸              | Prikaži 10 🗸 pot         | stranici                    |                       |                  |                                | 1-1 od 1 zapisa                     |                          |                             |          |                       |            |
| Nobeve                      |                          |                             |                       |                  |                                |                                     |                          |                             |          |                       |            |
| 🗅 Ugovor 🗸 🗸                |                          |                             |                       |                  |                                |                                     |                          |                             |          |                       |            |

## 6.6. MODUL "PREUZETI PDF-OVI"

Modul "Preuzeti PDF-ovi" omogućuje praćenje preuzimanja dokumentacije u PDF-u s informacijama tko je i kada preuzeo dokument te se preuzetom dokumentu može pristupiti u bilo kojem trenutku (Slika 125.). Modul postaje dostupan odabirom projektne prijave u karticama "Podneseno", "Otkazan" i "Prigovori".

| Slika 125. | Modul "Preuzeti PDF-ovi" |
|------------|--------------------------|
|------------|--------------------------|

| 3                                                                 | PREUZETE PDF DATOTEKE    |                 |                   |             |
|-------------------------------------------------------------------|--------------------------|-----------------|-------------------|-------------|
| Projekti<br>Dokazivanje inovativnog<br>koncepta hibridnog dogrija | Kreator                  | Datum kreiranja | Status projekta 🔘 | Preuzmi     |
| Podnesen                                                          | PREZIME IME              | 05.07.23, 13:58 | PODNESEN          | Preuzmi PDF |
| Povratak na glavni izbornik                                       | Prikaši 10 🗸 po stranici | 1-1 od 1 a      | apisa             |             |
| 🔓 Upravljačka ploča                                               |                          |                 |                   |             |
| Onevnik aktivnosti                                                |                          |                 |                   |             |
| Pregled prijavnog obrasca                                         |                          |                 |                   |             |
| 🖾 Pretinci 🗸 🗸                                                    |                          |                 |                   |             |
| 🗏 Nabava                                                          |                          |                 |                   |             |
| Preuzeti PDF-ovi                                                  |                          |                 |                   |             |

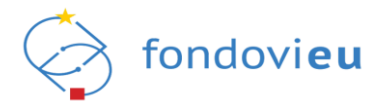

Također, prilikom izvoza datoteka o projektu u PDF-u, na dokumentima je dostupan QR kod čijim se skeniranjem može provjeriti elektronički zapis, odnosno izvornik dokumenta unesenog u sustav u digitalnom obliku. Dokumentu mogu pristupiti samo ovlaštene i povezane osobe prijavitelja (Slika 126.).

Slika 126. "Kontrolni QR kod"

# Image: Constraint of the second second se

# 6.7. MODUL "PRIGOVOR"

Modul "Prigovor" dostupan je nakon odbijanja prigovora podnesenog nadležnoj instituciji koja je u postupku odabira odbila projektnu prijavu (Slika 127.). Modul će se prikazati nakon odabira projektne prijave na kartici "Prigovori" unutar modula "Projekti".

Slika 127. Modul "Prigovor"

| NPOO fondoview                         |                                                                                                    | O Tehnikka podrška     PORTAL FONDOVIEU     O     O     O     IME PREZIME     TEST DRUŠTVO ZA PR.      ✓ |
|----------------------------------------|----------------------------------------------------------------------------------------------------|----------------------------------------------------------------------------------------------------|
| Projekti<br>Tast Prigovior             | IMPOCILIZATION         Naziv prijavitelja:         Naziv prijavitelja:         Inačica:           TEST družno za proizvodnju, promet lusluge, družno s oprančenom odgovornošku         testri poziv 23052023         - | Prikaži detalje da tavazi u PDF                                                                          |
| Prijava odbijena - Prigovor<br>odbijen | PRIJAAN OBRAZAC PRICOVOR                                                                                                    |                                                                                                    |
| Povratak na glavni izbornik            | PRIGOVOR - TEST PRIGOVOR - NPOO.C.1.2.R1-11.02.0002                                                                                                    |                                                                                                    |
| 🔓 Upravljačka ploča                    |                                                                                                    |                                                                                                    |
| Dnevnik aktivnosti                     | Ministarstvo financija<br>Unizarmo financija                                                                                                    | 05.07.23, 13.12 🖤                                                                                        |
| Pregled prijavnog obrasca              | Prigovor odbijen                                                                                                    |                                                                                                    |
| Zahtjevi za<br>pojašnjenjem            | PREZNE ME<br>prijernej<br>Podnosim prijevor                                                                                                    | 65.07.23, 13.05 V                                                                                        |
| Projektni pretinac     Nabava          | Prikali 20 v po stranici 1-2 od 2 zapisa                                                                                                    |                                                                                                    |
| Preuzeti PDF-ovi                       |                                                                                                    |                                                                                                    |
| Prigovor                               |                                                                                                    |                                                                                                    |
| PRJAVITELJ<br>v.23-07-03-5091          | (replax costigex - resource costige ©)         < here a projecte                                                                                                    |                                                                                                    |

# 6.8. MODUL "UPRAVLJANJE UGOVOROM"

Modul "Upravljanje ugovorom" sadrži podmodule "Važeći ugovor", "Izmjene" unutar kojeg se nalaze "Izmjene ugovora", "Rokovi ZNS-ova" i "Preuzeti PDF-ovi". Navedeni modul dostupan je za projekte u statusima "Zabilježen potpisan ugovor" i "Završen" (Slika 128.).

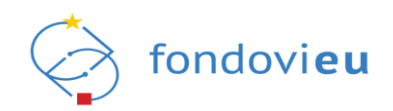

## Slika 128. Modul "Upravljanje ugovorom"

| Ⅲ<br>■ Pretinci 🙂 〜                                    | NPOD.C1.6.R1-12.01-V3. Naziv projekta: Naziv prijavitelja: Datum odobrenja:<br>NAZIV NAZIV - | iačica:                                            | Prikaži detalje                               | 🛓 Izvezi u PDF |
|--------------------------------------------------------|----------------------------------------------------------------------------------------------|----------------------------------------------------|-----------------------------------------------|----------------|
| E Nabava                                               | Početni podaci Prijavitelj Partneri Projekt Aktivnosti                                       | vokazatelji i rezultati Proračun Sažetak proračuna | Horizontalna načela informiranje i vidljivost | Prilozi        |
| Upravljanje ugovorom A                                 | PRILOŽENI DOKUMENTI                                                                          |                                                    |                                               | + Dodaj        |
| lzmjene ~                                              | VRSTA: POTPISANI UGOVOR Ugovor<br>15.01.24, 17.14<br>9.41.MB                                 |                                                    |                                               | Ł              |
| Rokovi ZNS-ova                                         | VRSTA: KONTROLA LISTA INSTITUCIJA Kontrolne liste                                            |                                                    |                                               |                |
| Preuzeti PDF-ovi                                       | 15.01.24, 17:14<br>0.31 MB                                                                   |                                                    |                                               | Ł              |
| ㅡ<br>Pokazatelji                                       | OPĆI PODACI UGOVORA                                                                          |                                                    |                                               |                |
| <ul> <li>Zahtjevi za plaćanjem<br/>predujma</li> </ul> | Datum stupanja ugovora na snagu                                                              | Datum stupanja dodatka ugovora na                  | a snagu                                       |                |
| Zahtjevi za nadoknadom                                 | 04.01.2024                                                                                   | Codaberite datum                                   |                                               | e              |
| <ul> <li>sredstava</li> <li>Zabtlard</li> </ul>        | Početak razdoblja provedbe projekta                                                          | Kraj razdoblja provedbe projekta                   |                                               | 0              |
|                                                        | Pořetak razdoblia prihvatlivosti izdataka                                                    | Krai razdoblia prihvatlijvosti izdatak             | 2                                             | 0              |
| رم ispravci statusa projekta                           | 01.07.2023                                                                                   |                                                    | м                                             | 8              |
|                                                        | Isplata bespovratnih sredstava                                                               |                                                    |                                               |                |
| v.24-02-20-5955                                        | ZABILJEŽEN POTPISAN UGOVOR ①                                                                 |                                                    |                                               | Prikaži akcije |

# 6.8.1. Važeći ugovor

U podmodulu "Važeći ugovor" vidljive su sve kartice prijavnog obrasca s upisanim podacima i prilozima te dodatna kartica "Početni podaci" sa sekcijama "Priloženi dokumenti", "Opći podaci ugovora" i "Dodatni podaci" u koje je podatke unijela institucija prilikom procesa ugovaranja (Slika 129.).

| Slika 129. | Podmodul | "Važeći | uqovor" |
|------------|----------|---------|---------|
|            |          |         |         |

| <b>a</b>                                                    | NPOOLCIARTI-IZ01-VA.         Naziv projekta:         Naziv prijavitelja:         Datum odobrenja:         Inačica:         Prikaži detalje           NAZIV         NAZIV         NAZIV         -         -         -         - | 🛓 Izvezi u PDF |
|-------------------------------------------------------------|----------------------------------------------------------------------------------------------------|----------------|
| E Nabava                                                    | Početni podaci Prijavitelj Partneri Projekt Aktivnosti Pokazatelji i rezultati Proračun Sažetak proračuna Horizontalna načela informiranje i vidijivost                                                                        | Prilozi        |
| 🗅 Upravljanje ugovorom 🔿                                    |                                                                                                    |                |
| Važeći ugovor                                               | PRILOŽENI DOKUMENTI                                                                                                    | + Dodaj        |
| Izmjene 🗸 🗸                                                 |                                                                                                    |                |
| 🛱 Rokovi ZNS-ova                                            | VISTA: POPISANI UGOVOR Ugovor<br>19 10 10 10 10 10 10 10 10 10 10 10 10 10                                                                                                    | Ŧ              |
| Preuzeti PDF-ovi                                            | VBCTA-KONTROLALICTA INSTITUCIA. Kontrolog lista                                                                                                    |                |
| Plan nabave                                                 | Sint24,1714<br>031 MB                                                                                                    | ÷              |
| 스 Pokazatelji                                               |                                                                                                    |                |
| <ul> <li>Zahtjevi za plaćanjem</li> <li>predujma</li> </ul> | OPĆI PODACI UGOVORA                                                                                                    |                |
| — Zahtievi za nadoknadom                                    | Datum stupanja ugovora na snagu Datum stupanja dodatka ugovora na snagu                                                                                                    |                |
| sredstava                                                   | 04.01.2024 Odaberite datum                                                                                                    | e              |
| 🚞 Zahtjevi                                                  | Početak razdoblja provedbe projekta Kraj razdoblja provedbe projekta                                                                                                    | 0              |
|                                                             | 01.07.2023                                                                                                    | 8              |
| ispravci statusa projekta                                   | Početak razdoblja prihvatljivosti izdataka Kraj razdoblja prihvatljivosti izdataka                                                                                                    | 0              |
| Plaćanje i povrati                                          | 01.07.2023                                                                                                    | 8              |
|                                                             | Isplata bespovratnih sredstava                                                                                                    |                |
| v.24-02-20-5955                                             | ZABILJEŽEN POTPISAN UGOVOR 🕥                                                                                                    | Prikaži akcije |

Korisnik ima pravo raskinuti Ugovor sukladno Općim uvjetima Ugovora i o tome mora obavijestiti NT i PT putem projektnog pretinca.

Ugovor i prijavni obrazac moguće je preuzeti u PDF-u pritiskom na "Izvezi u PDF" i odabirom dokumenta za preuzimanje (Slika 130.).

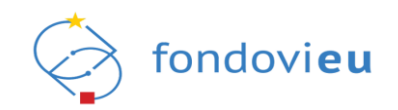

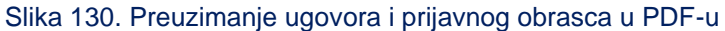

|                                     | NPOO.C1.6.R1-i2.01-V3. Nazīv projekta: Nazīv prijavitelja: Datum odobrenja: In<br>NAZĪV NAZĪV | ačica:                                                                 | Prikaži detalje 👌 Izvezi u PDF |
|-------------------------------------|-----------------------------------------------------------------------------------------------|------------------------------------------------------------------------|--------------------------------|
| 🗐 Nabava                            | Početni podaci Prijavitelj Partneri Projekt Aktivnosti F                                      | Pokazatelji i rezultati Proračun Sažetak proračuna Horizontalna načela | Informiranje Iv Ugovor         |
| Dupravljanje ugovorom \land         |                                                                                               |                                                                        | Prijavni obrazac               |
| Važeći ugovor                       | PRILOŽENI DOKUMENTI                                                                           |                                                                        | + Dodaj                        |
| Izmjene 🗸 🗸                         | VRSTA: POTPISANI UGOVOR Ugovor                                                                |                                                                        |                                |
| 🛱 Rokovi ZNS-ova                    | 5.01.24, 17:14<br>9.41 MB                                                                     |                                                                        | <u>ل</u>                       |
| 🎦 Preuzeti PDF-ovi                  | VRSTA: KONTROLA LISTA INSTITUICIIA Kontrolne liste                                            |                                                                        |                                |
| Plan nabave                         | 5.01.24, 17:14<br>0.31 MB                                                                     |                                                                        | 소                              |
| Pokazatelji اے                      |                                                                                               |                                                                        |                                |
| Zahtjevi za plaćanjem               | OPĆI PODACI UGOVORA                                                                           |                                                                        |                                |
| predujma                            | Datum stupanja ugovora na snagu                                                               | Datum stupanja dodatka ugovora na snagu                                |                                |
| Zahtjevi za nadoknadom<br>sredstava | 04.01.2024                                                                                    | Codaberite datum                                                       | e                              |
| 🚞 Zahtjevi                          | Početak razdoblja provedbe projekta                                                           | Kraj razdoblja provedbe projekta                                       | 0                              |
| S Ispravci statusa projekta         | 01.07.2023                                                                                    | 30.06.2025                                                             | Ë                              |
| (),                                 | Početak razdoblja prihvatljivosti izdataka                                                    | Kraj razdoblja prihvatljivosti izdataka                                | 0                              |
| 22 Plaćanje i povrati               | 01.07.2023                                                                                    | 30.07.2025                                                             | 8                              |
|                                     | Isplata bespovratnih sredstava                                                                |                                                                        |                                |
| v.24-02-20-5955                     | ZABILJEŽEN POTPISAN UGOVOR                                                                    |                                                                        | Prikaži akcije                 |

# 6.8.2. Izmjene – Izmjene ugovora

Podmodul "Izmjene ugovora" sastoji se od kartica "Svi" i "Otkazani/Arhivirani" i prikazuje pregled izmjena ugovora s oznakom, inačicom, vrstom izmjene/ispravka, datumom primjenjivosti, opisom izmjene, podatkom tko je izmjenu započeo, nazivom odgovorne institucije i statusom (Slika 131.).

Na kartici "Svi" prikazane su izmjene u statusu "U izradi", "Na provjeri (potrebno odobrenje prijavitelja)", "Provjeren", "Potvrđen", "Vraćen u doradu" i "Odobreno", dok kartica "Otkazani/Arhivirani" sadržava otkazane i arhivirane izmjene ugovora.

Trenutno važeća inačica izmjene ugovora označena je zvjezdicom, kao i ugovorena inačica prijavnog obrasca. Ugovorena inačica prijavnog obrasca dobiva oznaku 1.0. Svakoj maloj izmjeni ugovora ili izmjeni na zahtjev PT-a povećava se oznaka za vrijednost jedne desetinke (1.1, 1.2, 1.3 itd.), a velikoj izmjeni ugovora za vrijednost jedne jedinice (2.0, 3.0, 4.0 itd.). U stupcu "Inačica" uz izmjenu ugovora u svim statusima zabilježen je broj uvećavan za vrijednost jedne jedinice (1, 2, 3 itd.) koji se ne vidi u slučaju važeće izmjene ugovora kada je prikazana zvjezdica.

Pretraga verzija izmjena ugovora omogućena je tražilicom u gornjem desnom kutu prozora.

| 클<br>티 Pretinci ~                 | PREGLED    | IZMJENA | UGOVORA                             | Pretraži             | ٩            | + Pokreni novu izmjenu ugovora |                       |                 |
|-----------------------------------|------------|---------|-------------------------------------|----------------------|--------------|--------------------------------|-----------------------|-----------------|
| Nabava                            | Svi        | Otkazan | ii / Arhivirani                     |                      |              |                                |                       |                 |
| D Upravljanje ugovorom \land      | Oznaka     | Inačica | Izmjena/Ispravak                    | Datum primjenjivosti | Opis izmjene | lzmjenu započeo/la             | Odgovorna institucija | Status          |
| Važeći ugovor                     | 1.0        | ☆       | Ugovorena inačica prijavnog obrasca | 03.01.24, 08:29      | Ugovaranje   |                                | S                     | ODOBRENO        |
| Izmjene ugovora                   |            |         |                                     |                      |              |                                |                       |                 |
| 🛱 Rokovi ZNS-ova                  | 1.1        | ☆       | Mala izmjena ugovora                | 14.02.24, 20:55      |              | PRIJAVITELJ                    | 15                    | ODOBRENO        |
| Preuzeti PDF-ovi                  | 1.2        | 2       | Mala izmjena ugovora                |                      |              | PRIJAVITELJ                    | 8                     | VRAČEN U DORADU |
| Plan nabave                       | 12         | з       | Mala izmiena ugovora                |                      | 2            | DRIIAVITELL                    |                       | LI IZRADI       |
| Pokazatelji                       | 14         |         | mon angen ogororo                   |                      |              | - topinity                     |                       |                 |
| Zahtjevi za plaćanjem<br>predujma | Prikaži 10 | ✓ po st | ranici                              | 1.4                  | od 4 zapisa  |                                |                       |                 |

## Slika 131. "Izmjene ugovora" – "Pregled izmjena ugovora"

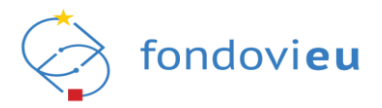

# 6.8.2.1. Vrste izmjena ugovora

Izmjenu ugovora može pokrenuti institucija u ulozi provedbenog/nadležnog tijela ili prijavitelj, pri čemu bira radi li se o maloj izmjeni, velikoj izmjeni ili izmjeni na zahtjev PT-a, ovisno o tome koji se podaci ugovora mijenjaju.

Pravila za vrste izmjene ugovora opisane su u Općim uvjetima koji se primjenjuju na projekte financirane iz Nacionalnog plana oporavka i otpornosti 2021. – 2026. (NPOO).

# 6.8.2.2. Mala izmjena ugovora

Mala izmjena ugovora, odnosno izmjena manjeg značaja, ne uvjetuje sklapanje pisanog dodatka ugovoru te obuhvaća:

- promjenu naziva/imena ugovorne strane
- adresu
- bankovni račun
- podatke koji se odnose na kontakte
- preraspodjelu sredstava
- uvođenje/mijenjanje projektnih aktivnosti.

# 6.8.2.3. Velika izmjena ugovora

Velika izmjena ugovora, odnosno izmjena na temelju zahtjeva ugovorne strane za koju je potrebno sklopiti pisani dodatak ugovoru odnosi se na:

- uvjete vlasništva
- produljenje provedbe projektnih aktivnosti dulje od propisanog Pozivom na dostavu projektnih prijedloga
- odobreni financijski iznos i/ili iznos postotka sufinanciranja projekta, s time da se iznos bespovratnih sredstava naveden u Odluci o financiranju ne može povećati
- ciljne vrijednosti pokazatelja
- druge aspekte ugovora koji utječu na opseg projekta i njegove rezultate.

# 6.8.2.4. Izmjena na temelju odluke PT-a

Izmjena na temelju odluke PT-a, odnosno izmjena za koju nije potrebno sklopiti pisani dodatak ugovoru niti je potrebno odobrenje prijavitelja, već PT prijavitelju dostavlja obrazloženu obavijest o izmjenama koja postaje sastavni dio ugovora u sljedećim slučajevima:

- iznos odobrenih bespovratnih sredstava iz ugovora se smanjuje zbog utvrđenih pogrešaka (primjerice u izračunu prihvatljivih troškova)
- iznos bespovratnih sredstva iz ugovora se mora smanjiti zbog odbitka prihvatljivih troškova temeljem utvrđenja neto prihoda
- došlo je do izmjena nacionalnih i/ili EU pravila
- ako se nedvojbeno utvrdi da postoje očite uštede u projektu.

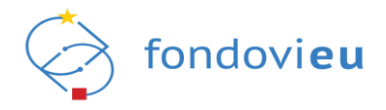

# 6.8.2.5. Pokretanje izmjene ugovora

Pritiskom na "Pokreni novu izmjenu ugovora" otvara se prozor "Pokreni izmjenu ugovora" s pitanjem "Jeste li sigurni da želite stvoriti novu izmjenu ugovora "Naziv ugovora'?". Iz padajućeg izbornika potrebno je odabrati vrstu izmjene (mala ili velika), a vezanu raspravu nije nužno odabrati ni unijeti (Slika 132.). Nova izmjena pokreće se po zadnjoj inačici u statusu "Odobreno".

| II<br>Projekti<br>Trott               | PREGLED    | IZMJENA UG    | OVORA            |                                                      |                                      |              | Pretraži           | QUpute                | + Pokreni novu izmjenu ugovora |
|---------------------------------------|------------|---------------|------------------|------------------------------------------------------|--------------------------------------|--------------|--------------------|-----------------------|--------------------------------|
| Zabilježen potpisan ugovor            | Svi        | Otkazani / Ar | ivirani          |                                                      |                                      |              |                    |                       |                                |
| Povratak na glavni izbornik           | Oznaka     | Inačica       | lzmjena/Ispraval | ¢                                                    | Datum primjenjivosti                 | Opis izmjene | lzmjenu započeo/la | Odgovorna institucija | Status                         |
| NPOO V                                | 1.0        |               | Ugovorena inači  | ca prijavnog obrasca                                 | 03.01.24, 08:29                      | Ugovaranje   | •                  |                       | ODOBRENO                       |
| 🛱 Upravljačka ploča                   |            |               | Mala izmjena ug  | Pokreni izmjenu ugovor                               | a                                    |              | ×                  |                       | ODOBRENO                       |
| Dnevnik aktivnosti                    |            |               |                  | Jeste li sigurni da želite stvoriti novo             | i izmjenu ugovora "NAZIV"?           |              |                    |                       |                                |
| 🗐 Pretinci 🛛 🥶 🗸                      | 1.2        | 2             | Mala izmjena uj  | Prije nastavka je potrebno odabrati                  | i vrstu izmjene i unijeti opis izmje | ne.          |                    |                       | VRAČEN U DORADU                |
| E Nabava                              | 2.0        | 4             | Velika izmjena u | 1.1                                                  | nju macice:                          |              |                    |                       | PODNESEN                       |
| 🗋 Upravljanje ugovorom \vee           |            |               |                  | Vrsta izmjene                                        |                                      |              |                    |                       |                                |
| <table-cell> Plan nabave</table-cell> | Prikaži 10 | → po stranici |                  | Odaberi vrstu izmjene                                |                                      |              | ~                  |                       |                                |
| 러 Pokazatelji                         |            |               |                  | Vezana rasprava<br>Odaberi poruku ili ju pučpo upesi |                                      |              | 0                  |                       |                                |
| Zahtjevi za plaćanjem<br>predujma     |            |               |                  |                                                      |                                      |              |                    |                       |                                |
| Zahtjevi za nadoknadom<br>sredstava   |            |               |                  |                                                      |                                      |              | Potvrdi            |                       |                                |
| 🛅 Zahtjevi                            |            |               |                  |                                                      |                                      |              |                    |                       |                                |
| 🔓 Ispravci statusa projekta           |            |               |                  |                                                      |                                      |              |                    |                       |                                |
| Plaćanja i povrati                    |            |               |                  |                                                      |                                      |              |                    |                       |                                |
| Provjere na licu mjesta               |            |               |                  |                                                      |                                      |              |                    |                       |                                |

Slika 132. "Pokreni izmjenu ugovora"

Pritiskom na "Potvrdi" kreira se nova inačica izmjene ugovora koja je vidljiva na pregledu izmjena ugovora u statusu "U izradi". Korisnik će u projektni pretinac dobiti obavijest o podnošenju i odobrenju izmjene ugovora, kao i o svakom slanju izmjene nadležnoj instituciji ili zaprimanju od nje.

#### NAPOMENA

Nova izmjena ugovora ne može se pokrenuti ako postoji izmjena ugovora u tijeku, neovisno o tome tko je izmjenu pokrenuo (provedbeno/nadležno tijelo ili prijavitelj).

U slučaju kada prilikom pokretanja izmjene ugovora nije odabrana vezana rasprava ili je ručno unesena, prikazuju se svi podaci o ugovoru s pripadajućim karticama (Slika 133.)

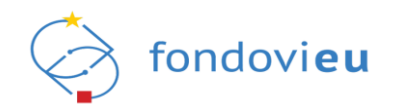

Slika 133. Prikaz izmjene ugovora bez izabrane vezane rasprave

| ) Upravljačka ploča                   | NPOC.CT.&.RTI-2201-VI. Naziv projekta: Naziv prijavitelja: Datum odobrenja: Inačica:<br>NAZIV NAZIV                                                     | Prikaži detalje 🛃 Izvezi |
|---------------------------------------|----------------------------------------------------------------------------------------------------|--------------------------|
| Dnevnik aktivnosti                    | Početni podaci Prijavitelj Partneri Projekt Aktivnosti Pokazatelji i rezultati Proračun Sažetak proračuna Horizontalna načela Informiranje i vidljivost | Prilozi Izmjene ugovora  |
| 🛱 Pretinci 🛛 🔨 🗸                      | PRILOŽENI DOKUMENTI                                                                                                    |                          |
| Nabava           Upravljanje ugovorom | VRSTA: POTPISANI UGOVOR Ugovor<br>18.01.24, 16.12<br>Z.1 MB                                                                                             | Ł                        |
| Važeći ugovor<br>Izmjene ^            | VRSTA: KONTROLA LISTA INSTITUCIJA Kontrolna lista<br>18.01.24, 16:13<br>0.30 MB                                                                         | Ł                        |
| Izmjene ugovora                       |                                                                                                    |                          |
| 🛱 Rokovi ZNS-ova                      | OPĆI PODACI UGOVORA                                                                                                    |                          |
| Preuzeti PDF-ovi                      | Datum stupanja ugovora na snagu Datum stupanja dodatka ugovora na snagu                                                                                 |                          |
| Plan nabave                           | 05.01.2024 Odaberite datum                                                                                                    | Ē                        |
| ed Dokazatalii                        | Početak razdoblja provedbe projekta Kraj razdoblja provedbe projekta                                                                                    | 0                        |
| Pokazatelji                           | 01.07.2023                                                                                                    | Ð                        |
| Zahtjevi za plaćanjem<br>predujma     | Početak razdoblja prihvatljivosti izdataka Kraj razdoblja prihvatljivosti izdataka                                                                      | 0                        |
| کahtjevi za nadoknadom                | 01.07.2023                                                                                                    | Ð                        |
| cradetava                             | Isplata bespovratnih sredstava                                                                                                    |                          |
| PRIJAVITELJ<br>v.24-02-19-5946        | U (ZRADI () MALA (ZMJENA UGOVORA Spremi Radike f                                                                                                    | Provjeri Prikaži akcije  |

Kada je pri pokretanju izmjene ugovora dodana vezana rasprava, na pregledu izmjena ugovora moguće je izabrati "Ugovor" ili "Rasprava" (Slika 134.).

| Slika 134. Izmj                   | ena ugovora – "Ugovor" i "Rasprava"                                                                                                    |                          |
|-----------------------------------|----------------------------------------------------------------------------------------------------|--------------------------|
| 3                                 | NPCO_C1&R1:201-         Naziv projekta:         Naziv prijavitelja:         Datum odobrenja:         Inačica:           NAZIV         NAZIV         -         -         - | Prikaži detalje 🛃 Izvezi |
| Dnevnik aktivnosti                | UGOVOR RASPRAVA                                                                                                    |                          |
| 🖾 Pretinci 🗸 🗸                    | Početni podaci Prijavitelj Partneri Projekt Aktivnosti Pokazatelji i rezultati Proračun Sažetak proračuna Horizontalna načela Informiranje i vidljivost                   | Prilozi Izmjene ugovora  |
| Nabava                            |                                                                                                    |                          |
| Dyravljanje ugovorom \land        | PRILOŽENI DOKUMENTI                                                                                                    |                          |
| Važeći ugovor                     | VRSTA: POTPISANI UGOVOR Ugovor                                                                                                    | Ŀ,                       |
| Izmjene 🔨                         | 9.41 MB                                                                                                    |                          |
| Izmjene ugovora                   | VRSTA: KONTROLA LISTA INSTITUCIJA Kontrolne liste                                                                                                    | .4.                      |
| 💾 Rokovi ZNS-ova                  |                                                                                                    |                          |
| 🎦 Preuzeti PDF-ovi                |                                                                                                    |                          |
| Plan nabave                       | OPĆI PODACI UGOVORA                                                                                                    |                          |
| مط Dokazatelii                    | Datum stupanja ugovora na snagu Datum stupanja dodatka ugovora na snagu                                                                                                   |                          |
|                                   | 04.01.2024 Odaberite datum                                                                                                    | Ë                        |
| Zahtjevi za plaćanjem<br>predujma | Početak razdoblja provedbe projekta Kraj razdoblja provedbe projekta                                                                                                    | ()                       |
| Zahtjevi za nadoknadom            | 01.07.2023                                                                                                    | Ö                        |
| sredstava                         | Početak razdoblja prihvatljivosti izdataka Kraj razdoblja prihvatljivosti izdataka                                                                                        | 0                        |
|                                   | 01.07.2023                                                                                                    | 8                        |
| v.24-02-14-5907                   | U 127ADI () MALA 127AJENA UGOVORA Spremi Razlike R                                                                                                    | Provjeri Prikaži akcije  |

"Rasprava" sadrži odabranu vezanu komunikaciju između provedbenog/nadležnog tijela i prijavitelja (Slika 135.).

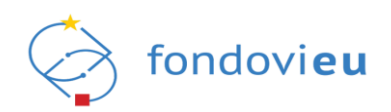

#### Slika 135. Izmjena ugovora - "Rasprava"

| تق<br>ل Upravljačka ploča         | NPOO.C1.1.2.R3-I3.01. | Naziv projekta:<br>NAZIV | <b>Naziv prijavitelja:</b><br>NAZIV | Datum odobrenja:<br>- | Inačica:<br>- |          | _      |         | Prikaži detalje | 🛓 izvezi       |
|-----------------------------------|-----------------------|--------------------------|-------------------------------------|-----------------------|---------------|----------|--------|---------|-----------------|----------------|
| Onevnik aktivnosti                |                       |                          |                                     |                       | UGOVOR        | RASPRAVA |        |         |                 |                |
| 🗐 Pretinci 🗸 🗸                    |                       |                          |                                     |                       |               |          |        |         |                 |                |
| 🗐 Nabava                          | Rasprava              |                          |                                     |                       |               |          |        |         |                 |                |
| D Upravljanje ugovorom 🔿          | VC IME PI             | REZIME-                  |                                     |                       |               |          |        |         | 14.02.24, 20:49 | -              |
| Važeći ugovor                     | test                  |                          |                                     |                       |               |          |        |         | ~               |                |
| Izmjene ^                         | Prikaži 20 🗸          | po stranici              |                                     |                       | 1-1 od        | 1 zapisa |        |         |                 |                |
| Rokovi ZNS-ova                    |                       |                          |                                     |                       |               |          |        |         |                 |                |
| Preuzeti PDF-ovi                  |                       |                          |                                     |                       |               |          |        |         |                 |                |
| Plan nabave                       |                       |                          |                                     |                       |               |          |        |         |                 |                |
| 스 Pokazatelji                     |                       |                          |                                     |                       |               |          |        |         |                 |                |
| Zahtjevi za plaćanjem<br>predujma |                       |                          |                                     |                       |               |          |        |         |                 |                |
| Zahtjevi za nadoknadom            |                       |                          |                                     |                       |               |          |        |         |                 |                |
| PRIJAVITELJ                       |                       |                          |                                     |                       |               |          |        |         |                 |                |
| v.24-02-14-5907                   | U IZRADI ① MAL        | A IZMJENA UGOVORA        |                                     |                       |               |          | Spremi | Razlike | Provjeri        | Prikaži akcije |

"Ugovor" prikazuje sve kartice važećeg ugovora i dodatnu karticu "Izmjene ugovora". Na karticama se mogu raditi izmjene svih polja, osim sivo označenih.

U slučaju da na projektu sudjeluju projektni partneri, korisnik može prilikom male izmjene ugovora ažurirati podatke o partneru ili ih dodavati/brisati prilikom velike izmjene ugovora (Slika 136.).

Slika 136. Izmjena ugovora – uređivanje podataka o partneru

| NPOO fondovieu               |                                                                                                  | Uređivanje partnera                                                                       | ×        |
|------------------------------|--------------------------------------------------------------------------------------------------|-------------------------------------------------------------------------------------------|----------|
| 雪 🕞 🕞 🖅 🖅                    | NPOO.C1.6.R1-2201-V3.0011 Naziv projekta: Naziv prijavitelja: Datum odobrenja: In<br>NAZIV NAZIV | Opdi podad Pravni status Financijski kapaciteti Potpore                                   |          |
| Onevnik aktivnosti           | Početni podaci Prijavitelj Partneri Projekt Aktivnosti Pokazatelji i rez                         | Ručni unos partnera                                                                       |          |
| 🗐 Pretinci 🗸                 | SUDJELOVANJE PARTNERA I SURADNIKA                                                                | 2 Ručno unesi partnera<br>OPĆI PODACI                                                     |          |
| E Nabava                     | Sudjeluje li na projektu, uz prijavitelja, i projektni partner? ①                                | Naziv                                                                                     |          |
| 🖒 Upravljanje ugovorom \land | ) Da<br>O Ne                                                                                     |                                                                                           |          |
| Važeći ugovor                |                                                                                                  | Vrsta identifikacije Unesite OIB                                                          |          |
| Izmjene ^                    | PARTNERI                                                                                         | OIB Y                                                                                     |          |
| Izmjene ugovora              |                                                                                                  | Vrsta naručitelja prema ZJN-u ① Vrsta pravnog subjekta                                    |          |
| 💾 Rokovi ZNS-ova             | 01B Naziv<br>12345678910 NAZIV                                                                   | Javni naručitelj V Ostala tijela javnog prava                                             |          |
| Preuzeti PDF-ovi             | 0IB Naziv<br>12345678910 NA2IV                                                                   | Osnivač/izvor financiranja/vršitelj nadzora<br>Tijelo državne uprave / Republika Hrvatska | ©<br>~   |
| 🕑 Plan nabave                |                                                                                                  | PDV na troškove partnera koji nastaju u okviru ① Ulica i kućni broj                       |          |
| حط Pokazatelji               |                                                                                                  | рорека је романи клос геломно розномање;                                                  |          |
| Zahtjevi za plaćanjem        |                                                                                                  | le ive                                                                                    |          |
| predujma                     |                                                                                                  | Općina/Grad Poštanski broj                                                                |          |
| Zahtjevi za nadoknadom       |                                                                                                  | Zagreb 10000                                                                              |          |
|                              |                                                                                                  | Naselje Država                                                                            |          |
| v.24-02-16-5938              | U IZRADI 💮 VELIKA IZMJENA UGOVORA                                                                | Spremi                                                                                    | 🖻 Obriši |

Na kartici "Aktivnosti" promjenom trajanja provedbe aktivnosti dulje od razdoblja provedbe projekta i prihvatljivosti izdataka, pojavljuje se upozorenje za usklađivanje datuma razdoblja provedbe projekta i prihvatljivosti izdataka na kartici "Početni podaci" (Slika 137.).

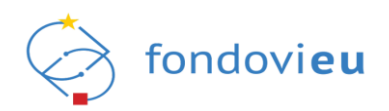

## Slika 137. Izmjena ugovora - kartica "Aktivnosti"

| ፲<br>፲ Upravljačka ploča          | NPOO.C1.1.2.R3-I3.01.0673 Naziv pro<br>NAZIV | ekta: Naziv prijavitelja:<br>NAZIV | Datum odobrenja:<br>- | lnačica:<br>- |                     |                                                | Prikaži detalje 🛃 Izvezi           |
|-----------------------------------|----------------------------------------------|------------------------------------|-----------------------|---------------|---------------------|------------------------------------------------|------------------------------------|
| Dnevnik aktivnosti                |                                              |                                    |                       |               | RASPRAVA            |                                                |                                    |
| 🖾 Pretinci 🗸 🗸                    | Početni podaci Prijavitelj                   | Projekt Aktivnosti                 | Pokazatelji i rezul   | tati Proračun | Sažetak proračuna   | Horizontalna načela Informiranje i v           | vidljivost Prilozi Izmjene ugovora |
| 🗐 Nabava                          | AKTIVNOSTI PROJEKTA                          |                                    |                       |               |                     |                                                |                                    |
| 🗋 Upravljanje ugovorom \land      | Datum početka provedbe                       |                                    |                       | (             | D Trajanje provedbe | (mjeseci)                                      |                                    |
| Važeći ugovor                     | 01.10.2022                                   |                                    |                       | 8             | 25                  |                                                |                                    |
| Irmiona                           |                                              |                                    |                       |               | Molimo vas poveća   | jte kraj razdoblja provedbe projekta ili uskla | adite trajanje provedbe            |
|                                   |                                              |                                    |                       |               |                     |                                                |                                    |
| Izmjene ugovora                   | PODACI O AKTIVNOSTI PROJE                    | KTA                                |                       |               |                     |                                                | + Dodaj                            |
| 🛱 Rokovi ZNS-ova                  |                                              |                                    |                       |               | Missos              | provadba                                       |                                    |
| Preuzeti PDF-ovi                  | Naziv aktivnosti                             | 1 2 3                              | 4 5 6                 | 7 8 9         | 10 11 12            | 13 14 15 16 17 18                              | 19 20 21 22 23 24                  |
|                                   | A1 Digitalna transformacij                   |                                    |                       |               |                     |                                                |                                    |
| Plan nabave                       | A2 Plan digitalne transfor                   |                                    |                       |               |                     |                                                |                                    |
| Pokazatelji                       | A3 Jačanje digitalnih vješti                 |                                    |                       |               |                     |                                                |                                    |
| Zahtjevi za plaćanjem<br>predujma | A4 Upravljanje projektom                     |                                    |                       |               |                     |                                                |                                    |
| 2ahtjevi za nadoknadom            |                                              |                                    |                       |               |                     |                                                |                                    |
| PRIJAVITELL                       |                                              |                                    |                       |               |                     |                                                |                                    |
| v.24-02-14-5907                   | U IZRADI () MALA IZMJENA UG                  | VORA                               |                       |               |                     | Spremi                                         | Razlike Provjeri Prikaži akcije    |

Doprinose pokazateljima prilikom izmjene velikog značaja moguće je mijenjati, ali radi revizorskog traga nije dozvoljeno brisanje (Slika 138.).

| NPOO fondovieu               |                                                                                                    | Uredi stavku                                                                                                |
|------------------------------|----------------------------------------------------------------------------------------------------|----------------------------------------------------------------------------------------------------|
| □<br>IEI Pretinci ~          | NPOD.C1.1.2.R3-I3.01 Naziv projekta: Naziv prijavitelja: Datum odobrenja: I<br>NAZIV NAZIV -                       | <pre>&lt; POVRATAK Naziv pokazatelja O</pre>                                                                |
| 🗐 Nabava                     |                                                                                                    | Povećani prihod od prodaje 🗸                                                                                |
| 🗅 Upravljanje ugovorom \land | Početni podaci Prijavitelj Projekt Aktivnosti Pokazatelji i rezultati                                              | Polazišna vrijednost unaprijed određenog pokazatelja                                                        |
| Važeći ugovor                |                                                                                                    | 32.551.234,19                                                                                               |
| Izmjene 🔨                    | Polazišna vrijednost Ciljna vrijednost unaprijed Doprinos u<br>unaprijed određenog određenog pokazatelja određenog | n<br>F Ciljna vrijednost unaprijed određenog pokazatelja 🕕                                                  |
| Izmiene ugovora              | pokazatelja                                                                                                    | 39.061.481,03                                                                                               |
| 🛱 Rokovi ZNS-ova             | 0,00 4,00 4,00                                                                                                    | Doprinos unaprijed određenog pokazatelja                                                                    |
|                              | Mjerna jedinica Rok za posti                                                                                       | 6.510.246,84                                                                                                |
| ☐ Preuzeti PD⊦-ovi           | Broj ( broj ) Završetak pr                                                                                         | Rok za postizanje unaprijed određenog pokazatelja                                                           |
| 🕑 Plan nabave                | Obrazloženje postignuća pokazatelja<br>Dokaz ostvarenja vrijednosti pokazatelja: Završni ZNS                       | Određeni rok nakon završetka provedbe                                                                       |
| 스 Pokazatelji                |                                                                                                    | Učestalost izvješćivanja                                                                                    |
| Zahtjevi za plaćanjem        | Naziv pokazatelja                                                                                                  | Na određeni rok 🗸                                                                                           |
| - predujma                   | RCR02 - Privatna ulaganja u iznosu jednakom javnoj potpori                                                         | Obrazloženje postignuća pokazatelja                                                                         |
| sredstava                    | Polazišna vrijednost Ciljna vrijednost unaprijed Doprinos u određenog polozatelja određenog                        | n Dokaz ostvarenja vrijednosti pokazatelja: Obrazac GFI-POD za godinu m+2 (odnosno DOH / poslovne knjige za |
| 늘 Zahtjevi                   | pokazatelja određenog pokazatelja određenog                                                                        | obyeznike poreza na uonouak)                                                                                |
| ふ Isoravci statusa proiekta  | 0,00 108.825,40 108.825,40                                                                                         | 4<br>124/1000 73/4KCMA                                                                                      |
|                              |                                                                                                    | 13W TOUL EPHYONY                                                                                            |
| v.24-02-14-5907              | U IZRADI 🕥 VELIKA IZMJENA UGOVORA                                                                                  | Spremi                                                                                                    |

Slika 138. Izmjena ugovora – uređivanje doprinosa pokazateljima

Na kartici "Proračun" prilikom promjene stavki proračuna dodavanjem ili ukidanjem treba paziti na usklađivanje iznosa prihvatljivih troškova. Povećanjem stavke proračuna, a da se prethodno ne smanji vrijednost neke druge stavke proračuna, javlja se upozorenje za usklađivanje ukupno prihvatljivih troškova (Slika 139.).

Radi revizorskog traga nije dozvoljeno brisanje pojedine stavke proračuna, već samo ukidanje svođenjem vrijednosti stavke na nulu, uz uvjet da prethodno nisu odobreni troškovi vezani na predmetnu stavku.

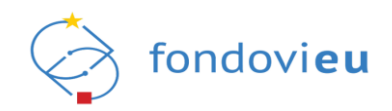

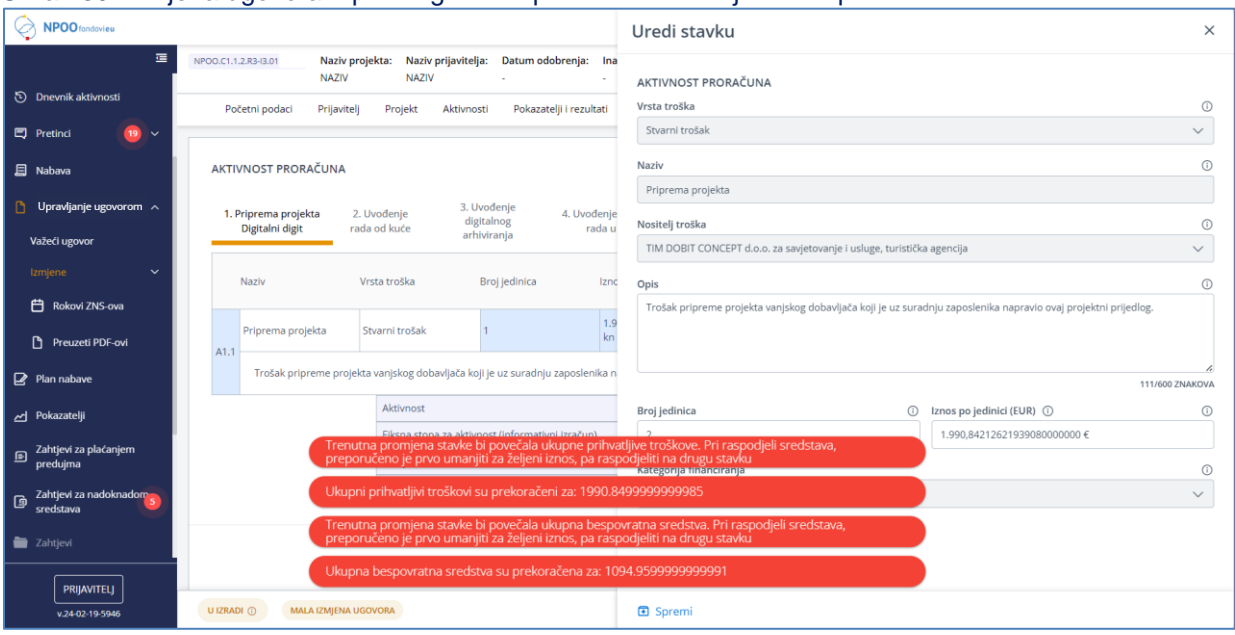

#### Slika 139. Izmjena ugovora - prikaz grešaka prilikom uređivanja stavki proračuna

#### NAPOMENA

Ako se predlaže preraspodjela sredstava u proračunu ugovora i/ili dodavanje novih stavki proračuna, izmjena mora biti odobrena od strane nadležne institucije prije nego što je moguće potraživati troškove po dodanim stavkama proračuna u Zahtjevu za nadoknadom sredstava.

Ako je izmjenama stavki proračuna došlo do nesrazmjera, na kartici "Sažetak proračuna" pojavljuje se upozorenje za usklađivanje ukupno prihvatljivih troškova (Slika 140.). Akcijom "Spremi izmjene" na kartici "Proračun" utječe se na kartice "Sažetak proračuna" i "Izmjene ugovora", sekcija "Trenutna izmjena – aktivnost proračuna" (namijenjena pregledu promjena u proračunu i nije otvorena za uređivanje).

| 🖬 🚡 Upravljačka ploča                                  | NPOO.C1.1.2.R3-I3.01. Naziv projekta: Naziv prijavitelja: Datu<br>NAZIV NAZIV -              | m odobrenja: Inačica:                     |                                    |                               | Prikaži detalje                    |
|--------------------------------------------------------|----------------------------------------------------------------------------------------------|-------------------------------------------|------------------------------------|-------------------------------|------------------------------------|
| Dnevnik aktivnosti                                     |                                                                                              | UGOVOR                                    | RASPRAVA                           |                               |                                    |
| 🗊 Pretinci 🗸 🗸                                         | Početni podaci Prijavitelj Projekt Aktivnosti Pok                                            | azatelji i rezultati Proračun Saže        | tak proračuna <sup>*</sup> Horizon | talna načela informiranje i v | vidljivost Prilozi Izmjene ugovora |
| 🗐 Nabava                                               | NAZIV                                                                                        | 207.367,50 €                              | 47,7723742 %                       | 99.064,37 €                   | 108.303,13 €                       |
| 🗋 Upravljanje ugovorom \land                           | Ukupno (Potpore male vrijednosti - de minimis)                                               | 207.367,50 €                              | 47,7723742 %                       | 99.064,38 €                   | 108.303,12 €                       |
| Važeći ugovor                                          | UKUPNO                                                                                       | 207.367,50 €                              | np                                 | 99.064,37 €                   | 108.303,13 €                       |
| Izmjene ^                                              |                                                                                              |                                           |                                    |                               |                                    |
| E Poková ZNIS ova                                      |                                                                                              |                                           |                                    |                               |                                    |
|                                                        | DETALJNA RAZRADA IZVORA FINANCIRANJA (i)                                                     |                                           |                                    |                               |                                    |
| Preuzeti PDF-ovi                                       | 1. Ukupni prihvatljivi troškovi:                                                             | 207.367,50 € (1.562.410,4                 | 3 kn)                              |                               |                                    |
| Plan nabave                                            | iznos ukupnih prihvatljivih troškova ove izmjene: 207.367,50 € nije je<br>razlika za 0.10€ ! | ednak originalnom iznosu: 208.367,50 €. D | opuštena je                        |                               |                                    |
| Pokazatelji                                            | 2. Ukupna bespovratna sredstva:                                                              | 99.064,37 € (746.400,50                   | kn)                                |                               |                                    |
| <ul> <li>Zahtjevi za plaćanjem<br/>predujma</li> </ul> | 2.1. NPOO sredstva:                                                                          | 99.064,37 € (746.400,50                   | kn)                                |                               |                                    |
| Zahtjevi za nadoknadom                                 | 2.2. Nacionalno sufinanciranje:                                                              | <b>0,00 €</b> (0,00 km)                   |                                    |                               |                                    |
| PRIJAVITELJ                                            | 2.2.1. Proračunska sredstva:                                                                 | 0,00 € (0,00 kn)                          |                                    |                               |                                    |
| v.24-02-14-5907                                        | U IZRADI 🕥 MALA IZMJENA UGOVORA                                                              |                                           |                                    | Spremi                        | Razlike Provjeri Prikaži akcije    |

#### Slika 140. Izmjena ugovora - kartica "Sažetak proračuna"

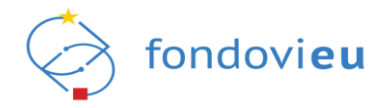

Intenzitet potpore moguće je smanjiti u odnosu na ugovoreno, ali ne i povećati (Slika 141.)

Slika 141. Izmjena ugovora - "Intenzitet potpore"

| rsta unosa                                              |            |
|---------------------------------------------------------|------------|
| Intenzitet potpore                                      | $\sim$     |
| ntenzitet potpore                                       |            |
| 60,000000 %                                             |            |
| rijednost ne smije prelaziti: 55<br>espovratna sredstva | ,0000000 % |
| 107.478,17 €                                            |            |
| rimjenjivi intenzitet potpore                           |            |
|                                                         |            |

Na kartici "Izmjene ugovora" u sekciji "Pojašnjenje zahtjeva za izmjenom ugovora" potrebno je unijeti obrazloženje pokretanja izmjene ugovora, opisati napravljene izmjene i dodati prilog (Slika 142.). Prilog je obvezan samo kod velike izmjene ugovora.

Slika 142. Kartica "Izmjene ugovora"

| 🖬 🖬 🖬 🖬 🖬                           | NPOOLCI.1.2.89-0.01         Naziv projekta:         Naziv prijavitelja:         Datum odobrenja:         Inačica:         Prikaži detalje         Detalje         Detalje <t< th=""><th>Izvezi</th></t<> | Izvezi |
|-------------------------------------|----------------------------------------------------------------------------------------------------|--------|
| Onevnik aktivnosti                  | UGOVOR RASPRAVA                                                                                                    |        |
| 🛱 Pretinci 🗸 🗸                      | Početni podaci Prijavitelj Projekt Aktivnosti Pokazatelji i rezultati Proračun Sažetak proračuna Horizontalna načela Informiranje i vidljivost Prilozi izmjene ugovo                                                                                                    | ra     |
| 🗐 Nabava                            | POJAŠNJENJE ZAHTJEVA ZA IZMJENOM UGOVORA                                                                                                    |        |
| 🎦 Upravljanje ugovorom \land        | Obrazloženje                                                                                                    | _      |
| Važeći ugovor                       | B <i>i</i> <u>U</u> ↔ Paragraph i ⊟ i ⊟ i ⊂ ⊃ ∽ ~                                                                                                    |        |
| Izmjene ^                           | test                                                                                                    |        |
| Izmjene ugovora                     |                                                                                                    |        |
| 🛱 Rokovi ZNS-ova                    |                                                                                                    |        |
| Preuzeti PDF-ovi                    | 4/10000 ZNAK                                                                                                    | OVA    |
| 🖌 Plan nabave                       | Prilozi                                                                                                    |        |
| ے Pokazatelji                       | + Dodaj                                                                                                    |        |
| Zahtjevi za plaćanjem<br>predujma   | Maksimaina veilöna: 500 MB.                                                                                                    |        |
| Zahtjevi za nadoknadom<br>crodetava | 1. Ugovorena inačica prijavnog obrasca 2. Inačica 1.1 <sup>©</sup> 3. Trenutna izmjena                                                                                                    |        |
| PRIJAVITELJ                         | TRENUTNA IZMJENA - AKTIVNOST PRORAČUNA                                                                                                    |        |
| v.24-02-14-5907                     | U IZRADI 🕥 MALA IZMJENA UGOVORA Spremi Razlike Provjeri Prikaž                                                                                                    | akcije |

U sekciji "Trenutna izmjena – Aktivnost proračuna" prikazane su ugovorena inačica prijavnog obrasca, prijašnje inačice s rednim brojem promjene (ako postoje) te trenutna izmjena (Slika 143.).

Na inačici trenutne izmjene za svaku aktivnost proračuna prikazuje se razlika u iznosu i promjena u postotku u odnosu na važeću izmjenu ugovora.

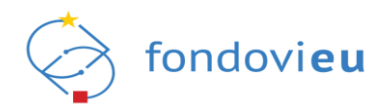

## Slika 143. Izmjena ugovora – "Trenutna izmjena – Aktivnost proračuna"

| تے<br>لیک Upravljačka ploča  | NPOO.C | 1.1.2.R3-I3.01. Na<br>NA | iziv projekta:<br>∙ZIV | Naziv prijavitelja:<br>NAZIV | Datum odobrenja:<br>-    | Inačica:<br>-      |             |                     |                           |                                                   | Prika                     | ži detalje 🛃 Izvezi              |
|------------------------------|--------|--------------------------|------------------------|------------------------------|--------------------------|--------------------|-------------|---------------------|---------------------------|---------------------------------------------------|---------------------------|----------------------------------|
| Dnevnik aktivnosti           |        |                          |                        |                              |                          | UGO                | VOR         | RASPRAVA            |                           |                                                   |                           |                                  |
| 🗐 Pretinci 🗸 🗸               | Ρ      | očetni podaci Prij       | avitelj Proj           | ekt Aktivnosti               | Pokazatelji i rezult     | tati Pror          | ačun        | Sažetak proračuna   | Horizontalna načela       | Informiranje i vidljivost                         | Prilozi                   | Izmjene ugovora                  |
| 🗐 Nabava                     | 1      | . Ugovorena inačica pr   | ijavnog obrasca        | a 2. Inačica 1.1             | ③ 3. Trenutna izi        | mjena <sup>*</sup> |             |                     |                           |                                                   |                           |                                  |
| 🔓 Upravljanje ugovorom \land | TRE    | ENUTNA IZMJENA - J       | AKTIVNOST P            | RORAČUNA                     |                          |                    |             |                     |                           |                                                   |                           |                                  |
| Važeći ugovor                | 1      | . Digitalna transforma   | cija djelatnosti       | 2. Plan digitalr             | ne transformacije "      | 3. Jačanje         | digitalnih  | vještina zaposlenik | a 4. Upravljanje projekto | om                                                |                           |                                  |
| Izmjene 🔷                    |        | Naziv                    | Vrsta                  | troška                       | Broj jedinica            |                    | lznos po je | edinici             | Ukupan iznos(EUR)         | Razlika u odnosu na važe<br>izmjenu ugovora (EUR) | ću Promjena<br>važeću izn | u odnosu na<br>njenu ugovora (%) |
| Izmjene ugovora              |        | Plan digitalne           | Stuar                  | ni tročak                    | 1                        |                    | 2 000 84    | £ = 15.000.00 kp    | 2 000 84 £                | 1,000,00 €                                        | 50.23%                    |                                  |
| 🛱 Rokovi ZNS-ova             | A2     | transformacije           | Stvar                  | THUOSOK                      | 1                        |                    | 2.550,041   | e ~ 15.000,00 km    | 2.550,04 €                | 1.000,00 €                                        | 30.2370                   |                                  |
| Preuzeti PDF-ovi             |        | Trošak se odnosi         | na uslugu Izrac        | le plana digitalne tra       | ansformacije koji je dio | o prijavne dol     | kumentac    | ije sukladno UzP-u  |                           |                                                   |                           |                                  |
| Plan nabave                  |        |                          | Aktiv                  | most                         |                          |                    |             |                     | 2.990,84 €                |                                                   |                           |                                  |
|                              |        |                          | Fiks                   | na stopa za aktivnosl        | t (informativni izračun  | 1)                 |             |                     | 0,00€                     |                                                   |                           |                                  |
| Pokazatelji                  |        |                          | Uku                    | pno aktivnost                |                          |                    |             |                     | 208.367,50 €              |                                                   |                           |                                  |
| E Zahtjevi za plaćanjem      |        |                          |                        |                              |                          |                    | Ra          | azlike              |                           |                                                   |                           |                                  |
| predujina                    |        |                          | Aktiv                  | /nost (važeća verzija        | ugovora)                 |                    |             |                     | 1.990,84 €                |                                                   |                           |                                  |
| Zahtjevi za nadoknadom       |        |                          | Aktiv                  | vnost (razlika u odno        | isu na važeću verziju u  | Jgovora)           |             |                     | ∆ 1.000,00 €              |                                                   |                           |                                  |
| PRIJAVITELI                  |        |                          | Aktiv                  | most (razlika u odno         | isu na važeću izmjenu    | ugovora) %         |             |                     | Δ 40.15 %                 |                                                   |                           |                                  |
| v.24-02-14-5907              | U IZRA | ADI ① MALA IZMJI         | ENA UGOVORA            |                              |                          |                    |             |                     |                           | Spremi Razlike                                    | Provje                    | eri Prikaži akcije               |

Pritiskom na "Izvezi" u gornjem desnom kutu prozora, moguće je odabrati dokument koji se želi preuzeti: "Ugovor (PDF)", "Prijavni obrazac (PDF)" i "Proračun (XLSX)" (Slika 144.).

Slika 144. Izmjena ugovora - mogućnosti preuzimanja datoteka

| ے۔<br>Upravljačka ploča           | NPOD.C.1.1.2/R3-I3.01. Naziv projekta: Naziv prijavitelja: Datum odobrenja: Inačica:<br>NAZIV NAZIV NAZIV                                            | Prikaži detalje 🛃 Izvezi |
|-----------------------------------|----------------------------------------------------------------------------------------------------|--------------------------|
| Dnevnik aktivnosti                | UGOVOR RASPRAVA                                                                                                    | Ugovor (PDF)             |
| Pretinci 🗸 🗸                      | Početni podaci Prijavitelj Projekt Aktivnosti Pokazatelji i rezultati Proračun Sažetak proračuna Horizontalna načela Informiranje i vidljivost Prilo | Prijavni obrazac (PDF)   |
| 🗐 Nabava                          | POJAŠNJENJE ZAHTJEVA ZA IZMJENOM UGOVORA                                                                                                    | Proračun (XLSX)          |
| 🎦 Upravljanje ugovorom \wedge     | Obrazloženje                                                                                                    |                          |
| Važeći ugovor                     | B / U ↔ Paragraph I I = I = I I I I I I I I I I I I I I                                                                                              |                          |
|                                   | test                                                                                                    |                          |
| Izmjene ugovora                   |                                                                                                    |                          |
| 💾 Rokovi ZNS-ova                  |                                                                                                    | 4                        |
| Preuzeti PDF-ovi                  |                                                                                                    | 4/10000 ZNAKOVA          |
| 🕑 Plan nabave                     | Prilozi + Dodal                                                                                                    |                          |
| ー Pokazatelji                     |                                                                                                    |                          |
| Zahtjevi za plaćanjem<br>predujma | Maksimaina velicina: 500 Mb.                                                                                                    |                          |
| Zahtjevi za nadoknadom            | 1. Ugovorena inačica prijavnog obrasca 2. Inačica 1.1 © 3. Trenutna izmjena *                                                                        |                          |
| PRIJAVITELJ                       | TRENUTNA IZMJENA - AKTIVNOST PRORAČUNA                                                                                                    |                          |
| v.24-02-14-5907                   | U IZRADI 🕥 MALA IZMJENA UGOVORA Spremi Razlike P                                                                                                    | rovjeri Prikaži akcije   |

#### NAPOMENA

Na preuzetim datotekama bit će otisnut vodeni žig "Nacrt izmjene ugovora" sve do odobrenja izmjene Ugovora.

U donjem desnom kutu dostupne su opcije "Spremi", "Razlike" "Provjeri" i "Prikaži akcije" (Slika 145.).

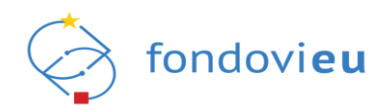

| Slika 145. Modul "Izmjena ugov | ora" – "Spremi", "Razlike' | ' "Provjeri" i "Prikaži akcije" |
|--------------------------------|----------------------------|---------------------------------|
|--------------------------------|----------------------------|---------------------------------|

| Povratak na glavni izbornik | Početni podaci Prijavitelj Projekt Aktivnosti Pokazatelji i rezultati Proračun Sažetak proračuna Horizontalna načela informiranje i vidljivost Prilozi Izmjene ugovora |
|-----------------------------|----------------------------------------------------------------------------------------------------|
| ل Upravljačka ploča         | POJAŠNJENJE ZAHTJEVA ZA IZMJENOM UGOVORA<br>Obrazloženje                                                                                                    |
| Dnevnik aktivnosti          | B i <u>U</u> ↔ Paragraph i ⊟ := GP > ~                                                                                                    |
| 🗐 Pretinci 🗸 🗸              | test                                                                                                    |
| 🗐 Nabava                    |                                                                                                    |
| Dupravljanje ugovorom \land |                                                                                                    |
| Važeći ugovor               | A/ 10000 ZNAKOVA                                                                                                    |
| Izmjene 🔨                   | Prilozi                                                                                                    |
| Izmjene ugovora             | + Dodaj                                                                                                    |
| 💾 Rokovi ZNS-ova            | Maksimalna veličina: 500 MB.                                                                                                    |
| Preuzeti PDF-ovi            |                                                                                                    |
| PRIJAVITELI                 | 1. Ugovorena inačica prijavnog obrasca 2. Inačica 1.1 3. Inačica 1.2 4. Inačica 2.0 5. Inačica 2.1 0 6. Trenutna izmjena                                               |
| v.24-02-14-5907             | U ZZRADI O MALA IZMJENA UGOVORA Provjeri Prikaži akcije                                                                                                    |

Budući da se podaci ne spremaju automatski, prije izlaska iz izmjene preporuča se sačuvati ih pritiskom na "Spremi".

Opcija "Razlike" prikazuje se tek nakon spremanja podataka. Pritiskom na "Razlike" otvara se prozor s prikazom svih unesenih razlika u odnosu na verziju ugovora temeljem koje je izmjena započela, a moguće ih je izvesti u .pdf i .xlsx format (Slika 146.).

| Razlike                 |                                            |                                |                     | 🛃 Izvezi | × |
|-------------------------|--------------------------------------------|--------------------------------|---------------------|----------|---|
| woau                    | Naziv poija                                | Raziika ( stara vrijednost / n | iova vrijednost )   | PDF      |   |
| Projekt podatci ugovora | Kraj razdoblja provedbe<br>projekta        | 2024-05-02                     | 2024-07-31          | EXCEL    |   |
| Projekt podatci ugovora | Kraj razdoblja prihvatljivosti<br>izdataka | 2024-06-01                     | 2024-08-31          |          |   |
| Prijavitelj             | Email                                      | test@test.hr                   | testtest+6993@fina. | hr       |   |
| Aktivnosti              | Zavrsetak mjesec                           | 16                             | 18                  |          |   |
| Proračun                | A1.1 - Iznos jedinice                      | 1.592,67 €                     | 592,67 €            |          |   |
| Proračun                | A1.5 - Iznos jedinice                      | 862,70 €                       | 1.862,70 €          |          |   |
| Proračun                | A2.1 - Iznos jedinice                      | 1.592,67 €                     | 592,67 €            |          |   |
| Informiranje vidljivost | Elektronicki mediji info                   |                                | Otvori razliku      |          |   |

## Slika 146. Izmjena ugovora – "Razlike"

Pritiskom na bilo koju razliku s prikazanom vrijednosti, sustav otvara karticu u okviru koje se nalazi polje s predmetnom izmjenom.

Za tekstualna polja na karticama dostupna je opcija "Otvori razliku" pritiskom na koju se otvara prozor s detaljima. Trenutne razlike u odnosu na originalni sadržaj istaknute su zeleno (Slika 147.).

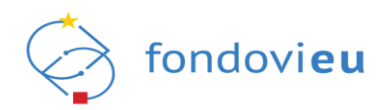

## Slika 147. Izmjena ugovora – detaljni prikaz razlika

| Razlike                         |                               |                                |                                    |                                             |             | 🛃 Izvezi                    | ×    |
|---------------------------------|-------------------------------|--------------------------------|------------------------------------|---------------------------------------------|-------------|-----------------------------|------|
| Razlike                         |                               |                                |                                    |                                             |             |                             | ×    |
| Original                        |                               |                                | Trenutno                           |                                             |             |                             |      |
| B <i>i</i> <u>U</u> ↔ Paragraph | }≡ :≡                         | (B) hr a                       | B <i>i</i> <u>U</u> ≎              | Paragraph                                   | i≡ :≡       | (B) h a                     |      |
| Opća populacija korisnika Inter | neta. Korisnici društvenih we | eb stranica (društvene mreže). | Opća populacija<br>Instagram, Face | korisnika Interneta. Korisnici di<br>book   | ruštvenih w | eb stranica (društvene mrež | 'e). |
| Original                        | · ·                           |                                | Irenutno                           | Davagraph                                   | 1           |                             |      |
| Opća populacija korisnika Inter | neta. Korisnici društvenih we | eb stranica (društvene mreže). | Opća populacija                    | i korisnika Interneta. Korisnici di<br>Book | ı           | eb stranica (društvene mrež | ie). |
| intornin drije vlagivose        | Liektonicki niediji ino       |                                |                                    | Otvori razliku                              |             |                             |      |

Odabirom opcije "Provjeri" moguće je provjeriti sve unesene podatke. Ako neki od podataka nisu ispravno uneseni, pojavit će se validacijska poruka i crvena zvjezdica uz karticu čija polja nisu ispravno ispunjena, a polje na kartici će biti crveno uokvireno s opisom greške.

Pritiskom na "Prikaži akcije" otvaraju se "Spremi za podnošenje" i "Arhiviraj" (Slika 148.).

#### Slika 148. Modul "Izmjena ugovora" – "Prikaži akcije" – "Spremi za podnošenje" i "Arhiviraj"

| Povratak na glavni izbornik | Početni podaci Prijavitelj Projekt Aktivnosti Pokazatelji i rezultati Proračun Sažetak proračuna Horizontalna načela informiranje i vidijivost Prilozi izmjene ugovora |    |
|-----------------------------|----------------------------------------------------------------------------------------------------|----|
| لَي Upravljačka ploča       | POJAŠNJENJE ZAHTJEVA ZA IZMJENOM UGOVORA<br>Obradoženie                                                                                                    |    |
| Dnevnik aktivnosti          | B / U ↔ Paragraph j≡ i≡ G9 ∽ ↔                                                                                                    |    |
| 🖾 Pretinci 🗸 🗸              | test                                                                                                    |    |
| E Nabava                    |                                                                                                    |    |
| 🎦 Upravljanje ugovorom  🔿   |                                                                                                    |    |
| Važeći ugovor               | 4/10000 ZNAKOVA                                                                                                    |    |
| Izmjene 🔨                   | Prilozi                                                                                                    |    |
| Izmjene ugovora             | + Dodaj                                                                                                    |    |
| 🛱 Rokovi ZNS-ova            | Maksimaina veličina: 500 MB.                                                                                                    |    |
| Preuzeti PDF-ovi            | Arhiviraj                                                                                                    |    |
|                             | 1. Ugovorena inačica prijavnog obrasca * 2. Inačica 1.1 * 3. Inačica 1.2 * 4. Inačica 2.0 5. Inačica 2.1 © 6. Trenutna izmjena * Spremi za podnošenje                  |    |
| v.24-02-14-5907             | U IZRADI () MALA IZMJENA UGOVORA Spremi Razlike Provjeri Oduszan                                                                                                    | hi |

Odabirom "Spremi za podnošenje" otvara se prozor s pitanjem: "Jeste li sigurni da želite promijeniti status u "Spremno za podnošenje"?" te pritiskom na "Potvrdi" izmjena ugovora mijenja status u "Spremno za podnošenje".

Odabirom izmjene ugovora sa statusom "Spremno za podnošenje" te pritiskom na "Prikaži akcije" otvaraju se "Vrati na doradu", "Arhiviraj" i "Podnesi" (Slika 149.).

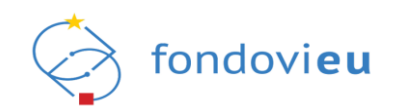

#### Slika 149. Modul "Izmjena ugovora" – "Prikaži akcije" – "Vrati na doradu", "Arhiviraj" i "Podnesi"

| Povratak na glavni izbornik  | Početni podaci Prijavitelj Projekt       | Aktivnosti Pokaza      | telji i rezultati Proračun            | Sažetak proračuna | Horizontalna načela              | Informiranje i vidljivost | Prilozi Izmjene ugovora |
|------------------------------|------------------------------------------|------------------------|---------------------------------------|-------------------|----------------------------------|---------------------------|-------------------------|
| ن Upravljačka ploča          | POJAŠNJENJE ZAHTJEVA ZA IZMJENOM U       | GOVORA                 |                                       |                   |                                  |                           |                         |
| - · · ·                      | Obrazloženje                             |                        |                                       |                   |                                  |                           |                         |
| Onevnik aktivnosti           | B i U S Paragraph                        | 1≡ :≡                  | e n a                                 |                   |                                  |                           |                         |
| 🖾 Pretinci 🗸 🗸               | test                                     |                        |                                       |                   |                                  |                           |                         |
| E Nabava                     |                                          |                        |                                       |                   |                                  |                           |                         |
| D Upravljanje ugovorom \land |                                          |                        |                                       |                   |                                  |                           |                         |
| Važeći ugovor                |                                          |                        |                                       |                   |                                  |                           | 4/10000 ZNAKOVA         |
| Izmjene 🔨                    | Prilozi                                  |                        |                                       |                   |                                  |                           |                         |
| Izmjene ugovora              | + Dodaj                                  |                        |                                       |                   |                                  |                           |                         |
| 💾 Rokovi ZNS-ova             | Maksimalna veličina: 500 MB.             |                        |                                       |                   |                                  |                           | Vrati na doradu         |
| 🎦 Preuzeti PDF-ovi           |                                          |                        |                                       |                   |                                  |                           | Arhiviraj               |
| PRIJAVITELI                  | 1. Ugovorena inačica prijavnog obrasca * | 2. Inačica 1.1 * 3. Ir | ačica 1.2 <sup>*</sup> 4. Inačica 2.0 | 5. Inačica 2.1 🛈  | 6. Trenutna izmjena <sup>*</sup> |                           | Podnesi                 |
| v.24-02-14-5907              | SPREMNO ZA PODNOŠENJE ① MALA IZMJENA U   | GOVORA                 |                                       |                   |                                  |                           | Razlike Odustani        |

Odabirom "Podnesi", otvara se obrazac za promjenu statusa prijave u koji se obvezno upisuje objašnjenje i prema potrebi dodaju prilozi (Slika 150.). Potvrđivanjem inačica ugovora mijenja status u "Podneseno" i šalje se instituciji na provjeru i odobravanje.

## Slika 150. Promjena statusa prijave u "Podnesen"

| Promjena stat        | tusa prijave      |       |       |          | ×            |
|----------------------|-------------------|-------|-------|----------|--------------|
| SPREMNO ZA PODNO     | DŠENJE → PODNESEN |       |       |          |              |
| Vrsta komunikacije   |                   |       |       |          |              |
| Upravljanje ugovor   | rom - Ostalo      |       |       |          | $\sim$       |
| Objašnjenje          |                   |       |       |          |              |
| в і <u>∪</u> ≎       | Paragraph         | }≡ :≡ | 0 n a |          |              |
| IESI                 |                   |       |       |          |              |
| Prilozi<br>+ Dodaj   | ]                 |       |       | 4/10     | 0000 ZNAKOVA |
| Maksimalna veličina: | 500 MB.           |       |       | Odustani | Potvrdi      |

#### NAPOMENA

Akcija "Podnesi" omogućena je samo ovlaštenoj osobi prijavitelja ili, ako postoji, opunomoćenoj osobi na predmetnom projektu.

Odabirom "Arhiviraj" otvara se prozor s pitanjem: "Jeste li sigurni da želite promijeniti status u "Arhiviran'?". Potvrdnim odgovorom inačica ugovora mijenja status u "Arhiviran" i nema daljnjih akcija.

Izmjenu koja je na provjeri i odobrenju kod institucije korisnik može otkazati (Slika 151.).

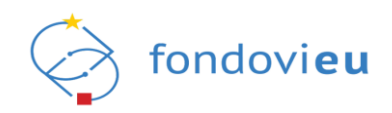

| Slika | 151  | Modul | Izmiena   | udovora" | <ul> <li>– Prikaži</li> </ul> | akciie" - | Otkaži" |
|-------|------|-------|-----------|----------|-------------------------------|-----------|---------|
| Onixa | 101. | mouur | "izingena | ugovora  | "I IIKazi                     | anone     | "Othazi |

| Povratak na glavni izbornik  | Početni podaci Prijavitelj Projekt Aktivnosti Pokazatelji i rezultati Proračun Sažetak proračuna Horizontalna načela informiranje i vidljivost                                                                                                    | Prilozi | Izmjene ugovora  |
|------------------------------|----------------------------------------------------------------------------------------------------|---------|------------------|
| ப் Upravljačka ploča         | POJAŠNJENJE ZAHTJEVA ZA IZMJENOM UGOVORA                                                                                                    |         |                  |
| Onevnik aktivnosti           | $\begin{array}{c c} & & & \\ \hline & & & \\ \hline \hline & & & \\ \hline & & & \\ \hline & & & \\ \hline \hline & & & \\ \hline \hline \\ \hline & & & \\ \hline \hline & & & \\ \hline \hline \\ \hline & & & \\ \hline \hline \\ \hline & & & \\ \hline \hline \\ \hline \\$ |         |                  |
| 🗐 Pretinci 🗸 🗸               | test                                                                                                    |         |                  |
| E Nabava                     |                                                                                                    |         |                  |
| D Upravljanje ugovorom \land |                                                                                                    |         | te               |
| Važeći ugovor                |                                                                                                    |         | 4/10000 ZNAKOVA  |
| Izmjene 🔨                    | Prilozi                                                                                                    |         |                  |
| Izmjene ugovora              | + Dodaj                                                                                                    |         |                  |
| 💾 Rokovi ZNS-ova             | Maksimalna veličina: 500 MB.                                                                                                    |         |                  |
| 🎦 Preuzeti PDF-ovi           |                                                                                                    |         |                  |
| PRILAVITELI                  | 1. Ugovorena inačica prijavnog obrasca * 2. Inačica 1.1 * 3. Inačica 1.2 * 4. Inačica 2.0 5. Inačica 2.1 © 6. Trenutna izmjena *                                                                                                    |         | Otkaži           |
| v.24-02-14-5907              | PODNESEN () MALA IZMJENA UGOVORA                                                                                                    |         | Razlike Odustani |

Odabirom "Otkaži", otvara se obrazac za promjenu statusa prijave u koji se obvezno upisuje objašnjenje i prema potrebi dodaju prilozi (Slika 152.). Potvrđivanjem inačica ugovora mijenja status u "Otkazano" i nema daljnjih akcija.

| Slika 152 | . Promjena | statusa | prijave | u "Otkazano" |
|-----------|------------|---------|---------|--------------|
|-----------|------------|---------|---------|--------------|

| rongena stat                                      | usu prijuve    |       |     |       |           |
|---------------------------------------------------|----------------|-------|-----|-------|-----------|
| PODNESEN →                                        | OTKAZANO       |       |     |       |           |
| 'rsta komunikacije                                |                |       |     |       |           |
| Upravljanje ugovor                                | rom - Ostalo   |       |     |       | $\sim$    |
| bjašnjenje                                        |                |       |     |       |           |
| в і <u>∪</u> ≎                                    | Paragraph      | i= := | ena |       |           |
| TEST                                              |                |       |     |       |           |
| TEST                                              |                |       |     |       |           |
| TEST                                              |                |       |     | 4/10/ | 000 ZNAKO |
| TEST<br>rilozi<br>+ Dodaj                         | ]              |       |     | 4/10/ | 000 ZNAKO |
| TEST<br>rilozi<br>+ Dodaj<br>Aaksimalna veličina: | )<br>; 500 MB. |       |     | 4/10/ | DOO ZNAKO |

Nadležna institucija zaprimljeni obrazac izmjene ugovora može odmah odobriti/odbiti ili dodatno urediti tega poslati korisniku na suglasnost ili doradu. O navedenom će korisnik biti obaviješten automatskom porukom kroz "Projektni pretinac" te će izmjena ugovora s novim statusom biti vidljiva na pregledu verzija ugovora.

U slučaju da institucija vrati izmjenu korisniku na doradu, radi revizorskog traga kreiraju se dvije inačice izmjene ugovora. Izmjena u statusu "Vraćen u doradu" ostaje zabilježena na pregledu izmjena, a temeljem nje se kreira nova inačica "U izradi" koju je moguće uređivati (Slika 153.).

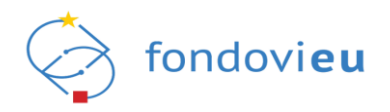

| ែរ Upravljačka ploča   | <u> </u> | PREGLED     | IZMJENA | UGOVORA                             |                      |                   | Pretraži           | ۹ + ۱                 | okreni novu izmjenu ugovora |
|------------------------|----------|-------------|---------|-------------------------------------|----------------------|-------------------|--------------------|-----------------------|-----------------------------|
| Dnevnik aktivnosti     |          | Svi         | Otkazan | i / Arhivirani                      |                      |                   |                    |                       |                             |
| 🗐 Pretinci             | ~        | Oznaka      | Inačica | lzmjena/ispravak                    | Datum primjenjivosti | Opis izmjene      | Izmjenu započeo/la | Odgovorna institucija | Status                      |
| 🗐 Nabava               |          | 1.0         | ☆       | Ugovorena inačica prijavnog obrasca | 31.03.23, 13:17      | Izmjena proračuna |                    |                       | ODOBRENO                    |
| D Upravljanje ugovorom | ^        | _           |         |                                     |                      |                   |                    |                       |                             |
| Važeći ugovor          |          | 1.1         | 1       | Mala izmjena ugovora                |                      |                   | PRIJAVITELJ        |                       | VRAČEN U DORADU             |
| Izmjene                | ^        | -           |         |                                     |                      |                   |                    |                       |                             |
| Izmjene ugovora        |          | 1.1         | 2       | Mala izmjena ugovora                |                      |                   | PRIJAVITELJ        | -                     | U IZRADI                    |
| 🛱 Rokovi ZNS-ova       |          | Delleräl 10 |         |                                     |                      | 1.0 and 0 members |                    |                       |                             |
| Preuzeti PDF-ovi       |          | PTIKAZI     | → po st | anci                                |                      | 1-5 ou 5 zapisă   |                    |                       |                             |
| _                      |          |             |         |                                     |                      |                   |                    |                       |                             |

Sažeti pregled prethodno opisanog prikazan je u Tablici 2.

Tablica 2. Mogućnosti izmjene ugovora – pokretanje izmjene ugovora

| Status<br>izmjene ugovora | Akcija                  | Promijenjeni status      | Napomena                                                      |
|---------------------------|-------------------------|--------------------------|---------------------------------------------------------------|
|                           | Arhiviraj               | Arhiviran                | Nema daljnjih akcija na izmjeni.                              |
| U izradi                  | Spremi za<br>podnošenje | Spremno za<br>podnošenje | Ovlaštena osoba može podnijeti<br>prijavu na provjeru.        |
|                           | Arhiviraj               | Arhiviran                | Nema daljnjih akcija na izmjeni.                              |
| Spremno za                | Vrati na doradu         | U izradi                 | Izmjenu je moguće dorađivati.                                 |
| podnošenje                | Podnesi                 | Podnesen                 | Izmjena je proslijeđena na provjeru korisniku iz institucije. |
| Podnesen                  | Otkaži                  | Otkazano                 | Nema daljnjih akcija na izmjeni.                              |
| Provjeren                 | n/a                     | n/a                      | Korisnik iz institucije je provjerio<br>izmjenu.              |
| Potvrđen                  | n/a n/a                 |                          | Korisnik iz institucije je ptvrdio<br>izmjenu.                |
| Odobreno                  | n/a                     | n/a                      | Korisnik iz institucije je odobrio<br>izmjenu.                |

Nakon usuglašavanja oko izmjene ugovora i odobravanja od strane nadležne institucije, u sustavu nastaje nova verzija ugovora.

# 6.8.2.6. Prihvaćanje izmjene ugovora

U slučaju kada nadležna institucija kreira i podnese izmjenu ugovora, korisnik je zaprima u statusu "Na provjeri (Potrebno odobrenje prijavitelja)" (Slika 154.).

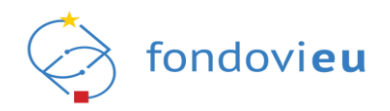

Slika 154. Izmjena ugovora u statusu "Na provjeri (Potrebno odobrenje prijavitelja)"

| ा⊒<br>⊏J Pretinci ∽                                    | PREGLEE    | IZMJEN  | IA UGOVORA                          |                      | Pretraži          |                    | Q + Pokreni novu izmjenu ugovora |                                               |
|--------------------------------------------------------|------------|---------|-------------------------------------|----------------------|-------------------|--------------------|----------------------------------|-----------------------------------------------|
| 🗐 Nabava                                               | Svi        | Otka    | zani / Arhivirani                   |                      |                   |                    |                                  |                                               |
| 🗋 Upravljanje ugovorom \land                           | Oznaka     | Inačica | Izmjena/Ispravak                    | Datum primjenjivosti | Opis izmjene      | lzmjenu započeo/la | Odgovorna institucija            | Status                                        |
| Važeći ugovor<br>Izmjene ^                             | 1.0        | ŵ       | Ugovorena inačica prijavnog obrasca | 31.03.23, 13:17      | Izmjena proračuna | -                  | -                                | ODOBRENO                                      |
| Izmjene ugovora                                        | 1.1        | 1       | Mala izmjena ugovora                |                      |                   | PRIJAVITELJ        |                                  | VRAĆEN U DORADU                               |
| Preuzeti PDF-ovi                                       | 1.1        | 3       | Mala izmjena ugovora                |                      |                   | INSTITUCIJA        | HAMAG-BICRO                      | NA PROVJERI (POTREBNO ODOBRENJE PRIJAVITELJA) |
| 🕑 Plan nabave                                          | Prikaži 10 | v v p   | o stranici                          |                      | 1-3 od 3 zap      | isa                |                                  |                                               |
| ~ Pokazatelji                                          |            |         |                                     |                      |                   |                    |                                  |                                               |
| <ul> <li>Zahtjevi za plaćanjem<br/>predujma</li> </ul> |            |         |                                     |                      |                   |                    |                                  |                                               |
| Zahtjevi za nadoknadom<br>sredstava                    |            |         |                                     |                      |                   |                    |                                  |                                               |
| 늘 Zahtjevi                                             |            |         |                                     |                      |                   |                    |                                  |                                               |
| 🛱 Isoravci statusa proiekta                            |            |         |                                     |                      |                   |                    |                                  |                                               |
| PRIJAVITELJ<br>v.24-02-14-5907                         |            |         |                                     |                      |                   |                    |                                  |                                               |

Izmjeni ugovora u statusu "Na provjeri (Potrebno odobrenje prijavitelja)" moguće je samo pregledavati kartice i provjeriti razlike.

Pritiskom na "Prikaži akcije" otvaraju se "Vrati na doradu" i "Prihvati izmjenu" (Slika 155.).

Slika 155. Modul "Izmjena ugovora" – "Prikaži akcije" – "Vrati na doradu" i "Prihvati izmjenu"

| D Upravljanje ugovorom \land             | Početni podaci Prijavitelj Projekt Aktivnosti Pokazatelji i rezultati Proračun Sažetak proračuna Horizontalna načela informiranje i vidljivost Prilozi Izmjene ugovora |     |  |  |  |  |  |  |  |  |  |
|------------------------------------------|----------------------------------------------------------------------------------------------------|-----|--|--|--|--|--|--|--|--|--|
| Važeći ugovor                            |                                                                                                    |     |  |  |  |  |  |  |  |  |  |
| Izmjene 🔨                                | PUJASNJENJE ZAH IJEVA ZA IZMJENOM UGOVOKA<br>Obrazloženje                                                                                                    |     |  |  |  |  |  |  |  |  |  |
| Izmjene ugovora                          | B i U ↔ Paragraph i ⊟ E Go to cr                                                                                                    |     |  |  |  |  |  |  |  |  |  |
| 런 Rokovi ZNS-ova                         | test                                                                                                    |     |  |  |  |  |  |  |  |  |  |
| Preuzeti PDF-ovi                         |                                                                                                    |     |  |  |  |  |  |  |  |  |  |
| 🕑 Plan nabave                            |                                                                                                    |     |  |  |  |  |  |  |  |  |  |
| Pokazatelji اکم                          | 4/10000 ZINAKOVA                                                                                                    |     |  |  |  |  |  |  |  |  |  |
| Zahtjevi za plaćanjem<br>predujma        | Prilozi + Dodal                                                                                                    |     |  |  |  |  |  |  |  |  |  |
| Zahtjevi za nadoknadom<br>sredstava      | Maksimalna veličina: 500 MB.                                                                                                    |     |  |  |  |  |  |  |  |  |  |
| 💼 Zahtjevi                               | test5.docx<br>15.02.24.0858 Vrati na doradu                                                                                                    | ٦   |  |  |  |  |  |  |  |  |  |
| R Isoravci statusa proiekta  PRIJAVITELI | Prihvati izmjenu                                                                                                    |     |  |  |  |  |  |  |  |  |  |
| v.24-02-14-5907                          | NA PROVJERI (POTREBNO ODOBRENJE PRIJAVITELJA) 🕥 MALA IZNJENA UGOVORA Razlike Odusta                                                                                    | ini |  |  |  |  |  |  |  |  |  |

Odabirom "Prihvati izmjenu", otvara se obrazac za promjenu statusa prijave u koji se obvezno upisuje objašnjenje i prema potrebi dodaju prilozi (Slika 156.). Potvrđivanjem inačica ugovora mijenja status u "Izmjena prihvaćena" i šalje se instituciji na provjeru i odobravanje.

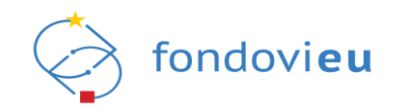

## Slika 156. Promjena statusa prijave u "Izmjena prihvaćena"

| Promjena statu         | ısa prijave                    |               |                      |          | ×       |
|------------------------|--------------------------------|---------------|----------------------|----------|---------|
| NA PROVJERI (POTREBN   | NO ODOBRENJE PRIJAVITELJA) 🛛 🗕 | IZMJENA PRIHV | AĆENA                |          |         |
| Vrsta komunikacije     |                                |               |                      |          |         |
| Upravljanje ugovoro    | om - Ostalo                    |               |                      |          | $\sim$  |
| Objašnjenje            |                                |               |                      |          |         |
| в і <u>∪</u> ≎         | Paragraph                      | }≡ :≡         | $\Theta \sim \alpha$ |          |         |
| Unesi objašnjenje      | 2                              |               |                      | 0/10     |         |
| Prilozi                |                                |               |                      |          |         |
| + Dodaj                |                                |               |                      |          |         |
| Maksimalna veličina: 5 | 500 MB.                        |               |                      |          |         |
|                        |                                |               |                      | Odustani | Potvrdi |

Odabirom "Vrati na doradu", otvara se obrazac za promjenu statusa prijave u koji se obvezno upisuje objašnjenje i prema potrebi dodaju prilozi (Slika 157.). Potvrđivanjem inačica ugovora mijenja status u "Vraćen u doradu" i vraća se instituciji na doradu.

Slika 157. Promjena statusa prijave u "Vraćen u doradu"

| Promjena stati                  | usa prijave                    |               |     |          | ×          |
|---------------------------------|--------------------------------|---------------|-----|----------|------------|
| NA PROVJERI (POTREB             | NO ODOBRENJE PRIJAVITELJA) 🛛 🔿 | VRAĆEN U DORA | NDU |          |            |
| sta komunikacije                |                                |               |     |          |            |
| Upravljanje ugovoro             | om - Ostalo                    |               |     |          | $\sim$     |
| bjašnjenje                      |                                |               |     |          |            |
| в і <u>∪</u> ≎                  | Paragraph                      | i≡ :≡         | Øra |          |            |
|                                 |                                |               |     |          |            |
| rilozi                          |                                |               |     | 0/10     | 000 ZNAKOV |
|                                 |                                |               |     |          |            |
| + Dodaj                         |                                |               |     |          |            |
| + Dodaj<br>Iaksimalna veličina: | 500 MB.                        |               |     |          |            |
| + Dodaj<br>Aaksimalna veličina: | 500 MB.                        |               |     | Odustani | Potvrdi    |

Sažeti pregled prethodno opisanog prikazan je u Tablici 3.

| Status<br>izmjene ugovora  | Akcija           | Promijenjeni<br>status | Napomena                                                         |  |  |  |
|----------------------------|------------------|------------------------|------------------------------------------------------------------|--|--|--|
| Na provjeri<br>(Potrebno   | Vrati na doradu  | Vraćen u doradu        | Izmjena je vraćena na doradu korisniku iz<br>institucije.        |  |  |  |
| odobrenje<br>prijavitelja) | Prihvati izmjenu | Izmjena prihvaćena     | Izmjena je proslijeđena na provjeru<br>korisniku iz institucije. |  |  |  |
| Provjeren                  | n/a              | n/a                    | Korisnik iz institucije je provjerio izmjenu.                    |  |  |  |
| Potvrđen                   | n/a              | n/a                    | Korisnik iz institucije je potvrdio izmjenu.                     |  |  |  |
| Odobreno                   | n/a              | n/a                    | Korisnik iz institucije je odobrio izmjenu.                      |  |  |  |

## Tablica 3. Mogućnosti izmjene ugovora – prihvaćanje izmjene ugovora

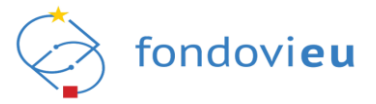

# NAPOMENA

Nadležna institucija sukladno odredbama ugovora može napraviti jednostranu izmjenu ugovora (bez suglasnosti korisnika bespovratnih sredstava). Izmjena ugovora na temelju odluke PT-a korisniku će biti vidljiva u trenutku njenog bilježenja u sustav.

Na kartici "Izmjene ugovora" vidljivo je pojašnjenje pokretanja izmjene ugovora uneseno od strane nadležne institucije.

# 6.8.3. Rokovi ZNS-ova

U podmodulu "Rokovi ZNS-ova" prikazani su "Datum stupanja ugovora na snagu", "Kraj razdoblja provedbe projekta" i "Rokovi dostavljanja ZNS-ova", ako su unaprijed definirani od strane nadležne institucije (Slika 158.).

Slika 158. Podmodul "Rokovi ZNS-ova" – unaprijed definirani rokovi dostavljanja ZNS-ova

| Projekti                                    | TEST TEST                       |                                  |   |
|---------------------------------------------|---------------------------------|----------------------------------|---|
| Energetska obnova<br>višestambene zgrade na |                                 |                                  |   |
| Zabilježen potpisan ugovor                  | PODACI UGOVORA                  |                                  |   |
|                                             | Datum stupanja ugovora na snagu | Kraj razdoblja provedbe projekta |   |
| Povratak na glavni izbornik                 | 28.10.2022                      | 28.10.2024                       | 8 |
| 🔓 Upravljačka ploča                         |                                 |                                  |   |
| Dnevnik aktivnosti                          | POKOU POSTAVI JANA 2NS OVA      |                                  |   |
|                                             | ROKOVI DOSTAVEDINJA ZNS-OVA     |                                  |   |
| 🖾 Pretinci 🖂 🗡                              | ZNS-01                          |                                  |   |
| II Nabava                                   | Početak izvještajnog razdoblja  | Kraj izvještajnog razdoblja      |   |
| D Heaver a                                  | 28.10.2022                      | 27.01.2023                       | 8 |
|                                             |                                 |                                  |   |
| Važeći ugovor                               | ZNS-02                          |                                  |   |
| Izmjene 🗸                                   | Početak izvještajnog razdoblja  | Kraj izvještajnog razdoblja      |   |
| 🛱 Rokovi ZNS-ova                            | 28.01.2023                      | 27.04.2023                       | Ë |
| C1 Preuzeti PDF-ovi                         |                                 |                                  |   |
|                                             | ZNS-03                          |                                  |   |
| Plan nabave                                 | Početak izvještojnog razdoblja  | Kraj izvještajnog razdoblja      |   |
| - Pokazatelji                               | 20.0%6023                       | LT31,2023                        |   |
| 🗐 Zahtjevi za plaćanjem                     | 745.04                          |                                  |   |
| — predujma                                  | Početak izvieštajnog razdobija  | Kraj izvještajnog razdoblja      |   |
| Zahtjevi za nadoknadom<br>sredstava         | 28.07.2023                      | 27.10.2023                       | 8 |
| Tabaland                                    |                                 |                                  |   |
| - zonjevi                                   | ZNS-05                          |                                  |   |
|                                             | Početak izvještajnog razdoblja  | Kraj izvještajnog razdoblja      |   |
| PRJAVITELJ                                  | 28.10.2023                      | 27.01.2024                       | B |
| v.24-02-20-9955                             |                                 |                                  |   |

U slučaju kada institucija ne definira rokove dostavljanja ZNS-ova, zadani su samo datum stupanja ugovora na snagu i kraj razdoblja provedbe projekta (Slika 159.).

| PODACI UGOVORA                                           |   |                                  |   |
|----------------------------------------------------------|---|----------------------------------|---|
| Datum stupanja ugovora na snagu                          |   | Kraj razdoblja provedbe projekta |   |
| 06.12.2023                                               | Ö | 01.10.2024                       | 8 |
|                                                          |   |                                  |   |
|                                                          |   |                                  |   |
|                                                          |   |                                  |   |
|                                                          |   |                                  |   |
| Institucija nije definirala rokove dastavljanja ZNS-ova. |   |                                  |   |
|                                                          |   |                                  |   |
|                                                          |   |                                  |   |
|                                                          |   |                                  |   |

# 6.8.4. Preuzeti PDF-ovi

Podmodul "Preuzeti PDF-ovi" omogućuje praćenje preuzimanja dokumentacije u PDF-u s informacijama tko je i kada preuzeo dokument te se preuzetom dokumentu može pristupiti u bilo kojem trenutku (Slika 160.).

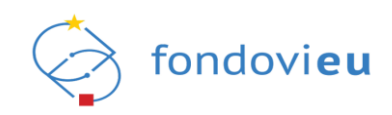

## Slika 160. Podmodul "Preuzeti PDF-ovi"

|                             | PREUZETE PDF DATOTEKE    |                 |                            |             |
|-----------------------------|--------------------------|-----------------|----------------------------|-------------|
| Zabilježen potpisan ugovor  | Kreator                  | Datum kreiranja | Status projekta 💿          | Preuzmi     |
| Povratak na glavni izbornik | PREZIME IME              | 20.02.24, 09:39 | ZABILJIŽEN POTPISAN UGOVOR | Preuzmi PDF |
| Dnevnik aktivnosti          | PREZIME IME              | 21.02.24, 09:39 | ZABIJIŽEN POTRSAN USOVOR   | Preuzmi PDF |
| 🖾 Pretinci 🗸                | PREZIME IME              | 23.02.24, 09:39 | ZABIJEŽEN POTRSAN UGOVOR   | Preuzmi PDF |
| 🜔 Upravljanje ugovorom 🔥    | PREZIME IME              | 26.02.24, 09:39 | ZABIULŽEN POTPISAH UGOVOR  | Preuzmi PDF |
| Važeći ugovor<br>Izmjene v  | Prikaži 10 V po stranici |                 | 1-4 od 4 zapisa            |             |
| 🛱 Rokovi ZNS-ova            |                          |                 |                            |             |
| Preuzeti PDF-ovi            |                          |                 |                            |             |
| Pian nabave                 |                          |                 |                            |             |

Također, prilikom izvoza datoteka o projektu u PDF-u, na dokumentima je dostupan QR kod čijim se skeniranjem može provjeriti elektronički zapis, odnosno izvornik dokumenta unesenog u sustav u digitalnom obliku. Dokumentu mogu pristupiti samo ovlaštene i povezane osobe prijavitelja (Slika 161.).

#### Slika 161. "Kontrolni QR kod"

# KONTROLNI QR KOD

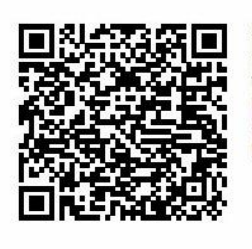

Skeniranje QR koda možete provjeriti elektronički zapis. Isto je moguće učiniti i na adresi https:// fondovieu.gov.hr/prijavitelj/163/download? type=prijaviteljProjektnaPrijava&uuid=625DC3EB-8C12-4134-A8FE-9286AD0BC103 pregledom navedene poveznice. U oba slučaja sustav prikazuje izvornik dokumenta unesenog u sustav u digitalnom obliku. Dokumentu mogu pristupiti samo ovlaštene osobe institucije, ovlaštene i povezane osobe prijavitelja.

## 6.9. MODUL "PLAN NABAVE"

Modul "Plan nabave" dostupan je za projekte u statusu "Zabilježen potpisan ugovor" ili "Završen" te omogućuje dostavljanje/izmjenu/dopunu plana nabave i pregled svih planova nabave (Slika 162.). Pregled sadrži broj inačice, datum podnošenja, datum pregleda od strane institucije, broj komentara i status.

#### Slika 162. Modul "Plan nabave"

| 回 Nahara                           | NPOO.C1.1.2.R3-I3.01. | Naziv prijavitelja: Jedinstveni broj: Na<br>NAZIV 12345678910 NA | ziv projekta:<br>ZIV |           |                     |
|------------------------------------|-----------------------|------------------------------------------------------------------|----------------------|-----------|---------------------|
| 🖞 Upravljanje ugovorom 🗸           | PLAN NABAVE           |                                                                  |                      | Pretraži  | Q = Popis ~ + Dodaj |
| Plan nabave                        | Inačica               | Datum podnošenja                                                 | Datum pregleda       | Komentari | Status              |
| ص Pokazatelji                      | 2                     |                                                                  | -                    |           | U IZRADI            |
| Zahtjevi za plaćanjem<br>predujima | 1                     | 29.01.24, 11:35                                                  | 30.01.24, 13:00      |           | PREGLEDAN           |
| sredstava                          | Prikaži 10 v          | no stranici                                                      | 1.2 od 2 zanica      |           |                     |
| 🚔 Zahtjevi                         |                       | po scone.                                                        | 1-2 00 2 zapisa      |           |                     |

Za projekt u statusu "Zabilježen potpisan ugovor" moguće je kreirati novi plan nabave pritiskom na "Dodaj" s opcijama kreiranja praznog plana nabave ili plana nabave po inačici (po postojećem) sa statusom "U izradi" (Slika 163.).

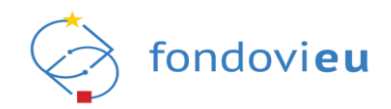

## Slika 163. Kreiranje plana nabave

| Plan r                                                                                                    | nabave    |                 |           |                 |          | ×       |  |  |
|----------------------------------------------------------------------------------------------------|-----------|-----------------|-----------|-----------------|----------|---------|--|--|
| Želite li kreirati prazan plan nabave ili odabrati neku od prijašnjih inačica?<br>〇 Kreiraj prazan plan nabave<br>◉ Kreiraj plan nabave po inačici |           |                 |           |                 |          |         |  |  |
| PLAN                                                                                                    | NABAVE    |                 | Pretra    | ži              |          | Q       |  |  |
|                                                                                                    | Inačica 🌲 | Datum podnošer  | nja 🌲     | Datum pregleda  | Status   |         |  |  |
|                                                                                                    | 1         | 29.01.24, 11:35 |           | 30.01.24, 13:00 | PREGLE   | DAN     |  |  |
| Prikaži                                                                                                    | 10 🗸      | po stranici 1-  | 1 od 1 za | pisa            |          |         |  |  |
|                                                                                                    |           |                 |           |                 | Odustani | Potvrdi |  |  |

Odabirom plana nabave sa statusom "U izradi" otvara se plan s prikazom naziva nabave, informacijama je li nabava provedena i aktivirana, brojem grupa, naručiteljem, oznakom nabave, vrstom naručitelja prema ZJN-u, vrstom postupka, planiranim završetkom i početkom postupka nabave, podatkom nabave prema pragovima i razlogom kašnjenja (Slika 164.). Pritiskom na "Izvezi" moguće je plan nabave preuzeti u Excelu.

#### Slika 164. Dodavanje nove stavke plana nabave

| ⊒                                   | NPO | 0.C1.1.2.R3-I3.01.0000 Naz                          | tiv ugovora: Naziv | prijavitelja: Da | tum odobrenj | a: Datum podno<br>12.08.22, 09:1 | išenja: Inačica<br>2 - | a:                  |                    |                    |                      |                     |                |
|-------------------------------------|-----|-----------------------------------------------------|--------------------|------------------|--------------|----------------------------------|------------------------|---------------------|--------------------|--------------------|----------------------|---------------------|----------------|
| E Nabava                            |     |                                                     |                    |                  |              |                                  |                        |                     |                    |                    |                      |                     |                |
| 🖒 Upravljanje ugovorom 🗸            |     | STAVKE PLANA NA                                     | BAVE               |                  |              |                                  |                        |                     |                    | √ Odabir stavki    | proračuna            | L Izvezi            | + Dodaj        |
| 🕑 Plan nabave                       |     |                                                     | Nabaya             |                  | Prol         |                                  | Ozoaka                 | Vrsta               | Victo              | Planirani          | Planirani            | Nabava              | Pation         |
| ص Pokazatelji                       |     | Naziv nabave 🌐                                      | provedena          | Aktivirano 🌲     | grupa 🏺      | Naručitelj 🌲                     | nabave                 | prema 👻             | postupka           | postupka 👻         | postupka 👻<br>nabave | prema<br>pragovima  | kašnjenji      |
| Zahtjevi za plaćanjem<br>predujma   |     | "3.4 Edukaija za HR<br>softver"                     |                    |                  | 0            | NAZIV                            | 3.4                    | Nije<br>primjenjivo | NOJN -<br>postupak | 15.03.24,<br>11:34 | 11.03.24,<br>11:34   | Nije<br>primjenjivo |                |
| Zahtjevi za nadoknadom<br>sredstava |     |                                                     |                    |                  |              |                                  |                        | P                   | ,,                 |                    |                      |                     |                |
| 💼 Zahtjevi                          |     | "3.3 Edukacija za CRM<br>nadogradnju za             |                    |                  | 0            | NAZIV                            | 3.3                    | Nije<br>primjenjivo | NOJN -<br>postupak | 15.09.22,<br>11:33 | 01.09.22,<br>11:33   | Nije<br>primjenjivo | -              |
| 🔓 Ispravci statusa projekta         |     |                                                     |                    |                  |              |                                  |                        |                     |                    |                    |                      |                     |                |
| 🎖 Plaćanje i povrati                |     | "3.2 Edukacija za CRM<br>nadogradnju za             |                    |                  | 0            | NAZIV                            | 3.2                    | Nije<br>primjenjivo | NOJN -<br>postupak | 15.09.22,<br>11:32 | 01.09.22,<br>11:32   | Nije<br>primjenjivo |                |
| Co Provjere na licu mjesta          |     |                                                     |                    |                  |              |                                  |                        |                     |                    |                    |                      |                     |                |
| ର୍ଣ୍ଣ୍ Financijski index            |     | "3.1 Edukacija za softver<br>za dinamičko planiranj |                    |                  | 0            | NAZIV                            | 3.1                    | Nije<br>primjenjivo | NOJN -<br>postupak | 15.04.24,<br>11:31 | 10.04.24,<br>11:31   | Nije<br>primjenjivo |                |
| C Izvještaji nakon provedbe         |     |                                                     |                    |                  |              |                                  |                        |                     |                    |                    |                      |                     |                |
|                                     |     | "2.1 Plan digitalne<br>transformacije"              |                    |                  | 0            | NAZIV                            | 2.1                    | Nije<br>primjenjivo | NOJN -<br>postupak | 27.07.22,<br>11:20 | 22.07.22,<br>11:20   | Nije<br>primjenjivo |                |
| PRIJAVITELJ                         |     |                                                     |                    |                  |              |                                  |                        |                     |                    |                    | (                    |                     |                |
| v.24-02-20-5955                     | U   | IZRADI 🕕                                            |                    |                  |              |                                  |                        |                     |                    |                    |                      | Provjeri            | Prikaži akcije |

Pritiskom na "Dodaj" otvara se obrazac za dodavanje stavke u kojem se odabiru i unose potrebni podaci (Slika 165.). Potrebno je dodati onoliko nabava koliko je ih predviđeno projektom, u skladu s uputama nadležne institucije. Jedna stavka Plana nabave postaje osnova za jedan Ugovor o nabavi (kartica Ugovor o nabavi u ZNS-u), na koji se potom može vezati neograničeni broj stavki troška (kartice Potraživani plaćeni/neplaćeni troškovi u ZNS-u). Polje "Proc. vrijednost (EUR) za projekt" moguće je mijenjati pritiskom na ikonu lokota kojim se omogućuje ručno postavljanje procijenjene vrijednosti.

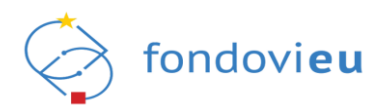

| Slika | 165. | Dodavani | е | stavke  | plana | nabave |
|-------|------|----------|---|---------|-------|--------|
| Unita | 100. | Douavanj | C | Slavino | piana | nabave |

| Dodaj stavku                                    |                                                                                                    |                       |                  | >            |
|-------------------------------------------------|----------------------------------------------------------------------------------------------------|-----------------------|------------------|--------------|
| Aktivirano                                      | Grupna nabava                                                                                                    |                       | Nabava provedena |              |
| O Da                                            | Da                                                                                                    |                       | O Da             |              |
| O Ne                                            | O Ne                                                                                                    |                       | Ne               |              |
| Naziv nabave*                                   |                                                                                                    |                       | Oznaka nabave    |              |
|                                                 |                                                                                                    |                       |                  |              |
|                                                 |                                                                                                    | 0/250 ZNAKOVA         |                  | 0/50 ZNAKOVA |
| Grupe nabave                                    |                                                                                                    |                       |                  |              |
| + Dodaj grupu                                   |                                                                                                    |                       |                  |              |
| Proc. vrijednost (EUR) za projekt               | * (i)                                                                                                    |                       |                  |              |
| 0,00 €                                          |                                                                                                    |                       |                  |              |
| Iznos PDV-a (EUR)                               |                                                                                                    | Proc. vrijednost s F  | PDV-om (EUR)     |              |
| 0,00 €                                          |                                                                                                    | 0,00 €                |                  |              |
| Je li ukupna procijenjena vrije<br>O Da<br>@ Ne | ednost nabave veća od izno                                                                                                    | sa nabave koji se odr | nosi na projekt? |              |
| Naručitelj*                                     | Vrsta naručitelja p                                                                                                    | rema ZJN*             | Vrsta postupka*  |              |
|                                                 | ×                                                                                                    | ~                     |                  | $\checkmark$ |
| Potvrdi                                         | \[         \]     \[         \]     \[         \]     \[         \]     \[         \]     \[         \]     \[         \]     \[         \]     \[         \]     \[         \]     \[         \]     \[         \]     \[         \]     \[         \]     \[         \]     \[         \]     \[         \]     \[         \]     \[         \]     \[         \]     \[         \]     \[         \]     \[         \]     \[         \]     \[         \]     \[         \]     \[         \]     \[         \]     \[         \]     \[         \]     \[         \]     \[         \]     \[         \]     \[         \]     \[         \]     \[         \]     \[         \]     \[         \]     \[         \]     \[         \]     \[         \]     \[         \]     \[         \]     \[         \]     \[         \]     \[         \]     \[         \]     \[         \]     \[         \]     \[         \]     \[         \]     \[         \]     \[         \]     \[         \]     \[         \]     \[         \]     \[         \]     \[         \]     \[         \]     \[         \]     \[         \]     \[         \]     \[         \]     \[         \]     \[         \]     \[         \]     \[         \]     \[         \]     \[         \]     \[         \]     \[         \]     \[         \]     \[         \]     \[         \]     \[         \]     \[         \]     \[         \]     \[         \]     \[         \]     \[         \]     \[         \]     \[         \]     \[         \]     \[         \]     \[         \]     \[         \]     \[         \]     \[         \]     \[         \]     \[         \]     \[         \]     \[         \]     \[         \]     \[         \]     \[         \]     \[         \]     \[         \]     \[         \]     \[         \]     \[         \]     \[         \]     \[         \]     \[         \]     \[         \]     \[         \]     \[         \]     \[         \]     \[         \]     \[         \]     \[         \]     \[         \]     \[         \]     \[         \]     \[ | ~                     |                  |              |

Ako iz jedne stavke plana nabave proizlazi više ugovora o nabavi (grupa) navedeno je moguće evidentirati odabirom "Da" za polje "Grupna nabava" čime se prikazuje sekcija "Grupe nabave". Odabirom opcije "Dodaj grupu" otvara se obrazac za dodavanje grupe u kojemu je potrebno ispuniti polja "Predmet grupe nabave", "Planirano trajanje ugovora (u mj.)" i "Obrazloženje" te iz padajućih izbornika odabrati iz ponuđenog za polja "Povezane stavke troška", "Predmet nabave" i "Stopa PDV-a". Unose je potrebno potvrditi pritiskom na "Potvrdi" (Slika 166.).

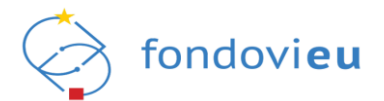

| Slika | 166. | Dodavanje | grupe | nabave |
|-------|------|-----------|-------|--------|
|       |      |           | 3     |        |

| Dodaj grupu                        |        |                                     |        |
|------------------------------------|--------|-------------------------------------|--------|
| < POVRATAK                         |        |                                     |        |
| Predmet grupe nabave*              |        |                                     | ٦      |
|                                    |        | 0/250 ZNAKOV                        | <br>/A |
| Povezane stavke troška*            |        |                                     |        |
|                                    |        | ~                                   |        |
| Predmet nabave*                    |        | Planirano trajanje ugovora (u mj.)* | _      |
|                                    | $\sim$ |                                     |        |
| Proc. vrijednost (EUR) za projekt* | D      | Stopa PDV-a                         |        |
| 0,00 €                             | ₿      | ~                                   |        |
| Iznos PDV-a (EUR)                  |        | Proc. vrijednost s PDV-om (EUR)     |        |
| 0,00 €                             |        | 0,00 €                              |        |
| Obrazloženje                       |        |                                     |        |
|                                    |        |                                     |        |
|                                    |        |                                     |        |
|                                    |        | 0/10000 ZNAKOV                      | ∕A     |
|                                    |        |                                     |        |
|                                    |        |                                     |        |
|                                    |        |                                     |        |
|                                    |        |                                     |        |
|                                    |        |                                     |        |
|                                    |        |                                     |        |
|                                    |        |                                     |        |
| Potvrdi                            |        |                                     | -      |

Po potvrđivanju, unos grupe će biti prikazan u sekciji "Grupe nabave" obrasca za dodavanje stavke, moguće je dodati više grupa.

Odabirom postojeće stavke plana nabave otvara se obrazac "Uredi stavku" u kojem je moguće urediti ranije unesene podatke ili obrisati stavku (Slika 167.). Unosom željenih izmjena te pritiskom na "Spremi" sustav evidentira nove stavke plana nabave, dok se pritiskom na "Obriši" stavka plana nabave briše. Prilikom izrade Zahtjeva za nadoknadu sredstava (ZNS), na kartici "Ugovor o nabavi" određene stavke ugovora se vežu na stavke prema planu nabave. Stavka nabava po čijem ugovoru je odobren trošak u ZNS-u ne može se brisati.

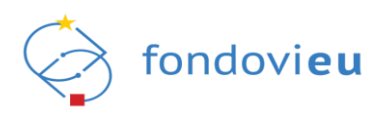

| Slika | 167. | "Plan   | nabave" | – "Uredi | stavku" |
|-------|------|---------|---------|----------|---------|
| onna  |      | "i iuii | nabavo  | "oroar   | olavita |

| Jredi stavku                                        |                 |           |                     |                                |
|-----------------------------------------------------|-----------------|-----------|---------------------|--------------------------------|
| Aktivirano                                          | Grupna nab      | ava       |                     | Nabava provedena               |
| Da                                                  | O Da            |           |                     | O Da                           |
| O Ne                                                | Ne              |           |                     | Ne                             |
| Naziv nabave*                                       |                 |           |                     | Oznaka nabave                  |
| Licenca za SW                                       |                 |           |                     | A4.3                           |
|                                                     |                 |           | 13/250 ZNAKOV/      | 4/50 ZNAKOV                    |
| Povezane stavke troška*                             |                 |           |                     |                                |
| A4.3 - Licenca za sigurnosnu progra                 | msku podršku    |           |                     | $\checkmark$                   |
| Proc. vrijednost (EUR) za projekt*                  | (ì              | )         | Stopa PDV-a         |                                |
| 530,89€                                             |                 | Ð         | 25%                 | $\sim$                         |
| Iznos PDV-a (EUR)                                   |                 |           | Proc. vriiednost s  | PDV-om (EUR)                   |
| 132,72 €                                            |                 |           | 663,61 €            |                                |
| Je li ukupna procijenjena vrijednos<br>O Da<br>® Ne | t nabave veća o | od iznos  | a nabave koji se oc | lnosi na projekt?              |
| Naručitelj*                                         | Vrsta naruč     | itelja pr | rema ZJN*           | Vrsta postupka*                |
| ~                                                   | Nije primj      | enjivo    | $\checkmark$        | NOJN - postupak nabave s jed 🗸 |
| Planirani početak nabave*                           | Planirani za    | vršetak   | a nabave*           | Nabava prema pragovima*        |
| Spremi                                              |                 |           |                     | 直 Obr                          |

Za stavke plana nabave moguće je uključiti/isključiti opciju da je nabava provedena kao i aktivirati/deaktivirati (Slika 168.).

| 3                                   | NPO        | 0.C1.1.2.R3-I3.01.0000 Naziv<br>NAZIV          | ugovora: Naziv<br>NAZI <sup>N</sup> | v prijavitelja: D | atum odobrenja | a: Datum podn<br>11.07.22, 16: | ošenja: Inači<br>28 - | ica:                   |                    |                        |                      |                     |                |
|-------------------------------------|------------|------------------------------------------------|-------------------------------------|-------------------|----------------|--------------------------------|-----------------------|------------------------|--------------------|------------------------|----------------------|---------------------|----------------|
| Dnevnik aktivnosti                  |            |                                                |                                     |                   |                |                                |                       |                        |                    |                        |                      |                     |                |
| 🖾 Pretinci 🛛 🔞 🗸                    |            | STAVKE PLANA NABAVE                            |                                     |                   |                |                                |                       |                        |                    |                        |                      |                     |                |
| 🗐 Nabava                            |            | Naziv nabave 🚖                                 | Nabava 🚊                            | Aktivirano 🚖      | Broj 🔺         | Naručiteli 🏛                   | Oznaka 👝              | Vrsta<br>naručitelja 🔺 | Vrsta 🔺            | Planirani<br>završetak | Planirani<br>početak | Nabava              | Razlog         |
| 🗋 Upravljanje ugovorom 🗸            |            |                                                | provedena 💎                         |                   | grupa          |                                | nabave                | ZJN                    | postupka           | nabave                 | nabave               | pragovima           | kasnjenja      |
| 🕑 Plan nabave                       |            | "Back-up prostor server                        |                                     |                   | 0              | NAZIV                          | A3.3.                 | Nije                   | NOJN -             | 28.09.23,              | 04.09.23,            | Nije                |                |
| Pokazatelji اسے                     | I diskovi" | -                                              |                                     | _                 |                |                                | primjenjivo           | postupak               | 12:10              | 12:10                  | primjenjivo          |                     |                |
| E Zahtjevi za plaćanjem<br>predujma |            | "Uspostava sustava za<br>rad od kuće "         |                                     |                   | 0              | NAZIV                          | A2.1.                 | Nije<br>primjenjivo    | NOJN -<br>postupak | 28.10.23,<br>20:43     | 04.09.23,<br>20:42   | Nije<br>primjenjivo |                |
| Zahtjevi za nadoknadom              |            |                                                |                                     |                   |                |                                |                       |                        |                    |                        |                      |                     |                |
| 💼 Zahtjevi                          |            | "Testiranje sigurnosnih<br>protokola i procesa |                                     |                   | 0              | NAZIV                          | A4.2.                 | Nije<br>primjenjivo    | NOJN -<br>postupak | 28.01.24,<br>12:19     | 04.12.23,<br>12:18   | Nije<br>primjenjivo | -              |
| 🔓 Ispravci statusa projekta         |            |                                                |                                     |                   |                |                                |                       |                        |                    |                        |                      |                     |                |
| 🞖 Plaćanje i povrati                |            | "Licenca za SW"                                |                                     |                   | 0              | NAZIV                          | A4.3                  | Nije<br>primjenjivo    | NOJN -<br>postupak | 28.10.23,<br>12:23     | 25.09.23,<br>12:23   | Nije<br>primjenjivo |                |
| Provjere na licu mjesta             |            |                                                |                                     |                   |                |                                |                       |                        |                    |                        |                      |                     |                |
| 🕰 🛛 Financiiski index               |            | "Uvođenje sigurnog<br>digitalnog rada"         |                                     |                   | 0              | NAZIV                          | A4.1.                 | Nije<br>primjenjivo    | NOJN -<br>postupak | 28.02.24,<br>12:15     | 04.12.23,<br>12:15   | Nije<br>primjenjivo |                |
| PRIJAVITELJ                         |            |                                                |                                     |                   | 1              |                                |                       |                        |                    |                        |                      |                     |                |
| v.24-02-26-5980                     | U          | IZRADI ()                                      |                                     |                   |                |                                |                       |                        |                    |                        |                      | Provjeri            | Prikaži akcije |

Slika 168. Stavke plana nabave - provedena/neprovedena, aktivirana/deaktivirana

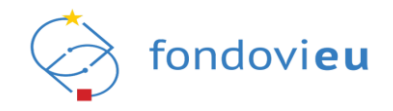

U donjem desnom kutu nabave dostupne su opcije "Provjeri" i "Prikaži akcije". Odabirom opcije "Provjeri" moguće je provjeriti sve unesene podatke. Pritiskom na "Prikaži akcije" otvara se "Spremi za slanje" (Slika 170.).

| Slika 170. Modul "Plan nabave" – | "Prikaži akcije" – | "Spremi za slanje" |
|----------------------------------|--------------------|--------------------|
|----------------------------------|--------------------|--------------------|

| B<br>Zabiljažan potpisan ugovor                                                   | NPOD.06.1.8141.01.0123 Naziv ugovora:<br>Energetska obnova višestambene zgrad | Naziv prijavitelja: Datum odobrenja: Datum podnošenja:<br>: TEST - 17.05.22, 09:00 | Inečce:<br>-                                                                                                    |                                                                                                    |  |  |  |  |  |
|-----------------------------------------------------------------------------------|-------------------------------------------------------------------------------|------------------------------------------------------------------------------------|----------------------------------------------------------------------------------------------------|----------------------------------------------------------------------------------------------------|--|--|--|--|--|
| Povretak na glavni izbornik                                                       | STAVKE PLANA NABAVE                                                           |                                                                                    |                                                                                                    | 😯 🖓 Odabir stavki proračuna 🕹 Izvezi 🔸 Dodaj                                                                                                    |  |  |  |  |  |
| ධි Upravljačka ploča<br>ම Dnevnik aktivnosti                                      | Naziv nabave 🗘 Nabava 🍦 Aktivirano 🔅                                          | Broj<br>grupa © Naručitelj © Oznaka o Vrsta<br>nabave prema ZJN                    | Vrsta<br>postupka – Planirani Planirani Nabava<br>postupka – postupka – postupka – prema<br>nabave nabave pragovima | ja Projektne aktivnosti Vrijednost nabave 🖕                                                                                                    |  |  |  |  |  |
| 🖾 Pretinci 🗸                                                                      | "TEST"                                                                        | 0 TEST 1 javni<br>naručnej                                                         | Jednostavna 29.02.24, 19.02.24, Nije<br>nabava 13.53 13.53 primjenjivo                                              | A1.2-Revizija troškovnika glavnog Procijenjena vrijednost: 33<br>projekta energetske obnove PDV: 16,60 € (5,00 %)<br>višestambene zgrade Ukupno: 348,40 € |  |  |  |  |  |
| Dupravljanje ugovorom 🗸                                                           | Prisali 10 v po strancio 1-1 od 1 zapisa                                      |                                                                                    |                                                                                                    |                                                                                                    |  |  |  |  |  |
| 날 Han nabave                                                                      |                                                                               |                                                                                    |                                                                                                    |                                                                                                    |  |  |  |  |  |
| <ul> <li>Zahtjevi za plaćanjem<br/>predujma</li> </ul>                            |                                                                               |                                                                                    |                                                                                                    |                                                                                                    |  |  |  |  |  |
| <ul> <li>zangevi za nauokiladorni</li> <li>sredstava</li> <li>Zahtjevi</li> </ul> |                                                                               |                                                                                    |                                                                                                    |                                                                                                    |  |  |  |  |  |
| 🔓 Ispravci statusa projekta                                                       |                                                                               |                                                                                    |                                                                                                    |                                                                                                    |  |  |  |  |  |
| <ul> <li>Plaćanje i povrati</li> <li>Provjere na licu mjesta</li> </ul>           |                                                                               |                                                                                    |                                                                                                    |                                                                                                    |  |  |  |  |  |
| 🕰 Financijski index                                                               |                                                                               |                                                                                    |                                                                                                    |                                                                                                    |  |  |  |  |  |
| 🔘 Izvještaji nakon provedbe                                                       |                                                                               |                                                                                    |                                                                                                    |                                                                                                    |  |  |  |  |  |
| PRIJAVITELJ<br>v 24-02-26-9972                                                    | U DOMADI (D)                                                                  |                                                                                    |                                                                                                    | Spremi za slanje<br>Provjeri Odostani                                                                                                    |  |  |  |  |  |

Odabirom "Spremi za slanje", otvara se prozor s pitanjem: "Jeste li sigurni da želite promijeniti status u "Spremno za slanje"?" te pritiskom na "Potvrdi" plan nabave mijenja status u "Spremno za slanje".

Izborom plana nabave u statusu "Spremno za slanje" te pritiskom na "Prikaži akcije" otvaraju akcije "Vrati u izradu" i "Podnesi" (Slika 171.). Akcija "Podnesi" dostupna je isključivo ovlaštenoj osobi prijavitelja ili opunomoćenoj osobi na projektu.

| Slika | 171. | Modul | ,Plan n | abave" - | - "Prikaži | akcije" - | "Vrati u | izradu" i | "Podnesi" |
|-------|------|-------|---------|----------|------------|-----------|----------|-----------|-----------|
|-------|------|-------|---------|----------|------------|-----------|----------|-----------|-----------|

| Zabilježen potpisan ugovor                                                                            | NPOD.C6.1.81-(1.01.0123 | Naziv ugovora:<br>Energetska obnova višest | ambene zgrade | Noziv prijovitel<br>TEST | e: Detum odd<br>- | obrenja: Dat<br>17.0 | um podnošenja:<br>15.22, 09:00      | Inačica:              |                                              |                                            |                              |                     |                                                                                        |                                                                         |
|----------------------------------------------------------------------------------------------------|-------------------------|--------------------------------------------|---------------|--------------------------|-------------------|----------------------|-------------------------------------|-----------------------|----------------------------------------------|--------------------------------------------|------------------------------|---------------------|----------------------------------------------------------------------------------------|-------------------------------------------------------------------------|
| Povratak na glavni izbornik                                                                           | STAVKE PLAN             | A NABAVE                                   |               |                          |                   |                      |                                     |                       |                                              |                                            |                              |                     | Odabir stavki proračuna                                                                | ا الله العام الح                                                        |
| 🕼 Upravljačka ploča<br>🕄 Dnevnik aktivnosti                                                           | Naziv nabave 🔅          | Nabava<br>provedena 🌻                      | Aktivirano ≑  | Broj<br>grupa ÷          | Naručitelj 🌐      | Oznaka<br>nabave ÷   | Vrsta<br>naručitelja 🌐<br>prema ZJN | Vrsta<br>postupka ÷   | Planirani<br>završetak<br>postupka<br>nabave | Planirani<br>početak<br>postupka<br>nabave | Nabava<br>prema<br>pragovima | Razlog<br>kašnjenja | Projektne aktivnosti                                                                   | Vrijednost nabave ≑                                                     |
| 🖾 Pretinci 🗸                                                                                          | *TEST*                  |                                            |               | 0                        | TEST              | 1                    | Javni<br>naručitelj                 | jednostavna<br>nabava | 29.02.24,<br>13:53                           | 19.02.24,<br>13:53                         | Nije<br>primjenjivo          |                     | A1.2-Revizija troškovnika glavnog<br>projekta energetske obnove<br>višestambene zgrade | Procijenjena vrijednost: 33<br>PD№ 16,60 € (5,00 %)<br>Ukupno: 348,40 € |
| j Upravljanje ugovorom ↓                                                                              | Prikaži 10 🗸            | po stranici                                |               |                          |                   |                      |                                     | 1-1 od 1 zaj          | xisa                                         |                                            |                              |                     |                                                                                        |                                                                         |
| ej Pokazatelji                                                                                        |                         |                                            |               |                          |                   |                      |                                     |                       |                                              |                                            |                              |                     |                                                                                        |                                                                         |
| <ul> <li>Zahtjevi za plaćanjem<br/>predujima</li> <li>Zahtjevi za nadoknadom<br/>rosfotova</li> </ul> |                         |                                            |               |                          |                   |                      |                                     |                       |                                              |                                            |                              |                     |                                                                                        |                                                                         |
| Zahtjevi                                                                                              |                         |                                            |               |                          |                   |                      |                                     |                       |                                              |                                            |                              |                     |                                                                                        |                                                                         |
| 3 ispravci statusa projekta<br>19 Plaćanje i povrati                                                  |                         |                                            |               |                          |                   |                      |                                     |                       |                                              |                                            |                              |                     |                                                                                        |                                                                         |
| Provjere na licu mjesta Financijski index                                                             |                         |                                            |               |                          |                   |                      |                                     |                       |                                              |                                            |                              |                     |                                                                                        |                                                                         |
| 🕽 – Izvještaji nakon provedbe                                                                         |                         |                                            |               |                          |                   |                      |                                     |                       |                                              |                                            |                              |                     |                                                                                        | Vrati u izradu                                                          |
| PRIJAVITELJ                                                                                           |                         |                                            |               |                          |                   |                      |                                     |                       |                                              |                                            |                              |                     |                                                                                        | Podnesi                                                                 |

Pritiskom na "Podnesi", otvara se prozor s pitanjem "Jeste li sigurni da želite promijeniti status u "Podnesen?" te odabirom "Potvrdi" inačica ugovora mijenja status u "Podnesen".

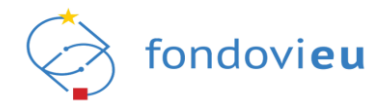

Pritiskom na "Vrati u izradu" otvara se prozor s pitanjem: "Jeste li sigurni da želite promijeniti status u "Vraćen u izradu?" te odabirom "Potvrdi" inačica plana nabave mijenja status u "Vraćen u izradu" i za ponovno podnošenje potrebno je ponoviti ranije opisane korake.

Podneseni plan nabave nadležna institucija može označiti kao "Pregledan" i "U doradi". Plan nabave sa statusom "U doradi" korisnik nakon potrebnih dorada može ponovno podnijeti instituciji.

U slučaju da je institucija kreirala komentar za plan nabave, korisniku će se uz plan nabave pojaviti crveni krug s brojem dostavljenih komentara (Slika 172.).

#### Slika 172. Modul "Plan nabave" – obavijest o komentaru

| PLAN NABAVE |                  |                 |           | Pretraži Q | Popis 🗸 + Dodaj |
|-------------|------------------|-----------------|-----------|------------|-----------------|
| Inačica     | Datum podnošenja | Datum pregleda  | Komentari | Status     |                 |
| 2           | 28.09.23, 10:36  |                 | ۲         | PODNESEN   |                 |
| 1           | 02.05.23, 12:03  | 12.05.23, 12:31 | 0         | PREGLEDAN  |                 |

Ako institucija korisniku omogućuje uvid u komentar te davanje odgovora, korisniku će se pojaviti mogućnost unosa odgovora i opcije "Odustani" i "Odgovori" (Slika 173.). U slučaju potrebe za doradom ili izmjenom Plana nabave, potrebno je izraditi novu verziju Plana nabave odabirom "Dodaj" i podnijeti je nadležnom tijelu. Korisnik u projektni pretinac dobiva obavijest o svakom podnošenju Plana nabave.

## Slika 173. Modul "Plan nabave" – komentar – mogućnost odgovora

| Zabilježen potpisan ugovor . | NPOD C6.1.81-11 018123         Naziv prijeviteljis:         Datum odobrenjis         Datum odobrenjis         Datum odobrenjis           Energetska obnova všestambene zgrade         TEST         -         17.05.22, 09.00 |                  |
|------------------------------|----------------------------------------------------------------------------------------------------|------------------|
| Povratak na glavni izbornik  | STAVKE PLANA NABAVE                                                                                                    |                  |
| 🔓 Upravljačka ploča          | Naziv nabave († 1997) Naziv nabave († 1997) Aktivirano († 1997) († 1997) Naručitelj († 1997) Vrsta († 1997) Aktivirano († 1997)                                                                                              | Odgovori         |
| Dnevnik aktivnosti           | protecterna grupa naciave prema Z                                                                                                    |                  |
| 🖾 Pretinci 🛛 🚺 🗸             | "TEST" O TEST 1 Javrii<br>navučite                                                                                                    | Odustan Odgevori |
| 🗐 Nabava                     |                                                                                                    |                  |
| 🗋 Upravljanje ugovorom 🗸     | Prikaži 10 v po stranici                                                                                                    |                  |
| 🕑 Plan nabave 🌖              |                                                                                                    |                  |

## NAPOMENA

Nije moguće kreirati novu inačicu plana nabave, ako postoje planovi nabave u statusima "U izradi" "Podnesen" i "U doradi".

# 6.10. MODUL "POKAZATELJI"

Modul "Pokazatelji" dostupan je za projekte u statusima "Zabilježen potpisan ugovor" i "Završen". Modul prikazuje kartice "Pokazatelji" i "Dodatni pokazatelji" vezane za odabrani projekt (Slika 174.).
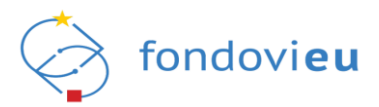

| SIIKA 174. WOUUI "FUKAZALEIJI | Slika 174 | 4. Modul | "Pokazatelj | iʻ |
|-------------------------------|-----------|----------|-------------|----|
|-------------------------------|-----------|----------|-------------|----|

| Zabilježen potpisan ugovor  | POKAZATELJI                                                            |                 | PretražiQ |
|-----------------------------|------------------------------------------------------------------------|-----------------|-----------|
| Povratak na glavni izbornik | Pokazatelji Dodatni pokazatelji                                        |                 |           |
| 🔓 Upravljačka ploča         | NJE AŽURIPANO                                                          |                 |           |
| Dnevnik aktivnosti          | CIUNA VIRIEDINDST                                                      |                 |           |
| 🖾 Pretinci 🗸 🗸              | Energetska obnova višestambenih zgrada<br>DATUM PROVEDEL 30. 66. 2026. |                 |           |
| 🗐 Nabava                    | NPG0.06.1.R141-7354 INAČIDA: 1                                         |                 |           |
| 🗅 Upravljanje ugovorom 🗸    | Prikaži 10 V po stranici                                               | 1-1 od 1 zapisa |           |
| Plan nabave                 |                                                                        |                 |           |
| 러 Pokazatelji               |                                                                        |                 |           |

Na kartici "Pokazatelji", odabirom pojedinog pokazatelja prikazuju se podaci o nazivu, vrsti, oznaci te opisu pokazatelja (Slika 175.). Ovi pokazatelji mijenjaju se na razini poziva/reforme te ih ažurira institucija nadležna za poziv ili korisnik u ZNS-u na kartici "Doprinosi pokazateljima" kako je opisano u točki 6.12.2. ove Upute.

Pritiskom na "Izvezi u PDF" u gornjem desnom kutu prozora, moguće je preuzeti pokazatelje u PDF-u.

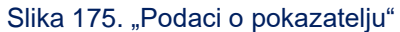

| Zabilježen potpisan ugovor  | NPOD.05.1.8141-7356<br>Naziv pokazatelja:<br>Energetska obnova višestambenih | Insõca<br>Izgrada 1/1                                                                                                    |                                                                                                    |                                                                                                    |
|-----------------------------|------------------------------------------------------------------------------|----------------------------------------------------------------------------------------------------|----------------------------------------------------------------------------------------------------|----------------------------------------------------------------------------------------------------|
| Povratak na glavni izbornik |                                                                              | PODACI O POKAZATELJU                                                                                                    |                                                                                                    |                                                                                                    |
| 😭 Upravljačka ploča         |                                                                              | Naziv pokazatelja<br>Energetska obnova višestambenih zgrada                                                                     | Vrsta pokazatelja<br>Ciljna vrijednost (target)                                                                            | Oznaka pokazatelja<br>NPOO.C6.1.R1-I1-T354                                                                 |
| Dnevnik aktivnosti          |                                                                              | Opis pokazatelja<br>Dovršit će se energetska obnova najmanje 180 000 m2:                                                        | višestambenih zgrada prema ugovorima o sufinanciranju, i                                                                   | čime će se ispuniti zahtjev u pogledu smanjenja potrošnje                                                  |
| 🖾 Pretinci 🗸 🗸              |                                                                              | energije za grijanje od najmanje 50 % za svaku zgradu u<br>energije u odnosu na stanje prije obnove, uz poštovanje<br>ulazanja. | i odnosu na godišnju potrošnju energije za grijanje prije ob<br>načela nenanošenja bitne štete iz članka 17. Uredbe (EU) : | move i ostvariti 30 %-tno povečanje uštede primarne<br>2020/852 o uspostavi okvira za olakšavanje održivih |
| III Nabava                  |                                                                              |                                                                                                    |                                                                                                    |                                                                                                    |
| Upravljanje ugovorom v      |                                                                              |                                                                                                    |                                                                                                    |                                                                                                    |
| Plan nabave                 |                                                                              |                                                                                                    |                                                                                                    |                                                                                                    |
| ~ Pokazatelji               |                                                                              |                                                                                                    |                                                                                                    |                                                                                                    |

Kartica "Dodatni pokazatelji" sadrži pregled svih ugovorenih dodatnih pokazatelja s podacima o nazivu pokazatelja, mjernoj jedinici, broju inačice i početnim dijelom opisa. Dodatne pokazatelje ažurira korisnik prilikom izvještavanja o provedbi projekta (Slika 176.).

#### Slika 176. "Dodatni pokazatelji"

| I                                     | POKAZATELII                                                                                                    |                                                                                                    | Pretraži Q                                                                                                    |
|---------------------------------------|----------------------------------------------------------------------------------------------------|----------------------------------------------------------------------------------------------------|----------------------------------------------------------------------------------------------------|
| 🗐 Nabava                              |                                                                                                    |                                                                                                    |                                                                                                    |
| 🗅 Upravljanje ugovorom 🗸              | Pokazatelji Dodatni pokazatelji                                                                                                    |                                                                                                    |                                                                                                    |
| <table-cell> Plan nabave</table-cell> | AKTIVNO                                                                                                    | AKTIVNO                                                                                                    | AKTIVNO                                                                                                    |
| Pokazatelji                           | Broj poslovnih procesa koji će se unaprijediti                                                                                                    | RCR02 - Privatna ulaganja u iznosu jednakom javnoj                                                                                              | Povećani prihod od prodaje                                                                                                |
| Zahtjevi za plaćanjem<br>predujma     | uvođenjem rješenja iz područja IKT-a<br>Broj poslovnih procesa koji će se unaprijediti uvođenjem rješenja<br>IZ PODRUČJA INFORMACIJSKE I KOMUNIKACIJSKE TEHNOLOGIJE (IKT) | <b>potpori</b><br>UKUPNI PRIVATNI DOPRINOS SUFINANCIRANJEM PODRŽANIH PROJEKATA<br>GDJE JE OBLIK POTPORE BESPOVRATNA POTPORA. POKAZATELJ TAKOĐER | PRIHOD OD PRODAJE PODUZEĆA PREDSTAVLJA PRIHOD PODUZEĆA IZ<br>POSLOVNIH AKTIVNOSTI KOJI PROIZLAZE IZ PRODAJE ROBA I USLUGA |
| Zahtjevi za nadoknadom<br>sredstava   | MJERNA JEDINICA: <b>BROJ</b> INAČICA: 1                                                                                                    | MJERNA JEDINICA: <b>EUR</b> INAČICA: 1                                                                                                    | MJERNA JEDINICA: <b>EUR</b> INAČICA: 1                                                                                    |
| 💼 Zahtjevi                            | Prikaži 10 v po stranici                                                                                                    | 1-3 od 3 zapisa                                                                                                    |                                                                                                    |
| 🔓 Ispravci statusa projekta           |                                                                                                    |                                                                                                    |                                                                                                    |
| 🖁 Plaćanje i povrati                  |                                                                                                    |                                                                                                    |                                                                                                    |
| Co Provjere na licu mjesta            |                                                                                                    |                                                                                                    |                                                                                                    |
| 🕰 🛛 Financijski index                 |                                                                                                    |                                                                                                    |                                                                                                    |
| O Izvještaji nakon provedbe           |                                                                                                    |                                                                                                    |                                                                                                    |
|                                       |                                                                                                    |                                                                                                    |                                                                                                    |
| PRIJAVITELJ<br>v.24-02-26-5980        |                                                                                                    |                                                                                                    |                                                                                                    |

Odabirom pojedinog pokazatelja prikazuju se podaci o nazivu i vrsti pokazatelja, mjernoj jedinici, opisu, roku i učestalosti izvještavanja, početnoj i ciljnoj vrijednosti pokazatelja i obrazloženje (Slika 177.).

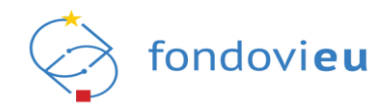

Pritiskom na "Izvezi u PDF" u gornjem desnom kutu prozora, moguće je preuzeti pokazatelj u PDF-u.

| 運                                   | Naziv dodatnog pokazatelja: Inačica<br>Broj poslovnih procesa koji će se unaprijediti uvođenjem 1/1 Livezi u PDF                                                                                                    | Prikaži inačice |
|-------------------------------------|----------------------------------------------------------------------------------------------------|-----------------|
| 🗐 Nabava                            | rješenja iz područja IKT-a                                                                                                    |                 |
| 🗅 Upravljanje ugovorom 🗸            | PODACI O POKAZATELJU                                                                                                    |                 |
| 🕑 Plan nabave                       | Naziv pokazatelja         Vrsta pokazatelja         Mjerna jedinica           Broj poslovnih procesa koji će se unaprijediti uvođenjem         Ciljna vrijednost (target)         broj                                                                                                    |                 |
| ~ Pokazatelji                       | rješenja iz područja IKT-a                                                                                                    |                 |
| Zahtjevi za plaćanjem<br>predujma   | 0 broj<br>TRENUTNA VRIJEDNOST POSTOTAK                                                                                                    |                 |
| Zahtjevi za nadoknadom<br>sredstava | 0 4<br>POČETNA VRIJEDNOST CILJKA VRIJEDNOST                                                                                                    |                 |
| 늘 Zahtjevi                          |                                                                                                    |                 |
| 🔓 Ispravci statusa projekta         | Opis pokazatelja<br>Broj poslovnih procesa koji će se unaprijediti uvođenjem rješenja iz područja informacijske i komunikacijske tehnologije (KT) Napomena: Za sve projektne prijedloge početna<br>uridenost une odvaratelja koja za unoji u Briljanoj obraza iz 0. Clipu uridenost predstavlja boj nostovalja poseza koji će se upospilediti upođavlja in odručja |                 |
| 🔓 Plaćanje i povrati                | informacia drug promastvoji koji da unitari in njani u unitara je u unjind njemata predatnje urij postan njemati predatnog je u postanje je obravaju<br>informacijske i komunikacijske tehnologije čija će se nabava financirati putem Poziva. Ciljana vrijednost pokazatelja mora biti minimalno 1. Ostvarenje ciljane vrijednosti<br>promatra se u godini m.     |                 |
| Provjere na licu mjesta             | Rok Učestalost izvještavanja                                                                                                    |                 |
| 🕰 🛛 Financijski index               | Završetak provedbe Na određeni rok                                                                                                    |                 |
| O Izvještaji nakon provedbe         | Početna vrijednost<br>0 4                                                                                                    |                 |
|                                     | Obrazloženje                                                                                                    |                 |
| PRIJAVITELJ                         | Luokaz üsivarenja vrijednosti pokazatelja: zavisni zivis                                                                                                    |                 |
| v.24-02-26-5980                     |                                                                                                    | Ažuriraj        |

U sekciji "Podnošenje statusa" korisnik treba upisati trenutnu vrijednost pokazatelja, unijeti obrazloženje i dodati dokumentaciju vezanu za pokazatelj (Slika 178.). Unos svih potrebnih podatka doprinosa pokazatelju bilježi se pritiskom na "Ažuriraj".

Slika 178. "Podnošenje statusa" – dodatni pokazatelji

| Ⅲ<br>E Nabava                     | Obrazloženje<br>Dokaz ostvarenja vrijednosti pokazatelja: Završni ZNS               |          |
|-----------------------------------|-------------------------------------------------------------------------------------|----------|
| 🗅 Upravljanje ugovorom 🗸          |                                                                                     |          |
| Plan nabave                       | Koja je trenutna vrijednost pokazatelja?                                            |          |
| Pokazatelji اسم                   | 4.00                                                                                |          |
| Zahtjevi za plaćanjem<br>preduima | Obrazloženje                                                                        |          |
| Zahtjevi za nadoknadom            | B $i \ \underline{\cup} \ \oplus$ Paragraph $i \equiv i \equiv G \ \frown \ \frown$ |          |
| sredstava                         | test                                                                                |          |
| 📄 Zahtjevi                        |                                                                                     |          |
| 🔓 Ispravci statusa projekta       |                                                                                     |          |
| 🞖 Plaćanje i povrati              | Priloži dokumentaciju vezanu uz pokazatelj.                                         |          |
| Provjere na licu mjesta           | + Dodaj                                                                             |          |
| 🕰 🛛 Financijski index             | Maksimalna veličina: 500 MB.                                                        |          |
| O Izvještaji nakon provedbe       | est1.docx 🕹 🗎                                                                       |          |
|                                   |                                                                                     |          |
| PRIJAVITELJ                       |                                                                                     |          |
| v.24-02-26-5980                   |                                                                                     | Ažuriraj |

#### NAPOMENA

Ostvarena vrijednost pokazatelja uvijek se unosi kumulativno (npr. u sklopu prethodno podnesenog ZNS-a 01 ostvarena vrijednost je 2, a u sklopu trenutnog ZNS-a 02 još 1, stoga je u trenutnom ZNS-u 02 potrebno unijeti vrijednost 3).

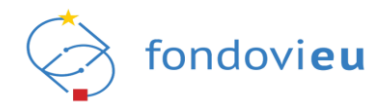

Nakon upisa nove, trenutne vrijednosti pokazatelja i ažuriranja, uneseno se prikazuje u podacima o dodatnom pokazatelju (Slika 179.).

|--|

| 4 broj<br>TRENUTNA VRIJEDNOST     100.00 %<br>POSTOTAK       0     4       POČETNA VRIJEDNOST     4 | PODACI O POKAZATELJU<br>Naziv pokazatelja<br>Broj poslovnih procesa koji će se unaprijedit<br>rješenja iz područja IKT-a | Vrsta pokazatelja<br>uvođenjem Ciljna vrijednost (target) | Mjerna jedinica<br>broj |
|----------------------------------------------------------------------------------------------------|----------------------------------------------------------------------------------------------------|-----------------------------------------------------------|-------------------------|
| 0 4<br>POČETNA VRIJEDNOST CILJNA VRIJEDNOST                                                         | 4 broj 1<br>TRENUTNA VRIJEDNOST                                                                                          | <b>00.00 %</b><br>розтотак                                |                         |
|                                                                                                    | 0<br>POČETNA VRIJEDNOST CILJNA                                                                                           | 4<br>VRIJEDNOST                                           |                         |

Unos dodatnog pokazatelja automatski se prikazuje i u ZNS-u sa statusom "U izradi" na kartici "Doprinosi pokazateljima" (Slika 180.).

| Slika 180. ZNS -                    | - "Doprinosi pokazateljima"                                                     |                                                                              |                                                                     |
|-------------------------------------|---------------------------------------------------------------------------------|------------------------------------------------------------------------------|---------------------------------------------------------------------|
|                                     | Provedba projekta Doprinosi pokazatelj                                          | ima Horizontalna načela Ugovor o nabavi Potraživani pla                      | sćeni troškovi Praćenje izvršenja proračuna                         |
| E Nabava                            | DODATNI POKAZATELJI 🛈                                                           |                                                                              |                                                                     |
| 🗅 Upravljanje ugovorom 🗸            | 1. Pokazatelj - Broj poslovnih procesa koji će se unaprijediti uvođe            | njem rješenja iz područja IKT-a                                              |                                                                     |
| Plan nabaye                         | Mjerna jedinica                                                                 | Rok za postizanje unaprijed određenog pokazatelja                            | Učestalost izvješćivanja                                            |
|                                     | broj                                                                            | Završetak provedbe                                                           | Na određeni rok                                                     |
| Pokazatelji                         | Planirane vrijednosti - Polazišna vrijednost unaprijed<br>određenog pokazatelja | Planirane vrijednosti - Ciljna vrijednost unaprijed određenog<br>pokazatelja | Planirane vrijednosti - Doprinos unaprijed određenog<br>pokazatelja |
| Zahtjevi za placanjem<br>predujma   | 0                                                                               | 4                                                                            | 4                                                                   |
| Zahtjevi za nadoknadom<br>sredstava | Ostvarena vrijednost                                                            | Doprinos u odnosu na polazišnu vrijednost                                    | Doprinos u odnosu na prethodni izvještaj                            |
| Zahtievi                            | 4,00                                                                            | 4                                                                            | 4                                                                   |
|                                     | Obrazloženje postignuća pokazatelja                                             |                                                                              |                                                                     |
| らう Ispravci statusa projekta        | B / U ↔ Paragraph i≡ i≡                                                         | @ r a                                                                        |                                                                     |
| 🖁 Plaćanje i povrati                | test                                                                            |                                                                              |                                                                     |
| Co Provjere na licu mjesta          |                                                                                 |                                                                              |                                                                     |
| 🕰 🛛 Financijski index               |                                                                                 |                                                                              |                                                                     |
| C Izvještaji nakon provedbe         | Popratni dokumenti:                                                             |                                                                              | 4                                                                   |
|                                     | test1.docx<br>28.02.24.08:38                                                    |                                                                              | ٺ                                                                   |
| PRIJAVITELJ                         |                                                                                 |                                                                              |                                                                     |
| v.24-02-26-5980                     | U IZRADI 🕥 < Natrag na zahtjeve za nadoknadom sredstava                         |                                                                              | Spremi Provjeri Prikaži akcije                                      |

## NAPOMENA

O pokazateljima na kartici "Pokazatelji" izvještava korisnik unutar ZNS-a na kartici "Doprinosi pokazateljima" ili institucija nadležna za poziv.

# 6.11. MODUL "ZAHTJEVI ZA PLAĆANJEM PREDUJMA"

Modul "Zahtjevi za plaćanjem predujma" omogućuje kreiranje i pregled zahtjeva za predujmom (kada je važećim ugovorom dozvoljeno plaćanje predujma). Odabirom modula tablično se prikazuju kreirani zahtjevi za plaćanjem predujma (ako ih ima) s oznakom, traženim iznosom predujma, datumom podnošenja i dovršetka provjere, odobrenim iznosom predujma, brojem notifikacija i statusom zahtjeva.

Prikazani financijski podaci o predujmu (ugovoreni iznos predujma, ukupno prethodno odobreni predujam, ukupni preostali predujam za isplatiti, ukupni potraživani predujam

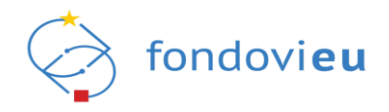

podnesenih neodobrenih zahtjeva i preostali iznos prihvatljivog predujma) ažuriraju se svakim novim zahtjevom i svakom promjenom statusa (slika 181.).

#### Slika 181. Modul "Zahtjevi za plaćanjem predujma"

|    | 3                                   | NPOO.C1.1.2.R3-              | 13.01.0000 Naziv prija<br>NAZIV | avitelja: Jedinstveni<br>123456789 | broj: Naziv proj<br>10 NAZIV | jekta:                                  |                   |                                                         |                      |                                             |
|----|-------------------------------------|------------------------------|---------------------------------|------------------------------------|------------------------------|-----------------------------------------|-------------------|---------------------------------------------------------|----------------------|---------------------------------------------|
| 8  | Nabava                              | Ugovoreni iz<br>projekta (EU | rnos predujma<br>IR)            | Ukupni prethodno<br>predujam (EUR) | odobreni                     | Ukupni preostali pre<br>isplatiti (EUR) | dujam za Ul<br>za | Ikupni potraživani predujam podnesenih<br>ahtjeva (EUR) | neodobrenih Pr<br>pr | eostali iznos prihvatljivog<br>edujma (EUR) |
| ۵  | Upravljanje ugovorom 🛛 🗸            | 13.450,99€                   |                                 | 3.000,00 €                         |                              | 10.450,99 €                             | 0,0               | ,00 €                                                   | 10                   | .450,99 €                                   |
| 6  | Plan nabave                         | ZAHTJEVI Z                   | ZA PLAĆANJEM F                  | REDUJMA                            |                              |                                         |                   |                                                         |                      | + Dodaj                                     |
| ~  | Pokazatelji                         | Oznaka                       | Traženi iznos predu             | jma (EUR)                          | Datum podnošer               | nja Datum do                            | vršetka provjere  | Odobreni iznos predujma (EUR)                           | Notifik              | acije Status                                |
|    | Zahtjevi za plaćanjem<br>predujma   | ZPP-04                       | -                               |                                    |                              | -                                       |                   |                                                         |                      | U IZRADI                                    |
| G  | Zahtjevi za nadoknadom<br>sredstava | 700.00                       |                                 |                                    |                              |                                         |                   |                                                         |                      |                                             |
| -  | Zahtjevi                            | 200-03                       |                                 |                                    | -                            |                                         |                   |                                                         |                      | OTRAZAN                                     |
| 6  | Ispravci statusa projekta           | ZPP-02                       | 1.500,00 €                      |                                    | 28.02.24, 19:53              | 28.02.24,                               | 19:56             | 1.500,00 €                                              |                      | ODOBREN                                     |
| *  | Plaćanje i povrati                  |                              |                                 |                                    |                              |                                         |                   |                                                         |                      |                                             |
| Ca | Provjere na licu mjesta             | ZPP-01                       | 1.500,00 €                      |                                    | 28.02.24, 19:33              | 28.02.24,                               | 19:36             | 1.500,00 €                                              | -                    | ODOBREN                                     |
| ଝ  | Financijski index                   | Prikaži 10                   | ✓ po stranici                   |                                    |                              |                                         | 1-4 od 4 zapisa   |                                                         |                      |                                             |
| 0  | Izvještaji nakon provedbe           |                              |                                 |                                    |                              |                                         |                   |                                                         |                      |                                             |
|    |                                     |                              |                                 |                                    |                              |                                         |                   |                                                         |                      |                                             |
|    | PRIJAVITELJ<br>v.24-02-29-5996      |                              |                                 |                                    |                              |                                         |                   |                                                         |                      |                                             |

Pritiskom na "Dodaj" i potvrdnim odgovorom na "Jeste li sigurni da želite stvoriti novi zahtjev za plaćanjem predujma?" prikazuje se zahtjev u kojem je potrebno upisati traženi iznos predujma te, ako je odredbama ugovora uvjetovano jamstvo za predujam, priložiti dokument jamstva (Slika 182.).

| Slika 182. Kreifanje zanijeva za placanjem pre |
|------------------------------------------------|
|------------------------------------------------|

| Zabiljažan potpisan ugovor           | NPOD.C6.1.81+1.01.0122 Naziv prijavitelja: Jedinstveni broj: Oznaka Datum podnošenja: Datum odobrenja:<br>TEST 1234567890 ZPP-01 |                                                                    |                                |
|--------------------------------------|----------------------------------------------------------------------------------------------------|--------------------------------------------------------------------|--------------------------------|
| Povratak na glavni izbornik          | TRAŽENI IZNOS PREDUJIMA                                                                                                    |                                                                    |                                |
| 🛱 Upravljačka ploča                  | Iznos (EUR):                                                                                                    | Pregled predujma                                                   |                                |
| <ol> <li>Downik eltimorti</li> </ol> |                                                                                                    | Stavka                                                             | Iznos                          |
| C) Difering another                  |                                                                                                    | Ukupna bespovratna sredstva                                        | 159.859,00 €                   |
| 🖾 Pretinci 🗸 🗸                       |                                                                                                    | Ugovoreni iznos predujma projekta (EUR)                            | 31.971,80 €                    |
| 🗐 Nabava                             |                                                                                                    | Ukupni prethodno odobreni predujam (EUR)                           | 0,00 €                         |
| В.н. в. – У                          |                                                                                                    | Ukupni preostali predujam za isplatiti (EUR)                       | 31.971,80 €                    |
| Upravijanje ugovorom                 |                                                                                                    | Ulsupni potraživani predujam podnesenih neodobrenih zahtjeva (EUR) | 0,00 €                         |
| Plan nabave                          |                                                                                                    | Ukupni potraživani predujam trenutnog zahtjeva (EUR)               |                                |
| Pokazatelji 🗠                        |                                                                                                    | Preostali iznos prihvatljivog predujma za potraživanje (EUR)       | 31,971,80 €                    |
| Zahtjevi za plaćanjem<br>predujma    | jamstvo za predujam 🕥                                                                                                    |                                                                    |                                |
| Zahtjevi za nadoknadom<br>sredstava  | Prema odredbama ugovora potrebno je jamstvo za predujam                                                                          |                                                                    |                                |
| 🖮 Zahtjevi                           | Pomochi Dokomeni i Kaojanis i vo za Prebojani<br>Popratni dokumenti                                                              |                                                                    |                                |
| 🔓 Ispravci statusa projekta          | + Dodaj                                                                                                    |                                                                    |                                |
| 🕄 Plačanje i povrati                 | Maksimalna veličina: 500 MB.                                                                                                    |                                                                    |                                |
| 🔀 Provjere na licu mjesta            |                                                                                                    |                                                                    |                                |
| 🕰 Financijski index                  |                                                                                                    |                                                                    |                                |
| C izvještaji nakon provedbe          |                                                                                                    |                                                                    |                                |
| PRIJAVITELJ<br>v 24-02-23-9997       | U TEMOR 🖸 < Transfera Neu 2014-es                                                                                                |                                                                    | Spremi Provjeri Prikaži akcije |

Zahtjevu sa statusom "U izradi" u donjem desnom kutu dostupne su opcije "Spremi", "Provjeri" i "Prikaži akcije".

Budući da se podaci ne spremaju automatski, prije izlaska iz zahtjeva preporuča se sačuvati ih pritiskom na "Spremi".

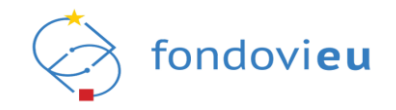

Odabirom opcije "Provjeri" moguće je provjeriti sve unesene podatke. Ako neki od podataka nisu ispravno uneseni, pojavit će se validacijska poruka, a polje za unos će biti uokvireno crveno s opisom greške.

Pritiskom na "Prikaži akcije" otvaraju se "Otkaži" i "Spremi za slanje" (Slika 183.).

Slika 183. Modul "Zahtjevi za plaćanjem predujma" – "Prikaži akcije" – "Otkaži" i "Spremi za slanje"

| Zabilježen potpisan ugovor          | reauxer providence in the second second seco |                                                                   |                            |
|-------------------------------------|----------------------------------------------------------------------------------------------------|-------------------------------------------------------------------|----------------------------|
| Povratak na glavni izbornik         | TRAŽENI IZNOS PREDUJIMA                                                                                                    |                                                                   |                            |
|                                     | Iznos (EUR):                                                                                                    | Pregled predujma                                                  |                            |
| 🔓 Upravljačka ploča                 |                                                                                                    | Stavka                                                            | Iznos                      |
| Onevnik aktivnosti                  |                                                                                                    | Ukupna bespovratna sredstva                                       | 159.859,00 €               |
| 🖾 Pretinci 🗸 🗸                      |                                                                                                    | Ugovoreni iznos predujma projekta (EUR)                           | 31.971,80 €                |
| I Nabava                            |                                                                                                    | Ukupni prethodno odobreni predujarn (EUR)                         | 0,00 €                     |
|                                     |                                                                                                    | Ukupni preostali predujam za isplatiti (EUR)                      | 31.971,80 €                |
| Upravljanje ugovorom                |                                                                                                    | Ukupni potraživani predujam podnesenih neodobrenih zahtjeva (EUR) | 0,00 €                     |
| Plan nabave                         |                                                                                                    | Ukupni potraživani predujam trenutnog zahtjeva (EUR)              |                            |
| ~ Pokazatelji                       |                                                                                                    | Preostali iznos prihvatljivog predujma za potraživanje (EUR)      | 31.971,80 €                |
| Zahtjevi za plečanjem               |                                                                                                    |                                                                   |                            |
| Zahtjevi za nadoknadom<br>sredstava | JANSTVO ZA PREDUJAM ()<br>Prema odredbama ugovora potrebno je jamstvo za predujam                                                                                                    |                                                                   |                            |
| 🖮 Zahtjevi                          | POMOČNI DOKUMENTI KAO JAMSTVO ZA PREDUJAM<br>Popratni dokumenti                                                                                                    |                                                                   |                            |
| 🔓 Ispravci statusa projekta         | + Dodsj                                                                                                    |                                                                   |                            |
| 88 Plaćanje i povrati               | Maksimalna veličina: 500 MB.                                                                                                    |                                                                   |                            |
| Provjere na licu mjesta             |                                                                                                    |                                                                   |                            |
| 🕰 Financijski index                 |                                                                                                    |                                                                   |                            |
| C Izvještaji nakon provedbe         |                                                                                                    |                                                                   | Otkaži<br>Spremi za slanje |
| PRIJAVITELJ<br>v 24-02-28-9987      | UCMC () C Name inte 2019 and                                                                                                    |                                                                   | Spremi Provjeri Odustani   |

Pritiskom na "Spremi za slanje" otvara se prozor s pitanjem: "Jeste li sigurni da želite promijeniti status u "Spremno za slanje"?" te potvrdnim odgovorom zahtjev mijenja status u "Spremno za slanje".

Pritiskom na "Otkaži" otvara se prozor s pitanjem: "Jeste li sigurni da želite promijeniti status u "Otkazan"?" te potvrdnim odgovorom zahtjev mijenja status u "Otkazan" i nema daljnjih akcija.

Odabirom zahtjeva u statusu "Spremno za slanje" i pritiskom na "Prikaži akcije" otvaraju se "Podnesi" i "Vrati u izradu" (Slika 184.).

| Zabilježen potpisan ugovor          | NPOD.C6.1.R1+1.01.0123 Naziv prijavitelja: Jedinstveni broj: Ozr<br>TEST 1234567890 ZPF | aska Datum podnošenja: Datum od<br>-01 - | lobrenja:             |                                       |                                   |                                |                |          |
|-------------------------------------|-----------------------------------------------------------------------------------------|------------------------------------------|-----------------------|---------------------------------------|-----------------------------------|--------------------------------|----------------|----------|
| Povratak na glavni izbornik         | TRAŽENI IZNOS PREDUJIMA                                                                 |                                          |                       |                                       |                                   |                                |                |          |
|                                     | Iznos (EUR):                                                                            |                                          |                       | Pregled predujma                      |                                   |                                |                |          |
| Upravljačka ploča                   | 1,00€                                                                                   |                                          |                       | Stavka                                |                                   | Iznos                          |                |          |
| Onevnik aktivnosti                  |                                                                                         |                                          |                       | Ukupna bespovratna sredstva           |                                   | 159.85                         | 9.00€          |          |
| 🖾 Pretinci 🗸 🗸                      |                                                                                         |                                          |                       | Ugovoreni iznos predujma projekta     | (EUR)                             | 31.971                         | 80€            |          |
| 目 Nabaya                            |                                                                                         |                                          |                       | Ukupni prethodno odobreni preduje     | arm (EUR)                         | 0,00 €                         |                |          |
| -                                   |                                                                                         |                                          |                       | Ukupni preosteli predujem ze isp      | oletiti (EUR)                     | 31.971                         | 80€            |          |
| 🗋 Upravljanje ugovorom \vee         |                                                                                         |                                          |                       | Ukupni potraživani predujam podne     | esenih neodobrenih zahtjeva (EUR) | 0,00 €                         |                |          |
| Plan nabave                         |                                                                                         |                                          |                       | Ukupni potraživani predujam trenut    | tnog zahtjeva (EUR)               | 1,00 €                         | 1,00 €         |          |
| 📶 Pokazatelji                       |                                                                                         |                                          |                       | Preostali iznos prihvatljivog predujn | na za potraživanje (EUR)          | 31.970                         | 80€            |          |
| Zahtjevi za plaćanjem<br>predujma   | JAMSTVO ZA PREDUJAM ()                                                                  |                                          |                       |                                       |                                   |                                |                |          |
| Zahtjevi za nadoknadom<br>sredstava | Prema odredbarna ugovora potrebno je jamstvo za predujam                                |                                          |                       |                                       |                                   |                                |                |          |
| 🖨 Zahijevi                          | POMOĆNI DOKUMENTI KAO JAMSTVO ZA PREDUJAM<br>Popratni dokumenti                         |                                          |                       |                                       |                                   |                                |                |          |
| 🔓 Ispravci statusa projekta         | + Dodaj                                                                                 |                                          |                       |                                       |                                   |                                |                |          |
| 👸 Plaćanje i povrati                | Maksimalna veličina: 500 MB.                                                            |                                          |                       |                                       |                                   |                                |                |          |
| 🔀 Provjere na licu mjesta           | Naziv dokumenta                                                                         | Naziv davatelja jarnstva<br>test         | Registorski broj<br>1 | Datum<br>29.02.24, 11:03              | Jamčeni iznos (EUR)<br>1,00 €     | Rok jamstva<br>21.03.24, 11:03 |                | ±.       |
| 戌 Financijski index                 |                                                                                         |                                          |                       |                                       |                                   |                                |                |          |
| C Izvještaji nakon provedbe         |                                                                                         |                                          |                       |                                       |                                   |                                | Podnesi        |          |
|                                     |                                                                                         |                                          |                       |                                       |                                   |                                | Vrati u Izradu | 1        |
| PRIAVITELI                          |                                                                                         |                                          |                       |                                       |                                   |                                |                |          |
| v.24-02-28-9987                     | SPREMINO ZA SLANJE () < Natrog na listu ZPP-ova                                         |                                          |                       |                                       |                                   |                                |                | Odustani |

Slika 184. Modul "Zahtjevi za plaćanjem predujma" – "Prikaži akcije" – "Podnesi" i "Vrati u izradu"

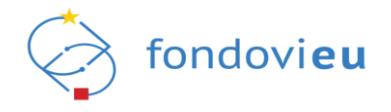

Pritiskom na "Podnesi" otvara se prozor s pitanjem: "Jeste li sigurni da želite promijeniti status u "Podnesen"?" te potvrdnim odgovorom zahtjev mijenja status u "Podnesen" i poslan je nadležnoj instituciji na pregled i odobravanje.

Pritiskom na "Vrati u izradu" otvara se prozor s pitanjem: "Jeste li sigurni da želite promijeniti status u "U izradi"?" te potvrdnim odgovorom zahtjev mijenja status u "U izradi" i moguće ga je ponovno uređivati.

U procesu obrade zahtjeva od strane institucije status može biti "Provjeren", "Potvrđen", "Odobren", "Otkazan", "Vraćen na doradu" i "Odbijen".

Kod promjene statusa ZPP-a u "Podnesen", "Vraćen na doradu", "Odobren", "Odbijen" i "Otkazan" korisnik u projektni pretinac dobiva automatsku poruku o toj promjeni.

Korisniku postaje vidljiva sekcija "Rezultati provjere" s odlukom, obrazloženjem i popratnim dokumentom koji je priložila institucija u sljedećim statusima ZPP-a: "Podnesen" (sekcija još nije popunjena), "Provjeren", "Potvrđen", "Odbijen", "Otkazan" i "Odobren". Sekciju korisnik ne može uređivati.

Zahtjev sa statusom "Vraćen na doradu" korisnik nakon potrebnih korekcija može ponovno spremiti za slanje i podnijeti nadležnoj instituciji.

# 6.12. MODUL "ZAHTJEVI ZA NADOKNADOM SREDSTAVA"

Modul "Zahtjevi za nadoknadom sredstava" omogućuje kreiranje i pregled zahtjeva za nadoknadom sredstava. Odabirom modula tablično se prikazuju kreirani zahtjevi za nadoknadom sredstava (ako ih ima) s podacima o oznaci, vrsti zahtjeva, potraživanim plaćenim i neplaćenim troškovima, ukupnim potraživanim i odobrenim troškovima, početku i završetku izvještajnog razdoblja, obavijestima i statusu (Slika 185.).

| 3                                 | NPOO.C1.1.2.R3-I3 | 1.01.0000 Na      | ziv prijavitelja: Jedinst<br>ZIV 123456 | veni broj: Naziv projekta<br>78910 NAZIV | c                     |          |                      |                           |                           |          |           |
|-----------------------------------|-------------------|-------------------|-----------------------------------------|------------------------------------------|-----------------------|----------|----------------------|---------------------------|---------------------------|----------|-----------|
| 🗐 Nabava                          |                   |                   |                                         |                                          |                       |          |                      |                           |                           |          |           |
| 🗅 Upravljanje ugovorom 🗸          | ZAHTJEVI Z        | A NADOKN          | ADOM SREDSTA                            | VA                                       |                       |          |                      |                           |                           |          | + Dodaj   |
| Plan nabave                       | Svi               | U izradi          | Podnesen Vra                            | ićen na doradu korisniku                 | Odobren               | Arhiv    | iran                 |                           |                           |          |           |
| Pokazatelji اص                    | Oznaka 🌲          | Vrsta<br>zahtieva | Potraživani                             | Potraživani                              | Ukupni<br>potraživani | <b>*</b> | Ukupni<br>odobreni 🌲 | Početak<br>izvještajnog 🌲 | Završetak<br>izvještajnog | Obavijes | ti Status |
| Zahtjevi za plaćanjem<br>preduima |                   | ,                 |                                         |                                          | troškovi              |          | troškovi             | razdoblja                 | razdoblja                 |          |           |
| Zahtimi za nadeknadom             | ZN5-01            | Među-<br>zahtjev  | 4.744,87 €                              | 0,00 €                                   | 4.744,87€             |          | 4.744,87 €           | 08.03.2023                | 17.07.2023                |          | ODOBREN   |
| sredstava                         |                   |                   |                                         |                                          |                       |          |                      |                           |                           |          |           |
| 🖿 Zahtjevi                        | ZNS-02            | Među-<br>zahtjev  | 0,00 €                                  | 0,00 €                                   | 0,00 €                |          | 0,00 €               | 08.03.2023                | 17.10.2023                |          | ODOBREN   |
|                                   | ZNS-03            | Među-             | 26.933,44 €                             | 0,00 €                                   | 26.933,44 €           |          | 26.933,44 €          | 08.03.2023                | 17.01.2024                |          | ODOBREN   |
| 🖁 Plaćanje i povrati              |                   | zantjev           |                                         |                                          |                       |          |                      |                           |                           |          |           |
| Provjere na licu mjesta           | ZN5-04            | Među-<br>zahtjev  |                                         | -                                        |                       |          | -                    | 18.07.2023                | 30.09.2023                |          | U IZRADI  |
|                                   | Prikaži 10        | ✓ po stran        | lci                                     |                                          |                       | 1-4 o    | d 4 zapisa           |                           |                           |          |           |
| C Izvještaji nakon provedbe       |                   |                   |                                         |                                          |                       |          |                      |                           |                           |          |           |
|                                   |                   |                   |                                         |                                          |                       |          |                      |                           |                           |          |           |
| PRIJAVITELJ                       |                   |                   |                                         |                                          |                       |          |                      |                           |                           |          |           |

Slika 185. Modul "Zahtjevi za nadoknadom sredstava"

Pritiskom na "Dodaj" prikazuje se prozor "Kreiraj ZNS" u kojem je potrebno definirati početak i završetak izvještajnog razdoblja te odabrati radi li se o završnom ZNS-u (Slika 186.).

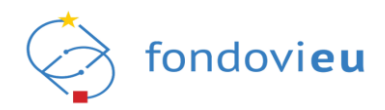

#### Slika 186. "Kreiraj ZNS"

| očetak izvještajnog razdoblja |   | Završetak izvještajnog razdoblja |           |
|-------------------------------|---|----------------------------------|-----------|
| 03.02.2020                    | Ë | Unesi datum                      | <u>++</u> |

Pritiskom na "Potvrdi" prikazuje se zahtjev s karticama "Provedba projekta", "Doprinosi pokazateljima", "Horizontalna načela", "Ugovor o nabavi", "Potraživani plaćeni troškovi" (ako je pozivom definirana metoda nadoknade), "Potraživani neplaćeni troškovi" (ako je pozivom definirana metoda plaćanja) te "Praćenje izvršenja proračuna" (Slika 187.). Na svim karticama polja koja su predviđena za unos korisniku otvorena su za uređivanje. Pojedina polja sadržavaju zbirne vrijednosti prethodno unesenih vezanih iznosa, dok je dio polja preuzet s drugih obrazaca.

#### Slika 187. ZNS u izradi

| Ē                                                           | NP00.C1.1.2.R3-I3.01.0000         Naziv prijavitelja:         Jedinstveni broj:         Oznaka:         Datum podnošenja:         Datum odobrenja:         Inačica:           NAZIV         12345578910         ZNS-04         -         -         -         -         -         -         -         -         -         -         -         -         -         -         -         -         -         -         -         -         -         -         -         -         -         -         -         -         -         -         -         -         -         -         -         -         -         -         -         -         -         -         -         -         -         -         -         -         -         -         -         -         -         -         -         -         -         -         -         -         -         -         -         -         -         -         -         -         -         -         -         -         -         -         -         -         -         -         -         -         -         -         -         -         -         -         -         -         -         -< |
|-------------------------------------------------------------|----------------------------------------------------------------------------------------------------|
| 🗐 Nabava                                                    | Provedba projekta Doprinosi pokazateljima Horizontalna načela Ugovor o nabavi Potraživani plaćeni troškovi Praćenje izvršenja proračuna                                                                                                    |
| 🗅 Upravljanje ugovorom 🗸                                    |                                                                                                    |
| Plan nabave                                                 | OPĆI PODACI                                                                                                    |
|                                                             | Početak izvještajnog razdoblja Završetak izvještajnog razdoblja Vrsta zahtjeva                                                                                                    |
| С Рокаzatelji                                               | 18.07.2023 🗇 30.09.2023 🖨 Medu-zahtjev                                                                                                    |
| <ul> <li>Zahtjevi za plaćanjem</li> <li>predujma</li> </ul> | Potraživani plaćeni troškovi (EUR)                                                                                                    |
| Zahtjevi za nadoknadom<br>sredstava                         | 0,00 €                                                                                                    |
| 🛅 Zahtjevi                                                  | * Podnošenjem ovog obrasca potvrdujem da su informacje sadržane u ovom Zahtjevu za nadoknadom sredstava potpujne, vjerodostojne i pouzdane. trzaci navedeni u Zahtjevu za nadoknadom sredstava se mogu<br>smartar li prihrati/jima ako su u skadu s u govorma, a ovaj Zahtjev za nadoknadom sredstava je potrijepljen odgovarajućim popratnim dokumentima. Ovaj Zahtjev za nadoknadom sredstava ne uključuje tzdatke koji<br>su već financirani (plaćeni) od strane Republike Hrvatske, EU fondova, ili bilo kojih drugih fondova.                                                                                                    |
| 🕻 Ispravci statusa projekta                                 |                                                                                                    |
| 움 Plaćanje i povrati                                        | PROVEDBA PROJEKTA                                                                                                    |
| Provjere na licu mjesta                                     | Aktivnost 1: Nabava digitalnih rješenja i jačanje digitalnih vještina zaposlenika                                                                                                    |
|                                                             | Planirani početak Stvarni početak                                                                                                    |
| 🕰 Financijski index                                         | 08.06.2023 Oursite datum                                                                                                    |
| C Izvještaji nakon provedbe                                 | Planirani završetak Stvarni završetak                                                                                                    |
|                                                             | 08.01.2024 Ô                                                                                                    |
| PRIJAVITELL                                                 | Opis aktivnosti Obrazloženje ostvarenja aktivnosti                                                                                                    |
| v.24-02-29-5996                                             | U IZRADI 🕥 < Natrag na zahtyeve za nadoknadom sredstava Spremi Provjeri Prikaži akcije                                                                                                    |

U slučaju da je institucija kreirala komentar za podneseni ZNS te ga vratila na doradu korisniku, korisniku će se uz isti pojaviti crveni krug s brojem dostavljenih komentara (Slika 188.).

#### Slika 188. ZNS – obavijest o komentaru

| Zabilježen potpisan ugovor                             | ZAHTJEVI Z | ZA NADOKNA        | DOM SREDSTAVA                   |                                    |    |                                |                             |                                   |                                     |            | + Dodaj                       |
|--------------------------------------------------------|------------|-------------------|---------------------------------|------------------------------------|----|--------------------------------|-----------------------------|-----------------------------------|-------------------------------------|------------|-------------------------------|
| Povratak na glavni izbornik                            | Svi        | U izradi          | Podnesen Vraćen na d            | oradu korisniku Odobren            | Ar | hiviran                        |                             |                                   |                                     |            |                               |
| 🔓 Upravljačka ploča                                    | Oznaka 🌲   | Vrsta<br>zahtjeva | Potraživani plačeni<br>troškovi | Potraživani neplačeni     troškovi |    | Ukupni potraživani<br>troškovi | Ukupni odobreni<br>troškovi | Početak izvještajnog<br>razdoblja | Završetak izvještajnog<br>razdoblja | Obavijesti | Status                        |
| Dnevnik aktivnosti                                     | ZNS-01     | Među-zahtjev      | 0,00 €                          | 0,00€                              |    | 0,00 €                         |                             | 16.03.2023                        | 15.06.2023                          |            | PROVEDBA PROVJERENA           |
| 🗐 Pretinci 🗸                                           | ZNS-02     | Među-zahtjev      | 0,00 €                          | 0,00 €                             |    | 0,00 €                         |                             | 16.06.2023                        | 15.09.2023                          | 0          | VRAČEN NA DORADU<br>KORISNIKU |
| — Dprevljanje ugovorom V                               | ZN5-03     | Među-zahtjev      |                                 |                                    |    | -                              |                             | 16.06.2023                        | 15.12.2023                          |            | U IZRADI                      |
| ✔ Plan nabave ②                                        | ZNS-04     | Među-zahtjev      | 0,00 €                          | 0,00 €                             |    | 0,00 €                         |                             | 16.06.2023                        | 15.03.2024                          |            | PROVEDBA PROVJERENA           |
| <ul> <li>Zahtjevi za plaćanjem<br/>predujma</li> </ul> | Prikaži 10 | Ƴ po stranici     |                                 |                                    |    |                                | 1-4 od 4 zapisa             |                                   |                                     |            |                               |
| Zahtjevi za nadoknadom<br>sredstava                    |            |                   |                                 |                                    |    |                                |                             |                                   |                                     |            |                               |
| at Zahrieut                                            |            |                   |                                 |                                    |    |                                |                             |                                   |                                     |            |                               |

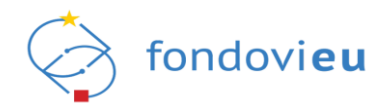

Pritiskom na ZNS, u gornjem desnom kutu prozora na ikoni komentara pojavit će crveni krug s brojem dostavljenih komentara (Slika 189.).

#### Slika 189. ZNS - obavijest o komentaru

| 3                           | NP00.C3.1.81-11.01.0144         Nnz/v prijavitelja:         Jedinstveni broj:         Oznaka:         Datum podnošenja           TEST         -         ZN5-02         28.09.23, 12:41 | s: Datum odobrenja: Inačica:                                                                     | <b>I</b>                                                                             |
|-----------------------------|----------------------------------------------------------------------------------------------------|--------------------------------------------------------------------------------------------------|--------------------------------------------------------------------------------------|
|                             | Provedba projekta Doprinosi pokazateljima Horizonto                                                                                                    | alna načela Ugovor o nabavi Potraživani plaćeni troškovi Potraživani neplaćeni tro               | škovi Praćenje izvršenja proračuna Rezultati provjere                                |
| Zabilježen potpisan ugovor  |                                                                                                    |                                                                                                  |                                                                                      |
| Povratak na glavni izbornik | OPĆI PODACI                                                                                                    |                                                                                                  |                                                                                      |
|                             | Početak izvještajnog razdoblja                                                                                                    | Završetak izvještajnog razdoblja                                                                 | Vrsta zahtjeva                                                                       |
| 🛱 Upravljačka ploča         | 16.06.2023                                                                                                    | 15.09.2023                                                                                       | Među-zahtjev                                                                         |
| O Dnevnik aktivnosti        | Potraživani plaćeni troškovi (EUR)                                                                                                    | Potraživani neplaćeni troškovi (EUR)                                                             | Ukupni potraživani troškovi (EUR)                                                    |
| -                           | 0,00 €                                                                                                    | 0,00 €                                                                                           | 0,00 €                                                                               |
| 🖾 Pretinci 🗸 🗸              | * Podocianiem cuos obrasca notoribilam da su informacija sadržana u cuom Zabijevu sa nadokno                                                                                           | adom sredstava potnune, vierodostoine i pouzdane. Izdari navedeni u Zahtiavu za nadoknadom s     | radstava sa masu smatrati mihuatikuma ako su u skladu s Usrovorom, a oval Zabtiev sa |
| 目 Nabava                    | nadoknadom sredstava je potkrijepijen odgovarajućim popratnim dokumentima. Ovaj Zahtjev za n                                                                                           | adokradom sredstava ne uključuje izdatke koji su već financirani (plačeni) od strane Republike H | vatske, EU fondova, ili bilo kojih drugih fondova.                                   |
| 🗅 Upravljanje ugovorom 🗠    |                                                                                                    |                                                                                                  |                                                                                      |
| P Plan nahave               | PROVEDBA PROJEKTA                                                                                                    |                                                                                                  |                                                                                      |
|                             | Aktivnost 1: Izgradnja i opremanje ustanove za predškolski odgoj i obrazovanje (matični vrtič                                                                                          | 3                                                                                                |                                                                                      |
| Pokazatelji 🗠               | Pianirani početak                                                                                                    | Stvarni početak                                                                                  |                                                                                      |
| - Zahtjevi za plaćanjem     | 16.03.2023                                                                                                    | 🛱 Unesite datum                                                                                  | 8                                                                                    |
| 😐 predujma                  | Biocheol and fatale                                                                                                    | Proved and the                                                                                   |                                                                                      |
| Con Zahtjevi za nadoknadom  | Pinningni zavrsetak                                                                                                    | Stvarai zavrsetak                                                                                |                                                                                      |
| sredstava                   | 10.02.2020                                                                                                    | Unesite datum                                                                                    |                                                                                      |

U slučaju da je institucija omogućila uvid u komentar i dodavanje odgovora korisnik će imati mogućnost unosa i slanja odgovora (Slika 190.).

### Slika 190. ZNS – "Komentari" – mogućnost odgovora

| Komentari                                    | ×                                   |
|----------------------------------------------|-------------------------------------|
| DOPRINDSI POKAZATELJIMA<br>K-01 TEST<br>TEST | 26.09.23, 12:42                     |
| Rebrit Oblogovorka<br>B <i>i</i> <u>U</u>    |                                     |
|                                              | e e                                 |
|                                              | 0/4000 ZNAKOVA<br>ODUSTANI ODGOVORI |

# 6.12.1. Kartica "Provedba projekta"

Kartica "Provedba projekta" sastoji se od sekcija "Opći podaci", gdje se prikazuju podaci o početku i završetku izvještajnog razdoblja, vrsti zahtjeva i potraživanim plaćenim troškovima, te "Provedba projekta", gdje su definirane aktivnosti iz Ugovora o čijem napretku je potrebno izvijestiti nadležno tijelo, planirani početak i završetak te opis aktivnosti. O svakoj aktivnosti koja je započela potrebno je ispuniti tražene podatke o stvarnom početku i završetku (ako je aktivnost započela odnosno završila), obrazloženje ostvarenja aktivnosti te dodati popratne dokumente, ako je primjenjivo (Slika 191.).

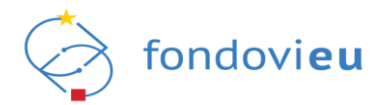

## Slika 191. ZNS - kartica "Provedba projekta"

|                                                                                                    | Provedba projekta                                                                                                    | Doprinosi pokaz                                                                                                    | tateljima Horizontalna načela                                                                                                    | Ugo | vor o nabavi     | Potraživani plaćeni t | troš | škovi Praćenje izvršenja proračuna |           |
|----------------------------------------------------------------------------------------------------|----------------------------------------------------------------------------------------------------|----------------------------------------------------------------------------------------------------|----------------------------------------------------------------------------------------------------|-----|------------------|-----------------------|------|------------------------------------|-----------|
|                                                                                                    |                                                                                                    |                                                                                                    |                                                                                                    |     |                  |                       |      |                                    |           |
| OPĆI PODACI                                                                                                    |                                                                                                    |                                                                                                    |                                                                                                    |     |                  |                       |      |                                    |           |
| Početak izvještajnog razdoblja                                                                                                    |                                                                                                    |                                                                                                    | Završetak izvještajnog razdoblja                                                                                                    |     |                  |                       | V    | /rsta zahtjeva                     |           |
| 01.07.2020                                                                                                    |                                                                                                    | Ë                                                                                                    | 01.04.2023                                                                                                    |     |                  | 8                     |      | Među-zahtjev                       |           |
| Potraživani plaćeni troškovi (EUI                                                                                                    | २)                                                                                                    |                                                                                                    |                                                                                                    |     |                  |                       |      |                                    |           |
| 0,00 €                                                                                                    |                                                                                                    |                                                                                                    |                                                                                                    |     |                  |                       |      |                                    |           |
| PROVEDBA PROJEKTA<br>Aktivnost 1: Energetska obnov                                                                                                    | va ovojnice zgrade                                                                                                    |                                                                                                    |                                                                                                    |     |                  |                       |      |                                    |           |
| Planirani početak                                                                                                    | , ,                                                                                                    |                                                                                                    |                                                                                                    | 5   | itvarni početak  |                       |      |                                    |           |
| 01.09.2021                                                                                                    |                                                                                                    |                                                                                                    |                                                                                                    | 8   | Unesite datun    | n                     |      |                                    | e         |
| Planirani završetak                                                                                                    |                                                                                                    |                                                                                                    |                                                                                                    | 5   | itvarni završeta | ık                    |      |                                    |           |
| 01.06.2023                                                                                                    |                                                                                                    |                                                                                                    |                                                                                                    | 8   | Unesite datun    | n                     |      |                                    | 8         |
| Opis aktivnosti                                                                                                    |                                                                                                    |                                                                                                    |                                                                                                    | 0   | Obrazloženje os  | stvarenja aktivnosti  |      |                                    |           |
| Predložena aktivnost predvič<br>postizanja boljih koeficijenata<br>Tehničkim rješenjem predviđ<br>oblaže ETICS toplinskim susti<br>koeficijent prolaska topline k | la energetsku obnovu vanj:<br>a prolaska topline kroz eler<br>lena je izvedba dodatne zai<br>avom od mineralne kamen<br>roz vanjske zidove U=0,21 | ske ovojnice uredsko<br>nente ovojnice kako<br>itite na: (1) pročelju<br>e vune slojem deblji<br>W/m2K; (2) ravnom | to-proizvodne zgrade s ciljem<br>o bi se ostvarile uštede energije.<br>I uredskog dijela zgrađe koje se<br>ine d = 14 cm, čime se postiže<br>krovu uredskog dijela zgrađe na |     | Unesite obraz    | loženje               |      |                                    |           |
|                                                                                                    |                                                                                                    |                                                                                                    |                                                                                                    |     |                  |                       |      | 0/1000                             | 0 ZNAKOVA |
| Popratni dokumenti                                                                                                    |                                                                                                    |                                                                                                    |                                                                                                    |     |                  |                       |      |                                    |           |
|                                                                                                    |                                                                                                    |                                                                                                    |                                                                                                    |     |                  |                       |      |                                    |           |

Za razliku od među-zahtjeva u završnom ZNS-u dostupne su sekcije "Prihodi" i "Problemi tijekom provedbe" (Slika 192.).

## Slika 192. ZNS – "Prihodi" i "Problemi tijekom provedbe"

|                                         | Provedba projekta       | Doprinosi pokazateljima        | Horizontalna načela     | Ugovor o nabavi       | Potraživani plaćeni troškovi                                                                                                    | Potraživani neplaćeni troškovi                                                  | Praćenje izvršenja proračuna                                                                                                    |
|-----------------------------------------|-------------------------|--------------------------------|-------------------------|-----------------------|----------------------------------------------------------------------------------------------------|---------------------------------------------------------------------------------|----------------------------------------------------------------------------------------------------|
|                                         |                         |                                |                         |                       |                                                                                                    |                                                                                 |                                                                                                    |
|                                         |                         |                                |                         |                       |                                                                                                    |                                                                                 |                                                                                                    |
| PRIHODI                                 |                         |                                |                         |                       |                                                                                                    |                                                                                 |                                                                                                    |
| Primjenjiv članak 61. stavci 16. Uredb  | e (EU) br. 1303/2013 te | je potencijalni neto prihod pr | ojekta procijenjen unap | rijed izračunom disko | ontiranog neto prihoda projekta                                                                                                    | ili potencijalni neto prihod projekti                                           | a objektivno nije moguće utvrditi unaprijed                                                                                                    |
| Ukupan iznos prihoda ostvaren do podpož | enia inviečća (ELIR)    |                                |                         |                       | Revidirani iznos proclienienos                                                                                                    | neto oriboda obražunat diskontiri                                               | aniem neto oriboria ori orniekta                                                                                                    |
|                                         | enge sergesee (every    |                                |                         |                       | ( Contraint Contraint Cont |                                                                                 | angenn meto primooa oo progensa                                                                                                    |
|                                         |                         |                                |                         |                       | EUR, u slučaju bilo postojanja k<br>troškovima ulaganja i neto pro                                                                                                    | takvih većih izmjena uvjeta provedbo<br>cjena prihoda koji bi imali utjecaja ni | e projekta koji rezultiraju izmjenom ključnih varijabil/parametara u početnim<br>a procijenjeni financijski jaz, uz prikaz procjena financijskih sredstava u Prilog |
| PROBLEMI TIJEKOM PROVEDBE               |                         |                                |                         |                       |                                                                                                    |                                                                                 |                                                                                                    |
| Opis problema                           |                         |                                |                         |                       |                                                                                                    |                                                                                 |                                                                                                    |
| Opis problema                           |                         |                                |                         |                       |                                                                                                    |                                                                                 |                                                                                                    |
| De de seu en la co                      |                         |                                |                         |                       |                                                                                                    |                                                                                 | 0/4000 ZNAKO                                                                                                    |
| Poduzete mjere                          |                         |                                |                         |                       |                                                                                                    |                                                                                 |                                                                                                    |
|                                         |                         |                                |                         |                       |                                                                                                    |                                                                                 |                                                                                                    |
|                                         |                         |                                |                         |                       |                                                                                                    |                                                                                 | 0/4000 ZNAKOV                                                                                                    |
| Kezultat                                |                         |                                |                         |                       |                                                                                                    |                                                                                 |                                                                                                    |
| Kezultat                                |                         |                                |                         |                       |                                                                                                    |                                                                                 |                                                                                                    |
|                                         |                         |                                |                         |                       |                                                                                                    |                                                                                 | 6/4000 ZNAKOV                                                                                                    |

# 6.12.2. Kartica "Doprinosi pokazateljima"

Kartica "Doprinosi pokazateljima" sastoji se od sekcija "Pokazatelji" i "Dodatni pokazatelji" gdje se prikazuju podaci uneseni unutar modula "Pokazatelji" i nije ih moguće uređivati. Jedino polje koje je dostupno za uređivanje putem ovog modula je "Ostvarena vrijednost" (Slika 193.). Obrazloženja za dodatne pokazatelje moguće je ažurirati isključivo putem modula "Pokazatelji" kako je opisano u točki 6.10. ove Upute, dok obrazloženja za pokazatelje nije moguće ažurirati.

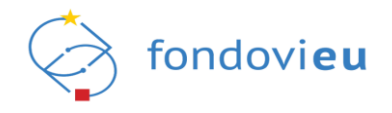

Podnošenjem ZNS-a ostvarene vrijednosti dodatnih pokazatelja unesene u kartici "Doprinosi pokazateljima" automatski se ažuriraju i u modulu "Pokazatelji". Ostvarene vrijednosti svih pokazatelja unesene u ranije podnesenom ZNS-u prikazuju se u sljedećem kreiranom ZNS-u.

|  | Slika ' | 193. | ZNS - | kartica | "Dor | orinosi | pokazatel | iima" |
|--|---------|------|-------|---------|------|---------|-----------|-------|
|--|---------|------|-------|---------|------|---------|-----------|-------|

|                                                          | Provedba projekta *             | Doprinosi pokazateljima <sup>*</sup> Horizontalna načela <sup>*</sup> Ugovor o nat | bavi Potraživani plaćeni troškovi Praćenje izvršenja proračuna <sup>*</sup>      |
|----------------------------------------------------------|---------------------------------|------------------------------------------------------------------------------------|----------------------------------------------------------------------------------|
| DKAZATELJI                                               |                                 |                                                                                    |                                                                                  |
| 1. Pokazatelj - Bespovratna potpora za digitalnu tra     | nsformaciju hrvatskih MSP-ova   |                                                                                    |                                                                                  |
| Mjerna jedinica                                          |                                 | Rok za postizanje unaprijed određenog pokazatelja                                  | Učestalost izvješćivanja                                                         |
| broj                                                     |                                 | Završetak provedbe                                                                 | Na određeni rok                                                                  |
| Planirane vrijednosti - Polazišna vrijednost unaprije    | d određenog pokazatelja         | Planirane vrijednosti - Ciljna vrijednost unaprijed određeno                       | nog pokazatelja Planirane vrijednosti - Doprinos unaprijed određenog pokazatelja |
| 0                                                        |                                 | 99542.1                                                                            | 99542.1                                                                          |
| Ostvarena vrijednost                                     |                                 | Doprinos u odnosu na polazišnu vrijednost                                          | Doprinos u odnosu na prethodni izvieštai                                         |
| Ostvarena vrilednost                                     |                                 | 0                                                                                  | 0                                                                                |
| Dbrazloženje postignuća pokazatelja<br>B i U ↔ Paragraph |                                 |                                                                                    |                                                                                  |
| -                                                        |                                 |                                                                                    |                                                                                  |
|                                                          |                                 |                                                                                    |                                                                                  |
|                                                          |                                 |                                                                                    |                                                                                  |
| N                                                        |                                 |                                                                                    |                                                                                  |
| opraun uokumenu:                                         |                                 |                                                                                    |                                                                                  |
|                                                          |                                 |                                                                                    |                                                                                  |
| DDATNI POKAZATELJI 🛈                                     |                                 |                                                                                    |                                                                                  |
|                                                          |                                 |                                                                                    |                                                                                  |
| 1. Pokazatelj - Broj poslovnih procesa koji će se unaj   | orijediti uvođenjem rješenja iz | područja IKT-a                                                                     |                                                                                  |

#### NAPOMENA

Ostvarena vrijednost pokazatelja uvijek se unosi kumulativno (npr. u sklopu prethodno podnesenog ZNS-a 01 ostvarena vrijednost je 2, a u sklopu trenutnog ZNS-a 02 još 1, stoga je u trenutnom ZNS-u 02 potrebno unijeti vrijednost 3).

Za razliku od među-zahtjeva u završnom ZNS-u dostupna je i sekcija "Trajnost" u koju je potrebno unijeti podatke o korištenu projektnih rezultata, vlasništvu nad rezultatima, institucionalnoj, organizacijskoj i financijskoj trajnosti i ex-post praćenju (Slika 194.).

| Slika | 194. | ZNS | <ul> <li>"Trajnost"</li> </ul> |
|-------|------|-----|--------------------------------|
|       |      |     |                                |

|                                                       |                                                                   | Provedba projekta                                                  | Doprinosi pokazateljima                                                  | Horizontalna načela                                                 | Ugovor o nabavi                                           | Potraživani plaćeni troškovi                                                            | Potraživani neplaćeni troškovi                                                             | Praćenje izvršenja proračuna                                                                                                    |                |
|-------------------------------------------------------|-------------------------------------------------------------------|--------------------------------------------------------------------|--------------------------------------------------------------------------|---------------------------------------------------------------------|-----------------------------------------------------------|-----------------------------------------------------------------------------------------|--------------------------------------------------------------------------------------------|----------------------------------------------------------------------------------------------------|----------------|
| TRAJNOST                                              |                                                                   |                                                                    |                                                                          |                                                                     |                                                           |                                                                                         |                                                                                            |                                                                                                    |                |
| Korištenje projektni                                  | ih rezultata                                                      |                                                                    |                                                                          |                                                                     |                                                           |                                                                                         |                                                                                            |                                                                                                    |                |
| B / U &                                               | Paragraph                                                         | 1= :=                                                              | 050                                                                      |                                                                     |                                                           |                                                                                         |                                                                                            |                                                                                                    |                |
|                                                       |                                                                   |                                                                    |                                                                          |                                                                     |                                                           |                                                                                         |                                                                                            |                                                                                                    |                |
|                                                       |                                                                   |                                                                    |                                                                          |                                                                     |                                                           |                                                                                         |                                                                                            |                                                                                                    |                |
|                                                       |                                                                   |                                                                    |                                                                          |                                                                     |                                                           |                                                                                         |                                                                                            |                                                                                                    |                |
|                                                       |                                                                   |                                                                    |                                                                          |                                                                     |                                                           |                                                                                         |                                                                                            |                                                                                                    |                |
|                                                       |                                                                   |                                                                    |                                                                          |                                                                     |                                                           |                                                                                         |                                                                                            |                                                                                                    | 6              |
|                                                       |                                                                   |                                                                    |                                                                          |                                                                     |                                                           |                                                                                         |                                                                                            |                                                                                                    | 0/4000 ZNAKOVA |
| Vlasništvo nad proje                                  | ektnim rezultatima                                                |                                                                    |                                                                          |                                                                     |                                                           |                                                                                         |                                                                                            |                                                                                                    |                |
| B / <u>U</u> ≎                                        | Paragraph                                                         | 1= ==                                                              | 050                                                                      |                                                                     |                                                           |                                                                                         |                                                                                            |                                                                                                    |                |
|                                                       |                                                                   |                                                                    |                                                                          |                                                                     |                                                           |                                                                                         |                                                                                            |                                                                                                    |                |
|                                                       |                                                                   |                                                                    |                                                                          |                                                                     |                                                           |                                                                                         |                                                                                            |                                                                                                    |                |
|                                                       |                                                                   |                                                                    |                                                                          |                                                                     |                                                           |                                                                                         |                                                                                            |                                                                                                    |                |
|                                                       |                                                                   |                                                                    |                                                                          |                                                                     |                                                           |                                                                                         |                                                                                            |                                                                                                    |                |
|                                                       |                                                                   |                                                                    |                                                                          |                                                                     |                                                           |                                                                                         |                                                                                            |                                                                                                    |                |
| Opisati tko će biti vlasni                            | k i upravljati infrastrukturon                                    | m i proizvodima koji su nastal                                     | i/nabavljeni (od strane korisnika ili                                    | partnera), planiraju li se prije                                    | nosi imovine, molimo spe                                  | cificirati. Ako je potrebno navesti puno                                                | informacija, molimo izraditi prilog izvješć                                                |                                                                                                    | 0/4000 ZNAKOVA |
| Institucionalna i org                                 | ganizacijska trajnost                                             |                                                                    |                                                                          |                                                                     |                                                           |                                                                                         |                                                                                            |                                                                                                    |                |
| B / <u>U</u> ↔                                        | Paragraph                                                         | 1= 1=                                                              | 050                                                                      |                                                                     |                                                           |                                                                                         |                                                                                            |                                                                                                    |                |
|                                                       |                                                                   |                                                                    |                                                                          |                                                                     |                                                           |                                                                                         |                                                                                            |                                                                                                    |                |
|                                                       |                                                                   |                                                                    |                                                                          |                                                                     |                                                           |                                                                                         |                                                                                            |                                                                                                    |                |
|                                                       |                                                                   |                                                                    |                                                                          |                                                                     |                                                           |                                                                                         |                                                                                            |                                                                                                    |                |
|                                                       |                                                                   |                                                                    |                                                                          |                                                                     |                                                           |                                                                                         |                                                                                            |                                                                                                    |                |
|                                                       |                                                                   |                                                                    |                                                                          |                                                                     |                                                           |                                                                                         |                                                                                            |                                                                                                    |                |
| Opisati institucionalnu i<br>dozvole/licence za operi | organizacijsku trajnost proj<br>aciju, specificirati: d) planirar | jektnih rezultata npr. a) planir<br>ne izmjene u strukturi osobiji | ane promjene, ako ih ima, u odno:<br>a (smanienie/porast zaposlenih), ki | su na aktivnosti i djelovanje or<br>omentirati hoće li članovi prok | rganizacije nakon dovršet<br>ektnog tima i dalje raditi s | ka projekta: b) ustrojavanje odjela ili in<br>s projektnim repultatima: e) planirana tr | stitucije (u posljednjem slučaju referirati s<br>rainost suradnje s projektnim partnerskim | e na specifične dokumente), c) je su li nabavljene sve zahtijevane<br>Institucijama: f) postoje li planovi za nove projekte povezane s | 0/4000 ZNAKOVA |
| rezultatima nastalima u                               | okviru sadašnjeg projekta                                         |                                                                    |                                                                          |                                                                     |                                                           |                                                                                         |                                                                                            |                                                                                                    |                |
| Financijska trajnost                                  |                                                                   |                                                                    |                                                                          |                                                                     |                                                           |                                                                                         |                                                                                            |                                                                                                    |                |
| B/ <u>U</u> ⇔                                         | Paragraph                                                         | 1= ==                                                              | 050                                                                      |                                                                     |                                                           |                                                                                         |                                                                                            |                                                                                                    |                |
|                                                       |                                                                   |                                                                    |                                                                          |                                                                     |                                                           |                                                                                         |                                                                                            |                                                                                                    |                |

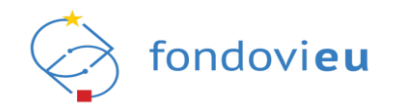

# 6.12.3. Kartica "Horizontalna načela"

Na kartici "Horizontalna načela" za svako definirano načelo potrebno je unijeti obrazloženje ostvarenog utjecaja (Slika 195.). Moguće je dodati i popratne dokumente, ako ih ima.

Slika 195. ZNS - kartica "Horizontalna načela"

|                                                                  | Provedba projekta *      | Doprinosi pokazateljima | Horizontalna načela * | Ugovor o nabavi       | Potraživani plaćeni troškovi | Praćenje izvršenja | a proračuna <sup>*</sup> |                |
|------------------------------------------------------------------|--------------------------|-------------------------|-----------------------|-----------------------|------------------------------|--------------------|--------------------------|----------------|
| PROMICANJE RAVNOPRAVN                                            | IOSTI ŽENA I MUŠKARAC    | CA I ZABRANA DISKRIMII  | NACIJE                |                       |                              |                    |                          |                |
| Promicanje jednakih mog                                          | gućnosti i nediskriminac | ije                     |                       |                       |                              |                    |                          |                |
| Planirani utjecaj<br>O Pozitivan utjecaj<br>Neutralan utjecaj    |                          |                         |                       |                       |                              |                    |                          |                |
| Obrazloženje planiranog utje                                     | ecaja                    |                         |                       | Obrazloženje ost      | varenog utjecaja             |                    |                          |                |
| B / <u>U</u> ⊕ Parag                                             | graph                    | ee ee                   |                       | B <i>i</i> <u>U</u> ≎ | Paragraph                    | 1≡ :≡              | 0 n a                    |                |
|                                                                  |                          |                         |                       | <i>i</i>              |                              |                    |                          |                |
|                                                                  |                          |                         |                       | Ovo polje je obav     | ezno                         |                    |                          | 0/1000 2NAKOVA |
| Popratni dokumenti                                               |                          |                         |                       |                       |                              |                    |                          |                |
| + Dodaj                                                          |                          |                         |                       |                       |                              |                    |                          |                |
| Maksimalna veličina: 500 MB.                                     |                          |                         |                       |                       |                              |                    |                          |                |
| Promicanje ravnopravno                                           | sti spolova              |                         |                       |                       |                              |                    |                          |                |
| Planirani utjecaj                                                |                          |                         |                       |                       |                              |                    |                          |                |
| <ul> <li>Pozitivan utjecaj</li> <li>Neutralan utjecaj</li> </ul> |                          |                         |                       |                       |                              |                    |                          |                |
| Obrazloženje planiranog utje                                     | ecaja                    |                         |                       | Obrazloženje ost      | varenog utjecaja             |                    | -                        |                |

Za razliku od među-zahtjeva, u završnom ZNS-u potrebno je odabrati je li ostvareni utjecaj pozitivan ili neutralan (Slika 196.).

Slika 196. Završni ZNS - kartica "Horizontalna načela"

|                                                                                                    |                                              | Provedba projekta | Doprinosi pokazateljima | Horizontalna načela | Ugovor o nabavi | Potraživani plaćeni tro                                                                | škovi       | Potraživani neplaćeni troškovi | Praćenje izvršenja proračuna |               |
|----------------------------------------------------------------------------------------------------|----------------------------------------------|-------------------|-------------------------|---------------------|-----------------|----------------------------------------------------------------------------------------|-------------|--------------------------------|------------------------------|---------------|
| ROMICANJE RAVN                                                                                                    | IOPRAVNOSTI ŽENA I                           | MUŠKARACA I ZAB   | RANA DISKRIMINACIJE     |                     |                 |                                                                                        |             |                                |                              |               |
| Promicanje jedna                                                                                                    | akih mogućnosti i neo                        | diskriminacije    |                         |                     |                 |                                                                                        |             |                                |                              |               |
| Planirani utjecaj                                                                                                    |                                              |                   |                         |                     |                 | Ostvareni utjecaj                                                                      |             |                                |                              |               |
| <ul> <li>Pozitivan utjecaj</li> </ul>                                                                                                    | i .                                          |                   |                         |                     |                 | <ul> <li>Pozitivan utjecaj</li> </ul>                                                  |             |                                |                              |               |
| Neutralan utjecz                                                                                                    | aj                                           |                   |                         |                     |                 | <ul> <li>Neutralan utjecaj</li> </ul>                                                  |             |                                |                              |               |
| Obrazloženje plani                                                                                                    | ranog utjecaja                               |                   |                         |                     |                 | Obrazloženje ostvaren                                                                  | iog utjecaj | a                              |                              |               |
| B / <u>U</u> ↔                                                                                                    | Paragraph                                    | }≡ :=             | . @r.a                  |                     |                 | в і Ц Ф                                                                                | Paragrap    | h j≣                           |                              |               |
| Neutralan utje                                                                                                    | caj.                                         |                   |                         |                     |                 | Obrazloženje                                                                           |             |                                |                              |               |
|                                                                                                    |                                              |                   |                         |                     |                 |                                                                                        |             |                                |                              |               |
|                                                                                                    |                                              |                   |                         |                     |                 |                                                                                        |             |                                |                              |               |
|                                                                                                    |                                              |                   |                         |                     |                 |                                                                                        |             |                                |                              |               |
|                                                                                                    |                                              |                   |                         |                     |                 |                                                                                        |             |                                |                              |               |
|                                                                                                    |                                              |                   |                         |                     | h               |                                                                                        |             |                                |                              |               |
|                                                                                                    |                                              |                   |                         |                     | h               |                                                                                        |             |                                |                              | 0/10000 ZNAK  |
| Popratni dokumeni                                                                                                    | ei                                           |                   |                         |                     |                 |                                                                                        |             |                                |                              | 0/10000 ZNAK  |
| Popratni dokumeni<br>+ Dodaj                                                                                                    | ei                                           |                   |                         |                     |                 |                                                                                        |             |                                |                              | 6/10000 ZNAKI |
| Popratni dokumeni<br>+ Dodaj                                                                                                    | ei                                           |                   |                         |                     |                 |                                                                                        |             |                                |                              | 6/16000 ZNAK  |
| Popratni dokumeni<br>+ Dodaj<br>Maksimalna veličina                                                                                                    | ei                                           |                   |                         |                     |                 |                                                                                        |             |                                |                              | 0/10000 ZNAKI |
| Popratni dokumeni<br>+ Dodaj<br>Maksimalna veličina                                                                                                    | ei<br>                                       |                   |                         |                     |                 |                                                                                        |             |                                |                              | 0110000 ZNAM  |
| Popratni dokumeni<br>+ Dodaj<br>Maksimalna veličina<br>Promicanje ravno                                                                                      | ei<br>                                       |                   |                         |                     |                 |                                                                                        |             |                                |                              | 0/1000 2 NAKK |
| Popratni dokumeni<br>+ Dodaj<br>Maksimalna veličina<br>Promicanje ravno<br>Planirani utjecaj                                                                 | ei<br>s: 500 MB.<br>opravnosti spolova       |                   |                         |                     |                 | Ostvareni utjecaj                                                                      |             |                                |                              | 0/1000 2NAM   |
| Popratni dokumeni<br>+ Dodaj<br>Maksimalna veličina<br>Promicanje ravn<br>Planirani utjecaj<br>Pozitivan utjecaj                                             | ei<br>                                       |                   |                         |                     |                 | Ostvareni utjecaj                                                                      |             |                                |                              | 0/10000 ZNAK  |
| Popratni dokumen<br>+ Dodaj<br>Maksimalna veličina<br>Promicanje ravno<br>Planirani utjecaj<br>© Postivan utjecaj<br>© Postivan utjecaj                      | el<br><br>soo MB.<br>opravnosti spolova<br>l |                   |                         |                     |                 | Ostvareni utjecaj<br>O Pozitvan utjecaj<br>O Neutralan utjecaj                         |             |                                |                              | 011000 ZNAKI  |
| Popratni dokumen<br>+ Dodaj<br>Maksimalna veličina<br>Promicanje ravno<br>Planirani utjecaj<br>© Pozitivan utjeca<br>© Pozitava utjeca<br>Obrazlošenje plani | ei<br>                                       |                   |                         |                     |                 | Ostvareni utjecaj<br>O rotitan utjecaj<br>O Restralan utjecaj<br>Obrazloženje ostvaren | iog utjecaj | a                              |                              | 011000 ZYAAN  |

# 6.12.4. Kartica "Ugovor o nabavi"

Na kartici "Ugovor o nabavi" potrebno je zabilježiti podatke o provedenim postupcima nabave za ugovore o nabavi po kojima se potražuju troškovi u okviru predmetnog ZNS-a. Preduvjet za unos ugovora o nabavi je podnesen ili pregledan Plan nabave koji sadrži nabavu temeljem

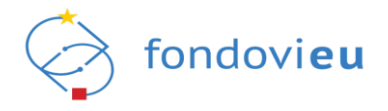

koje je zaključen ugovor o nabavi. Ako Plan nabave nije podnesen ili ga je potrebno ažurirati, isto se može učiniti putem modula Plan nabave.

Prikazan je popis ugovora o nabavi (ako ih ima), s podacima o oznaci i nazivu nabave, vrsti postupka, predmetu nabave, datumu potpisa ugovora (ako je primjenjivo), aktivnosti proračuna na koje se odnosi nabava broju ugovora/narudžbenice, popratnim dokumentima, nazivu dobavljača i podizvođača, završnom datumu izvršenja ugovorne obveze i vrsti subjekta s kojim je sklopljen ugovor (Slika 197.).

|                 | Proved            | lba projekta <sup>*</sup>                      | Doprinosi pokazateljim                                         | a Horizontalna nače                                                                                               | la * Ugovor o nabavi                                                                                                    | Potraživani plač                                                                                                    | eni troškovi                                                                                                    | Praćenje izvršenja p                                                                                                    | roračuna <sup>*</sup>                                                                                                    |                                                                                                    |
|-----------------|-------------------|------------------------------------------------|----------------------------------------------------------------|----------------------------------------------------------------------------------------------------|----------------------------------------------------------------------------------------------------|----------------------------------------------------------------------------------------------------|----------------------------------------------------------------------------------------------------|----------------------------------------------------------------------------------------------------|----------------------------------------------------------------------------------------------------|----------------------------------------------------------------------------------------------------|
| /ORA O NAE      | BAVI              |                                                |                                                                |                                                                                                    |                                                                                                    |                                                                                                    |                                                                                                    |                                                                                                    |                                                                                                    | + Dodaj                                                                                                    |
| Naziv<br>nabave | Vrsta<br>postupka | Predmet<br>nabave                              | Datum potpisa<br>ugovora (ako je<br>primjenjivo)               | Aktivnosti<br>proračuna na koje<br>se odnosi nabava                                                               | Broj<br>ugovora/narudžbenice                                                                                                    | Popratni<br>dokumenti                                                                                                    | Naziv<br>dobavljača                                                                                                    | Naziv<br>podizvodača                                                                                                    | Završni datum<br>izvršenja<br>ugovorne obeze                                                                                                    | Vrsta subjekta s<br>kojim je sklopljen<br>ugovor                                                                                                  |
|                 |                   |                                                |                                                                |                                                                                                    |                                                                                                    |                                                                                                    |                                                                                                    |                                                                                                    |                                                                                                    |                                                                                                    |
|                 |                   |                                                |                                                                | N                                                                                                    | Jema podataka                                                                                                    | 1<br>/<br>×                                                                                                    |                                                                                                    |                                                                                                    |                                                                                                    |                                                                                                    |
|                 |                   |                                                |                                                                |                                                                                                    |                                                                                                    |                                                                                                    |                                                                                                    |                                                                                                    |                                                                                                    |                                                                                                    |
|                 |                   |                                                |                                                                |                                                                                                    |                                                                                                    |                                                                                                    |                                                                                                    |                                                                                                    |                                                                                                    |                                                                                                    |
|                 |                   |                                                |                                                                |                                                                                                    |                                                                                                    |                                                                                                    |                                                                                                    |                                                                                                    |                                                                                                    |                                                                                                    |
|                 | YORA O NAB        | ORA O NABAVI<br>Naziv Vrsta<br>nabave postupka | VORA O NABAVI<br>Naziv Vrsta Predmet<br>nabave postupka nabave | Protedua projekta Doprinisti pokazateljini<br>ORA O NABAVI<br>Naziv Vrsta Predmet Ugovora (ako je<br>primjenjivo) | Naziv         Vrsta         Predmet         Datum potpisa<br>ugovora (ako je<br>primjenjivo)         Aktivnosti<br>proračuna na koje | Naziv         Vrsta         Predmet         Datum potpisa<br>ugovora (ako je<br>primjenjivo)         Aktivnosti<br>proračuna na koje         Broj<br>ugovora/narudžbenice           Vota         nabave         Datum potpisa<br>ugovora (ako je<br>primjenjivo)         Aktivnosti<br>proračuna na koje         Broj<br>ugovora/narudžbenice           Vota         nabave         Datum potpisa<br>ugovora/narudžbenice         Maturi potpisa<br>ugovora/narudžbenice           Vota         nabave         Datum potpisa<br>ugovora/narudžbenice         Maturi potpisa<br>ugovora/narudžbenice           Vota         nabave         Datum potpisa<br>ugovora/narudžbenice         Maturi potpisa<br>ugovora/narudžbenice           Vota         nabave         Datum potpisa<br>ugovora/narudžbenice         Maturi potpisa<br>ugovora/narudžbenice | Naziv         Vrsta         Predmet         Datum potpisa<br>ugovora (ako je<br>primjenjivo)         Aktivnosti<br>prosčuna na koje         Broj<br>ugovora/narudžbenice         Popratni<br>dokumenti           Vata         nabave         Datum potpisa<br>ugovora (ako je<br>primjenjivo)         Aktivnosti<br>prosčuna na koje         Broj<br>ugovora/narudžbenice         Popratni<br>dokumenti           Vota         Nativ         Nativnosti<br>ugovora/narudžbenice         Popratni<br>dokumenti         Popratni<br>vota         Popratni<br>vota         Popratni<br>vota         Popratni<br>vota         Popratni         Popratni           Nativ         Notici         Notici         Broj         Ugovora/narudžbenice         Popratni           Vota         Notici         Notici         Broj         Ugovora/narudžbenice         Popratni           Vota         Notici         Broj         Ugovora/narudžbenice         Notici         Notici | Native     Vrsta     Predmet     Datum potpisa     Aktivnosti     Broj     ugovora/narudžbenice     Popratni     Naziv       Native     Vrsta     Predmet     Datum potpisa     Aktivnosti     Broj     ugovora/narudžbenice     Popratni     Naziv       nabave     postupka     nabave     Datum potpisa     Aktivnosti     Broj     ugovora/narudžbenice     Popratni     Naziv       ugovora/narudžbenice     Datum potpisa     Maturosti     govora/narudžbenice     Popratni     Naziv       ugovora/narudžbenice     Datum potpisa     Maturosti     govora/narudžbenice     Popratni     Naziv       ugovora/narudžbenice     Datum potpisa     Maturosti     govora/narudžbenice     Popratni     Naziv       ugovora/narudžbenice     Datum potpisa     Maturosti     govora/narudžbenice     Maturosti     Maturosti       ugovora/narudžbenice     Naziv     Dotavativa     Ugovora/narudžbenice     Maturosti     Maturosti       ugovora/narudžbenice     Naziv     Dotavativa     Ugovora/narudžbenice     Naziv     Maturosti       ugovora/narudžbenice     Naziv     Dotavativa     Ugovora/narudžbenice     Naziv       ugovora/narudžbenice     Naziv     Ugovora/narudžbenice     Naziv     Naziv       ugovora/narudžbenice     Naziv | ORA O NABAVI       Naziv     Vrsta     Predmet     Datum potpisa<br>ugovora (ako je<br>primjenjivo)     Aktivnosti<br>proračuna na koje<br>se odnosi nabava     Broj<br>ugovora/narudžbenice     Popratni     Naziv<br>dokumenti     Naziv<br>podizvodača | Overlag prijeka       Optimisis porazitejini       Notizinalna načela       Optizivali porazivan pačeni obsovi       Praterije zvrsenja prijazdna |

Slika 197. ZNS - kartica "Ugovor o nabavi"

Novi je ugovor moguće dodati pritiskom na "Dodaj", nakon čega se otvara obrazac u kojem je potrebno odabrati radi li se o ugovoru koji je već evidentiran u sklopu odobrenih ZNS-ova te ovisno o odgovoru iz padajućeg izbornika odabrati naziv ugovora/nabave i potvrditi pritskom na "Dodaj nabavu" (Slika 198.). Odabirom "Da", u padajućem izborniku prikazat će se ugovori o nabavi o kojima je izvještavano u ranijim odobrenim ZNS-ovima. U slučaju da se o predmetnom ugovoru o nabavi izvještava prvi put, nakon odabira "Ne" u padajućem izborniku potrebno je odabrati nabavu iz Plana nabave. Ugovor koji je već dodan u popis Ugovora o nabavi u sklopu trenutnog ZNS-a nije moguće ponovno odabrati.

Slika 198. ZNS – dodavanje nabave

|                                                      | ,      |
|------------------------------------------------------|--------|
| Ugovor je već evidentiran u sklopu odobrenih ZNS-ova |        |
| 🔿 Da                                                 |        |
| Ne                                                   |        |
| Naziv nabave*                                        |        |
|                                                      | $\sim$ |
| Naziv nabave                                         |        |
| Naziv nabave                                         |        |

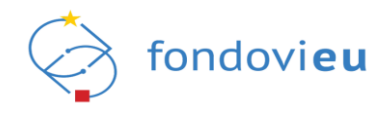

U obrascu "Dodaj ugovor o nabavi" potrebno je unijeti tražene podatke te odabrati je li potpisan dodatak ugovoru. Moguće je dodati popratne dokumente, kao i dobavljače i podizvođače (Slika 199.).

| Slika | 199. | ZNS- | "Dodaj            | ugovor | 0 | nabavi" |
|-------|------|------|-------------------|--------|---|---------|
|       |      | -    | <i>"</i> <b>」</b> |        |   |         |

| 30.12.2022       Broj ugovora/narudžbenice       Jednostavna nabava         0/50 ZNAKOVA       Uslučaju sklapanja ugovora sa zajednicom ponuditelja obavezno je unijeti podatke svih dobavljača.         obpis dobavljača       +       Dodaj dobavljača         +       Dodaj podizvođača       -         +       Dodaj podizvođača       -         +       Dodaj podizvođača       -         11.12.2022       Importanti sektor       19.908,42 €         anos PDV-a (EUR)       Ukupan iznos ugovora/narudžbenice (EUR)       Potpisan dodatak ugovoru         19.008,42 €       Dola       Dola         Važno: ukoliko je ugovorom o nabavi traženo jamstvo za u redno izvršenje ugovora ili drugi oblik garancije, dobavljača ga je obvezan dostaviti naručitelju u iz       -         +       Dodaj       -       Ne         Važno: ukoliko je ugovorom o nabavi traženo jamstvo za u redno izvršenje ugovora ili drugi oblik garancije, dobavljača ga je obvezan dostaviti naručitelju u iz       -         +       Dodaj       Ne       -         Važno: ukoliko je ugovorom o nabavi traženo jamstvo za u redno izvršenje ugovora ili drugi oblik garancije, dobavljača ga je obvezan dostaviti naručitelju u iz       -         +       Dodaj       Ne       -         Vajati dokumenti       -       -         +       Dodaj       - |        |
|----------------------------------------------------------------------------------------------------|--------|
| U slučaju sklapanja ugovora sa zajednicom ponuditelja obavezno je unijeti podatke svih dobavljača.<br>opis dobavljača<br>+ Dodaj dobavljača<br>pols podizvođača<br>+ Dodaj podizvođača<br>* Dodaj podizvođača<br>wršni datum izvršenja ugovorne obveze<br>31.12.2022 □ Vrsta subjekta s kojim je sklopljen ugovor<br>Iznos ugovora/narudžbenice bez PDV-a (EU<br>31.12.2022 □ Vrsta subjekta s kojim je sklopljen ugovor<br>Iznos ugovora/narudžbenice bez PDV-a (EU<br>19.908,42 €<br>Potpisan dodatak ugovoru<br>Iznos PDV-a (EUR)<br>Ukupan iznos ugovora/narudžbenice (EUR)<br>Potpisan dodatak ugovoru<br>Iznos PDV-a (EUR)<br>Vačno: ukoliko je ugovorom o nabavi traženo jamstvo za uredno izvršenje ugovora ili drugi oblik garancije, dobavljač ga je obvezan dostaviti naručitelju u iz<br>ajanju predviđenim ugovorom.<br>opratni dokumenti<br>+ Dodaj<br>taksimalna veličina: 500 MB.                                                                                                    |        |
| U slučaju sklapanja ugovora sa zajednicom ponuditelja obavezno je unijeti podatke svih dobavljača.<br>opis dobavljača<br>+ Dodaj dobavljača<br>avršni datum izvršenja ugovorne obveze<br>Vrsta subjekta s kojim je sklopljen ugovor<br>Iznos ugovora/narudžbenice bez PDV-a (EUR)<br>19.908,42 €<br>Isos PDV-a (EUR)<br>Ukupan iznos ugovora/narudžbenice (EUR)<br>Potpisan dodatak ugovoru<br>Iznos PDV-a (EUR)<br>Ukupan iznos ugovora/narudžbenice (EUR)<br>Potpisan dodatak ugovoru<br>Iznos PDV-a (EUR)<br>Važno: ukoliko je ugovorom o nabavi traženo jamstvo za uredno izvršenje ugovora ili drugi oblik garancije, dobavljač ga je obvezan dostaviti naručitelju u iz<br>ajanju predviđenim ugovorom.<br>opratni dokumenti<br>+ Dodaj<br>laksimalna veličina: 500 MB.                                                                                                    |        |
| opis dobavljača<br>+ Dodaj dobavljača<br>opis podizvođača<br>+ Dodaj podizvođača<br>21.12.2022 □ Vrsta subjekta s kojim je sklopljen ugovor Iznos ugovora/narudžbenice bez PDV-a (EU<br>19.08,42 €<br>19.08,42 €<br>Ukupan iznos ugovora/narudžbenice (EUR) Potpisan dodatak ugovoru<br>12.00 PDV-a (EUR) 19.908,42 €<br>Važno: ukoliko je ugovorom o nabavi traženo jamstvo za uredno izvršenje ugovora ili drugi oblik garancije, dobavljač ga je obvezan dostaviti naručitelju u iz<br>rajanju predviđenim ugovorom.<br>opratni dokumenti<br>+ Dodaj<br>taksimalna veličina: 500 MB.                                                                                                    |        |
| <ul> <li>+ Dodaj dobavljača</li> <li>pojs podizvođača</li> <li>+ Dodaj podizvođača</li> <li>avršni datum izvršenja ugovorne obveze</li> <li>Vrsta subjekta s kojim je sklopljen ugovor</li> <li>Iznos ugovora/narudžbenice bez PDV-a (EU</li> <li>19.908,42 €</li> <li>nos PDV-a (EUR)</li> <li>Ukupan iznos ugovora/narudžbenice (EUR)</li> <li>Potpisan dodatak ugovoru</li> <li>Inos PDV-a (EUR)</li> <li>Ukupan iznos ugovora/narudžbenice (EUR)</li> <li>Potpisan dodatak ugovoru</li> <li>I9.908,42 €</li> <li>Da</li> <li>Ne</li> <li>/ažno: ukoliko je ugovorom o nabavi traženo jamstvo za uredno izvršenje ugovora III drugi oblik garancije, dobavljač ga je obvezan dostaviti naručitelju u iz ajanju predviđenim ugovorom.</li> <li>opratni dokumenti</li> <li>+ Dodaj</li> <li>laksimalna veličina: 500 MB.</li> </ul>                                                                                                    |        |
| opis podizvođača<br>+ Dodaj podizvođača<br>avršni datum izvršenja ugovorne obveze<br>31.12.2022 □ Vrsta subjekta s kojim je sklopljen ugovor<br>Neprofitni sektor VI<br>19.908,42 €<br>19.908,42 €<br>19.908,42 €<br>Vista subjekta s kojim je sklopljen ugovor<br>Neprofitni sektor<br>19.908,42 €<br>0 Da<br>0 Ne<br>Vačano: ukoliko je ugovorom o nabavi traženo jamstvo za uredno izvršenje ugovora ili drugi oblik garancije, dobavljač ga je obvezan dostaviti naručitelju u iz<br>ajanju predviđenim ugovorom.<br>opratni dokumenti<br>+ Dodaj<br>laksimalna veličina: 500 MB.                                                                                                    |        |
| <ul> <li>+ Dodaj podizvođača</li> <li>avršni datum izvršenja ugovorne obveze</li> <li>31.12.2022 □ Vrsta subjekta s kojim je sklopljen ugovor</li> <li>Iznos ugovora/narudžbenice bez PDV-a (EI</li> <li>19.908,42 €</li> <li>Inos PDV-a (EUR)</li> <li>Ukupan iznos ugovora/narudžbenice (EUR)</li> <li>Potpisan dodatak ugovoru</li> <li>Da</li> <li>Ne</li> <li>Vršta sublekta s kojim je ugovora ili drugi oblik garancije, dobavljač ga je obvezan dostaviti naručitelju u izajanju predviđenim ugovorom.</li> <li>opratni dokumenti</li> <li>+ Dodaj</li> <li>laksimalna veličina: 500 MB.</li> </ul>                                                                                                    |        |
| avršni datum izvršenja ugovorne obveze Vrsta subjekta s kojim je sklopljen ugovor Iznos ugovora/narudžbenice bez PDV-a (EUR) I9.908,42 € 19.908,42 € 19.908,42 € Oba Oba Oba Oba Oba Oba Oba Oba Oba Oba                                                                                                    |        |
| 31.12.2022       C       Is-908,42 €         Inos PDV-a (EUR)       Ukupani iznos ugovora/narudžbenice (EUR)       Potpisan dodatak ugovoru         Iznos PDV-a (EUR)       Is-908,42 €       O       Da         Važno: ukoliko je ugovorom o nabavi traženo jamstvo za uredno izvršenje ugovora ili drugi oblik garancije, dobavljač ga je obvezan dostaviti naručitelju u iz ajanju predvlđenim ugovorom.       O       Da         opratni dokumenti          Isomali i i i i i i i i i i i i i i i i i i                                                                                                     | IR)    |
| nos PDV-a (EUR) Ukupan iznos ugovora/narudžbenice (EUR) Potpisan dodatak ugovoru<br>Iznos PDV-a (EUR) Da<br>Važno: ukoliko je ugovorom o nabavi traženo jamstvo za uredno izvršenje ugovora ili drugi oblik garancije, dobavljač ga je obvezan dostaviti naručitelju u iz<br>ajanju predviđenim ugovorom.<br>opratni dokumenti<br>+ Dodaj<br>laksimalna veličina: 500 MB.                                                                                                    |        |
| Iznos PDV-a (EUR)<br>I9,908,42 €<br>Ażno: ukoliko je ugovorom o nabavi traženo jamstvo za uredno izvršenje ugovora ili drugi oblik garancije, dobavljač ga je obvezan dostaviti naručitelju u iz<br>ajanju predviđenim ugovorom.<br>opratni dokumenti<br>+ Dodaj<br>Jaksimalna veličina: 500 MB.                                                                                                    |        |
| Ne Važno: ukoliko je ugovorom o nabavi traženo jamstvo za uredno izvršenje ugovora ili drugi oblik garancije, dobavljač ga je obvezan dostaviti naručitelju u iz ajanju predviđenim ugovorom.  apratni dokumenti      Dodaj laksimalna veličina: 500 MB.                                                                                                    |        |
| Važno: ukoliko je ugovorom o nabavi traženo jamstvo za uredno izvršenje ugovora ili drugi oblik garancije, dobavljač ga je obvezan dostaviti naručitelju u i:<br>ajanju predviđenim ugovorom.<br>opratni dokumenti<br>+ Dodaj<br>Jaksimalna veličina: 500 MB.                                                                                                    |        |
| /laksimalna veličina: 500 MB.                                                                                                    | nosu i |
|                                                                                                    |        |
|                                                                                                    |        |
|                                                                                                    |        |
|                                                                                                    |        |
|                                                                                                    |        |
|                                                                                                    |        |

Dobavljača/podizvođača je moguće dodati unosom jedne od vrsta identifikacije (OIB, MBO, MBS), nakon čega sustav sam popunjava ostala polja obrasca "Dodaj dobavljača/ podizvođača" (Slika 200.). Nakon popunjavanja svih polja, podatke o dobavljaču/podizvođaču potrebno je pohraniti pritiskom na "Potvrdi".

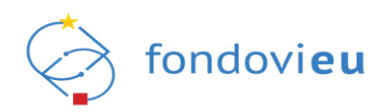

## Slika 200. ZNS – "Dodaj dobavljača"

| Dodaj dobavljača                                                                    | ×                              |
|-------------------------------------------------------------------------------------|--------------------------------|
| Ručni unos dobavljača<br><i>《</i> Ručno unesi dobavljača                            |                                |
| Naziv                                                                               |                                |
| Naziv                                                                               |                                |
| Nije dohvaćen niti jedan entitet. Unesite identifikator željenog dobavljača da bist | e vidjeli informacije o njemu. |
| Vrsta identifikacije                                                                | Unesite OIB                    |
| OIB 🗸                                                                               | OIB                            |
|                                                                                     | Ovo polje je obavezno          |
| Adresa elektroničke pošte                                                           | Vrsta pravnog subjekta         |
| Adresa elektroničke pošte                                                           | Vrsta pravnog subjekta         |
| Ulica i kućni broj                                                                  |                                |
| Ulica i kućni broj                                                                  |                                |
| Općina/Grad                                                                         | Poštanski broj                 |
| Općina/Grad                                                                         | Poštanski broj                 |
| Država                                                                              |                                |
| Država                                                                              |                                |
|                                                                                     |                                |
|                                                                                     |                                |
|                                                                                     |                                |
|                                                                                     |                                |
|                                                                                     |                                |
|                                                                                     |                                |
|                                                                                     |                                |
|                                                                                     |                                |
|                                                                                     |                                |
| Potvrdi                                                                             |                                |

Ako sustav ne prepozna unos putem jedne od vrsta identifikacije, odabirom "Ručno unesi dobavljača/podizvođača" moguće je ručno unijeti tražene podatke (Slika 201.).

Iz padajućeg izbornika za odabir entiteta u obrascu "Ručni unos dobavljača" moguće je izabrati ranije uneseni entitet.

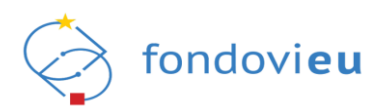

## Slika 201. ZNS - "Ručni unos dobavljača"

| Ručni unos dobavljača             |                | >                |
|-----------------------------------|----------------|------------------|
|                                   |                |                  |
| Odaberite entitet                 |                | $\checkmark$     |
| Država                            |                |                  |
| Država                            |                | $\sim$           |
| Naziv                             | Vrsta entiteta |                  |
| Naziv                             | Vrsta entiteta | $\sim$           |
| 0/250 ZNAKOVA                     |                |                  |
| ldentifikacijski broj             |                |                  |
| Unesite identifikacijski broj     |                |                  |
|                                   |                | 0/20 ZNAKOV      |
| Vrsta pravnog oblika              |                |                  |
| Vrsta pravnog oblika              |                | $\checkmark$     |
| Adresa elektroničke pošte         |                |                  |
| Adresa elektroničke pošte         |                |                  |
|                                   |                | 0/250 ZNAKOV     |
| Općina/Grad                       | Poštanski broj |                  |
| Općina/Grad                       | Poštanski broj |                  |
| 0/250 ZNAKOVA                     |                | 0/250 ZNAKOV     |
| Ulica i kućni broj                |                |                  |
| Ulica i kućni broj                |                |                  |
|                                   |                | 0/250 ZNAKOV     |
| Učitaj registar stvarnih vlasnika |                |                  |
|                                   |                |                  |
| - Dodaj                           |                |                  |
| Maksimalna veličina: 500 MB.      |                |                  |
|                                   |                | Odustani Potvrdi |

## NAPOMENA

Za izmjenu podataka o ranije ručno unesenim dobavljačima potrebno je javiti se tehničkoj podršci.

## 6.12.5. Kartica "Potraživani plaćeni troškovi"

Na kartici "Potraživani plaćeni troškovi" (ako je pozivom definirana metoda nadoknade) u "Popis potraživanih plaćenih troškova" potrebno je unijeti troškove raspoređene kroz kartice "Stvarni troškovi", "Troškovi standardne veličine jediničnog troška" i "Troškovi paušalnog iznosa" (Slika 202.).

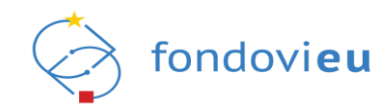

## Slika 202. ZNS - kartica "Potraživani plaćeni troškovi"

| 3 <b>2</b><br>Projekti              | NPOD C128:4281000 Natri prijevitelje: jedinstveri broj: Oznaka: Detum podnošenje: Datum odobrenje: Inačica:<br>TEST dilo. 01224567890                            | Ø              |
|-------------------------------------|----------------------------------------------------------------------------------------------------|----------------|
| TEST<br>Zabilježen potpisan ugovor  | Provedba projekta Doprinosi pokazateljima Horizontalna načela Ugovor o nabavi Pozačivani plaćeni troškovi Praćenja proračuna                                     |                |
| Povratak na glavni izbornik         | POPIS POTRAŽIVANIH PLAĆENIH TROŠKOVA                                                                                                    | + Dodaj        |
|                                     | Stverni troškovi standardne veličine jediničnog troška Troškovi paušalnog iznosa                                                                                 |                |
| 🔓 Upravljačka ploča                 | Oznaka Opis potraživanog troška Povezana nabava Stavka plana nabave Ugovori/narudžbenica OIB/ID/MBO Naziv dobavljeća Datum nastanka troška Datum plaćanje troška | Prilozi        |
| Dnevnik aktivnosti                  | +                                                                                                    |                |
| 🖾 Pretinci 🗸 🗸                      |                                                                                                    |                |
| 🗏 Nabava                            |                                                                                                    |                |
| Upravljanje ugovorom V              |                                                                                                    |                |
| Pokazatelji                         | Nema podataka                                                                                                    |                |
| E Zahtjevi za plaćanjem             | *Stavke troška koje se računaju primjenom filosne stope će u ovoj tabilici biti conačene ovenom bojom.                                                           |                |
| Zahtjevi za nadoknadom<br>sredstava |                                                                                                    |                |
| 늘 Zahtjevi                          |                                                                                                    |                |
| 🔓 Ispravci statusa projekta         |                                                                                                    |                |
| 😤 Plaćanje i povrati                |                                                                                                    |                |
| Provjere na licu mjesta             |                                                                                                    |                |
| Ω Izvieštaji nakon provedbe         |                                                                                                    |                |
|                                     |                                                                                                    |                |
| PRIJAVITELJ<br>v.24-04-02-6158      | UISBACI O 🗸 Natrie na sandoindon metaswa Spremi Projeti                                                                                                    | Prikaži akcije |

Novi je trošak moguće dodati pritiskom na "Dodaj", čime se otvara obrazac za dodavanje troška u koji je potrebno unijeti tražene podatke, dodati stavke troška i priloge (Slika 203.).

Slika 203. ZNS – "Potraživani plaćeni troškovi" – "Dodaj trošak"

| nis potraživanog troška                                                    |                     |                       |                       |             |
|----------------------------------------------------------------------------|---------------------|-----------------------|-----------------------|-------------|
| Upesite opis potraživanog tročka                                           |                     |                       |                       |             |
| onesite opis potrazivanog troska                                           |                     |                       |                       | 0/200 ZNAKO |
| ovezana nabava                                                             | Stavka plana nabave |                       | Ugovor / narudžbenica |             |
| Povezana nabava 🗸                                                          | Stavka plana nabave | ~                     | Ugovor / narudžbenica |             |
| /rsta identifikacije                                                       | OIB                 |                       | Naziv dobavljača      |             |
| OIB V                                                                      | -                   |                       | Naziv dobavljača      |             |
| )atum nastanka troška                                                      |                     | Datum plaćanja troška |                       |             |
| Datum nastanka troška                                                      | 8                   | Datum plaćanja troška |                       | Ê           |
| rilozi - trošak                                                            |                     |                       |                       |             |
|                                                                            |                     |                       |                       |             |
| trilozi - trošak<br>+ Dodaj prilog                                         |                     |                       |                       |             |
| trilozi - trošak<br>+ Dodaj prilog                                         |                     |                       |                       |             |
| rrilozi - trošak<br>+ Dodaj prilog<br>rrilozi - plaćanje<br>+ Dodaj prilog |                     |                       |                       |             |
| trilozi - trošak<br>+ Dodaj prilog<br>trilozi - plaćanje<br>+ Dodaj prilog |                     |                       |                       |             |
| rilozi - trošak<br>+ Dodaj prilog<br>rilozi - plaćanje<br>+ Dodaj prilog   |                     |                       |                       |             |
| rilozi - trošak<br>+ Dodaj prilog<br>rilozi - plaćanje<br>+ Dodaj prilog   |                     |                       |                       |             |
| rilozi - trošak<br>+ Dodaj prilog<br>rilozi - plaćanje<br>+ Dodaj prilog   |                     |                       |                       |             |
| rilozi - trošak<br>+ Dodaj prilog<br>rilozi - plaćanje<br>+ Dodaj prilog   |                     |                       |                       |             |
| trilozi - trošak<br>+ Dodaj prilog<br>rrilozi - plaćanje<br>+ Dodaj prilog |                     |                       |                       |             |
| Yrilozi - trošak<br>+ Dodaj prilog<br>Yrilozi - plaćanje<br>+ Dodaj prilog |                     |                       |                       |             |
| trilozi - trošak<br>+ Dodaj prilog<br>trilozi - plaćanje<br>+ Dodaj prilog |                     |                       |                       |             |

Pritiskom na "Dodaj stavku troška" otvara se obrazac za dodavanje stavke troška u kojem je potrebno odabrati aktivnost i stavku troška u sklopu koje je trošak nastao, unijeti ukupan iznos te isto potvrditi (Slika 204.).

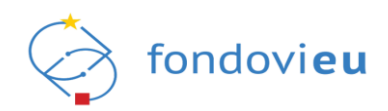

## Slika 204. ZNS – "Dodaj stavku troška"

| Dodaj stavku troška  |   |               |              |
|----------------------|---|---------------|--------------|
| < POVRATAK           |   |               |              |
| Aktivnost            |   | Stavka troška |              |
| Aktivnost            | ~ | Stavka troška | $\checkmark$ |
| Ukupan iznos (EUR)   |   |               | 0            |
| Unesite ukupan iznos |   |               |              |
|                      |   |               |              |
|                      |   |               |              |
|                      |   |               |              |
|                      |   |               |              |
|                      |   |               |              |
|                      |   |               |              |
|                      |   |               |              |
|                      |   |               |              |
|                      |   |               |              |
|                      |   |               |              |
|                      |   |               |              |
|                      |   |               |              |
|                      |   |               |              |
|                      |   |               |              |
|                      |   |               |              |
|                      |   |               |              |
|                      |   |               |              |
|                      |   |               |              |
|                      |   |               |              |
|                      |   |               |              |
| Potvrdi              |   |               |              |

## 6.12.6. Kartica "Potraživani neplaćeni troškovi"

Na kartici "Potraživani neplaćeni troškovi" (ako je pozivom definirana metoda plaćanja) potrebno je unijeti stvarne troškove (Slika 205.).

|             | Provedba projekta       | Doprinosi pokazateljima | Horizontalna načela | Ugovor o nabavi    | Potraživani plaćeni troš | ikovi Potraživar | i neplaćeni troškovi | Praćenje izvršenja proračuna |         |
|-------------|-------------------------|-------------------------|---------------------|--------------------|--------------------------|------------------|----------------------|------------------------------|---------|
| POPIS POT   | RAŽIVANIH NEPLAĆENI     | H TROŠKOVA              |                     |                    |                          |                  |                      |                              | + Dodaj |
| Stvarni tro | škovi                   |                         |                     |                    |                          |                  |                      |                              |         |
| Oznaka      | Opis potraživanog trošk | a Povezana nabava       | Stavka plana nabave | Ugovor/narudžbenic | a OIB/ID/MBO             | Naziv dobavljača | Datum nastanka tr    | oška Datum plaćanja troška   | Prilozi |
|             |                         |                         |                     | Nema po            | bodataka                 |                  |                      |                              |         |

Novi je trošak moguće dodati pritiskom na "Dodaj", čime se otvara obrazac za dodavanje troška u koji je potrebno unijeti tražene podatke, dodati stavke troška i priloge (Slika 206.).

Unos datum plaćanja troška i dodavanje priloga za dokaz plaćanja omogućeno je samo u zahtjevima sa statusom "Odobren – tražen dokaz plaćanja korisnika".

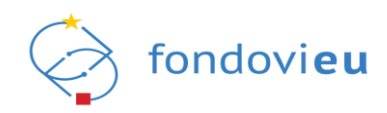

| Dodaj trošak                                         |                                      |                   |                       | ×       |
|------------------------------------------------------|--------------------------------------|-------------------|-----------------------|---------|
| Opis potraživanog troška                             |                                      |                   |                       |         |
| Unesite opis potraživanog troška                     |                                      |                   |                       |         |
|                                                      |                                      |                   | 0/200                 | ZNAKOVA |
| Povezana nabava                                      | Stavka plana naba                    | ve                | Ugovor / narudžbenica |         |
| Povezana nabava                                      | <ul> <li>Stavka plana nab</li> </ul> | ave 🗸             | Ugovor / narudžbenica |         |
| Vrsta identifikacije                                 | OIB                                  |                   | Naziv dobavljača      |         |
| OIB 🗸                                                | -                                    |                   | Naziv dobavljača      |         |
| Datum nastanka troška                                |                                      | Datum plaćanja ti | oška                  |         |
| Datum nastanka troška                                | Ë                                    | Datum plaćanja    | troška                | 8       |
| + Dodaj stavku troška<br>Prilozi - trošak            |                                      |                   |                       |         |
| + Dodaj prilog                                       |                                      |                   |                       |         |
| + Dodaj prilog<br>Prilozi - plaćanje                 |                                      |                   |                       |         |
| Dodaj prilog  Prilozi - plaćanje      Dodaj prilog   |                                      |                   |                       |         |
| + Dodaj prilog Prilozi - plaćanje     + Dodaj prilog |                                      |                   |                       |         |

Slika 206. ZNS – "Potraživani neplaćeni troškovi" – "Dodaj trošak"

Pritiskom na "Dodaj stavku troška" otvara se obrazac za dodavanje stavke troška u kojem je potrebno odabrati aktivnost i stavku troška, unijeti ukupan iznos te isto potvrditi (Slika 207.).

|  | Slika 207. | ZNS- | "Dodaj | stavku | troška" |
|--|------------|------|--------|--------|---------|
|--|------------|------|--------|--------|---------|

| odaj stavku troška   |   |               |   |
|----------------------|---|---------------|---|
| POVRATAK             |   |               |   |
| lktivnost            |   | Stavka troška |   |
| Aktivnost            | ~ | Stavka troška | ~ |
| Ikupan iznos (EUR)   |   |               | Ũ |
| Unesite ukupan iznos |   |               |   |
|                      |   |               |   |
|                      |   |               |   |
|                      |   |               |   |
|                      |   |               |   |
|                      |   |               |   |
|                      |   |               |   |
|                      |   |               |   |
|                      |   |               |   |
|                      |   |               |   |
|                      |   |               |   |
|                      |   |               |   |
|                      |   |               |   |
|                      |   |               |   |
|                      |   |               |   |
|                      |   |               |   |
|                      |   |               |   |
|                      |   |               |   |
|                      |   |               |   |
|                      |   |               |   |
|                      |   |               |   |
|                      |   |               |   |
|                      |   |               |   |
| otvrdi               |   |               |   |

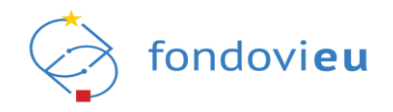

# 6.12.7. Kartica "Praćenje izvršenja proračuna"

Kartica "Praćenje izvršenja proračuna" sastoji se od sekcija "Pregled troškova", "Praćenje izvršenja proračuna" i "Plan podnošenja budućih zahtjeva. Prve dvije sekcije ne ispunjavaju se nego su samo za pregled, a posljednja je obvezna za ispunjavanje prilikom podnošenja svakog novog ZNS-a (Slika 208.). Polja s troškovima su prethodno popunjena temeljem podataka upisanih na karticama "Potraživani plaćeni troškovi" i "Potraživani neplaćeni troškovi".

|                                                                                                    | Provedba p                           | rojekta Doj                                           | prinosi pokazateljima                            | Horizontalna načela                                           | Ugovor o nabavi P                                                          | otraživani plaćeni troškovi F                                    | otraživani neplaćeni troškovi                                                         | * Praćenje izvršenja proračuna                                                  |                                                                                                    |
|----------------------------------------------------------------------------------------------------|--------------------------------------|-------------------------------------------------------|--------------------------------------------------|---------------------------------------------------------------|----------------------------------------------------------------------------|------------------------------------------------------------------|---------------------------------------------------------------------------------------|---------------------------------------------------------------------------------|----------------------------------------------------------------------------------------------------|
| REGLED TROŠKOVA                                                                                                    |                                      |                                                       |                                                  |                                                               |                                                                            |                                                                  |                                                                                       |                                                                                 |                                                                                                    |
| upni prihvatljivi troškovi projekta (E                                                                                                    | UR)                                  |                                                       |                                                  |                                                               | U                                                                          | kupni prethodno odobreni trošl                                   | covi (EUR)                                                                            |                                                                                 |                                                                                                    |
| 19.908,43 €                                                                                                    |                                      |                                                       |                                                  |                                                               |                                                                            | 0,00 €                                                           |                                                                                       |                                                                                 |                                                                                                    |
| upni potraživani troškovi podnesen                                                                                                    | h neodobrenih za                     | htjeva (EUR)                                          |                                                  |                                                               | U                                                                          | kupni potraživani troškovi treni                                 | itnog zahtjeva (EUR)                                                                  |                                                                                 |                                                                                                    |
| ),00 €                                                                                                    |                                      |                                                       |                                                  |                                                               |                                                                            | 265,44 €                                                         |                                                                                       |                                                                                 |                                                                                                    |
| žno: Iznos u polju "Iznos kamate ostvi<br>odobrenju završnog ZNS-a                                                                                          | rene na bankovno                     | om računu proje                                       | kta" pojavit će se kao o                         | snova za transakciju u mo                                     | dulu Plaćanja i povrati                                                    |                                                                  |                                                                                       |                                                                                 |                                                                                                    |
| 19.815,53 €                                                                                                    |                                      |                                                       |                                                  |                                                               |                                                                            |                                                                  |                                                                                       |                                                                                 |                                                                                                    |
|                                                                                                    |                                      |                                                       |                                                  |                                                               |                                                                            |                                                                  |                                                                                       |                                                                                 |                                                                                                    |
| <b>RAČENJE IZVRŠENJA PRORAČUNA</b><br>Oznaka aktivnosti Aktivnost                                                                                           | Stavka<br>troška                     | Vrsta<br>troška                                       | Kategorija<br>financiranja                       | Nositelj troška                                               | Ugovoreni prihvatlj<br>troškovi (EUR)                                      | ivi Prethodno odobreni<br>troškovi (EUR)                         | Raspoloživi prihvatljivi<br>troškovi (EUR)                                            | Potraživani troškovi<br>trenutnog zahtjeva (EUR)                                | Potraživana bespovratna sredst<br>trenutnog zahtjeva                                                 |
| AAĆENJE IZVRŠENJA PRORAČUNA<br>Oznaka aktivnosti<br>proračuna<br>A1.1 A1 - radim<br>radim                                                                   | Stavka<br>troška<br>veliki<br>trošak | Vrsta<br>troška<br>Stvarni<br>trošak                  | Kategorija<br>financiranja<br>KF-01 - kategorija | Nositelj troška<br>TEST d.o.o.                                | Ugovoreni prihvatlj<br>troškovi (EUR)<br>19.908,43 €                       | IVI Prethodno odobreni<br>troškovi (EUR)                         | Raspoloživi prihvatljivi<br>troškovi (EUR)<br>19.908,43 €                             | Potraživani troškovi<br>trenutnog zahtjeva (EUR)<br>265,44 €                    | Potraživana bespovratna sredst<br>trenutnog zahtjeva<br>225,63 €                                     |
| AAČENJE IZVRŠENJA PRORAČUNA<br>Oznaka aktivnosti<br>proračuna Altornost<br>A1.1 A1 - radim<br>ukuPNO                                                        | Stavka<br>troška<br>veliki<br>trošak | Vrsta<br>troška<br>Stvarni<br>trošak                  | Kategorija<br>financiranja<br>KF-01 - kategorija | Nositelj troška<br>TEST d.o.o.                                | Ugovoreni prihvatj<br>troškovi (EUR)<br>19.908,43 €<br>19.908,43 €         | IVI Prethodno odobreni<br>troškovi (EUR)<br>-                    | Raspoloživi prihvatljivi<br>troškovi (EUR)<br>19.908,43 €<br><b>19.908,43 €</b>       | Potraživani troškovi<br>trenutnog zahtjeva (EUR)<br>265,44 €<br><b>265,44 €</b> | Potraživana bespovratna sredst<br>trenutnog zahtjeva<br>225,63 €<br>225,63 €                         |
| ACENJE IZVRŠENJA PRORAČUNA<br>Ornaka aktivnosti<br>prorečuna<br>A1.1 A1 - radim<br>radim<br>UKUPNO<br>AN PODNOŠENJA BUDUĆIH ZAH                             | Stavka<br>troška<br>veliki<br>trošak | Vrsta<br>troška<br>Stvarni<br>trošak                  | Kategorija<br>financiranja<br>KF-01 - kategorija | Nositeij troška<br>TEST d.o.o.                                | Ugovoreni prihvatij<br>troškovi (EUR)<br>19.908,43 €<br><b>19.908,43 €</b> | IVI Prethadno adabreni<br>troškovi (EUR)<br>-                    | Raspoloživi prrhvatljivi<br>troškovi (EUR)<br>19.908,43 €<br>19.908,43 €              | Porraživani troškovi<br>trenurnog zahrjeva (EUR)<br>265,44 €<br>265,44 €        | Potraživana bespovratna sredst<br>trenutnog zahtjeva<br>225,63 €<br>+ De                             |
| AAČENJE IZVRŠENJA PRORAČUNA<br>Oznaka aktivnost<br>proračuna<br>A1.1 A1 - radim<br>radim<br>UKUPNO<br>AN PODNOŠENJA BUDUĆIH ZAJ<br>Mjesec planirane dostave | Stavka<br>troška<br>veliki<br>trošak | Vrsta<br>troška<br>Stvarni<br>trošak<br>Vrsta zahtjev | Karegorija<br>finandiranja<br>KF-01 - kategorija | Nositelj troška<br>TEST d.o.o.<br>Planirani potraživani iznor | Ugovoreni prihvatj<br>troškov (EUR)<br>19.908,43 €<br>19.908,43 €          | M Prethodno odobreni<br>troškov (EUR)<br>-<br>-<br>Planirani pot | Raspoloživ prrhvatljivi<br>troškov (EUR)<br>19.908,43 €<br>19.908,43 €<br>19.908,43 € | Porraživani troškovi<br>trenutnog zahrjeva (EUR)<br>265,44 €<br>265,44 €        | Potraživana bespovratna sredst<br>trenutnog zahtjeva<br>225,63 €<br>225,63 €<br>+ De<br>Obrasloženje |

Pritiskom na "Dodaj" otvara se obrazac za dodavanje plana podnošenja u kojemu je potrebno upisati tražene podatke te spremiti pritiskom na "Potvrdi" (Slika 209.).

| Slika 209 | ZNS – | "Dodaj | plan | podnošenja" |
|-----------|-------|--------|------|-------------|
|-----------|-------|--------|------|-------------|

| atum planirane dostave:                               |   |                                                            |              |
|-------------------------------------------------------|---|------------------------------------------------------------|--------------|
| Mjesec                                                | ~ | Godina                                                     | ~            |
| sta zahtjeva                                          |   |                                                            |              |
| Vrsta zahtjeva                                        |   |                                                            | ~            |
| anirani potraživani iznos (EUR)                       |   | Planirani potraživani iznos predujma (EUR)                 |              |
| Planirani potraživani iznos (EUR)                     |   | Planirani potraživani iznos predujma (EUR)                 |              |
| brazloženje                                           |   |                                                            |              |
| Obrazloženje                                          |   |                                                            |              |
|                                                       |   |                                                            |              |
|                                                       |   |                                                            |              |
|                                                       |   | D                                                          | 0/2000 ZNAKO |
| eostali iznos prinvatijivin troskova: 19.615,53 €     |   | Preostali iznos predujma: 1000                             |              |
| kupni planirani potrazivani iznos budućin zantjeva: - |   | Okupni planirani potrazivani iznos predujma buducin zantje | eva: -       |
|                                                       |   |                                                            |              |
|                                                       |   |                                                            |              |
|                                                       |   |                                                            |              |
|                                                       |   |                                                            |              |
|                                                       |   |                                                            |              |
|                                                       |   |                                                            |              |
|                                                       |   |                                                            |              |
|                                                       |   |                                                            |              |
|                                                       |   |                                                            |              |
|                                                       |   |                                                            |              |
|                                                       |   |                                                            |              |
|                                                       |   |                                                            |              |

Za razliku od među-zahtjeva, u završnom je ZNS-u dostupna samo jedna istoimena sekcija (Slika 210.).

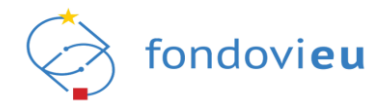

| Slika  | 210. | ZNS - | "Praćen  | ie izv | /ršenia | proračuna" |
|--------|------|-------|----------|--------|---------|------------|
| Olinca | 210. | 2110  | "i ruoon | יבי טן | risenja | proruounu  |

|                                |           | Proved           | ba projekta     | Doprinosi pokazateljima    | Horizontalna       | načela Ugovor o nabavi                   | Potraživani plaćeni troškovi         | Potraživani neplaćeni troškov              | Pratenje izvršenja proratuna                     | -                                                      |
|--------------------------------|-----------|------------------|-----------------|----------------------------|--------------------|------------------------------------------|--------------------------------------|--------------------------------------------|--------------------------------------------------|--------------------------------------------------------|
| PRAĆENJE IZVRŠENJA             | PRORAČUNA |                  |                 |                            |                    |                                          |                                      |                                            |                                                  |                                                        |
| Oznaka aktivnosti<br>proračuna | Aktivnost | Stavka<br>troška | Vrsta<br>troška | Kategorija<br>financiranja | Nositelj<br>troška | Ugovoreni prihvatljivi<br>troškovi (EUR) | Prethodno odobreni<br>troškovi (EUR) | Raspoloživi prihvatljivi<br>troškovi (EUR) | Potraživani troškovi trenutnog<br>zahtjeva (EUR) | Potraživana bespovratna sredstva<br>trenutnog zahtjeva |
|                                |           |                  |                 |                            |                    |                                          |                                      |                                            |                                                  |                                                        |
|                                |           |                  |                 |                            |                    | 1                                        | 1 +                                  |                                            |                                                  |                                                        |
|                                |           |                  |                 |                            |                    | 0=                                       | = =7                                 |                                            |                                                  |                                                        |
|                                |           |                  |                 |                            |                    | 0=                                       |                                      |                                            |                                                  |                                                        |
|                                |           |                  |                 |                            |                    | 0-                                       |                                      |                                            |                                                  |                                                        |
|                                |           |                  |                 |                            |                    |                                          |                                      |                                            |                                                  |                                                        |
|                                |           |                  |                 |                            |                    | Nema                                     | podataka                             |                                            |                                                  |                                                        |
|                                |           |                  |                 |                            |                    |                                          |                                      |                                            |                                                  |                                                        |
|                                |           |                  |                 |                            |                    |                                          |                                      |                                            |                                                  |                                                        |
|                                |           |                  |                 |                            |                    |                                          |                                      |                                            |                                                  |                                                        |
|                                |           |                  |                 |                            |                    |                                          |                                      |                                            |                                                  |                                                        |
|                                |           |                  |                 |                            |                    |                                          |                                      |                                            |                                                  |                                                        |

## NAPOMENA

Planirane buduće zahtjeve potrebno je unijeti na način da se prvo unesu svi među-zahtjevi, a tek na kraju se unosi završni zahtjev čiji planirani mjesec dostave treba biti nakon svih prethodno unesenih među-zahtjeva.

## 6.12.8. Podnošenje ZNS-a

Zahtjevu sa statusom "U izradi" u donjem desnom kutu dostupne su opcije "Spremi", "Provjeri" i "Prikaži akcije".

Budući da se podaci ne spremaju automatski, prije izlaska iz zahtjeva preporuča se sačuvati ih pritiskom na "Spremi".

Odabirom opcije "Provjeri" prikazuje se crvena zvjezdica uz naziv kartice na kojoj su utvrđeni netočno ili nepotpuno uneseni podaci. Otvaranjem pojedine kartice, crveno će biti označena polja s netočnim ili nepotpunim unosom uz poruku upozorenja.

Pritiskom na "Prikaži akcije" otvaraju se "Spremi za slanje" i "Arhiviraj" (Slika 211.).

| "Annviraj                           |                                                                                                    |               |
|-------------------------------------|----------------------------------------------------------------------------------------------------|---------------|
| 2<br>Zabilježen potpisen ugovor     | NPCO CK1.8K+1010140 Naulu prijeviteljen. Jedinstveni broj Oznaka. Datum podnočenje. Datum odobrenje: Inečice.<br>TEST TEST 2N-507                                                                                                    | P             |
| Povratak na glavni izbornik         | Provedba projekta Doprinosi pokazateljima Honzornalna načela Ugovor o nabavi Potraživani plaćeni troškovi Potraživani neplaćeni troškovi Prozečnje Evršenja provačuna                                                                                                    |               |
| 🔓 Upravljačka ploča                 | PREGLED TROŠKOVA                                                                                                    |               |
| Onevnik aktivnosti                  | Ukupni prihostiji i trolkov projekta (IUR) Ukupni prihostipi i trolkov (IUR)                                                                                                    |               |
| 🖾 Pretinci 🗸 🗸                      | 20.311.44                                                                                                    |               |
| 曰 Nabava                            | Ough participan traslaw traslaw participan analysis<br>2323109.6 € 0,0 € 0,0 €                                                                                                    |               |
| 🗋 Upravljanje ugovorom 🗸            | Prestral Emos prihvatljuh trolškov (EUR)*<br>Važno iznos u polju "žnos kumate osnarene na bankovnom računu projekta" pojuvit če se kao osnova za transakciju u modulu Plačanja i                                                                                                    |               |
| Plan nabave                         | points polocient) Lansag Juo a<br>3700-11.25 f                                                                                                    |               |
| Pokazatelji اصح                     |                                                                                                    |               |
| Zahtjevi za plaćanjem<br>predujma   | PRAĆENJE IZVRŠENJA PRORAČUNA                                                                                                    |               |
| Zahtjevi za nadoknadom<br>sredstava | Ornaha aktivnosti Alekunost. Skavka Vista Kintegorija Nostrelj Ugovoren prhvatljivi Prethodno odozreni Reppolicilu prihvatljivi Protaklavani trokkov teruntog Portaklavane besporvanu<br>prostuna u odka u odka financiranja trokkav (EUR) trokkov (EUR) trokkov (EUR) zahtjeva (EUR) trenutog zahtjeva | ) sredstva    |
| 🚍 Zahtjevi                          |                                                                                                    |               |
| 🔓 Ispravci statusa projekta         |                                                                                                    |               |
| Go Plaćanje i povrati               |                                                                                                    |               |
| 💼 Provjere na licu mjesta           | 0= J                                                                                                    |               |
| 🕰 🛛 Financijski index               |                                                                                                    |               |
| 🔘 Izvještaji nakon provedbe         | Nema podataka                                                                                                    | a slanje      |
|                                     | Ahr                                                                                                    | viraj         |
| v.2403-044008                       | UPENNO ()          Hadrag va zadrijiva za naddihadom sveditava         Spremi)         Prov.                                                                                                    | jeri Odustani |

Slika 211. Modul "Zahtjevi za nadoknadom sredstava" – "Prikaži akcije" – "Spremi za slanje" i

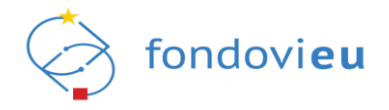

Pritiskom na "Spremi za slanje" otvara se prozor s pitanjem: "Jeste li sigurni da želite promijeniti status u "Spreman za slanje"?" te potvrdnim odgovorom zahtjev mijenja status u "Spreman za slanje".

Pritiskom na "Arhiviraj" otvara se prozor s pitanjem: "Jeste li sigurni da želite promijeniti status u "Arhiviran"?" te potvrdnim odgovorom zahtjev mijenja status u "Arhiviran" i nema daljnjih akcija.

Odabirom zahtjeva u statusu "Spreman za slanje" i pritiskom na "Prikaži akcije" otvaraju se "Vrati u izradu" i "Podnesi" (Slika 212.).

Slika 212. Modul "Zahtjevi za nadoknadom sredstava" – "Prikaži akcije" – "Vrati u izradu" i "Podnesi"

|                                | 1900 CLIENTO ISSN Naby Polyhettig Medita Jednesen Irag Ganaka Batum polyhettiga Batum oldarenga Ibatum oldarenga Ibatum oldaren                                                                                                    |   |
|--------------------------------|----------------------------------------------------------------------------------------------------|---|
| zabujezen potpisan ugovor      | Provedba projekta Doprinosi pokazeteljima Horuzomalna načela Ugovor o načevi Potraživani plačeni troškovi Potraživani prejačeni troškovi Prezenja prva čuna                                                                                                    | _ |
| Povratak na glavni uzbornik    |                                                                                                    |   |
| 🛱 Upravljačka ploča            | PREGLEU IRUSANYA                                                                                                    |   |
| Dnevnik aktivnosti             | Ομορια μποιοθημά τρώδου μαρκολά (LUR)         Usupple periodebia adalament fordusion (LUR)           1.210392/604 C         240311444                                                                                                    |   |
| 🗐 Pretinci 🗸 🗸                 | Ukupni potražbani traškovi podnesenih neodolnenih zahtýva (TUR). Ukupni potražbani traškovi potražbani traškovi potražbani tražkovi potražbani tražkovi potražbani tražkovi potražbani tražkovi                                                                                                    |   |
| 回 Nabava                       | 223.190,36 € 0,00 €                                                                                                    |   |
| 🗅 Upravljanje ugovorom 🗸       | Proceedi Loss privatiji in ratikon (UBP<br>Valno loss va u obul, Jonis kanar cenar na bakkonom ratum prostali zoseni de se kao osnova za translačku u moduli Valzinia i                                                                                                    |   |
| Plan nabave                    | povari po oddornju završna j216-a<br>o zna na sta                                                                                                    |   |
| Pokazatelji اسے                |                                                                                                    |   |
| Zahtjevi za plačanjem          | PRACENJE IZVRŠENJA PRORACUNA                                                                                                    |   |
| precujma                       | Ornale aktivnosti Aktivnost Skolka Vinte Kalegorja Noslek Ugovoren prhválju Pretodio odobení Baspoldbu prhválju Porskvel rednos                                                                                                    |   |
| 9 sredstava                    | provecina poste poste prote poste protection accessive (Env) accessive (Env) accessive (Env) stratificate (Env) accessive (Env) accessive (Env |   |
| 🚔 Zəhtjevi                     |                                                                                                    |   |
| 🔀 Ispravci statusa projekta    |                                                                                                    |   |
| 80 Plačanje i povrati          |                                                                                                    |   |
| 🕞 Provjere na licu mjesta      |                                                                                                    |   |
| ୟି Financijski index           |                                                                                                    |   |
| C Izvještaji nakon provedbe    | Nema podataka Vest u taraku                                                                                                    |   |
|                                | Potnesi                                                                                                    |   |
| PRIJAVITELJ<br>v 24-03-04-6003 | SPREMAR ZA SLANE O 🗸 Natrag na zahljuna za nedelinatem urutetuma 🖸 Odostrom.                                                                                                    |   |

Pritiskom na "Podnesi" otvara se prozor s pitanjem: "Jeste li sigurni da želite promijeniti status u "Podnesen"?". Potvrdnim odgovorom zahtjev mijenja status u "Podnesen" i poslan je nadležnoj instituciji na pregled i odobravanje.

Pritiskom na "Vrati u izradu" otvara se prozor s pitanjem: "Jeste li sigurni da želite promijeniti status u "U izradi"?". Potvrdnim odgovorom zahtjev mijenja status u "U izradi" i moguće ga je ponovno uređivati.

U procesu obrade zahtjeva od strane institucije status može biti "Provedba provjerena", "Troškovi provjereni", "Potvrđen", "Odobren", "Odobren – tražen dokaz plaćanja korisnika", "Vraćen na doradu korisniku", "Vraćen na doradu PT-u" i "Odbijen". Korisnik u projektni pretinac dobiva obavijest o promijeni statusa zahtjeva.

U zahtjevu sa statusom "Odobren – tražen dokaz plaćanja korisnika" korisnik treba na kartici "Potraživani neplaćeni troškovi" unijeti datum plaćanja troška i priložiti dokaz plaćanja (Slika 213.). Nakon spremanja unosa zahtjev je potrebno spremiti za slanje i podnijeti nadležnoj instituciji na odobrenje.

Ako korisnik za svaki odobreni neplaćeni trošak ne dostavi dokaze o plaćanju u roku koji je definiran Ugovorom o dodjeli bespovratnih sredstava, institucija izuzima troškove i oni postaju neprihvatljivi. Isti se mogu potraživati u narednom ZNS-u kao plaćeni troškovi uz dokaze plaćanja. O odobrenju ZNS-a koji sadrži neplaćene troškove za koje je korisnik obavezan dostaviti dokaze o plaćanju korisnik dobiva automatsku obavijest u projektni pretinac.

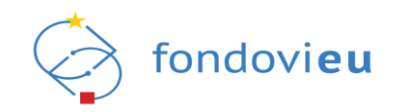

| Slika 213. ZNS – "Potrazivani neplaceni troskovi" – "Uredi ti | rošak" |
|---------------------------------------------------------------|--------|
|---------------------------------------------------------------|--------|

|                                     | NPOD. | C1.3.81-04.02 | 10002 Neziv prijevitelje:<br>TEST | Jedinstveni broj: Oznaka: Datum podnošenja: Datum odobrenja: Inačice<br>TEST ZNS-02 05.12.23, 13:43                                | Datum nastanka trežka                                                                                           | Datum plaćanja troška               |              |
|-------------------------------------|-------|---------------|-----------------------------------|----------------------------------------------------------------------------------------------------|----------------------------------------------------------------------------------------------------|-------------------------------------|--------------|
| Zabilježen potpisan ugovor          |       |               | Proved                            | dba projekta Doprinosi pokazateljima Horizontalna načela Ugovor o na                                                               | 19.12.2022                                                                                                    | 21.02.2023                          | 8            |
| Povratak na glavni izbornik         |       |               |                                   |                                                                                                    |                                                                                                    |                                     |              |
| 🔓 Upravljačka ploća                 | PC    | OPIS POT      | RAŽIVANIH NEPLAĆENIH              | H TROŠKOVA                                                                                                    | Stavke troška<br>+ Dodaj stavku troška                                                                          |                                     |              |
| Onevnik aktivnosti                  |       | Stvarni tro   | škovi Troškovi standard           | dne veličine jediničnog troška Troškovi paušalnog iznosa                                                                           | A1 - Rekonstrukcija vodoopskrimih cjevovoda Grada Iloka u ulicama Dr.Fran                                       | je Tudmana, Fruškogorska, T.        | Iznos (EUR)  |
| 🖾 Pretinci 🗸 🗸                      |       | Oznaka        | Opis potraživanog<br>troška       | Povezana nabava Stavka plana nabave Ugovor/narudžbenica                                                                            | Bosinjiski, K. Branimira I V. Na<br>A1.1 - Rekonstrukcija vodoopskrbnih cjevovoda Grada lloka u ulicama Dr.Fran | e Tuđmana, Fruškogorska, T. Bošnjak | 48.259,40 €  |
| 目 Nabava                            |       |               |                                   |                                                                                                    | A1 - Rekonstrukcija vodoopskriznih cjevovoda Grada Iloka u ulicama Dr.Fran<br>Rožajska X. Brazimira IV. Na      | je Tuđmene, Fruškogorske, T.        | Iznos (EUR)  |
| 🗅 Upravljanje ugovorom 🖌            |       |               |                                   | Nije primjenjivo                                                                                                    | A1.2 - Rekonstrukcija vodoopskrbnih cjevovoda Grada Iloka u ulicarna Dr.Fran                                    | e Tuđmana, Fruškogorska, T. Bošnjak | 1.513,04€    |
| Plan nabave                         |       |               |                                   |                                                                                                    | A1 - Rekonstrukcija vodaopskrianih cjevovoda Grada Iloka u ulicama Dr.Fran                                      | je Tuđmana, Fruškogorska, T.        | Inner (FLIP) |
| Pokazatelji 🗠                       |       | T1 📿          | Troškovi izvođenja                | Aktivnost                                                                                                    | Bošnjeka, K. Branimira i V. Na<br>A1.3 - Rekonstrukcija vodoopskrbnih cjevovoda Grada Iloka u ulicarna Dr.Fran  | e Tuđmana, Fruškogorska, T. Bošnjak | 171,00€      |
| Zahtjevi za plačanjem<br>preduima   |       | -             | radova i nadzora                  | A1 - Rekonstrukcija vodoopskrbnih cjevovoda Grada Iloka u ulicama Dr.Franje Tud<br>Fruškogorska, T. Bošnjaka, K. Branimira i V. Na |                                                                                                    |                                     |              |
| Zahtjevi za nadoknadom<br>sredstava |       |               |                                   | A1 - Rekonstrukcija vodoopskrbnih cjevovoda Grada Iloka u ulicama Dr.Franje Tud<br>Fruškogorska, T. Bošnjaka, K. Branimira i V. Na | Prilozi - trošak<br>+ Dodaj prilog                                                                              |                                     |              |
| 🗃 Zahtjevi                          |       |               |                                   | A1 - Rekonstrukcija vodoopskrbnih cjevovoda Grada Iloka u ulicama Dr.Franje Tuđ<br>Fruškogorska, T. Bošnjaka, K. Branimira i V. Na | Recun - 3. Situncije-IMGD.pdf                                                                                   |                                     | 4. 17        |
| 🔓 Ispravci statusa projekta         |       |               |                                   |                                                                                                    | 0.57 MB                                                                                                    |                                     |              |
| 88 Plaćanje i povrati               |       |               |                                   |                                                                                                    | Rečun - 3.situncija Orion.pdf<br>05.12.23, 13:38                                                                |                                     | 上市           |
| Co Provjere na licu mjesta          |       |               |                                   |                                                                                                    | 0.05 MB                                                                                                    |                                     |              |
| දේ Financijski index                |       |               |                                   |                                                                                                    | Rečun - recun borovo graf.pdf<br>05.12.23, 13:09<br>0.27 MB                                                     |                                     | 土市           |
| C Izvještaji nakon provedbe         |       |               |                                   |                                                                                                    |                                                                                                    |                                     |              |
|                                     |       |               |                                   |                                                                                                    | Prilozi - plačanje                                                                                              |                                     |              |
| PRIJAVITELJ                         |       |               |                                   |                                                                                                    | + Dodai wilon                                                                                                   |                                     |              |
| v 2403-08-6023                      | VRA   | ÉEN NA DOF    |                                   | atrag na zahejava za nadoknadom sradstava                                                                                          | Spremi                                                                                                    |                                     | 由 Obriši     |

Zahtjev sa statusom "Vraćen na doradu korisniku" korisnik nakon potrebnih korekcija može ponovno spremiti za slanje i podnijeti nadležnoj instituciji. Korisnik u projektni pretinac dobiva obavijest o vraćanju ZNS-a na doradu.

## NAPOMENA

Po odobrenju izmjene ugovora, izmjenjene stavke reflektiraju se na postojeći ZNS u statusu "U izradi", kao i svaki novi ZNS koji će se tek kreirati što izravno utječe i na daljnju obradu ZNS-ova.

Svaki Zahtjev za nadoknadom sredstava na kartici "Provedba projekta" sadrži Izjavu prijavitelja vezanu za potpunost, vjerodostojnost i pouzdanost informacija te neuključivanje već financiranih izdataka.

## 6.13. MODUL "ISPRAVCI STATUSA PROJEKTA"

Modul "Ispravci statusa projekta" daje pregled ispravka statusa projekta s navedenom oznakom, tipom ispravka, ispravkom odobrenih troškova, datumom odobrenja i statusom (Slika 214.). Ispravak statusa projekta pokreće i odobrava nadležna institucija, a korisniku ispravak postaje vidljiv po odobrenju od strane nadležne institucije, o čemu se korisnik obavještava kroz projektni pretinac.

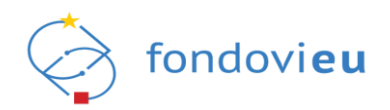

| Slika 2 | 214. N | /lodul  | Ispravci | statusa | proi | iekta" |
|---------|--------|---------|----------|---------|------|--------|
|         |        | nouur " | 10pravor | Juliubu |      | CILLA  |

| □<br>□ Upravljačka ploča            | ISPRAVAK STATU | JSA PROJEKTA                |                             | Pretraži         | . ۵      |
|-------------------------------------|----------------|-----------------------------|-----------------------------|------------------|----------|
| Onevnik aktivnosti                  | Oznaka         | Tip ispravka                | lspravak odobrenih troškova | Datum odobrenja  | Status   |
| 🗐 Pretinci 🔁 🗸                      | ISP-03         | lspravak ugovora o nabavi.  |                             | 28.03.24, 10:19  | ODOBREN  |
| E Nabava                            | ISP-02         | Ispravak odobrenih tročkova |                             | 28.03.24.10-00   | ODORPEN  |
| 🗋 Upravljanje ugovorom \vee         |                |                             |                             | 2010512 1, 10100 | obolicit |
| Plan nabave                         | Prikaži 10 🗸 p | po stranici                 | 1-2 od 2 zapisa             |                  |          |
| 스 Pokazatelji                       |                |                             |                             |                  |          |
| Zahtjevi za plaćanjem<br>predujma   |                |                             |                             |                  |          |
| Zahtjevi za nadoknadom<br>sredstava |                |                             |                             |                  |          |
| 🗃 Zahtjevi                          |                |                             |                             |                  |          |
| 🔓 Ispravci statusa projekta         |                |                             |                             |                  |          |
| 🖁 Plaćanje i povrati                |                |                             |                             |                  |          |
| Provjere na licu mjesta             |                |                             |                             |                  |          |

Odabirom pojedinog ispravka otvara se detaljni pregled istog po karticama "Opći podaci", "Potraživani troškovi", "Sažetak troškova", "Pokazatelji" i "Sažetak doprinosa pokazateljima". Moguće je samo pregledavati podatke i preuzimati priložene dokumente (Slika 215.).

Na kartici "Opći podaci" naveden je povod za pokretanje ispravka statusa projekta s povezanim dokumentima (ako je primjenjivo), obrazloženjem i prilozima koji se mogu pregledati. Kartica "Potraživani troškovi" bit će ispunjena u slučaju ispravka odobrenih troškova ili ugovora o nabavi te je u pregledu vidljiv odobreni, izuzeti i odbijeni iznos predmetnog stvarnog troška, troška standardne veličine jediničnog troška ili troška paušalnog iznosa. Na kartici "Sažetak troškova" prikazano je praćenje izvršenja proračuna po troškovima. Kartica "Pokazatelji" bit će ispunjena u slučaju ispravka doprinosa pokazateljima. Za svaki se navedeni pokazatelj prikazuju detaljni podaci s obrazloženjem ispravka postignuća pokazatelja. Na kartici "Sažetak doprinosa pokazateljima" naveden je obrazac vezanog ispravka pokazatelja, naziv, ostvarena vrijednost, ispravak ostvarene vrijednosti, ostvarena vrijednosti – M, ispravak ostvarene vrijednosti – Ž.

| Zabilieżen potpisan ugovor  | Opći podaci                                          | Potraživani troškovi Sažetak troškova Pokazatelji Sažetak doprinosa pokazateljima |
|-----------------------------|------------------------------------------------------|-----------------------------------------------------------------------------------|
|                             |                                                      |                                                                                   |
| Povratak na glavni izbornik | POVOD ZA POKRETANJE ISPRAVKA STATUSA PROJEKTA        |                                                                                   |
|                             | Tip ispravka                                         |                                                                                   |
| N NPOO V                    | Isoravak ugovora o pabavi                            | V                                                                                 |
|                             |                                                      |                                                                                   |
| 🔓 Upravljačka ploča         | Prilagodba podataka temeljem provjere na licu mjesta | Povezani dokumenti                                                                |
|                             | O Da                                                 | $\checkmark$                                                                      |
| Dnevnik aktivnosti          | Ne                                                   |                                                                                   |
| _                           | Prilazodha podataka templiam izmiene uzovora         | Deversni dekumenti                                                                |
| 🛱 Pretinci 📴 🗸              | Da                                                   |                                                                                   |
| 🗐 Nabaya                    | Ne                                                   | · · ·                                                                             |
|                             |                                                      |                                                                                   |
| 🗅 Upravljanje ugovorom 🗸    | Prilagodba podataka temeljem nepravilnosti           |                                                                                   |
| _                           | Ne Da                                                |                                                                                   |
| 🖉 Plan nabave               |                                                      |                                                                                   |
| al Debaartelii              | Prilagodba podataka temeljem revizije                |                                                                                   |
| M Pokazatelji               | Da                                                   |                                                                                   |
| Zahtjevi za plaćanjem       | O Ne                                                 |                                                                                   |
| predujma                    | lspravak administrativne greške                      |                                                                                   |
| Zahtjevi za nadoknadom      | O Da                                                 |                                                                                   |
| sredstava                   | Ne                                                   |                                                                                   |
| 📛 Zahtievi                  | Obrazlažanja                                         |                                                                                   |
|                             |                                                      |                                                                                   |
| 🔓 Ispravci statusa projekta | test                                                 |                                                                                   |
| 20                          |                                                      |                                                                                   |
| 22 Plaćanje i povrati       |                                                      |                                                                                   |
| Co. Proviere na licu miesta |                                                      |                                                                                   |
|                             | Test.png                                             | _                                                                                 |
| ~                           | 28.03.24, 10:18<br>0.16 MB                           | <u>ن</u>                                                                          |
| PRILAVITELL                 |                                                      |                                                                                   |
|                             | ODORREN ()                                           |                                                                                   |
| v.24-04-03-6171             | ODOBIEN O                                            |                                                                                   |

Slika 215. Pregled ispravka statusa projekta

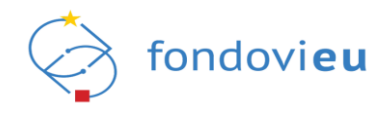

# 6.14. MODUL "PLAĆANJA I POVRATI"

Modul "Plaćanja i povrati" sadrži pregled postojećih zahtjeva za plaćanjem predujma po ZPPu odnosno postojećih zahtjeva za nadoknadom sredstava po ZNS-u s njihovom oznakom, traženim iznosom, datumom podnošenja, datumom dovršetka provjere, odobrenim iznosom. U modulu će korisniku biti prikazan sadržaj tek nakon što nadležna institucija pokrene zahtjev za plaćanjem, odobri ga ili se izvrši plaćanje (Slika 216.).

Modul je dostupan za projekte u statusu "Zabilježen potpisan ugovor" i "Završen".

## Slika 216. Modul "Plaćanja i povrati"

| ⊡                                   | NPOO.C6.1.R1-I3.01.0000 | Naziv prijavitelja: Je<br>NAZIV 0 | dinstveni broj: Na<br>1234567890 TE | iziv projekta:<br>ST |                    |                            |                        |                   |
|-------------------------------------|-------------------------|-----------------------------------|-------------------------------------|----------------------|--------------------|----------------------------|------------------------|-------------------|
| E Nabava                            |                         |                                   |                                     |                      |                    |                            |                        |                   |
| 🗋 Upravljanje ugovorom 🗸            | PLACANJA I POV          | RATI                              |                                     |                      |                    |                            |                        |                   |
| Plan nabave                         | Oznaka 🌲                |                                   | Traženi iznos                       | ; (EUR) 🌲            | Datum podnošenja 🌲 | Datum dovršetka provjere 🍦 | Odobreni iznos (EUR) 🌲 | Status            |
| <u>서</u> Pokazatelji                | Zahtjev za nadoknado    | om sredstava - ZPL-1              | 13.000,00€                          |                      | 26.01.24, 14:38    | 05.02.24, 14:27            | 13.000,00€             | PLAĆANJE IZVRŠENO |
| Zahtjevi za plaćanjem<br>predujma   | Prikaži 10 🗸 p          | o stranici                        |                                     |                      | 1-1 od 1 zapi:     | isa                        |                        |                   |
| Zahtjevi za nadoknadom<br>sredstava |                         |                                   |                                     |                      |                    |                            |                        |                   |
| 📸 Zahtjevi                          |                         |                                   |                                     |                      |                    |                            |                        |                   |
| 🎝 Ispravci statusa projekta         |                         |                                   |                                     |                      |                    |                            |                        |                   |
| 🖁 Plaćanja i povrati                |                         |                                   |                                     |                      |                    |                            |                        |                   |
| Co Provjere na licu mjesta          |                         |                                   |                                     |                      |                    |                            |                        |                   |
| 🕰 🛛 Financijski index               |                         |                                   |                                     |                      |                    |                            |                        |                   |
| C Izvještaji nakon provedbe         |                         |                                   |                                     |                      |                    |                            |                        |                   |
|                                     |                         |                                   |                                     |                      |                    |                            |                        |                   |

Otvaranjem zahtjeva prikazuju se opći podaci o prijavitelju, podaci ugovora, odabrani zahtjevi za plaćanjem ZZP-a/ZNS-a i ukupno raspodijeljena sredstva po odabranim zahtjevima (Slika 217.).

U sekciji "Podaci ugovora" prikazana su ukupna bespovratna sredstva (EUR), ukupni prihvatljivi troškovi (EUR), maksimalni iznos predujma (%) i ugovoreni iznos predujma (EUR). Naveden je maksimalni dopušteni iznos na temelju odobrenih iznosa odabranih zahtjeva i rok plaćanja.

U sekciji "Odaberi Zahtjev za nadoknadu sredstava" pritiskom na strelicu pokraj pojedinog ZNS-a dostupni su rezultati provjere.

U sekciji "Ukupno raspodijeljena sredstva po odabranim zahtjevima" prikazan je ukupni iznos za isplatu, iznos poravnanja projektnog predujma i iznos predujma za isplatu nakon poravnanja.

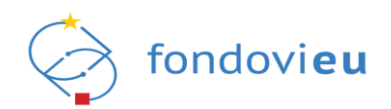

## Slika 217. Modul "Plaćanja i povrati"

|    |                                       | NPOO.C1.1.2.R2-I3.02.         Naziv prijavitelja:         Jedinstveni broj:         Naziv projekta:           NAZIV         12345678901         NAZIV                                                                                                    |                                         |                                 |
|----|---------------------------------------|----------------------------------------------------------------------------------------------------|-----------------------------------------|---------------------------------|
| 8  |                                       |                                                                                                    |                                         |                                 |
| ۵  | Upravljanje ugovorom 🔍                | PLAĆANJA I POVRATI - ZNS                                                                                                    |                                         |                                 |
| ₽  | Plan nabave                           |                                                                                                    |                                         |                                 |
| ප  | Pokazatelji                           | OPĆI PODACI<br>Naziv prijavitelja: AEMATE INDUSTRIES d.o.o. za razvoj i proizvodnju industrijske o                                                                                                    | oreme                                   |                                 |
| Þ  | Zahtjevi za plaćanjem<br>predujma     | Jedinstveni broj: 12345678901<br>IBAN: HR8123900011500000000                                                                                                    |                                         |                                 |
| ٩  | Zahtjevi za nadoknadorrz<br>sredstava | PODACI UGOVORA                                                                                                    |                                         |                                 |
| -  |                                       | Ukupna bespovratna sredstva (EUR): Ukupni prihvatljivi troškov                                                                                                    | (EUR): Maksimalni iznos predujma (EUR): | Ugovoreni iznos predujma (EUR): |
| R  |                                       | 128.317,60 € 150.961,74 €                                                                                                    | 64.158,80 €                             | 64.158,80 €                     |
|    |                                       |                                                                                                    |                                         |                                 |
| 88 | Plaćanja i povrati                    |                                                                                                    |                                         |                                 |
| C; | Provjere na licu mjesta               | Maksimalni dopušteni iznos na temelju odobrenih iznosa odabranih zahtjeva (                                                                                                    | UR):                                    |                                 |
| ď  |                                       | 31.879,27 €                                                                                                    |                                         |                                 |
| ~~ |                                       | Rok plaćanja                                                                                                    |                                         |                                 |
| 0  |                                       | 18.02.2024                                                                                                    | 8                                       |                                 |
|    |                                       |                                                                                                    |                                         |                                 |
|    |                                       |                                                                                                    |                                         |                                 |
|    | PRIJAVITELJ                           |                                                                                                    |                                         |                                 |
|    | V.24-04-11-0223                       | Consider and the second second s |                                         |                                 |

# 6.15. MODUL "PROVJERE NA LICU MJESTA"

U modulu "Provjere na licu mjesta" korisnik može vidjeti oznaku, vrstu provjere, datum planirane provjere na licu mjesta i status (Slika 218.). Korisnik nema mogućnost uređivanja, već isključivo pregled podataka unesenih od strane institucije.

Slika 218. Modul "Provjere na licu mjesta"

| NPOO fondoview                                         |                         |                                                                                    |                  | O Tehnička podrška PORTAL FONDOVILU                                                                                                    | 🗊 😳 🛱    | TEST d.o.o. za proizvodnju |
|--------------------------------------------------------|-------------------------|------------------------------------------------------------------------------------|------------------|----------------------------------------------------------------------------------------------------|----------|----------------------------|
| Upravljanje ugovorom ^                                 | NPOD.C1.2.R1-12.01.0003 | Naziv prijavitelja: Je<br>TEST d.o.o. za proizvodnju, tehnološke usluge i trgovinu | edinstveni broj: | Naziv projekta:<br>Povečanje energetske učinkovitosti i korištenja obnovljivih izvora energije u proizvodnom pogonu tvrtke – TEST d.o.o. |          |                            |
| Važeći ugovor                                          | PROVJERE NA LIC         | U MJESTA                                                                           |                  |                                                                                                    | Pretraži | ٩                          |
| Registar stvarnih vlasnika                             | Oznaka 🌲                | Vrsta provjere                                                                     |                  | Datum provjere                                                                                                    | Status   |                            |
| 🛱 Rokovi ZNS-ova                                       |                         |                                                                                    |                  |                                                                                                    |          |                            |
| Preuzeti PDF-ovi                                       |                         |                                                                                    |                  |                                                                                                    |          |                            |
| Plan nabave                                            |                         |                                                                                    |                  |                                                                                                    |          |                            |
| 卢 Pokazatelji                                          |                         |                                                                                    |                  | 0=                                                                                                    |          |                            |
| <ul> <li>Zahtjevi za plaćanjem<br/>predujma</li> </ul> |                         |                                                                                    |                  | 00                                                                                                    |          |                            |
| Zahtjevi za nadoknadom<br>sredstava                    |                         |                                                                                    |                  | Nema podataka                                                                                                    |          |                            |
| 📄 Zahtjevi                                             |                         |                                                                                    |                  |                                                                                                    |          |                            |
| 🔓 Ispravci statusa projekta                            | Prikaži 10 V po         | . straniri                                                                         |                  | 0.0 or 0 marine                                                                                                    |          |                            |
| 🖁 Plaćanje i povrati 🛛 🔨                               |                         |                                                                                    |                  |                                                                                                    |          |                            |
| Zahtjevi za plaćanjem<br>predujma                      |                         |                                                                                    |                  |                                                                                                    |          |                            |
| Zahtjevi za nadoknadom<br>sredstava                    |                         |                                                                                    |                  |                                                                                                    |          |                            |
| Co Provjere na licu mjesta                             |                         |                                                                                    |                  |                                                                                                    |          |                            |

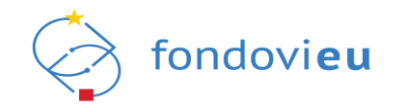

# 7. DODATNE MOGUĆNOSTI

Korisniku su za sve vrijeme rada u sustavu dostupne opcija kontaktiranja tehničke podrške, poveznica na javni portal sustava, mogućnost prilagodbe pristupačnosti sustava osoba s invaliditetom, poveznica na korisničke upute, obavijesti unutar sustava te padajući izbornik iz kojeg može odabrati i pregledavati svoje podatke, povezane osobe, podatke o prijavitelju, uvjete korištenja, kao i opcija odjave iz sustava (Slika 219.).

Slika 219. Korisničke mogućnosti

| GRA                                                                                | IME I PREZIME<br>DANIN - IME I PREZIME                                      |
|------------------------------------------------------------------------------------|-----------------------------------------------------------------------------|
| Statusi poziva Codabran Zabilježen potpisan ugovor 2 Prijava povučena Spremno za p | Moji podaci<br>Povezane osobe<br>Podaci o prijavitelju<br>Uvjeti korištenja |
|                                                                                    | Odjavi se                                                                   |

Odabirom "Moji podaci" korisnik može izmijeniti upisani datum rođenja, broj telefona i adresu e-pošte, te ih pritiskom na "Spremi" evidentirati u sustavu (Slika 220.).

| MOJI PODACI   |               |              |   |
|---------------|---------------|--------------|---|
| lme           | Prezime       | OIB          |   |
| IME           | PREZIME       | 12345678901  |   |
| Datum rođenja | Telefon       | E-pošta      | 0 |
| 05.12.1984    | +385901234567 | test@mail.hr |   |

Kada korisnik želi promijeniti svoju e-mail adresu, promjenu treba potvrditi otvaranjem poveznice dostavljene na novoupisanu e-mail adresu.

Ako korisnik ima prava rada u sustavu u ime više prijavitelja, u padajućem izborniku omogućen mu je odabir odnosno promjena prijavitelja u čije ime želi raditi (Slika 221.).

Slika 221. Padajući izbornik za odabir korisnika u sustavu

| <b>O Tehnička podrška</b> PORTAL FONDOVIEU |                            |
|--------------------------------------------|----------------------------|
|                                            | TEST D.O.O.                |
| Statusi poz                                | GRAĐANIN - IME I PREZIME   |
| Odabran Zabilježen potpisan ug             | GRAĐANIN - IME I PREZIME1  |
| Prijava povucena                           | GRAĐANIN - IME I PREZIME 2 |
|                                            | TEST D.O.O.                |
|                                            |                            |

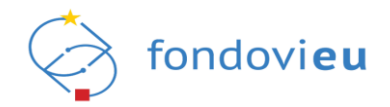

# 8. KONTAKT I PODRŠKA

Eventualne tehničke probleme uočene tijekom rada u sustavu moguće je prijaviti pritiskom na "Tehnička podrška" unutar sustava, unosom naslova i opisa problema, prilaganjem dokaza (npr. slike prozora iz kojih je razvidna greška koja se korisniku javlja), ako korisnik njima raspolaže, te pritiskom na "Pošalji" (Slika 222.).

| Pošalji upit                                                                    | ×                                                                                                    |
|---------------------------------------------------------------------------------|----------------------------------------------------------------------------------------------------|
| Ukoliko Vam je potrebna podrška za u<br>putem možete poslati svoj upit.         | pite vezane uz tehnička pitanja i nejasnoće vezane uz rad sustava, ovim                                                   |
| Naslov                                                                          |                                                                                                    |
| Unesite naslov                                                                  |                                                                                                    |
| Delter de la                                                                    | 0/200 ZNAKOV                                                                                                    |
| Prijavitelj                                                                     |                                                                                                    |
| Kontakt e-mail                                                                  | <ol> <li>Broj telefona/mobitela</li> </ol>                                                                                |
| test@test.test                                                                  | +385901234567                                                                                                    |
| Jpit                                                                            |                                                                                                    |
| Kako bismo ubrzali proces obrade te<br>prijavitelju, projektu i pozivu radi, uk | zhničkih pitanja, molimo Vas ostavite informaciju o kojem se<br>soliko se pitanje veže za prijavitelja, poziv ili projekt |
| Dodaj dokument                                                                  | 0/4000 ZNAKOV/                                                                                                    |
|                                                                                 |                                                                                                    |
| + Dodaj                                                                         |                                                                                                    |
| + Dodaj<br>Vaksimalna veličina: 500 MB.                                         |                                                                                                    |

Ako je sustav nedostupan ili se korisnik ne može prijaviti, pitanja se mogu dostaviti putem email adrese: fondovieu.podrska@fina.hr.

Radno vrijeme korisničke podrške je od ponedjeljka do petka od 8:00 do 16:00 sati.

## NAPOMENA

Prilikom postavljanja upita tehničkoj podršci važno je u opisu problema navesti o kojem se prijavitelju, projektnoj prijavi ili projektu te pozivu radi.

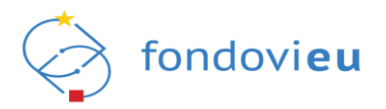

# **POPIS KRATICA**

| EK         | Europska komisija                                      |
|------------|--------------------------------------------------------|
| EU fondovi | Fondovi Europske unije                                 |
| KT         | Koordinacijsko tijelo                                  |
| MBO        | Matični broj obrta                                     |
| NIAS       | Nacionalni identifikacijski i autentifikacijski sustav |
| NPOO       | Nacionalni plan oporavka i otpornosti                  |
| NT         | Nadležno tijelo                                        |
| OIB        | Osobni identifikacijski broj                           |
| OPG        | Obiteljsko poljoprivredno gospodarstvo                 |
| PLM        | Provjera na licu mjesta                                |
| PT         | Provedbeno tijelo                                      |
| RH         | Republika Hrvatska                                     |
| TDU        | Tijelo državne uprave                                  |
| ZJN        | Zakon o javnoj nabavi                                  |
| ZNS        | Zahtjev za nadoknadom sredstava                        |
| ZPP        | Zahtjev za plaćanjem predujma                          |

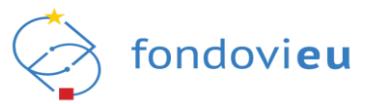

# **POPIS SLIKA**

| Slika 1. Početna stranica internetskog portala fondovi <b>eu</b>                                                                                                    | 3                                |
|----------------------------------------------------------------------------------------------------|----------------------------------|
| Slika 2. Početna stranica za prijavu u sustav                                                                                                    | 4                                |
| Slika 3. Odabir vjerodajnice                                                                                                    | 4                                |
| Slika 4. Prva prijava u sustav fondovi <b>eu</b> – unos e-mail adrese                                                                                                    | 5                                |
| Slika 5. Potvrda uspješne verifikacije korisničkog računa                                                                                                    | 5                                |
| Slika 6. Prijava u sustav – odabir prijavitelja                                                                                                    | 6                                |
| Slika 7. Neuspješna prijava u sustav – neodgovarajuća vjerodajnica (npr. demo                                                                                                    | certifikat) 6                    |
| Slika 8. Neuspješna prijava u sustav – pogrešna lozinka                                                                                                    | 6                                |
| Slika 9. Prijava u sustav fondovi <b>eu</b> – fizička osoba                                                                                                    | 7                                |
| Slika 10. Uspješna prijava u sustav – fizička osoba                                                                                                    | 8                                |
| Slika 11. Prijava u sustav – odabir prijavitelja                                                                                                    | 9                                |
| Slika 12. "Podaci o prijavitelju" – pravni subjekt                                                                                                    | 9                                |
| Slika 13. Uspješna prijava u sustav – pravni subjekt                                                                                                    | 10                               |
| Slika 14. Zahtjev za ovlaštenjem – odabir "Pravna ili fizička osoba"                                                                                                    | 11                               |
| Slika 15. Prijava u sustav – unos OIB-a pravne osobe                                                                                                    | 11                               |
| Slika 16. "Dohvat pravne osobe"                                                                                                    | 12                               |
| Slika 17. "Zahtjev za ovlaštenjem" – pravna osoba                                                                                                    | 12                               |
| Slika 18. Zahtjev za ovlaštenjem – odabir "OPG, obrt ili slobodno zanimanje"                                                                                                    | 13                               |
| Slika 19. "Novi obrt" – unos MBO-a                                                                                                    | 13                               |
| Slika 20. "Dohvat obrta"                                                                                                    | 14                               |
| Slika 21. "Zahtjev za ovlaštenjem" – obrt                                                                                                    | 14                               |
| Slika 22. Prijava u ime OPG-a ili slobodnog zanimanja                                                                                                    | 15                               |
| Slika 23. "Unos podataka za OPG ili slobodno zanimanje"                                                                                                    | 16                               |
| Slika 24. Prijava u ime druge fizičke osobe                                                                                                    | 17                               |
| Slika 25. Unos podataka fizičke osobe u čije ime korisnik želi koristiti sustav                                                                                                    | 17                               |
| Slika 26. "Dohvat fizičke osobe"                                                                                                    | 18                               |
| Slika 27. "Zahtjev za ovlaštenjem" – fizička osoba                                                                                                    | 19                               |
| Slika 28. Administracija korisničkih podataka                                                                                                    | 25                               |
| Slika 29. "Administracija"                                                                                                    |                                  |
|                                                                                                    | 25                               |
| Slika 30. Povezane osobe na prijavitelju                                                                                                    | 25<br>26                         |
| Slika 30. Povezane osobe na prijavitelju<br>Slika 31. Dodavanje povezane osobe na prijavitelju                                                                                                    | 25<br>26<br>26                   |
| Slika 30. Povezane osobe na prijavitelju<br>Slika 31. Dodavanje povezane osobe na prijavitelju<br>Slika 32. Brisanje povezanih osoba na prijavitelju                                                                                                    | 25<br>26<br>26<br>26             |
| Slika 30. Povezane osobe na prijavitelju<br>Slika 31. Dodavanje povezane osobe na prijavitelju<br>Slika 32. Brisanje povezanih osoba na prijavitelju<br>Slika 33. Povezane osobe na projektu                                                                                                    | 25<br>26<br>26<br>26<br>27       |
| Slika 30. Povezane osobe na prijavitelju<br>Slika 31. Dodavanje povezane osobe na prijavitelju<br>Slika 32. Brisanje povezanih osoba na prijavitelju<br>Slika 33. Povezane osobe na projektu<br>Slika 34. Dodavanje povezane osobe na projektu                                                   | 25<br>26<br>26<br>26<br>27<br>27 |
| Slika 30. Povezane osobe na prijavitelju<br>Slika 31. Dodavanje povezane osobe na prijavitelju<br>Slika 32. Brisanje povezanih osoba na prijavitelju<br>Slika 33. Povezane osobe na projektu<br>Slika 34. Dodavanje povezane osobe na projektu<br>Slika 35. Brisanje povezanih osoba na projektu |                                  |

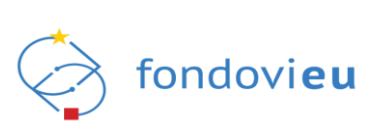

| Slika 38. "Zahtjev izmjene podataka" – odobren zahtjev za registraciju                                                                                                    | Slika 3 | 37. | "Dodaj zahtjev za promjenom vlasništva" – pravna osoba                            | .29 |
|----------------------------------------------------------------------------------------------------|---------|-----|-----------------------------------------------------------------------------------|-----|
| Slika 39. Zahtjevi za opunomoćenjem, ovlaštenjem i promjenom vrste pravnog oblika                                                                                                    | Slika 3 | 38. | "Zahtjev izmjene podataka" – odobren zahtjev za registraciju                      | .29 |
| Slika 40. "Zahtjevi za opunomoćenjem"       30         Slika 41. "Novi zahtjev za opunomoćenjem"       31         Slika 42. Pregled zahtjeva za ovlaštenjem       32         Slika 43. "Zahtjevi za promjenom vrste pravnog oblika"       32         Slika 43. "Zahtjevi za promjenom vrste pravnog oblika"       32         Slika 44. "Novi zahtjev za izmjenom vrste pravnog oblika"       33         Slika 45. "Zahtjevi za promjenom podataka o prijavitelju" – odobren zahtjev za registraciju .33       31         Slika 46. "Novi zahtjev za promjenom podataka o prijavitelju"       33         Slika 46. "Novi zahtjev za promjenom podataka o prijavitelju"       33         Slika 48. Modul "Upravljačka ploča"       34         Slika 49. "Projektni pretinac"       36         Slika 50. Projektni pretinac – "Filter"       36         Slika 51. Projektni pretinac – "Eviter"       36         Slika 52. Projektni pretinac – "Detalji isporuke"       37         Slika 53. Projektni pretinac – alatna traka – "Odgovori"       36         Slika 54. Projektni pretinac – alatna traka – "Odgovori"       36         Slika 55. Podmodul "Nepročitane poruke"       36         Slika 56. Podmodul "Sve poruke"       36         Slika 58. Prikaz detalja poziva       47         Slika 61. Prijavni obrazac – "Drojektno iskustvo prijavitelja"       47 <t< td=""><td>Slika 3</td><td>39.</td><td>Zahtjevi za opunomoćenjem, ovlaštenjem i promjenom vrste pravnog oblika</td><td>.30</td></t<> | Slika 3 | 39. | Zahtjevi za opunomoćenjem, ovlaštenjem i promjenom vrste pravnog oblika           | .30 |
| Slika 41. "Novi zahtjev za opunomoćenjem"       33         Slika 42. Pregled zahtjeva za ovlaštenjem       33         Slika 43. "Zahtjevi za promjenom vrste pravnog oblika"       33         Slika 44. "Novi zahtjev za izmjenom vrste pravnog oblika"       33         Slika 44. "Novi zahtjev za izmjenom vrste pravnog oblika"       33         Slika 45. "Zahtjevi za promjenom podataka o prijavitelju" – odobren zahtjev za registraciju .33         Slika 46. "Novi zahtjev za promjenom podataka o prijavitelju" – odobren zahtjev za registraciju .33         Slika 46. "Novi zahtjev za promjenom podataka o prijavitelju"       33         Slika 47. Sustav NPOO fondovieu       34         Slika 48. Modul "Upravljačka ploča"       35         Slika 49. "Projektni pretinac – "Filter"       36         Slika 50. Projektni pretinac – "Detalji isporuke"       37         Slika 51. Projektni pretinac – "Detalji isporuke"       37         Slika 52. Projektni pretinac – alatna traka – "Povratak"       36         Slika 54. Projektni pretinac – alatna traka – "Odgovori"       38         Slika 56. Podmodul "Nepročitane poruke"       36         Slika 57. Modul "Objavljeni pozivi", podmodul "Svi pozivi"       40         Slika 58. Prikaz detalja poziva       40         Slika 60. "Prijavni obrazac – "Projektno iskustvo prijavitelja"       42         Slika 61. Prijavni obrazac – "Dr                                                                                        | Slika 4 | 40. | "Zahtjevi za opunomoćenjem"                                                       | .30 |
| Slika 42. Pregled zahtjeva za ovlaštenjem                                                                                                    | Slika 4 | 41. | "Novi zahtjev za opunomoćenjem"                                                   | .31 |
| Slika 43. "Zahtjevi za promjenom vrste pravnog oblika"       32         Slika 44. "Novi zahtjev za izmjenom vrste pravnog oblika"       33         Slika 45. "Zahtjevi za promjenom podataka o prijavitelju" – odobren zahtjev za registraciju .33       33         Slika 46. "Novi zahtjev za promjenom podataka o prijavitelju" – odobren zahtjev za registraciju .33       33         Slika 46. "Novi zahtjev za promjenom podataka o prijavitelju"                                                                                                    | Slika 4 | 42. | Pregled zahtjeva za ovlaštenjem                                                   | .31 |
| Slika 44. "Novi zahtjev za izmjenom vrste pravnog oblika"       32         Slika 45. "Zahtjevi za promjenom podataka o prijavitelju"       odobren zahtjev za registraciju .33         Slika 46. "Novi zahtjev za promjenom podataka o prijavitelju"       33         Slika 47. Sustav NPOO fondovieu.       34         Slika 48. Modul "Upravljačka ploča"       34         Slika 49. "Projektni pretinac"       35         Slika 50. Projektni pretinac"       36         Slika 51. Projektni pretinac – "Upiti vezani uz objavljeni poziv"       36         Slika 52. Projektni pretinac – "Detalji isporuke"       37         Slika 53. Projektni pretinac – alatna traka – "Povratak"       36         Slika 54. Projektni pretinac – alatna traka – "Odgovori"       38         Slika 55. Podmodul "Nepročitane poruke"       38         Slika 56. Podmodul "Sve poruke"       38         Slika 57. Modul "Objavljeni pozivi", podmodul "Svi pozivi"       40         Slika 58. Prikaz detalja poziva       44         Slika 60. "Prijava na poziv"       44         Slika 61. Prijavni obrazac sa statusom "U izradi"       44         Slika 62. Prijavni obrazac – "Državne potpore i potpore male vrijednosti"       44         Slika 63. Prijavni obrazac – "Dodavanje partnera"       44         Slika 64. Prijavni obrazac – "Dodavanje partnera"       44 <tr< td=""><td>Slika 4</td><td>43.</td><td>"Zahtjevi za promjenom vrste pravnog oblika"</td><td>.32</td></tr<>                           | Slika 4 | 43. | "Zahtjevi za promjenom vrste pravnog oblika"                                      | .32 |
| Slika 45. "Zahtjevi za promjenom podataka o prijavitelju" – odobren zahtjev za registraciju .33         Slika 46. "Novi zahtjev za promjenom podataka o prijavitelju"         .33         Slika 46. "Novi zahtjev za promjenom podataka o prijavitelju"         .33         Slika 47. Sustav NPOO fondovieu.         .34         Slika 48. Modul "Upravljačka ploča".         .35         Slika 49. "Projektni pretinac"                                                                                                    | Slika 4 | 44. | "Novi zahtjev za izmjenom vrste pravnog oblika"                                   | .32 |
| Slika 46. "Novi zahtjev za promjenom podataka o prijavitelju"       33         Slika 47. Sustav NPOO fondovieu       34         Slika 48. Modul "Upravljačka ploča"       35         Slika 49. "Projektni pretinac"       35         Slika 50. Projektni pretinac – "Filter"       36         Slika 51. Projektni pretinac – "Upiti vezani uz objavljeni poziv"       36         Slika 52. Projektni pretinac – "Detalji isporuke"       37         Slika 53. Projektni pretinac – alatna traka – "Povratak"       37         Slika 54. Projektni pretinac – alatna traka – "Odgovori"       36         Slika 55. Podmodul "Nepročitane poruke"       36         Slika 56. Podmodul "Nepročitane poruke"       36         Slika 57. Modul "Objavljeni pozivi", podmodul "Svi pozivi"       40         Slika 58. Prikaz detalja poziva       41         Slika 59. "Započni izradu prijave"       41         Slika 60. "Prijava na poziv"       41         Slika 61. Prijavni obrazac – "Državne potpore i potpore male vrijednosti"       42         Slika 65. Prijavni obrazac – "Državne potpore i potpore male vrijednosti"       44         Slika 66. Prijavni obrazac – "Dodavanje partnera"       44         Slika 67. Prijavni obrazac – "Dodavanje suradnika"       44         Slika 66. Prijavni obrazac – "Dodavanje lokacije provedbe projekta       44                                                                                                    | Slika 4 | 45. | "Zahtjevi za promjenom podataka o prijavitelju" – odobren zahtjev za registraciju | .33 |
| Slika 47. Sustav NPOO fondovieu       34         Slika 48. Modul "Upravljačka ploča"       35         Slika 49. "Projektni pretinac"       36         Slika 50. Projektni pretinac – "Filter"       36         Slika 51. Projektni pretinac – "Upiti vezani uz objavljeni poziv"       36         Slika 52. Projektni pretinac – "Detalji isporuke"       37         Slika 53. Projektni pretinac – alatna traka – "Povratak"       37         Slika 54. Projektni pretinac – alatna traka – "Odgovori"       38         Slika 55. Podmodul "Nepročitane poruke"       36         Slika 56. Podmodul "Sve poruke"       36         Slika 57. Modul "Objavljeni pozivi", podmodul "Svi pozivi"       40         Slika 58. Prikaz detalja poziva       41         Slika 60. "Prijava na poziv"       41         Slika 61. Prijavni obrazac – "Drižavne potpore i potpore male vrijednosti"       42         Slika 63. Prijavni obrazac – "Državne potpore i potpore male vrijednosti"       44         Slika 64. Prijavni obrazac – "Dodavanje partnera"       44         Slika 65. Prijavni obrazac – "Dodavanje suradnika"       44         Slika 66. Prijavni obrazac – "Dodavanje lokacije provedbe projekta       44         Slika 67. Prijavni obrazac – "Dodavanje suradnika"       44         Slika 68. Prijavni obrazac – alodavanje lokacije provedbe projekta       44 <td>Slika 4</td> <td>46.</td> <td>"Novi zahtjev za promjenom podataka o prijavitelju"</td> <td>.33</td>                         | Slika 4 | 46. | "Novi zahtjev za promjenom podataka o prijavitelju"                               | .33 |
| Slika 48. Modul "Upravljačka ploča"       35         Slika 49. "Projektni pretinac"       36         Slika 50. Projektni pretinac – "Filter"       36         Slika 51. Projektni pretinac – "Upiti vezani uz objavljeni poziv"       36         Slika 52. Projektni pretinac – "Detalji isporuke"       37         Slika 53. Projektni pretinac – alatna traka – "Povratak"       37         Slika 54. Projektni pretinac – alatna traka – "Odgovori"       36         Slika 55. Podmodul "Nepročitane poruke"       36         Slika 56. Podmodul "Sve poruke"       36         Slika 57. Modul "Objavljeni pozivi", podmodul "Svi pozivi"       40         Slika 58. Prikaz detalja poziva       40         Slika 60. "Prijava na poziv"       41         Slika 61. Prijavni obrazac a statusom "U izradi"       42         Slika 63. Prijavni obrazac – "Državne potpore i potpore male vrijednosti"       42         Slika 64. Prijavni obrazac – "Dodavanje partnera"       44         Slika 65. Prijavni obrazac – "Dodavanje partnera"       44         Slika 66. Prijavni obrazac – "Dodavanje suradnika"       44         Slika 66. Prijavni obrazac – "Dodavanje suradnika"       44         Slika 67. Prijavni obrazac – "Dodavanje suradnika"       44         Slika 67. Prijavni obrazac – "Dodavanje suradnika"       44         Slika 68. Prijavni                                                                                                    | Slika 4 | 47. | Sustav NPOO fondovi <b>eu</b>                                                     | .34 |
| Slika 49. "Projektni pretinac"                                                                                                    | Slika 4 | 48. | Modul "Upravljačka ploča"                                                         | .35 |
| Slika 50. Projektni pretinac – "Filter"       36         Slika 51. Projektni pretinac – "Upiti vezani uz objavljeni poziv"       37         Slika 52. Projektni pretinac – alatna traka – "Povratak"       37         Slika 53. Projektni pretinac – alatna traka – "Povratak"       37         Slika 54. Projektni pretinac – alatna traka – "Odgovori"       38         Slika 55. Podmodul "Nepročitane poruke"       38         Slika 56. Podmodul "Sve poruke"       38         Slika 57. Modul "Objavljeni pozivi", podmodul "Svi pozivi"       40         Slika 58. Prikaz detalja poziva       40         Slika 59. "Započni izradu prijave"       41         Slika 60. "Prijava na poziv"       41         Slika 61. Prijavni obrazac sa statusom "U izradi"       42         Slika 62. Prijavni obrazac – "Državne potpore i potpore male vrijednosti"       42         Slika 63. Prijavni obrazac – "Dodavanje partnera"       44         Slika 65. Prijavni obrazac – "Dodavanje suradnika"       44         Slika 66. Prijavni obrazac – "Dodavanje suradnika"       44         Slika 67. Prijavni obrazac – "Dodavanje suradnika"       44         Slika 66. Prijavni obrazac – "Dodavanje suradnika"       44         Slika 67. Prijavni obrazac – "Dodavanje lokacije provedbe projekta       45         Slika 68. Prijavni obrazac – obrazac za dodavanje lokacije provedbe projekta </td <td>Slika 4</td> <td>49.</td> <td>"Projektni pretinac"</td> <td>.35</td>                              | Slika 4 | 49. | "Projektni pretinac"                                                              | .35 |
| Slika 51. Projektni pretinac – "Upiti vezani uz objavljeni poziv"       36         Slika 52. Projektni pretinac – "Detalji isporuke"       37         Slika 53. Projektni pretinac – alatna traka – "Povratak"       37         Slika 54. Projektni pretinac – alatna traka – "Odgovori"       36         Slika 55. Podmodul "Nepročitane poruke"       38         Slika 56. Podmodul "Sve poruke"       38         Slika 57. Modul "Objavljeni pozivi", podmodul "Svi pozivi"       40         Slika 58. Prikaz detalja poziva       40         Slika 59. "Započni izradu prijave"       41         Slika 60. "Prijava na poziv"       41         Slika 61. Prijavni obrazac sa statusom "U izradi"       42         Slika 63. Prijavni obrazac – "Državne potpore i potpore male vrijednosti"       42         Slika 64. Prijavni obrazac – "Dodavanje partnera"       44         Slika 65. Prijavni obrazac – "Dodavanje partnera"       44         Slika 66. Prijavni obrazac – "Dodavanje suradnika"       44         Slika 67. Prijavni obrazac – "Dodavanje suradnika"       44         Slika 68. Prijavni obrazac – "Dodavanje lokacije provedbe projekta       44         Slika 67. Prijavni obrazac – "Dodavanje lokacije provedbe projekta       44         Slika 68. Prijavni obrazac – "Dodavanje lokacije provedbe projekta       44         Slika 69. Prijavni obrazac – obrazac za dod                                                                                                    | Slika క | 50. | Projektni pretinac – "Filter"                                                     | .36 |
| Slika 52. Projektni pretinac – "Detalji isporuke"                                                                                                    | Slika క | 51. | Projektni pretinac – "Upiti vezani uz objavljeni poziv"                           | .36 |
| Slika 53. Projektni pretinac – alatna traka – "Povratak"                                                                                                    | Slika క | 52. | Projektni pretinac – "Detalji isporuke"                                           | .37 |
| Slika 54. Projektni pretinac – alatna traka – "Odgovori"       38         Slika 55. Podmodul "Nepročitane poruke"       38         Slika 56. Podmodul "Sve poruke"       38         Slika 57. Modul "Objavljeni pozivi", podmodul "Svi pozivi"       40         Slika 58. Prikaz detalja poziva       40         Slika 59. "Započni izradu prijave"       41         Slika 60. "Prijava na poziv"       41         Slika 61. Prijavni obrazac sa statusom "U izradi"       42         Slika 62. Prijavni obrazac – "Projektno iskustvo prijavitelja"       42         Slika 63. Prijavni obrazac – "Državne potpore i potpore male vrijednosti"       43         Slika 65. Prijavni obrazac – "Dodavanje partnera"       44         Slika 65. Prijavni obrazac – "Dodavanje partnera"       44         Slika 66. Prijavni obrazac – "Dodavanje partnera"       44         Slika 67. Prijavni obrazac – "Dodavanje partnera"       44         Slika 68. Prijavni obrazac – "Dodavanje suradnika"       45         Slika 68. Prijavni obrazac – obrazac za dodavanje novedbe projekta       44         Slika 68. Prijavni obrazac – obrazac za dodavanje aktivnosti       46         Slika 69. Prijavni obrazac – obrazac za dodavanje aktivnosti       46         Slika 69. Prijavni obrazac – obrazac za dodavanje aktivnosti       46         Slika 70. Prijavni obrazac – gantogram aktivnosti proje                                                                                                    | Slika క | 53. | Projektni pretinac – alatna traka – "Povratak"                                    | .37 |
| Slika 55. Podmodul "Nepročitane poruke"       38         Slika 56. Podmodul "Sve poruke"       39         Slika 57. Modul "Objavljeni pozivi", podmodul "Svi pozivi"       40         Slika 58. Prikaz detalja poziva       40         Slika 59. "Započni izradu prijave"       41         Slika 60. "Prijava na poziv"       41         Slika 61. Prijavni obrazac sa statusom "U izradi"       42         Slika 62. Prijavni obrazac – "Projektno iskustvo prijavitelja"       42         Slika 63. Prijavni obrazac – "Državne potpore i potpore male vrijednosti"       42         Slika 64. Prijavni obrazac – "Dodavanje partnera"       44         Slika 65. Prijavni obrazac – "Dodavanje partnera"       44         Slika 66. Prijavni obrazac – "Dodavanje partnera"       44         Slika 66. Prijavni obrazac – "Dodavanje partnera"       44         Slika 67. Prijavni obrazac – "Dodavanje suradnika"       45         Slika 68. Prijavni obrazac – "Dodavanje suradnika"       45         Slika 68. Prijavni obrazac – "Podaci o lokaciji projekta"       46         Slika 69. Prijavni obrazac – "Podaci o lokaciji projekta"       46         Slika 69. Prijavni obrazac – gantogram aktivnosti projekta       46         Slika 70. Prijavni obrazac – gantogram aktivnosti projekta       46         Slika 71. Prijavni obrazac – dodavanje rezultata provedbe aktivnosti                                                                                                    | Slika క | 54. | Projektni pretinac – alatna traka – "Odgovori"                                    | .38 |
| Slika 56. Podmodul "Sve poruke"       36         Slika 57. Modul "Objavljeni pozivi", podmodul "Svi pozivi"       40         Slika 58. Prikaz detalja poziva       40         Slika 59. "Započni izradu prijave"       41         Slika 60. "Prijava na poziv"       41         Slika 61. Prijavni obrazac sa statusom "U izradi"       42         Slika 62. Prijavni obrazac – "Projektno iskustvo prijavitelja"       42         Slika 63. Prijavni obrazac – "Državne potpore i potpore male vrijednosti"       42         Slika 64. Prijavni obrazac – "Dodavanje partnera"       44         Slika 65. Prijavni obrazac – "Dodavanje partnera"       44         Slika 66. Prijavni obrazac – "Dodavanje partnera"       44         Slika 66. Prijavni obrazac – "Dodavanje suradnika"       44         Slika 66. Prijavni obrazac – "Dodavanje suradnika"       44         Slika 67. Prijavni obrazac – "Dodavanje lokacije provedbe projekta       44         Slika 68. Prijavni obrazac – dodavanje lokacije provedbe projekta       44         Slika 69. Prijavni obrazac – "Podaci o lokaciji projekta"       44         Slika 69. Prijavni obrazac – gantogram aktivnosti projekta       44         Slika 70. Prijavni obrazac – dodavanje rezultata provedbe aktivnosti       44         Slika 71. Prijavni obrazac – dodavanje rezultata provedbe aktivnosti       44                                                                                                    | Slika క | 55. | Podmodul "Nepročitane poruke"                                                     | .38 |
| Slika 57. Modul "Objavljeni pozivi", podmodul "Svi pozivi"       40         Slika 58. Prikaz detalja poziva       40         Slika 59. "Započni izradu prijave"       41         Slika 60. "Prijava na poziv"       41         Slika 61. Prijavni obrazac sa statusom "U izradi"       42         Slika 62. Prijavni obrazac – "Projektno iskustvo prijavitelja"       42         Slika 63. Prijavni obrazac – "Državne potpore i potpore male vrijednosti"       42         Slika 64. Prijavni obrazac – "Dodavanje partnera"       44         Slika 65. Prijavni obrazac – "Dodavanje partnera"       44         Slika 66. Prijavni obrazac – "Dodavanje partnera"       44         Slika 67. Prijavni obrazac – "Dodavanje suradnika"       44         Slika 67. Prijavni obrazac – "Dodavanje lokacije provedbe projekta       44         Slika 68. Prijavni obrazac – "Podaci o lokaciji projekta"       44         Slika 69. Prijavni obrazac – "Podaci o lokaciji projekta"       44         Slika 69. Prijavni obrazac – a obrazac za dodavanje aktivnosti       44         Slika 69. Prijavni obrazac – gantogram aktivnosti projekta       44         Slika 70. Prijavni obrazac – dodavanje rezultata provedbe aktivnosti       44         Slika 71. Prijavni obrazac – dodavanje rezultata provedbe aktivnosti       44                                                                                                    | Slika { | 56. | Podmodul "Sve poruke"                                                             | .39 |
| Slika 58. Prikaz detalja poziva                                                                                                    | Slika { | 57. | Modul "Objavljeni pozivi", podmodul "Svi pozivi"                                  | .40 |
| Slika 59. "Započni izradu prijave"       4'         Slika 60. "Prijava na poziv"       4'         Slika 61. Prijavni obrazac sa statusom "U izradi"       4'         Slika 62. Prijavni obrazac – "Projektno iskustvo prijavitelja"       4'         Slika 63. Prijavni obrazac – "Državne potpore i potpore male vrijednosti"       4'         Slika 64. Prijavni obrazac – "Dodavanje partnera"       4'         Slika 65. Prijavni obrazac – "Dodavanje partnera"       4'         Slika 66. Prijavni obrazac – "Dodavanje partnera"       4'         Slika 66. Prijavni obrazac – "Dodavanje partnera"       4'         Slika 66. Prijavni obrazac – "Dodavanje partnera"       4'         Slika 67. Prijavni obrazac – "Dodavanje suradnika"       4'         Slika 67. Prijavni obrazac – dodavanje lokacije provedbe projekta       4'         Slika 68. Prijavni obrazac – obrazac za dodavanje aktivnosti       4'         Slika 69. Prijavni obrazac – gantogram aktivnosti projekta       4'         Slika 70. Prijavni obrazac – dodavanje rezultata provedbe aktivnosti       4'                                                                                                    | Slika 5 | 58. | Prikaz detalja poziva                                                             | .40 |
| Slika 60. "Prijava na poziv"                                                                                                    | Slika { | 59. | "Započni izradu prijave"                                                          | .41 |
| Slika 61. Prijavni obrazac sa statusom "U izradi"       42         Slika 62. Prijavni obrazac – "Projektno iskustvo prijavitelja"       43         Slika 63. Prijavni obrazac – "Državne potpore i potpore male vrijednosti"       43         Slika 64. Prijavni obrazac – "Dodavanje partnera"       44         Slika 65. Prijavni obrazac – "Uređivanje partnera"       44         Slika 66. Prijavni obrazac – "Dodavanje partnera"       44         Slika 66. Prijavni obrazac – "Dodavanje suradnika"       45         Slika 67. Prijavni obrazac – dodavanje lokacije provedbe projekta       45         Slika 68. Prijavni obrazac – "Podaci o lokaciji projekta"       46         Slika 69. Prijavni obrazac – gantogram aktivnosti projekta       46         Slika 70. Prijavni obrazac – gantogram aktivnosti projekta       46         Slika 71. Prijavni obrazac – dodavanje rezultata provedbe aktivnosti                                                                                                    | Slika 6 | 60. | "Prijava na poziv"                                                                | .41 |
| Slika 62. Prijavni obrazac – "Projektno iskustvo prijavitelja"                                                                                                    | Slika 6 | 61. | Prijavni obrazac sa statusom "U izradi"                                           | .42 |
| Slika 63. Prijavni obrazac – "Državne potpore i potpore male vrijednosti"                                                                                                    | Slika 6 | 62. | Prijavni obrazac – "Projektno iskustvo prijavitelja"                              | .43 |
| Slika 64. Prijavni obrazac – "Dodavanje partnera"                                                                                                    | Slika 6 | 63. | Prijavni obrazac – "Državne potpore i potpore male vrijednosti"                   | .43 |
| Slika 65. Prijavni obrazac – "Uređivanje partnera"                                                                                                    | Slika 6 | 64. | Prijavni obrazac – "Dodavanje partnera"                                           | .44 |
| Slika 66. Prijavni obrazac – "Dodavanje suradnika"                                                                                                    | Slika 6 | 65. | Prijavni obrazac – "Uređivanje partnera"                                          | .44 |
| Slika 67. Prijavni obrazac – dodavanje lokacije provedbe projekta                                                                                                    | Slika 6 | 66. | Prijavni obrazac – "Dodavanje suradnika"                                          | .45 |
| Slika 68. Prijavni obrazac – "Podaci o lokaciji projekta"                                                                                                    | Slika 6 | 67. | Prijavni obrazac – dodavanje lokacije provedbe projekta                           | .45 |
| Slika 69. Prijavni obrazac – obrazac za dodavanje aktivnosti                                                                                                    | Slika 6 | 68. | Prijavni obrazac – "Podaci o lokaciji projekta"                                   | .45 |
| Slika 70. Prijavni obrazac – gantogram aktivnosti projekta                                                                                                    | Slika 6 | 69. | Prijavni obrazac – obrazac za dodavanje aktivnosti                                | .46 |
| Slika 71. Prijavni obrazac – dodavanje rezultata provedbe aktivnosti                                                                                                    | Slika 7 | 70. | Prijavni obrazac – gantogram aktivnosti projekta                                  | .46 |
|                                                                                                    | Slika 7 | 71. | Prijavni obrazac – dodavanje rezultata provedbe aktivnosti                        | .47 |
| Slika 72. Prijavni obrazac – dodavanje pokazatelja47                                                                                                    | Slika 7 | 72. | Prijavni obrazac – dodavanje pokazatelja                                          | .47 |
|                                                                                                    | Slika 7 | 73. | Prijavni obrazac – dodavanje aktivnosti proračuna                                 | .48 |
| Slike 72 Drijevni obrozen dodovenje oktivnosti prorečune                                                                                                    | Silka   | 13. | rijavni oprazac – uouavanje aktivnosti proracuna                                  | .4ŏ |

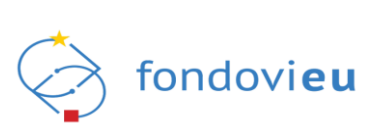

| Slika 74. Prijavni obrazac – "Aktivnost proračuna"                                   | 48 |
|--------------------------------------------------------------------------------------|----|
| Slika 75. Prijavni obrazac – "Sažetak proračuna"                                     | 49 |
| Slika 76. Prijavni obrazac – "Horizontalna načela"                                   | 50 |
| Slika 77. Prijavni obrazac – dodavanje mjera za promidžbu projekta                   | 50 |
| Slika 78. Prijavni obrazac – preuzimanje dokumentacije                               | 51 |
| Slika 79. Prijavni obrazac – neispravno uneseni podaci                               | 51 |
| Slika 80. Prijavni obrazac – "Prikaži akcije" – "Spremi za podnošenje" i "Arhiviraj" | 52 |
| Slika 81. Prijavni obrazac – "Prikaži akcije" – "Podnesi" i "Vrati u izradu"         | 52 |
| Slika 82. Prijava u statusu "Podnesen" – "Prikaži akcije" – "Povuci prijavu"         | 53 |
| Slika 83. Prijavni obrazac – "Prikaži detalje" i "Izvezi u PDF"                      | 54 |
| Slika 84. Detalji o prijavi                                                          | 54 |
| Slika 85. Projektna prijava – podnošenje prigovora                                   | 55 |
| Slika 86. Projektna prijava – "Promjena statusa prijave"                             | 55 |
| Slika 87. Prijavni obrazac – "Prigovor" – "Povuci prigovor"                          | 56 |
| Slika 88. Modul "Projekti"                                                           | 57 |
| Slika 89. Podmodul "Svi projekti"                                                    | 57 |
| Slika 90. Modul "Projekti", podmodul "Preuzeti PDF-ovi"                              | 58 |
| Slika 91. "Kontrolni QR kod"                                                         | 58 |
| Slika 92. Modul "Nabava"                                                             | 58 |
| Slika 93. "Kreiranje nabave"                                                         | 59 |
| Slika 94. Modul "Nabava" - "Prikaži akcije" – "Objavi"                               | 59 |
| Slika 95. Nabava objavljena na portalu                                               | 60 |
| Slika 96. Objavljena nabava – "Prikaži akcije" – "Zatvori" i "Poništi"               | 60 |
| Slika 97. Objavljena nabava – "Odluka o odabiru"                                     | 60 |
| Slika 98. Objavljena nabava – "Razlog poništavanja"                                  | 61 |
| Slika 99. Modul "Pitanja i odgovori"                                                 | 61 |
| Slika 100. Podmodul "Objavljena pitanja"                                             | 62 |
| Slika 101. Prikaz svih pitanja i odgovora za odabrani poziv                          | 62 |
| Slika 102. Modul "Pitanja i odgovori" – "Pošalji pitanje"                            | 63 |
| Slika 103. Modul "Pitanja i odgovori" – obavijest o poslanom pitanju                 | 63 |
| Slika 104. Podmodul "Moja pitanja"                                                   | 64 |
| Slika 105. Podmodul "Pitanja prijavitelja"                                           | 64 |
| Slika 106. "Odaberi poziv" za postavljanje pitanja                                   | 65 |
| Slika 107. Modul "Prijelaz na euro"                                                  | 65 |
| Slika 108. Modul "Upravljačka ploča"                                                 | 66 |
| Slika 109. Financijski pregled projekta                                              | 67 |
| Slika 110. Grafički prikaz statusa ZNS-ova, ZPP-ova i plana nabave                   | 67 |

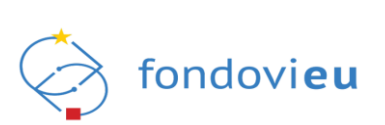

| Slika 111. Modul "Upravljačka ploča" – Prikaz ZNS-ova, ZPP-ova i obavijesti            | 68 |
|----------------------------------------------------------------------------------------|----|
| Slika 112. Modul "Dnevnik aktivnosti"                                                  | 68 |
| Slika 113. Modul "Pregled prijavnog obrasca" – "Prikaži akcije" – "Povuci prijavu"     | 69 |
| Slika 114. Modul "Pretinci"                                                            | 70 |
| Slika 115. Pregled pretinca                                                            | 70 |
| Slika 116. Podmodul "Projektni pretinac" - "Filter"                                    | 71 |
| Slika 117. Podmodul "Projektni pretinac" – "Pošalji mail"                              | 71 |
| Slika 118. Podmodul "Projektni pretinac" – "Upiti vezani uz objavljeni poziv"          | 71 |
| Slika 119. "Detalji isporuke" – poruke u pretincu                                      | 72 |
| Slika 120. "Povratak" i "Odgovori"                                                     | 72 |
| Slika 121. "Pretinci" – "Zahtjev za pojašnjenjem"                                      | 73 |
| Slika 122. "Zahtjev za pojašnjenjem"                                                   | 73 |
| Slika 123. "Projektni pretinac"                                                        | 74 |
| Slika 124. Modul "Nabava"                                                              | 74 |
| Slika 125. Modul "Preuzeti PDF-ovi"                                                    | 74 |
| Slika 126. "Kontrolni QR kod"                                                          | 75 |
| Slika 127. Modul "Prigovor"                                                            | 75 |
| Slika 128. Modul "Upravljanje ugovorom"                                                | 76 |
| Slika 129. Podmodul "Važeći ugovor"                                                    | 76 |
| Slika 130. Preuzimanje ugovora i prijavnog obrasca u PDF-u                             | 77 |
| Slika 131. "Izmjene ugovora" – "Pregled izmjena ugovora"                               | 77 |
| Slika 132. "Pokreni izmjenu ugovora"                                                   | 79 |
| Slika 133. Prikaz izmjene ugovora bez izabrane vezane rasprave                         | 80 |
| Slika 134. Izmjena ugovora – "Ugovor" i "Rasprava"                                     | 80 |
| Slika 135. Izmjena ugovora – "Rasprava"                                                | 81 |
| Slika 136. Izmjena ugovora – uređivanje podataka o partneru                            | 81 |
| Slika 137. Izmjena ugovora – kartica "Aktivnosti"                                      | 82 |
| Slika 138. Izmjena ugovora – uređivanje doprinosa pokazateljima                        | 82 |
| Slika 139. Izmjena ugovora – prikaz grešaka prilikom uređivanja stavki proračuna       | 83 |
| Slika 140. Izmjena ugovora – kartica "Sažetak proračuna"                               | 83 |
| Slika 141. Izmjena ugovora – "Intenzitet potpore"                                      | 84 |
| Slika 142. Kartica "Izmjene ugovora"                                                   | 84 |
| Slika 143. Izmjena ugovora – "Trenutna izmjena – Aktivnost proračuna"                  | 85 |
| Slika 144. Izmjena ugovora – mogućnosti preuzimanja datoteka                           | 85 |
| Slika 145. Modul "Izmjena ugovora" – "Spremi", "Razlike" "Provjeri" i "Prikaži akcije" | 86 |
| Slika 146. Izmjena ugovora – "Razlike"                                                 | 86 |
| Slika 147. Izmjena ugovora – detaljni prikaz razlika                                   | 87 |

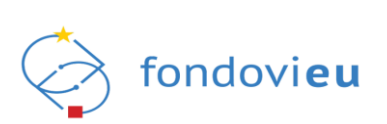

| Slika 148. Modul "Izmjena ugovora" – "Prikaži akcije" – "Spremi za podnošenje" i "Arhiviraj"87          |
|----------------------------------------------------------------------------------------------------|
| Slika 149. Modul "Izmjena ugovora" – "Prikaži akcije" – "Vrati na doradu", "Arhiviraj" i "Podnesi"<br>  |
| Slika 150. Promjena statusa prijave u "Podnesen"88                                                      |
| Slika 151. Modul "Izmjena ugovora" – "Prikaži akcije" – "Otkaži"                                        |
| Slika 152. Promjena statusa prijave u "Otkazano"89                                                      |
| Slika 153. Dvije inačice izmjene ugovora – "Vraćen u doradu" i "U izradi"90                             |
| Slika 154. Izmjena ugovora u statusu "Na provjeri (Potrebno odobrenje prijavitelja)"91                  |
| Slika 155. Modul "Izmjena ugovora" – "Prikaži akcije" – "Vrati na doradu" i "Prihvati izmjenu"<br>91    |
| Slika 156. Promjena statusa prijave u "Izmjena prihvaćena"                                              |
| Slika 157. Promjena statusa prijave u "Vraćen u doradu"92                                               |
| Slika 158. Podmodul "Rokovi ZNS-ova" – unaprijed definirani rokovi dostavljanja ZNS-ova.93              |
| Slika 159. Podmodul "Rokovi ZNS-ova" – institucija nije definirala rokove                               |
| Slika 160. Podmodul "Preuzeti PDF-ovi"94                                                                |
| Slika 161. "Kontrolni QR kod"94                                                                         |
| Slika 162. Modul "Plan nabave"94                                                                        |
| Slika 163. Kreiranje plana nabave95                                                                     |
| Slika 164. Dodavanje nove stavke plana nabave95                                                         |
| Slika 165. Dodavanje stavke plana nabave96                                                              |
| Slika 166. Dodavanje grupe nabave97                                                                     |
| Slika 167. "Plan nabave" – "Uredi stavku"98                                                             |
| Slika 168. Stavke plana nabave – provedena/neprovedena, aktivirana/deaktivirana98                       |
| Slika 170. Modul "Plan nabave" – "Prikaži akcije" – "Spremi za slanje"                                  |
| Slika 171. Modul "Plan nabave" – "Prikaži akcije" – "Vrati u izradu" i "Podnesi"99                      |
| Slika 172. Modul "Plan nabave" – obavijest o komentaru100                                               |
| Slika 173. Modul "Plan nabave" – komentar – mogućnost odgovora                                          |
| Slika 174. Modul "Pokazatelji"101                                                                       |
| Slika 175. "Podaci o pokazatelju"101                                                                    |
| Slika 176. "Dodatni pokazatelji"101                                                                     |
| Slika 177. "Podaci o pokazatelju" – dodatni pokazatelji102                                              |
| Slika 178. "Podnošenje statusa" – dodatni pokazatelji102                                                |
| Slika 179. Doprinos pokazatelju103                                                                      |
| Slika 180. ZNS – "Doprinosi pokazateljima"103                                                           |
| Slika 181. Modul "Zahtjevi za plaćanjem predujma"104                                                    |
| Slika 182. Kreiranje zahtjeva za plaćanjem predujma104                                                  |
| Slika 183. Modul "Zahtjevi za plaćanjem predujma" – "Prikaži akcije" – "Otkaži" i "Spremi za<br>slanje" |

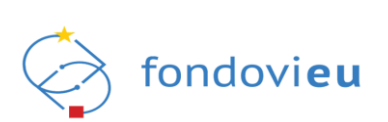

| Slika 184. Modul "Zahtjevi za plaćanjem predujma" – "Prikaži akcije" –<br>izradu"       | "Podnesi" i "Vrati u<br>105 |
|-----------------------------------------------------------------------------------------|-----------------------------|
| Slika 185. Modul "Zahtjevi za nadoknadom sredstava"                                     |                             |
| Slika 186. "Kreiraj ZNS"                                                                | 107                         |
| Slika 187. ZNS u izradi                                                                 | 107                         |
| Slika 188. ZNS – obavijest o komentaru                                                  | 107                         |
| Slika 189. ZNS – obavijest o komentaru                                                  |                             |
| Slika 190. ZNS – "Komentari" – mogućnost odgovora                                       | 108                         |
| Slika 191. ZNS – kartica "Provedba projekta"                                            |                             |
| Slika 192. ZNS – "Prihodi" i "Problemi tijekom provedbe"                                |                             |
| Slika 193. ZNS – kartica "Doprinosi pokazateljima"                                      | 110                         |
| Slika 194. ZNS – "Trajnost"                                                             | 110                         |
| Slika 195. ZNS – kartica "Horizontalna načela"                                          | 111                         |
| Slika 196. Završni ZNS – kartica "Horizontalna načela"                                  | 111                         |
| Slika 197. ZNS – kartica "Ugovor o nabavi"                                              | 112                         |
| Slika 198. ZNS – dodavanje nabave                                                       | 112                         |
| Slika 199. ZNS – "Dodaj ugovor o nabavi"                                                | 113                         |
| Slika 200. ZNS – "Dodaj dobavljača"                                                     | 114                         |
| Slika 201. ZNS – "Ručni unos dobavljača"                                                | 115                         |
| Slika 202. ZNS – kartica "Potraživani plaćeni troškovi"                                 | 116                         |
| Slika 203. ZNS – "Potraživani plaćeni troškovi" – "Dodaj trošak"                        | 116                         |
| Slika 204. ZNS – "Dodaj stavku troška"                                                  | 117                         |
| Slika 205. ZNS – kartica "Potraživani neplaćeni troškovi"                               | 117                         |
| Slika 206. ZNS – "Potraživani neplaćeni troškovi" – "Dodaj trošak"                      | 118                         |
| Slika 207. ZNS – "Dodaj stavku troška"                                                  | 118                         |
| Slika 208. ZNS – kartica "Praćenje izvršenja proračuna"                                 | 119                         |
| Slika 209. ZNS – "Dodaj plan podnošenja"                                                | 119                         |
| Slika 210. ZNS – "Praćenje izvršenja proračuna"                                         | 120                         |
| Slika 211. Modul "Zahtjevi za nadoknadom sredstava" – "Prikaži akcije" –<br>"Arhiviraj" | "Spremi za slanje" i<br>120 |
| Slika 212. Modul "Zahtjevi za nadoknadom sredstava" – "Prikaži akcije"<br>"Podnesi"     | – "Vrati u izradu" i<br>121 |
| Slika 213. ZNS – "Potraživani neplaćeni troškovi" – "Uredi trošak"                      | 122                         |
| Slika 214. Modul "Ispravci statusa projekta"                                            |                             |
| Slika 215. Pregled ispravka statusa projekta                                            |                             |
| Slika 216. Modul "Plaćanja i povrati"                                                   | 124                         |
| Slika 217. Modul "Plaćanja i povrati"                                                   |                             |
| Slika 218. Modul "Provjere na licu mjesta"                                              |                             |
|                                                                                         |                             |

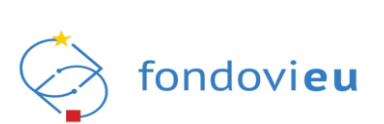

| Slika 219. Korisničke mogućnosti                           | 126 |
|------------------------------------------------------------|-----|
| Slika 220. Korisnički podaci                               | 126 |
| Slika 221. Padajući izbornik za odabir korisnika u sustavu | 126 |
| Slika 222. Slanje upita tehničkoj podršci                  |     |

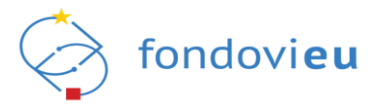

# POPIS TABLICA

| Tablica 1. Pregled ovlaštenih osoba prema vrsti prijavitelja        | 20 |
|---------------------------------------------------------------------|----|
| Tablica 2. Mogućnosti izmjene ugovora – pokretanje izmjene ugovora  | 90 |
| Tablica 3. Mogućnosti izmjene ugovora – prihvaćanje izmjene ugovora | 92 |
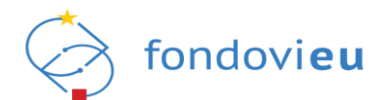

## PRILOG 1 - PREDLOŽAK PUNOMOĆI ZA ZASTUPANJE U SUSTAVU

Predložak punomoći za zastupanje pravne osobe u sustavu NPOO fondovieu Uputa (obrisati prije potpisivanja punomoći): ako se temeljem punomoći za zastupanje u sustavu NPOO fondovieu želi ovlastiti više opunomoćenih osoba, molimo prilagodite dijelove teksta koji se odnose na opunomoćenike. Punomoć mora biti javnobilježnički ovjerena.

#### Punomoć za zastupanje u sustavu NPOO fondovieu

Kojom ja

(ime i prezime, prebivalište i OIB osobe ovlaštene za zastupanje poslovnog subjekta-opunomoćitelja)

kao osoba ovlaštena za zastupanje

(naziv, sjedište i OIB poslovnog subjekta-opunomoćitelja)

ovlašćujem

(ime i prezime, prebivalište i OIB zaposlenika u poslovnom subjektu-opunomoćenika)

za zastupanje

(naziv, sjedište i OIB poslovnog subjekta-opunomoćitelja)

u sustavu **NPOO** fondovieu koje obuhvaća neograničena prava izrade, uređivanja, podnošenja i povlačenja obrazaca, uključujući podnošenje projektnih prijava i pojašnjenja tijekom postupka dodjele bespovratnih sredstava, podnošenje zahtjeva za nadoknadom sredstava i ostalih obrazaca koji se podnose u provedbi ugovora o dodjeli bespovratnih sredstava.

Ova punomoć se izdaje za zastupanje u sustavu **NPOO** fondovi**eu** na svim trenutnim i budućim prijavama i ugovorenim projektima ovog poslovnog subjekta.

### Ova punomoć izdaje se (označiti i ispuniti):

Na neodređeno vrijeme

Do datuma:

Mjesto i datum izdavanja punomoći

Ime, prezime, funkcija i potpis opunomoćitelja

Napomena: u slučaju opoziva punomoći opunomoćitelj/ovlaštena osoba prijavitelja je odgovorna za pravovremeno ukidanje korisničkih prava danih ovom punomoći, slanjem zahtjeva putem modula tehničke podrške sustava **NPOO** fondovi**eu**.

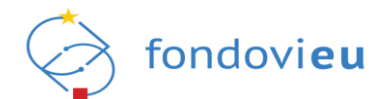

# PRILOG 2 - PREDLOŽAK PUNOMOĆI ZA ZASTUPANJE NA PROJEKTU

### Predložak punomoći za zastupanje prijavitelja na projektu u sustavu NPOO fondovieu

Uputa (**obrisati prije potpisivanja punomoći**): ako se temeljem punomoći za zastupanje na projektu u sustavu NPOO fondovi**eu** želi ovlastiti više opunomoćenih osoba, molimo prilagodite dijelove teksta koji se odnose na opunomoćenike. Punomoć mora biti javnobilježnički ovjerena.

### Punomoć za zastupanje u sustavu NPOO fondovieu

Kojom ja

(ime i prezime, prebivalište i OIB osobe ovlaštene za zastupanje poslovnog subjekta-opunomoćitelja)

kao osoba ovlaštena za zastupanje

(naziv, sjedište i OIB poslovnog subjekta-opunomoćitelja)

ovlašćujem

(ime i prezime, prebivalište i OIB opunomoćenika)

za zastupanje

(naziv, sjedište i OIB poslovnog subjekta-opunomoćitelja)

da temeljem poziva

(naziv i kod poziva)

u sustavu **NPOO** fondovieu u ime i za račun opunomoćitelja poduzima sve radnje koje obuhvaćaju neograničena prava izrade, uređivanja, podnošenja i povlačenja obrazaca, uključujući podnošenje projektnih prijava i pojašnjenja tijekom postupka dodjele bespovratnih sredstava, podnošenje zahtjeva za nadoknadom sredstava i ostalih obrazaca koji se podnose u provedbi ugovora o dodjeli bespovratnih sredstava.

### Ova punomoć izdaje se (označiti i ispuniti):

□ Na neodređeno vrijeme.

Do datuma:

Mjesto i datum izdavanja punomoći

Ime, prezime i potpis opunomoćitelja

Napomena: u slučaju opoziva punomoći opunomoćitelj/ovlaštena osoba prijavitelja je odgovorna za pravovremeno ukidanje korisničkih prava danih ovom punomoći, slanjem zahtjeva putem modula tehničke podrške sustava **NPOO** fondovi**eu**.